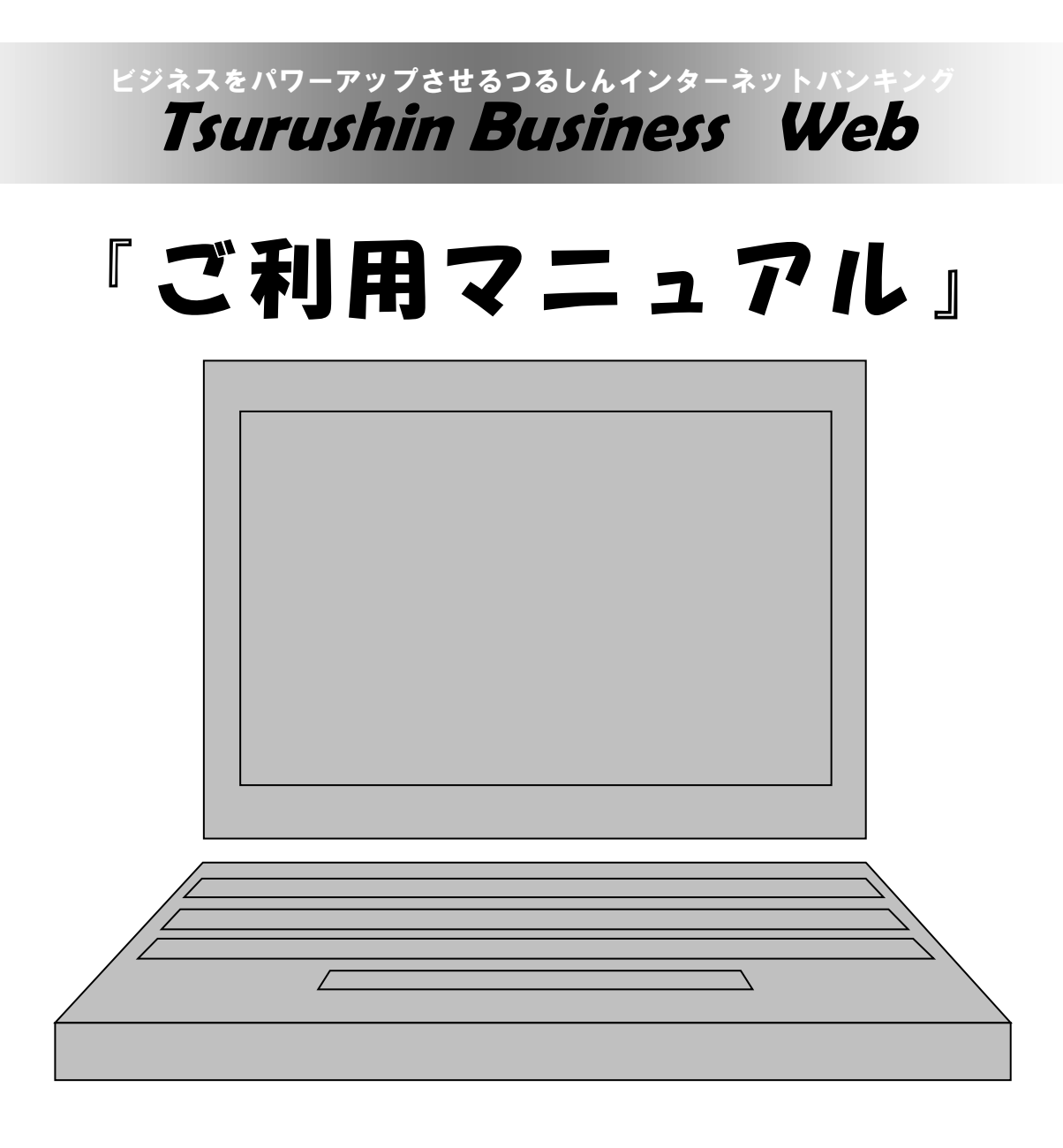

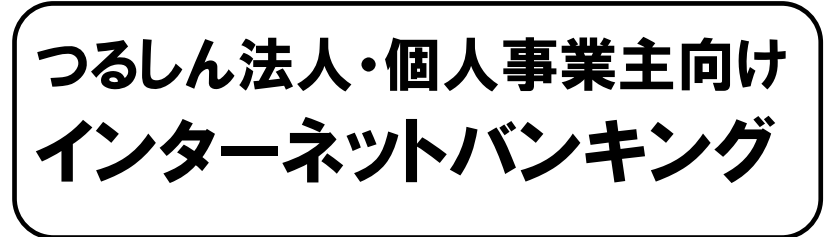

会社やお店のパソコンから、総合振 込・給与振込、口座振替、振込・振替、 残高照会ができる安くて便利な新し いサービスです。

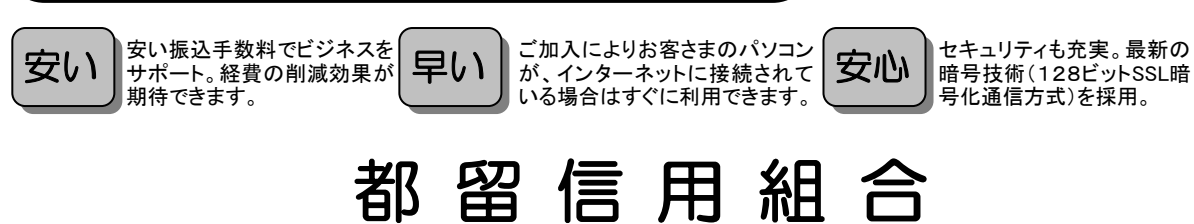

http://www.tsurushinkumi.co.jp/ 平成31年3月 改正(平成20年 7月 制定)

H31.3 C-4413

# ごあいさつ

この度は、《つるしん法人・個人事業主向けインターネットバンキング》をお申し込みいただき、誠にありがとう ございます。

《つるしん法人・個人事業主向けインターネットバンキング》は、オフィスのパソコンからインターネットを通じ て預金残高や入出金明細・振込入金明細の確認、資金移動(振込・振替)、総合振込や給与・賞与振込、口座振替が 簡単にしかも低コストでご利用いただける法人・個人事業主さま向けの便利なサービスです。

# - ご注意ください -

本サービスをご利用いただくうえで、不正アクセス行為等を防止するために、パソコンのご利 用にあたっては次の点にご注意ください。

#### ◎ウイルス対策ソフトとオペレーティングシステム(OS)を常に最新にする。

● 情報セキュリティ問題は、最新のウイルス対策ソフトと最新の0Sを使用することなく回避するのは困難です。新しいウイルスが頻繁に登場しますので、ウイルス対策ソフトと0Sを常に最新の状態に保つことをお勧めします。

#### ◎最新のセキュリティのクライアント証明書(電子証明書)を利用する。

インターネットバンキングを利用することができるパソコンをクライアント証明書(電子証明書)を導入したパソコンに限定することにより、たとえパスワード等の重要情報が第三者に知られたとしても不正利用することは困難となります。

※クライアント証明書のご利用には、Internet Explorer(インターネットエクスプローラ)が必要です。

#### 〇ワンタイムパスワードを利用する。

 インターネットバンキングサービスにログインする際に、ログインパスワードと合わせてお客様がご本 人であることを確認させていただくためのパスワードです。1分毎にパスワードが自動更新される為、 パスワードが他人に知られたとしても1分後には不正利用することが不可能となります。

#### ◎メールはひとまず疑ってみる。

- 当組合では、電子メールを用いて暗証番号等の重要情報をお尋ねするようなことは一切ございません、 ログイン画面へアクセスいただくようなリンクをお知らせすることもございません。このような不自然 な電子メールをお受け取りになった場合は、暗証番号等の重要情報を入力したり、電子メールに回答な さらないようご注意いただくとともに、ただちに削除してください。
- メールの「添付ファイル」は極めて危険です。ウイルスや、スパイウエアである可能性もありますので、
   信用できる相手から送られたもの以外は、絶対に開かないことをお勧めいたします。

#### ◎怪しいサイトには近づかない。

「サイトを見るだけ」で不正なプログラムがインストールされる場合があります。怪しいサイトには近づかないことをお勧めします。

#### ◎利用者はこまめに設定する。

•ご担当者として利用者IDを交付した従業員の方が、退職・異動された場合は、ただちに利用者IDを削除 してください。

# サービス概要

## サービス一覧表

つるしん法人・個人事業主向けインターネットバンキングは以下のサービスを提供します。

| サービス項目                    |                     | サービス概要                                                                                                    |  |  |
|---------------------------|---------------------|----------------------------------------------------------------------------------------------------|--|--|
| 残高照会                      |                     | ・現在預金残高、お引出し可能残高、前日・前月末預金残高の照会ができます。                                                                                 |  |  |
| 入出金明細照会                   |                     | ・企業が持つ口座への入金や出金の情報の照会ができます。                                                                                          |  |  |
| 振込                        | 入金明細照会              | ・企業が持つ口座への入金情報(振込入金明細情報)の照会ができます。                                                                                    |  |  |
|                           | 利用者登録口座一覧<br>から選択   | ・都度指定方式の振込先一覧から振込先を選択できます。                                                                                           |  |  |
| *                         | 事前登録口座一覧から<br>選択    | ・事前登録方式の振込先一覧から振込先を選択できます。                                                                                           |  |  |
| 振込                        | 最近 10 回の取引から<br>選択  | ・最近 10 回の取引履歴から振込先を選択できます。                                                                                           |  |  |
| 恢麸                        | 新規に振込口座を入力          | ・新規に振込先を指定できます。                                                                                                    |  |  |
| H                         | 受取人番号を指定            | ・受取人番号を入力して、新規に振込先を指定できます。                                                                                           |  |  |
|                           | 他業務の登録振込先<br>口座から選択 | ・総合振込、給与・賞与振込の登録振込先口座から振込先を選択できます。                                                                                   |  |  |
| 振込                        | データの状況照会・取消         | ・過去に行った振込振替取引の状況照会や、予約中取引の取消が可能です。                                                                                   |  |  |
| 総合振込※                     |                     | ・企業が持つ預金口座から、取引毎に振込先口座情報及び、日付、金額を指定し、振込を<br>実施します。<br>・振込指定日の14営業日前~前営業日の14:35まで総合振込データの受付を行います。                     |  |  |
| 給与·賞与振込※                  |                     | ・企業が持つ預金口座から、指定した各社員の口座及び、日付、金額を指定し、給与振込<br>を実施します。<br>・他行宛を含む給与・賞与振込データを、振込指定日の 14 営業日前~3 営業日前 14:35<br>まで、受付を行います。 |  |  |
| 口座振替※                     |                     | ・ロ座振替対象先のロ座の登録を実施し、登録したロ座より代金の回収を行い、企業の保<br>有するロ座への入金を実施します。<br>・振替指定日の14営業日前~2営業日前の14:35まで、請求データの受付を行います。           |  |  |
| 取引情報の照会                   |                     | ・過去に行った取引の状況を 70 日分照会できます。                                                                                           |  |  |
| 税金・各種料金の払込み<br>(pay-easy) |                     | ・Pay-easy (ペイジー)マークが表示された税金・公共料金等の払込みが<br>行えます。                                                                      |  |  |
| 税金・各種料金の状況照会              |                     | ・税金・各種料金の払込みの取引履歴を照会することができます。                                                                                       |  |  |
| でんさいネット                   |                     | ・別途「でんさいネット」を申込されたお客様を対象にサービス画面を表示します。                                                                               |  |  |

※データ作成者権限と承認者権限を分けることができます。

※本冊子掲載の画面等は、サービス向上を目的に変更される場合もございます。

あらかじめご了承ください。

# ご利用にあたって

#### ご利用時間について

つるしん法人・個人事業主向けインターネットバンキングは以下の時間にご利用いただけます。

| サービス項目   |                                  |            |        | 平日・土曜日・日曜日・祝日 |
|----------|----------------------------------|------------|--------|---------------|
|          | 残高照会・振込・振替サービス                   |            | 替サービス  |               |
|          | 当日扱い<br>振込<br>振替<br>予約扱い<br>依頼内容 | 当日扱い       | 当組合宛   | 0:00~24:00    |
| 照会・振込・振替 |                                  | (事前登録方式のみ) | 他行宛    |               |
| 9-LX     |                                  | 予約扱い       |        |               |
|          |                                  | 依頼内容の照     | 会·予約取消 |               |

※当日扱いの振込で、振込先の口座が当座預金の場合は0:00~15:00までの取扱いとなります。 ※銀行休業日を指定した予約扱い振込の取扱いは不可となります。

| サービス項目       |          | 平日・土曜日・日曜日・祝日    | 承認期限                 |
|--------------|----------|------------------|----------------------|
| データ伝送        | 総合振込     | 0 - 00 - 24 - 00 | 振込指定日の前営業日<br>14:35  |
| サービス         | 給与(賞与)振込 | 0:00~24:00       | 振込指定日の3営業日前<br>14:35 |
| ロ座振替<br>サービス | 口座振替     | 0 : 00~24 : 00   | 振替指定日の2営業日前<br>14:35 |

※ただし、以下の日時を除きます。

①1月1日~1月3日、5月3日~5月5日

②第1月曜日1:40~6:00、第3月曜日1:40~6:00 のメンテナンス時間帯

③ハッピーマンデー(第〇月曜日の祝日)の前日21:00~翌6:00 のメンテナンス時間帯

手数料について

手数料(平成31年2月28日現在)
新規契約手数料 無料
基本利用手数料 月額 1,000円+消費税
振込手数料 当組合所定の手数料料率表による
□座振替契約事務料 当組合所定の手数料料率表による
□座振替引落し手数料 当組合所定の手数料料率表による つるしん法人・個人事業主向けインターネットバンキングをご利用いただくためには、ご利用可能な環境 を準備していただく必要があります。

- ■インターネット経由のメールが受信できるメールアドレスをお持ちであること。
- ■取引履歴・操作履歴等の帳票を印刷ボタンにより印刷する際にはAcrobatReader(11,DC以上)が必要となります。

■OSとインターネットに接続するソフトのバージョンは以下を推奨。

| 対象OS    |             | 対象ブラウザ                 |
|---------|-------------|------------------------|
|         | Windows 7   | Internet Explorer11 以上 |
|         |             | Firefox (注)            |
|         |             | Google Chrome (注)      |
|         | Windows 8.1 | Internet Explorer11 以上 |
| Windowo |             | Firefox (注)            |
| WINDOWS |             | Google Chrome (注)      |
|         | Windows 10  | Internet Explorer11 以上 |
|         |             | Microsoft Edge (注)     |
|         |             | Firefox (注)            |
|         |             | Google Chrome (注)      |

(平成31年1月8日現在)

(注)Firefox、Microsoft Edge、Google Chromeではクライアント証明書をご利用することができません。ご利用できるのはIE(Internet Explorer)のみとなります。

※最新の動作環境の情報については、NTTデータが提供しております「どこでもバンク」のホームページ(URL: http://www.dokodemobank.ne.jp/)の法人のお客さまの中のANSER BizSOLを選択し、「ご利用可能環境」を参照して下さい。

※上記内容については動作確認済の機種であり、動作環境を保証するものではありません。また、製造元のサポート期限の状況に より、変更されることがあります。

※専用のソフトは不要です。

インターネットに接続するためのソフト、モデム、電話回線はお客様にてご用意ください。

※CATV、イントラネット等、ネットワーク環境によってはご利用いただけない場合があります。

(ポート443にご対応できない場合、つるしん法人・個人事業主向けインターネットバンキングのご利用ができませんので予めご 了承ください。)

※Internet Explorer (IE)、Microsoft Edgeは米国Microsoft Corporationの米国およびその他の国における登録商標、または商標です。 ※画面右上の「文字サイズを変更」ボタンを利用して、文字サイズを「大」「中」「小」いずれかからご選択いただけます。

ただし、「スタイルシート」「JavaScript」「Cookie」の機能を無効にしている場合はご利用いただけません。

ブラウザの設定で有効にしていただくか、ブラウザの文字サイズ変更機能をご利用ください。

ご留意いただきたいポイント

- ■当組合は、《つるしん法人・個人事業主向けインターネットバンキング》において最善の安全対策をとっていますが、インターネットを利用した取引には、常に盗聴、改ざん、なりすまし等のリスクが発生する可能性もあることについてご理解ください。
- ■お客さまは、ログインID/パスワード、取引暗証番号を厳重に管理し、他人に知られたり、紛失・盗難に遭われたりしないよう十分にご注意ください。また、不正利用防止の為、類推され易いログインIDや連続する単純な数字の組合せ(例:1234abcd)のログインID/パスワードは避けて下さい。
  - なお、当組合職員がこれらの内容をお尋ねすることはありません。
  - ※「ログインID」「ログインパスワード」「確認用パスワード」「各種暗証番号」についての説明は、P80 用語集をご覧ください。
- ■インターネットカフェ等にある「不特定多数の方が使用するパソコン」では、入力・閲覧した情報がパ ソコン上に残ってしまう場合もあります。お客さまが入力した情報の安全確保のため、「不特定多数の 方が使用するパソコン」でのご利用は避けてください。
- ■資金移動取引(振込・振替)においては次の点にご注意ください。
  - ・支払口座の残高が不足している場合には処理ができません。振込資金引落日には、パソコンでの照会、 もしくは通帳への記帳等により取引結果を必ず照合してください。
  - ・受取口座がない場合、振込先の金融機関から当組合に資金が返却されますので、お客さまの支払口座 へ資金を返却させていただきます。この場合、既にお支払いいただいた振込手数料は返却いたしませんので、あらかじめご了承ください。
  - ・誤った受取人の口座に入金された等の理由で組戻しをご希望される場合、お取引店にて手続きが必要 となり組戻し手数料を頂くこととなります。なお、組戻しできない場合には、お客さまと受取人の間 でご協議いただくこととなりますのでご了承ください。
  - ・《つるしん法人・個人事業主向けインターネットバンキング》では、「振込金受取書(兼手数料受取書)」の発行はしておりません。振込の完了画面を印刷してご充当ください。
- ■受付混雑や機器、回線障害等でご利用いただけない場合もあります。
- ■インターネットをご利用いただく際の通話・通信料やプロバイダ利用料等は、お客さまのご負担となります。
- ■ご依頼いただいたお取引の受付確認や処理結果等の重要なご通知やご案内をスピーディに電子メールでご案内いたします。お客様が振込振替等のお取引を実施したにもかかわらず受付確認メールを受信しない場合、またはお心当たりのない電子メールが届いた場合は「お問合せ先」またはお取引店までご連絡ください。
- ■システムの更新・メンテナンス等により一時的にサービスを休止することがありますのであらかじめご 了承ください。

- 操作上のご留意事項 -

- ・パスワード、取引暗証番号を一定回数以上連続してお間違えになりますと、サービスがご利用で きなくなりますのでご注意ください。
- ・ブラウザの「戻る」「進む」ボタンは使用しないでください。
- ・お取引を終了する時は、必ずメニュー画面の「ログアウト」ボタンを使用してください。
- ・お取引の途中でエラー等が発生した場合は、お取引が成立したか、ご依頼内容の照会画面でご確認ください。

セキュリティについて

#### 128ビットSSL (Secure Socket Layer) 暗号化方式

つるしん法人・個人事業主向けインターネットバンキングでは、お客様のパソコンと当行のコンピュー タ間のデータ通信について、本サービスを安心してご利用していただけるよう、最新式の暗号化技術の 128ビットSSL暗号化方式を採用し、情報の盗聴・書換え等を防止します。

#### 厳重な本人確認

お客さま以外の第三者による不正利用を防ぐため、《つるしん法人・個人事業主向けインターネットバンキング》のご利用にあたっては、お客さまを特定するログインID、パスワード、取引暗証番号で本人確認を行っています。

#### ご確認メール送信による取引確認

お客さまのお取引確認のメールを、ご登録いただいたメールアドレスへ送信します。取引にお心当たり がない場合は、まずパスワードを変更していただき、当組合までご連絡ください。

#### 前回のログイン時間表示による利用確認

《つるしん法人・個人事業主向けインターネットバンキング》のトップ画面へ、お客さまがご利用になられた最新3回のログイン日時を表示しています。こ利用履歴にお心当たりがない場合は、まずパスワードを変更していただき、当組合までご連絡ください。

#### 自動ログアウト

ログインしたままー定時間操作が行われない場合、自動的にログアウトされる仕組みになっています。 ご利用の途中で離席される場合は、必ずログアウトを行なってください。

#### ソフトウェアキーボード

インターネットバンキングの画面上のボタンをマウスでクリックして文字を入力するソフトウェアキー ボードをお使い頂くことにより、キーロガー等(※1)の不正なプログラムによるパスワードの不正取得 を防止することができます。

#### EV SSL証明書

当組合のインターネットバンキングのページを表示した際に、アドレスバー(画面上部 http://~と表示されている部分)が緑色に変わることで正式なページであることが確認できます。これにより不正利用を目的とした利用者が作成した偽のログインページを判別することができます。 お使いのブラウザがInternetExplorerのバージョン7以降の場合にご利用ができる機能です。

#### クライアント証明書

ご指定のパソコンに電子証明書を導入することにより、電子証明書を導入したパソコンからのみインタ ーネットバンキングの操作が可能となります。これにより、他のパソコンからは操作が不可能となる為、 不正利用の手口である「フィッシング」や「偽ポップアップ画面」等への対策となります。

#### ワンタイムパスワード

インターネットバンキングサービスで振込・振替、給与振込やユーザ設定の変更等の取引を行う際に、 お客様がご本人であることを確認させていただくためのパスワードです。キーホルダー型のトークンを 利用したハードウェアトークンと、携帯電話・スマートフォンにアプリを入れるソフトウェアトークン から選択できます。トークンで表示されるワンタイムパスワードは1分間隔でランダムに変更される為、 パスワード漏洩の対策になります。

※1 キーロガー等とはパソコンの操作者がキーボードでどんなボタンを押したかを記録し、外部の不正利用者に 自動送信する悪質プログラムの事です。 一つるしん法人・個人事業主向けインターネットバンキングに関するお問合せ —
 困ったときの対処法、トラブル、その他ご質問・疑問点等は、電子メールやお電話でお問合せいただけます。

お問合せ先 「つるしんインターネットバンキングヘルプデスク」 TEL 0120-182-540(通話料無料) 受付時間【平日】 09:00~24:00 【土・日・祝】09:00~17:00 (ただし、12/31~1/3、5/3~5/5は除く)

# もくじ

| 初期設定                                    |    |
|-----------------------------------------|----|
| ご利用開始登録の流れ                              | 1  |
| ログインID取得                                | 2  |
| 電子証明書発行(クライアント証明書方式をご利用のお客様)            | 6  |
| ログイン(ログインID方式・クライアント証明書方式・ワンタイムパスワード方式) | 9  |
| 管理                                      |    |
|                                         | 16 |
| 企業情報の変更                                 | 16 |
| 手数料情報の変更                                | 18 |
| 利用者管理                                   | 19 |
| 利用者情報の新規登録                              | 20 |
| 電子証明書失効・再発行                             | 23 |
| ワンタイムパスワード利用停止解除                        |    |
| ワンタイムパスワードのトークンの失効                      |    |
| 明細照会                                    |    |
| 明細昭会                                    | 29 |
| 残高照会                                    |    |
| 入出金明細照会                                 |    |
| <b>沓</b> 金移動                            |    |
| 振み振替の流れ                                 | 33 |
| 事前進備(振込先の登録)                            |    |
| 振入振替                                    |    |
| 振込データの状況照会・取消                           |    |
| 総合振込                                    | 43 |
| 給与・賞与振込                                 | 51 |
| 口座振替                                    | 59 |
| ファイルによる新規作成                             | 66 |
| 取引情報の照会                                 | 68 |
| 承認済みデータの承認取消                            | 70 |
| 税金・各種料金の払込み                             | 72 |
| 承認                                      | 76 |
| 振込振替最終承認                                | 76 |
| データ伝送承認                                 | 78 |
| サービスご利用のヒント                             |    |
| 用語集                                     | 80 |
| ご注意事項                                   | 81 |
|                                         |    |

# ご利用開始登録の流れ

# ●ご利用開始登録の流れ

つるしん法人・個人事業主向けインターネットバンキングをご利用いただくために、ログインID取得など をお手続いただきます。

ご利用開始登録の流れ

お手続きに際しましては下記書類をお手元にご用意ください。

・「つるしん法人・個人事業主向けインターネットバンキング申込書」(お客様控) ・「つるしん『法人・個人事業主向けインターネットバンキング』申込受付完了通知書」

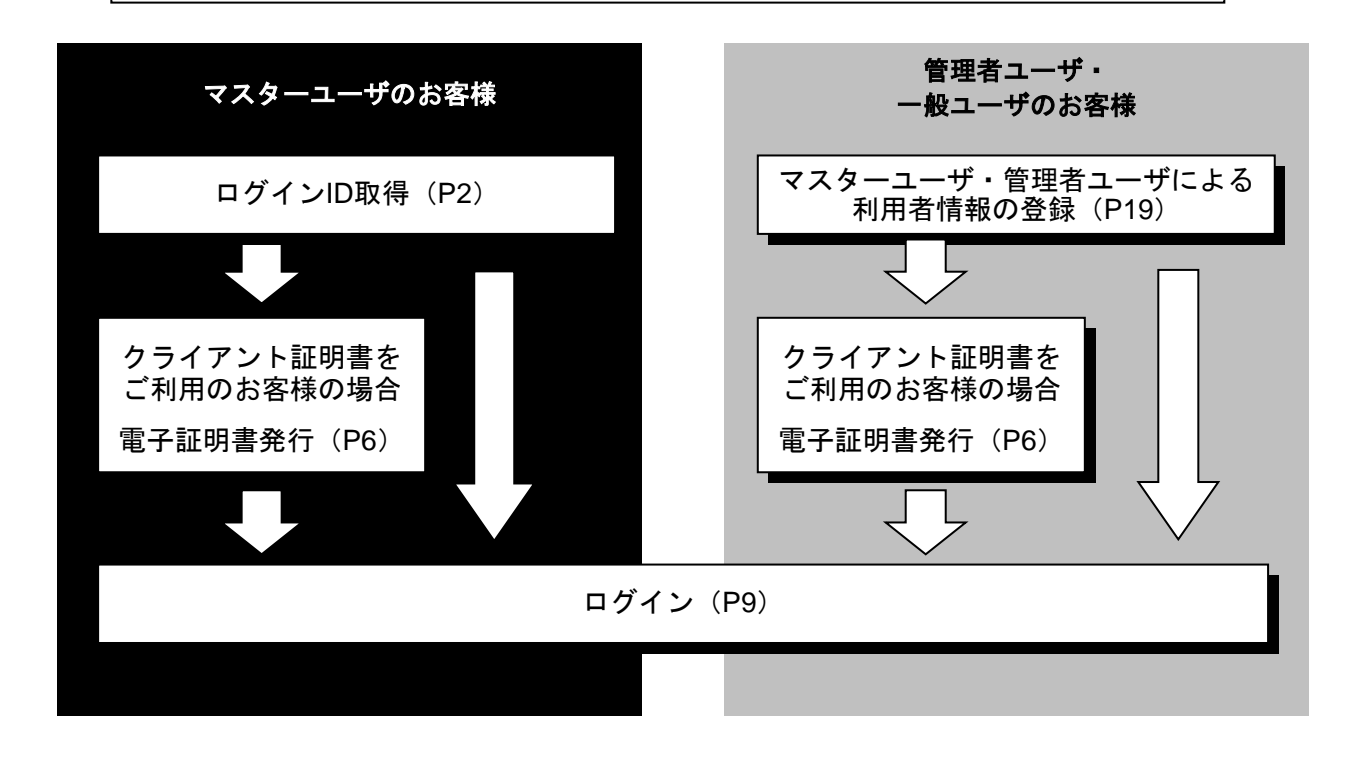

ログインID取得

マスターユーザが初回ご利用の際は、ログインID取得を行ってください。

#### 手順1 都留信用組合ホームページからログイン

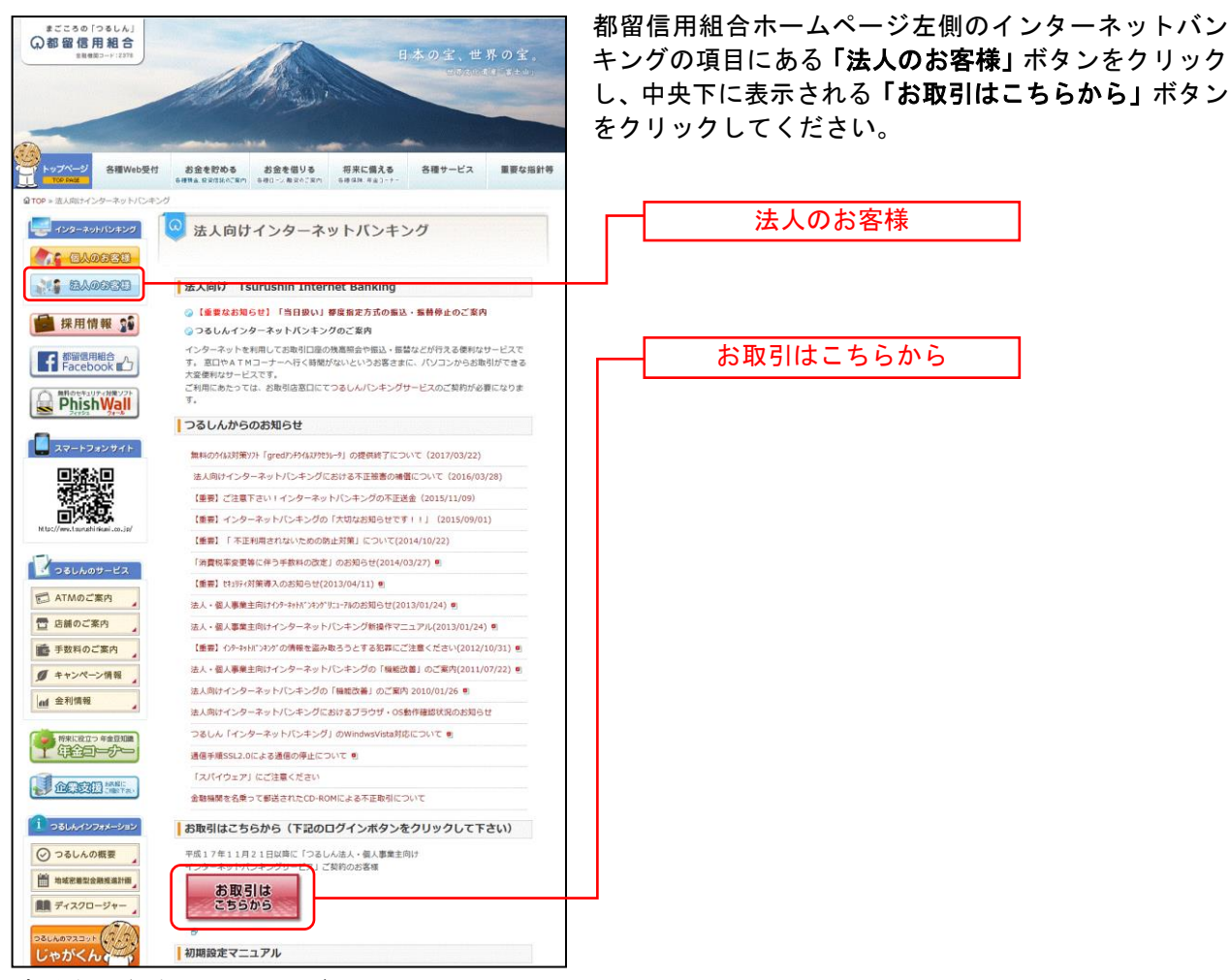

都留信用組合ホームページ(http://www.tsurushinkumi.co.jp/)

## 手順2 ログインID取得開始

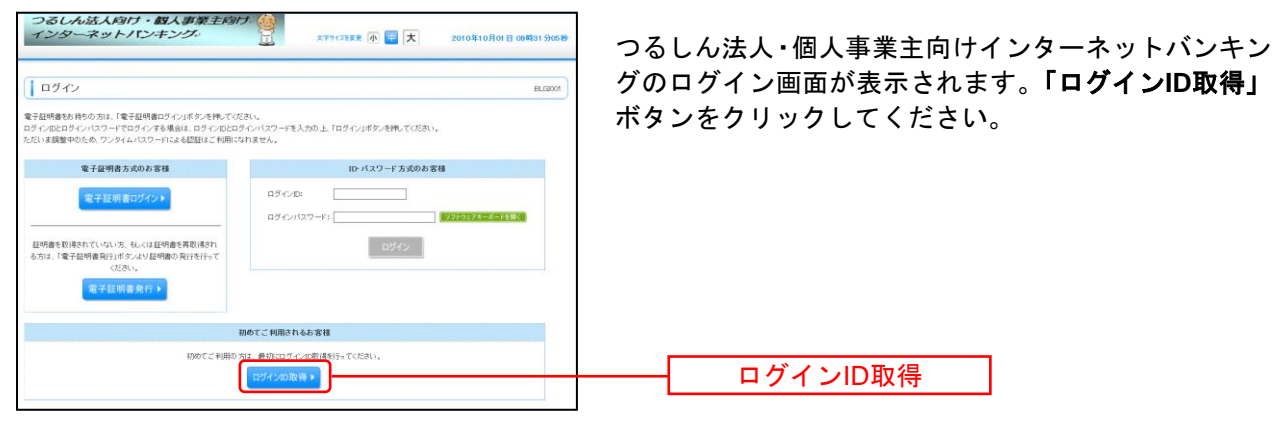

# 手順3 代表口座を入力

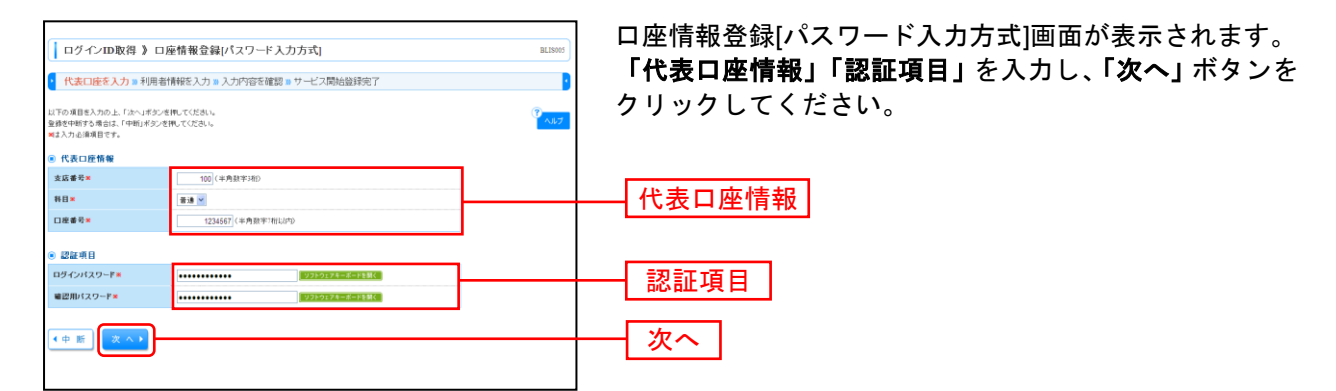

| 入力項目   |           | 入力内容                                                                 |
|--------|-----------|----------------------------------------------------------------------|
| 代表口座情報 | 支店番号      | 契約店舗の支店番号(下表参照)を入力してください。                                            |
|        | 科目        | お手元の申込書(お客様控)の <b>総合利用口座</b> の <b>科目</b> を入力してください。                  |
|        | 口座番号      | お手元の申込書(お客様控)の <b>総合利用口座の口座番号</b> を入力してください。                         |
| 認証項目   | ログインパスワード | 都留信用組合よりお渡しした「申込受付完了通知書」に記載されています<br>「 <b>仮ログインパスワード</b> 」を入力してください。 |
|        | 確認用パスワード  | 都留信用組合よりお渡しした「申込受付完了通知書」に記載されています<br>「 <b>仮確認用パスワード</b> 」を入力してください。  |

| 支店番号表 |      |         |      |  |
|-------|------|---------|------|--|
| 支店名   | 支店番号 | 支店名     | 支店番号 |  |
| 本店営業部 | 001  | 竜ヶ丘支店   | 012  |  |
| 小立支店  | 002  | 富士吉田南支店 | 013  |  |
| 河口湖支店 | 003  | 平野支店    | 014  |  |
| 山中湖支店 | 004  | 上谷支店    | 016  |  |
| 明見支店  | 005  | 大明見支店   | 017  |  |
| 小沼支店  | 006  | 富士見町支店  | 050  |  |
| 桂支店   | 007  | 新西原支店   | 051  |  |
| 大月支店  | 800  | 猿橋支店    | 052  |  |
| 上吉田支店 | 009  | 上野原支店   | 053  |  |
| 忍野支店  | 010  | 禾生支店    | 056  |  |
| 谷村支店  | 011  |         |      |  |

 ●「代表口座情報」は、「つるしん法人・個人事業主向けインターネット バンキング申込書」(お客様控)と同じ内容を入力してください。「認 証項目」は当組合がお渡しする「申込受付完了通知書」の同項目を入 力してください。

## 手順4 利用者情報を入力

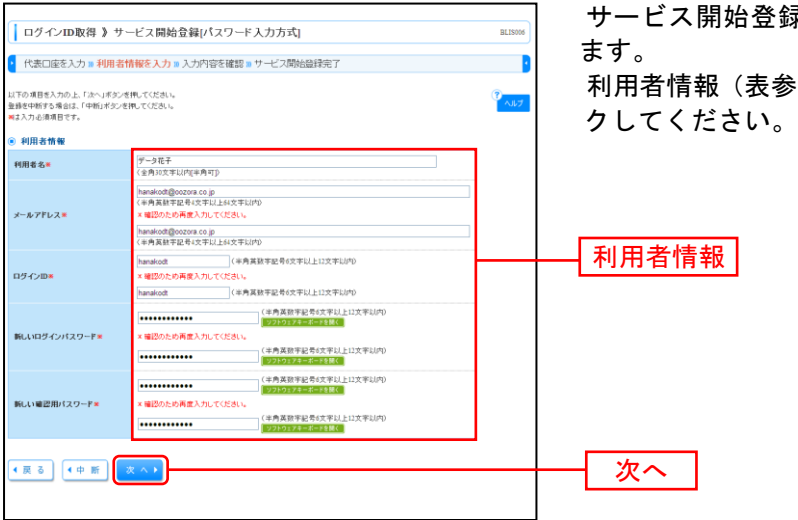

サービス開始登録[パスワード入力方式]画面が表示されます。

利用者情報(表参照)を入力し、「次へ」ボタンをクリックしてください。

#### 【利用者情報】

| 入力項目              | 入力内容                                                                                                    |
|-------------------|----------------------------------------------------------------------------------------------------|
| 利用者名              | ・全角 30 文字以内[半角可]で入力してください。                                                                                                    |
| メールアドレス           | ・半角英数字記号 4~64 文字で入力してください。<br>・2 ヶ所に同じものを入力してください。                                                                                                    |
| ログイン ID<br>※      | <ul> <li>・お客様が任意の文字列をお決めください。ただし、入力されたログイン ID</li> <li>が既に他のお客様により登録されている場合は、新たに登録できません。</li> <li>・半角英数字を組合せ 6~12 文字で入力してください。</li> <li>・2ヶ所に同じものを入力してください。</li> </ul> |
| 新しいログインパスワード<br>※ | ・お客様が任意の文字列をお決めください。<br>・半角英数字を組合せ 6~12 文字で入力してください。<br>・英字は大文字と小文字が区別されます。<br>・2 ヶ所に同じものを入力してください。                                                                    |
| 新しい確認用パスワード<br>※  | ・お客様が任意の文字列をお決めください。<br>・半角英数字を組合せ 6~12 文字で入力してください。<br>・英字は大文字と小文字が区別されます。<br>・2 ヶ所に同じものを入力してください。                                                                    |

※ログインID・ログインパスワード・確認用パスワード はそれぞれ別々の文字列を設定する必要があり ます。

▲ ご注意ください ◆ ログイン I D 及び各パスワードは、お客様がご本人であることを確認 する為の重要な情報です。第三者に推測されないために、生年月日・ 電話番号・御社名等に関連した数字や文字の利用は避け、第三者に知 られることのないよう厳重に管理してください。

# 手順5 入力内容を確認

| □ ヴインID取得 ) サービス開始登録確認パスワード入力方式  BLISSE<br>【 代表印度を入力 » 利用者情報を入力 » 入力所容を確認 » サービス開始登録完了<br>NTOPRETサービス開始登録でいます。 |                                                                                                    |  | サービス開<br>容をご確認<br>さい。 |
|----------------------------------------------------------------------------------------------------|----------------------------------------------------------------------------------------------------|--|-----------------------|
| ハロットローン「空豚」ボタンを押して<br>登録を中断する場合は、「中断」ボタンを                                                                      | ッフル<br>くだめい。<br>押してください。                                                                                        |  |                       |
| 代表口座情報                                                                                                    |                                                                                                    |  |                       |
| 支店番号                                                                                                    | 100                                                                                                    |  |                       |
| #8                                                                                                    | 1918 - 1919 - 1919 - 1919 - 1919 - 1919 - 1919 - 1919 - 1919 - 1919 - 1919 - 1919 - 1919 - 1919 - 1919 - 1919 - |  |                       |
| 口座番号                                                                                                    | 1234567                                                                                                    |  |                       |
| 利用者情報                                                                                                    |                                                                                                    |  |                       |
| 利用者名                                                                                                    | データ花子                                                                                                    |  | —— 人刀内谷               |
| メールアドレス                                                                                                    | hanako dt@oozora.co.jp                                                                                          |  |                       |
| ログインDD                                                                                                    | hanako dt                                                                                                    |  |                       |
| ログインパスワード                                                                                                    | •••••                                                                                                    |  |                       |
| 確認用バスワード                                                                                                    | •••••                                                                                                    |  |                       |
|                                                                                                    | E4 VS                                                                                                    |  |                       |
|                                                                                                    | 豆虾                                                                                                    |  |                       |
|                                                                                                    |                                                                                                    |  |                       |

サービス開始登録確認画面が表示されますので、入力内 容をご確認のうえ、「**登録」**ボタンをクリックしてくだ さい。

# 手順6 サービス開始登録完了

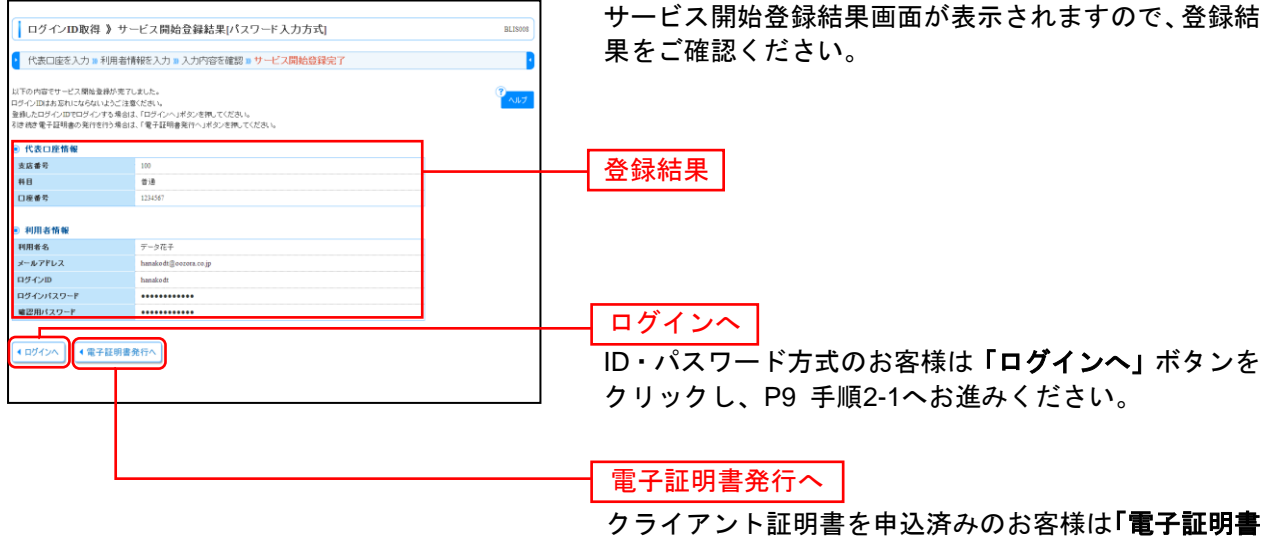

クライアント証明書を甲込済みのお客様は「**電子証明書** 発行へ」ボタンをクリックし、P7 手順4へお進みくだ さい。

## 電子証明書発行

クライアント証明書の利用申込を行なったお客様は、ご利用のパソコンで電子証明書を発行する必要があ ります。 ※クライアント証明書方式をご利用になるには、事前に窓口での申込が必要です。

#### 手順1 都留信用組合ホームページからログイン

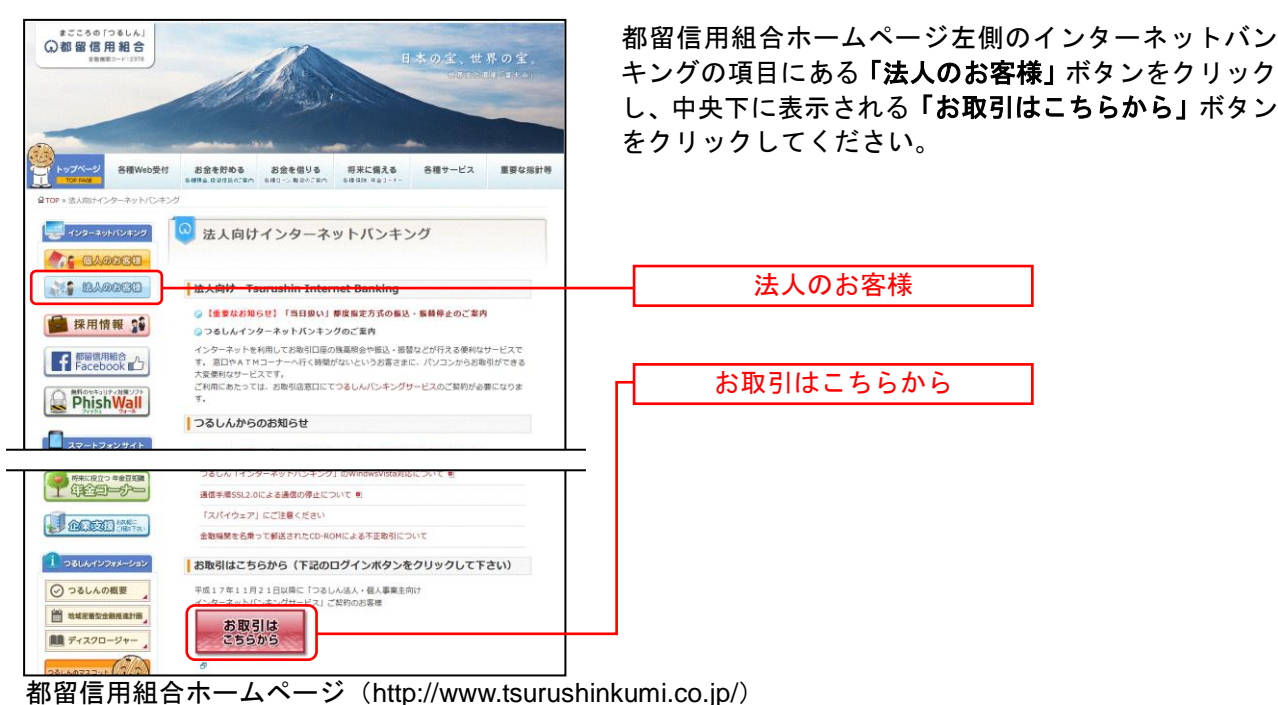

## 手順2 電子証明書発行開始

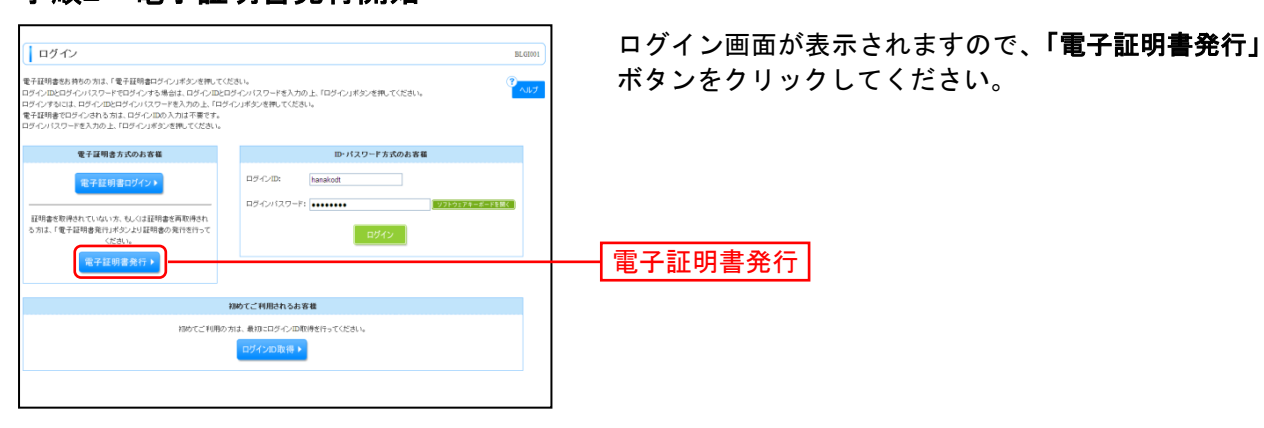

## 手順3 個人認証

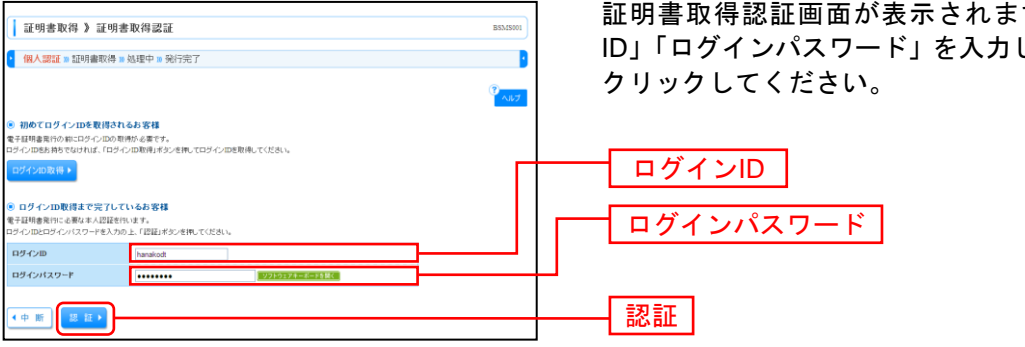

証明書取得認証画面が表示されますので、「ログイン ID」「ログインパスワード」を入力し、「認証」ボタンを

## 手順4 証明書発行

|                                                                                                    | ①証明書発行確認画面が表示されますので、「 <b>発行」</b> ボタ<br>ンをクリックしてください。                                                                                                    |
|----------------------------------------------------------------------------------------------------|----------------------------------------------------------------------------------------------------|
| <ul> <li>         ・</li></ul>                                                                                                    | 発行                                                                                                    |
| <ul> <li>初めて証明書を取得する際に、情報バー</li> <li>1.情報バーダイアログが表示された場合</li> <li>2.「このWebサイトは 'Microsoft Corp<br/>行しようとしています。Webサイトと<br/>こをクリックしてください」のメッセ<br/>ルの実行」をクリックしてください。</li> <li>3.セキュリティ警告ダイアログが表示さい。</li> <li>4.証明書発行確認画面に戻り、「発行」</li> </ul> | ご確認ください<br>が表示される場合は以下の手順に従ってください。<br>ふ、「閉じる」ボタンをクリックしてください。<br>poration'からの'証明書コントロール'アドオンを実<br>アドオンを信頼し、アドオンの実行を許可するにはこ<br>ージをクリックし、メニューから「ActiveXコントロー<br>れますので、「実行する」ボタンをクリックしてくださ<br>ボタンをクリックしてください。 |

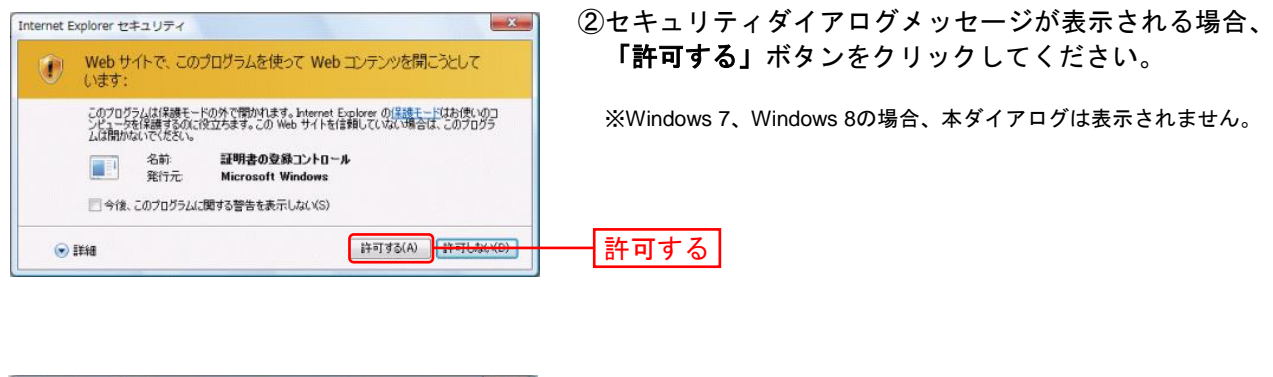

| Web アクセスの確認                                                                | <ol> <li>③ Webアクセスの確認ダイアログが表示されますので、<br/>「はい」ボタンをクリックしてください。</li> </ol> |
|----------------------------------------------------------------------------|-------------------------------------------------------------------------|
| す。ユーザーの代わりに証明書を要求できるのは、信頼された Web<br>サイトだけに制限する必要があります。<br>-<br>証明書を要求しますか? | ※Windows 7、Windows 8の場合、メッセージの内容が異なりますが、<br>同様に「はい」ボタンをクリックしてください。      |
| (±U)(Y)                                                                    | ltu                                                                     |

#### 手順5 処理中 ①証明書発行処理中画面が表示されます。 証明書取得 》証明書発行処理中 (しばらくすると次画面に自動的に遷移します。) 個人認証 » 証明書発行 » 処理中 » 発行完了 電子証明書を発行中です。 このまましばらくお持ちください × Internet Explorer セキュリティ ② セキュリティダイアログが表示される場合、「許可す Web サイトで、このプログラムを使って Web コンテンツを開こうとして **る」**ボタンをクリックしてください。 います: このプログラムは保護モードの外で開かれます。Internet Explorer の保護モードはお使いのコ ンピュータを保護するのに役立ちます。この Web サイトを信頼していない場合は、このプログラ ムは開かないでください。 ※Windows 7、Windows 8の場合、このメッセージは表示されません。 証明書の登録コントロール 名前: 発行元: **Microsoft Windo** □ 今後、このプログラムに関する警告を表示しない(S) 許可する(A) 許可しない(D) 許可する 🕞 詳細 × Web アクセスの確認 Webアクセスの確認ダイアログが表示されますので、 「はい」ボタンをクリックしてください。 この Web サイトは1 つ以上の証明書をこのコンピュータに追加して このWebサイトは1つ以上の証明書をとのコンヒュータに思加しています。信頼されていないWebサイトがユーザーの証明書を更新できるようにすると、セキュリティ上、危険です。信頼されていない証明書がWebサイトによりインストールされ、さらに信頼されていないプログラムがこのコンピュータ上で実行され、ユーザーのデータにアクセスする可能性があります。 ※Windows 7、Windows 8の場合、本ダイアログの内容が異なります が、同様に 「はい」ボタンをクリックしてください。 このプログラムで証明書を追加しますか? この Web サイトを信頼し ている場合は、[はい]をクリックします。信頼していない場合は、[ いいえ]をクリックします。 (\$U)(Y) LILIZ (N) はい

# 手順6 発行完了

| 辺明書取得 ) 辺明書発行結果             医53.59%             《             【                 | ①証明書発行結果画面が表示されます。電子証明書情報を<br>ご確認のうえ、「 <b>閉じる」</b> ボタンをクリックしてくださ<br>い。 |
|---------------------------------------------------------------------------------|------------------------------------------------------------------------|
| ・他知識資料でから目前に、ロタインを扱うナライーン方法ジェアド・                                                | ────【電子証明書情報】                                                          |
| Windows Internet Explorer                                                       | ┝━━ <u>┃閉じる</u><br> <br>                                               |
| <ul> <li>ウィンドウは、表示中の Web ページにより閉じられようとしています。</li> <li>このウィンドウを閉じますか?</li> </ul> | ックしてください。                                                              |
| (#L1(Y)                                                                         |                                                                        |

⇒ブラウザが閉じますので、再度ブラウザを起動し、P9へお進みください。

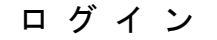

#### 手順1 都留信用組合ホームページからログイン

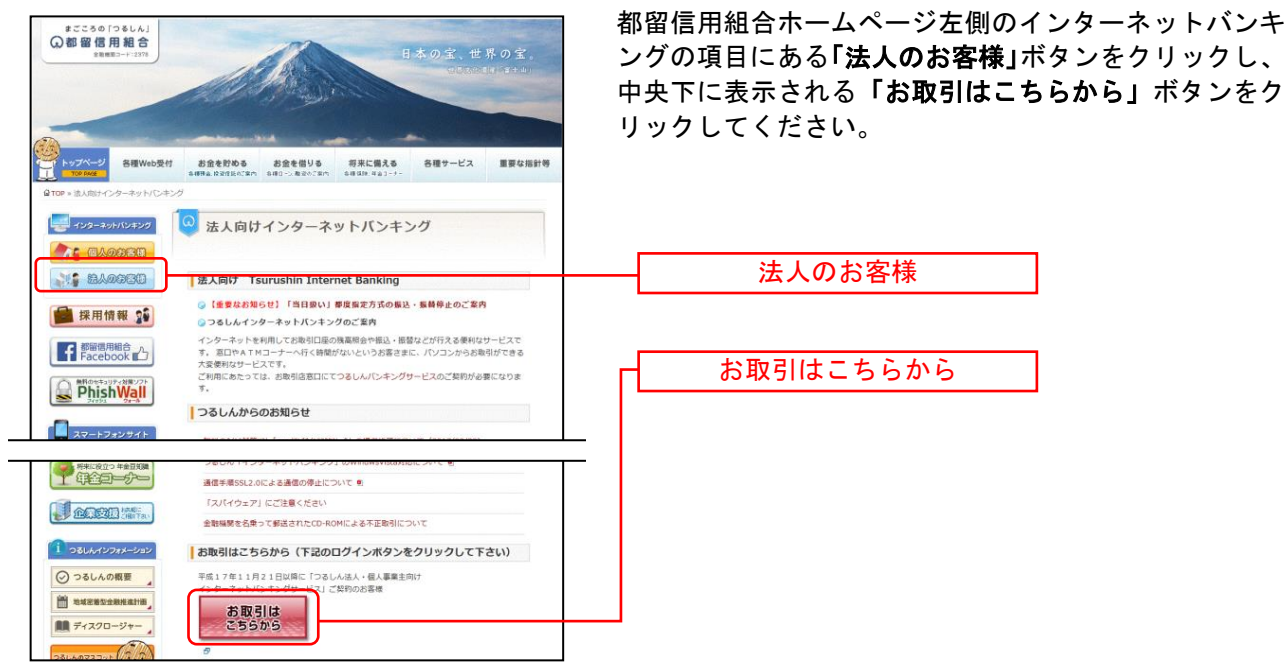

都留信用組合ホームページ(http://www.tsurushinkumi.co.jp/)

⇒ID・パスワード方式のお客様は、手順2-1へお進みください。 ⇒クライアント証明書をご利用のお客様は、手順2-2へお進みください。

## 手順2-1 つるしん法人・個人事業主向けインターネットバンキングにログイン

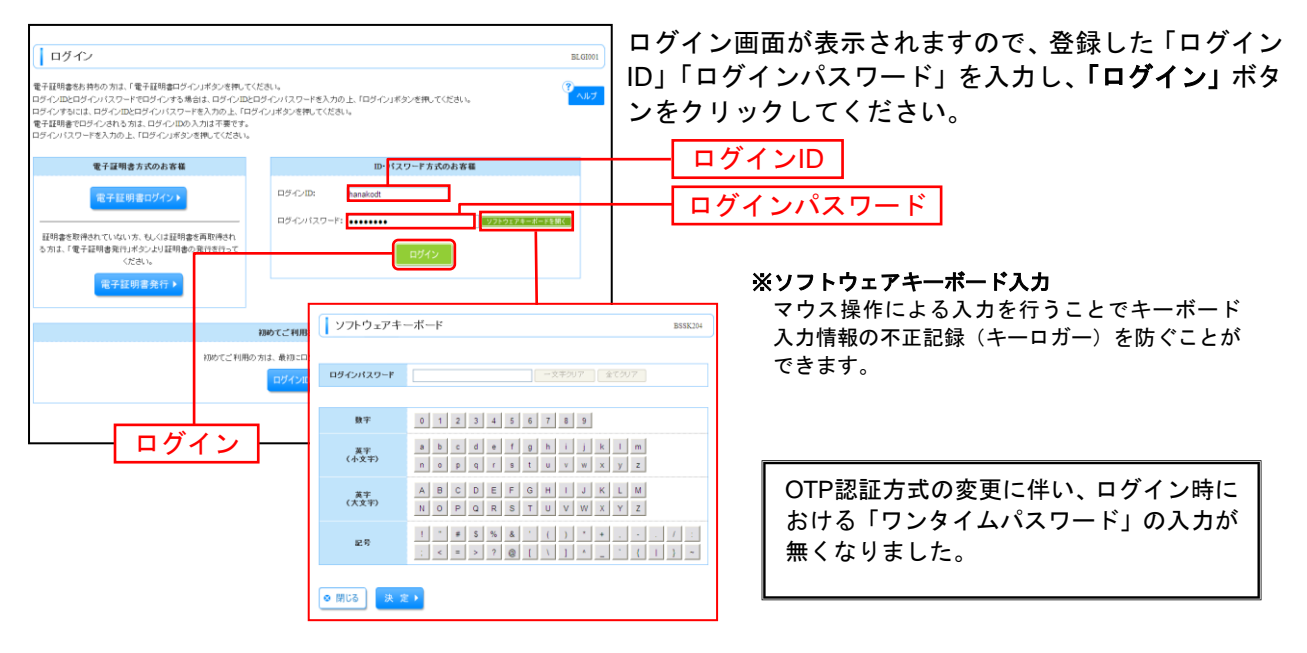

⇒P11 手順3へお進みください。

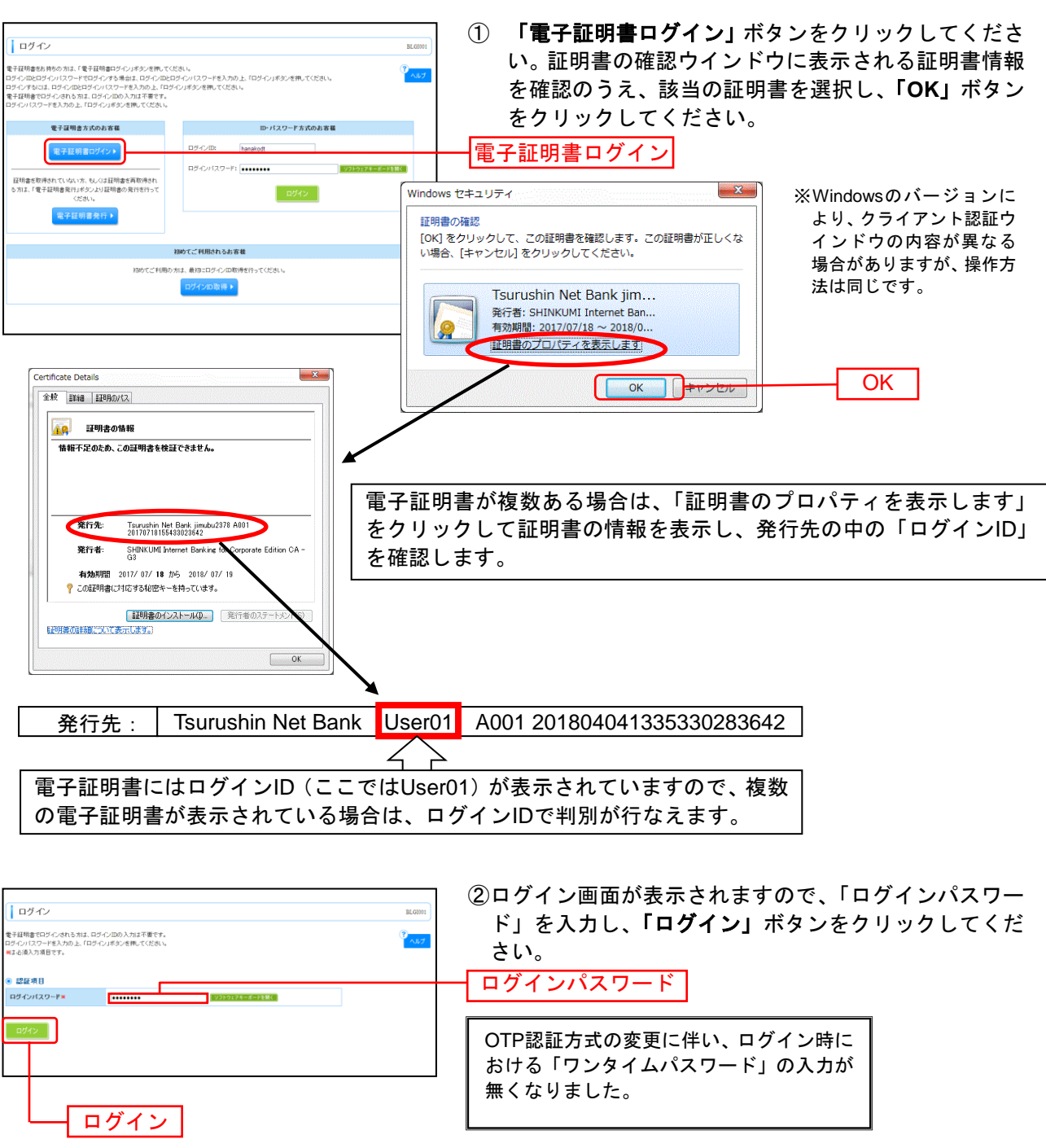

# 手順2-2 電子証明書ログイン(クライアント証明書をご利用の客様)

 ここの
 ログインパスワード

 ログインパスワード
 ログインウェード

 ログイン
 のTP認証方式の変更に伴い、ログイン時における「ワンタイムパスワード」の入力が無くなりました。

 ログイン
 ①

 ご注意ください
 こ注意ください

 電子証明書方式は、お客様にご登録いただいたログインパスワードと、パソコンにインストールしていただいた電子証明書によって、ご本人の確認を行います。
 電子証明書をインストールしたパソコンでないと本サービスはご利用いただけません。

⇒P11 手順3へお進みください。

## 手順3 ワンタイムパスワード (ソフトウェアトークン)を申込んだ場合のトークン発行

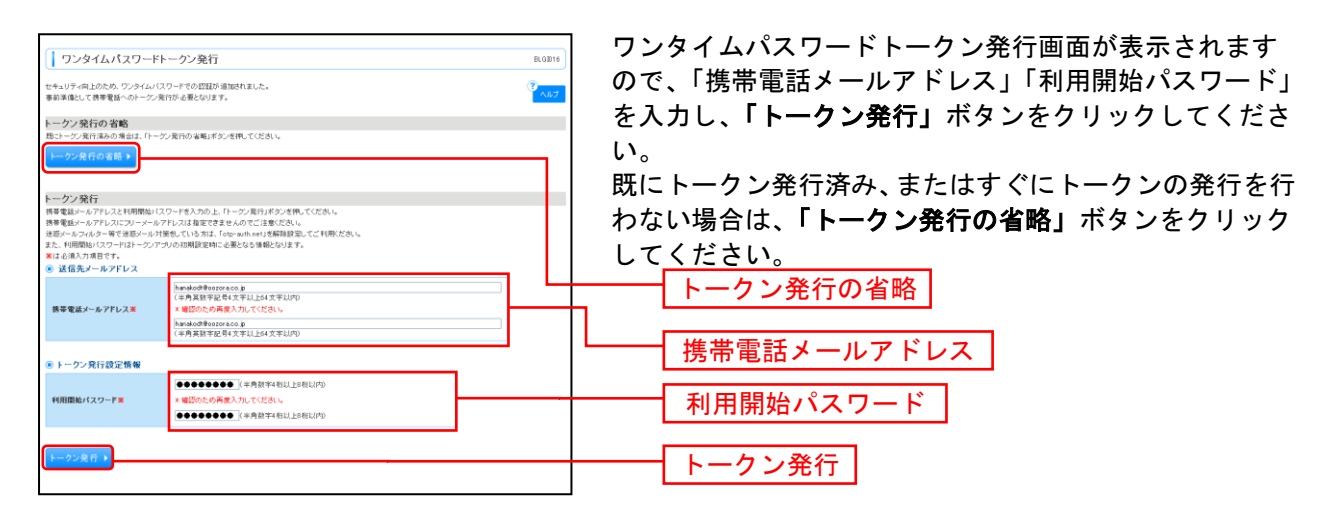

⇒ワンタイムパスワードトークン発行画面が表示されない場合は、手順6へお進みください。

⇒「トークン発行」ボタンをクリックした場合は、手順4へお進みください。

⇒「トークン発行の省略」ボタンをクリックした場合は、手順5へお進みください。

#### 手順4 ワンタイムパスワード認証確認

| ワンタイムパスワード     ワンタイムパスワード     フンタイムパスワードを入力の上、「図1     ×は必須入力項目です。                                                 | 認証確認<br>認知が少されてください。                                                                                                    | BLG2017 | ワンタイムパス「<br>「ワンタイムパス」 | ワード認証確認画面が表示<br>スワード」を入力し、 <b>「認</b> | ₹されま<br><b>証確認」</b> |
|----------------------------------------------------------------------------------------------------|----------------------------------------------------------------------------------------------------|---------|-----------------------|--------------------------------------|---------------------|
| ◎ 送信先メールアドレス                                                                                                    |                                                                                                    |         | をクリックして・              | ください。                                |                     |
| 携帯電話メールアドレス                                                                                                    | hanakodt@oozora.co.jp                                                                                                    |         |                       |                                      |                     |
| ● トーケン情報                                                                                                    |                                                                                                    |         |                       |                                      |                     |
| サービスID                                                                                                    | 10121234                                                                                                    |         |                       |                                      |                     |
| ユーザル                                                                                                    | 1234567890123ABC                                                                                                    |         |                       |                                      |                     |
| 9 ワンタイムパスワード<br>ご言葉の読辱者能イルルアドレスペトー<br>説示の除すれ、番茄とに希力している<br>携帯者能小のトークジダクリロードと説<br>携帯者ない・ルアドレスを増えていた<br>ワンタイムパスワード× | ジン第170小(約.5k-1-0でき代えた)、メールなご構成の上、読をお称します。<br>ケービスRとユーダの、あび戸時間はいスワードがら着にかります。<br>を取っ、ワンダイル バスワードの主流的すっては含め、<br>客シールが意知ない場合には、「客りドジンを代して、再数トージス行き行ってださい。<br>●●●●●●●●●● |         |                       | ムパスワード                               |                     |
| ▲ 戻 る (認証確認 )                                                                                                    |                                                                                                    |         | 認証確認                  | ]                                    |                     |

⇒手順7へお進みください。

## 手順5 ワンタイムパスワード認証

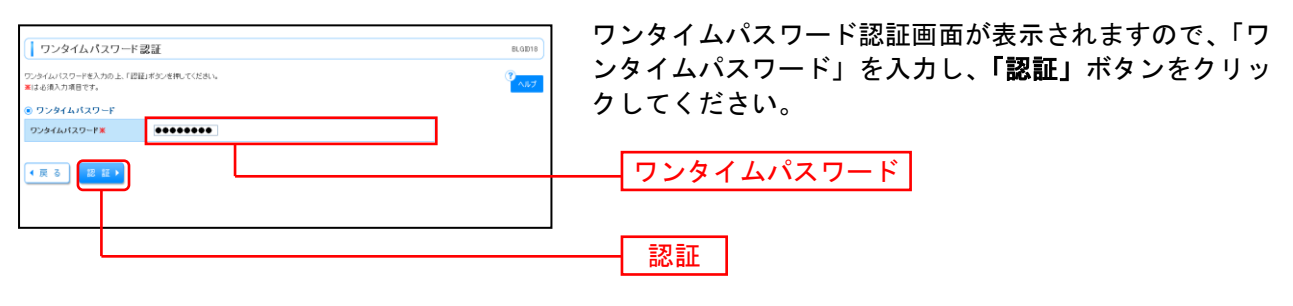

⇒手順7へお進みください。

## 手順6 ワンタイムパスワード(ハードウェアトークン)を申込んだ場合の利用開始登録

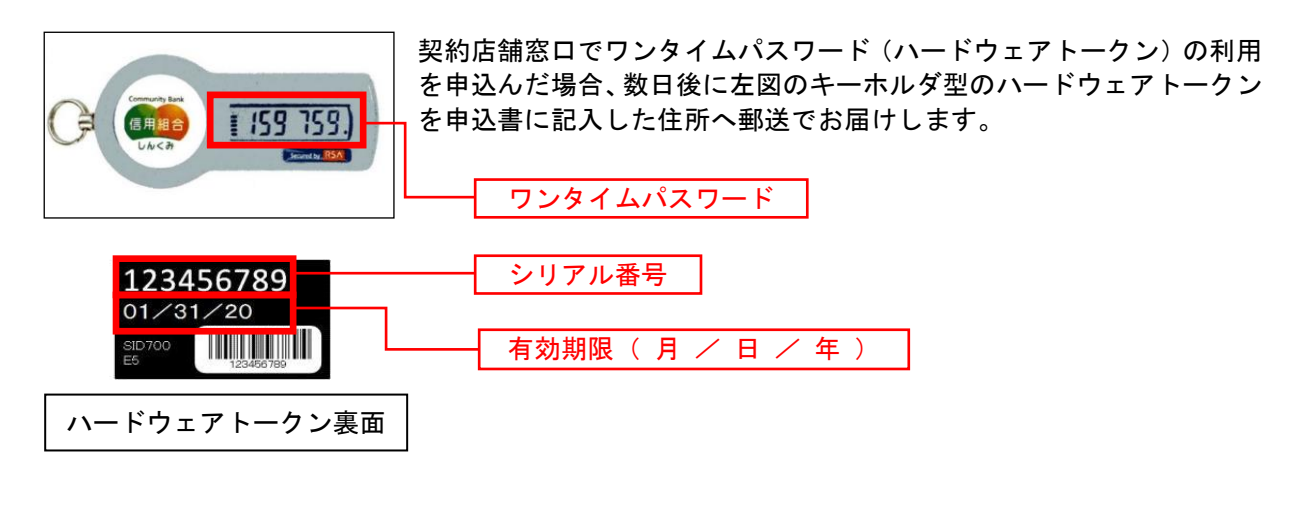

| つるしん活入にけ・201人事業主向け 🤐<br>インターネットパンキング・ エキャバスまま 🖉 🖳 大 2010年10月01日 09時31分のけ     | ログインするとワンタイムパスワードトークン認証画面                                |
|------------------------------------------------------------------------------|----------------------------------------------------------|
| [ ワンタイムパスワード利用開始登録(ハードウェアトーグン) examp                                         | か表示されますので、当組合から送付されたハートワェア<br>トークンの裏面に刻印された「シリアル番号」と表面に現 |
| ビキュック・ペルしたため、ワンダム1410 - 「でなり国際が直接的すれたよ。<br>単価単原型にていていうションーつかる可能開始を読むと考えています。 | 在表示されている「ワンタイムパスワード」を入力し、「認                              |
| #12(RU-2018)です。<br>                                                          | 証確認」ホタンをクリックしてくたさい。                                      |
| 2 92944/(20-):<br>122444/20-1:                                               |                                                          |
|                                                                              | シリアル金方                                                   |
|                                                                              | ーーー <u> 「 フンタイムバスワード</u>                                 |
|                                                                              | 認証確認                                                     |

- ⇒ワンタイムパスワード利用開始登録(ハードウェアトークン)画面が表示されない場合は、手順7へお 進みください。
- ⇒「認証確認」ボタンをクリックした場合は、手順7へお進みください。

#### 手順7 パスワード強制変更

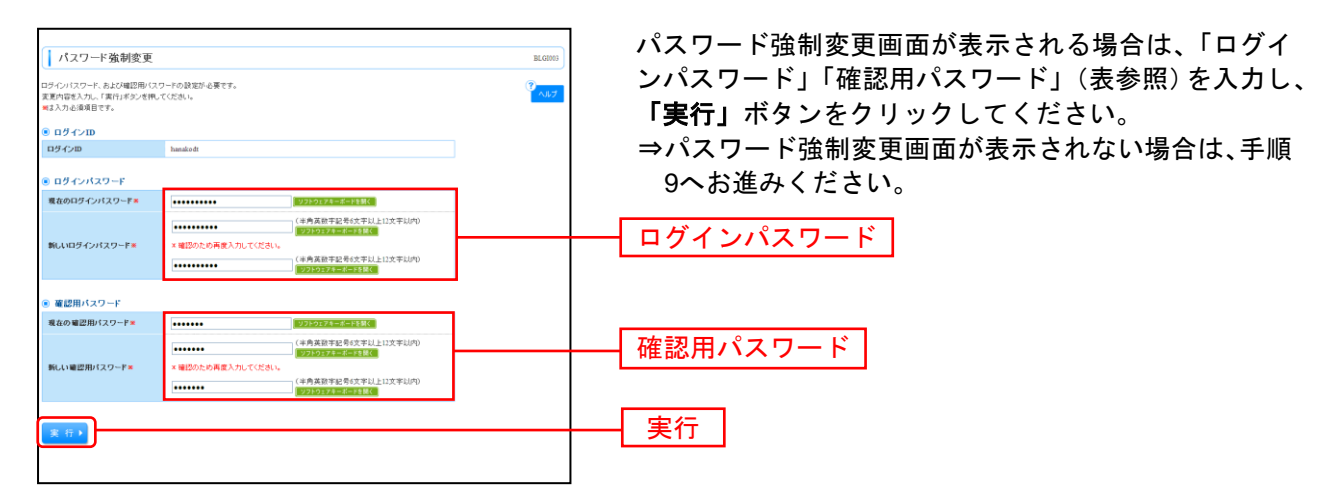

|                 | 入力項目              | 入力内容                                                                                                    |
|-----------------|-------------------|----------------------------------------------------------------------------------------------------|
| ログイ             | 現在のログインパスワード      | ・現在のログインパスワードを入力してください。                                                                                                    |
| <b></b> インパスワード | 新しいログインパスワード<br>※ | ・お客様が任意の文字列をお決めください。<br>・半角英数字を組合せ 6~12 文字で入力してください。<br>・英字は大文字と小文字が区別されます。<br>・ログイン ID・確認用パスワードとは異なる文字列を入力してください。<br>・2 ヶ所に同じものを入力してください。  |
| 確認              | 現在の確認用パスワード       | ・現在の確認用パスワードを入力してください。                                                                                                    |
| 用パスワード          | 新しい確認用パスワード<br>※  | ・お客様が任意の文字列をお決めください。<br>・半角英数字を組合せ 6~12 文字で入力してください。<br>・英字は大文字と小文字が区別されます。<br>・ログイン ID・ログインパスワードとは異なる文字列を入力してください。<br>・2 ヶ所に同じものを入力してください。 |

## 手順8 パスワード変更結果

| パスワード変更結果                                |                            | BLG1007   | ハスリ |
|------------------------------------------|----------------------------|-----------|-----|
| ロラインバスワード、確認用バスワード<br>バスワードの有効期間を確認の上、「新 | 変変更しました。<br>経辺メタンを使ってください。 | ()<br>TIT | 確認0 |
| ログインDD                                   | hanake dt                  |           |     |
| パスワード有効期限                                | 2010年11月30日                |           |     |
| 往起,                                      |                            |           | 確認  |
|                                          |                            |           |     |

パスワード変更結果画面が表示されますので、内容をご 確認のうえ、「確認」ボタンをクリックしてください。

## 手順9 ログイン時のお知らせ

| ログイン時お知らせ画面が表示される場合は<br>おしらせ内容をご確認のうえ、「次へ」ボタンを<br>クリックしてください。<br>⇒ログイン時お知らせ画面が表示されない場合は、<br>手順10へお進みください。 |
|----------------------------------------------------------------------------------------------------|
| 次へ                                                                                                    |

# 手順10 つるしん法人・個人事業主向けインターネットバンキングトップページ

つるしん法人・個人事業主向けインターネットバンキングトップページが表示されます。

| ・ドナイージ       (************************************                                                                                                    | つるしん法人向け ・ 個人 事業<br>インターネットバンキング。<br>↑ ホーム ≧ 明細照会 ♡→ 資金移動                                                        | 主向け <b>()</b><br><u> し</u><br>● 承認 21 | ロダイ<br>文字サイズを変更 小<br>管理 <b>ふ</b> でんさい | ン名: 信組花子 穫 (管<br>中 大 20<br>ネット                                    | 者ユーザ〉 ログアウト<br>)年10月01日 09時31分05秒 | - つるしん法人・個人事業主向けイン               | ノタ・             |
|----------------------------------------------------------------------------------------------------|----------------------------------------------------------------------------------------------------|---------------------------------------|---------------------------------------|-------------------------------------------------------------------|-----------------------------------|----------------------------------|-----------------|
| 1. トラオーニウ       1000000000000000000000000000000000000                                                                                                    |                                                                                                    |                                       |                                       |                                                                   |                                   | ネットバンキングタブメニュー                   | •               |
|                                                                                                    | トップページ                                                                                                    |                                       |                                       |                                                                   | BTOP001                           | 半 ジー・シー・シー・<br>詳細についてけP15をご覧ください |                 |
| 9. おおくせれり         ワーとなくて細胞を含めないしなりので少少のテレスを一相見ませいになます。         ************************************                                                                                                    | 株式会社大空商事<br>信緒花子 様<br>hanakodt@oozora.co.jp                                                                      |                                       | 200200200                             | ご利用履歴<br>9年09月30日 13時15分0<br>9年09月29日 10時00分3<br>9年09月20日 17時45分5 | 9<br>9<br>9                       | - 過去3回のログイン日時が表示され               | ιま <sup>-</sup> |
| ************************************                                                                                                    | お知らせタイトル<br>サーバメンテナンスのため、下記の日時にインターネットパン<br>サービスをご利用の普増には、大変ご迷惑をおかけいたしま                                          | ッキングのサービスを一時作<br>こすが、ご協力いただきます        | ≑止させていただきます。<br>「ようお願い申し上げます。         |                                                                   |                                   |                                  |                 |
| ● 許愛がすめのでしていたいですのいていたいのできないいたいできないできないいたいできないのできないいたいできないのできないいたいできないのできないいたいできないのできないいたいできないのできないいたいできないのできないいたいできないのできないいたいできないのできないいたいできないのできないいたいできないのできないかいたいできないのできないいたいできないかいたいできないかいたいできないかいたいできないかいたいできないかいたいできないかいたいできないかいたいできないかいたいできないかいたいできないかいたいできないかいたいできないかいたいできないかいたいできないかいたいできないかいたいできないかいたいできないかいたいできないかいたいできないかいたいできないかいたいできないかいたいできないかいたいできないかいたいできないかいたいかいできないかいたいかいできないかいたいかいできないかいたいかいかいかいかいかいかいかいかいかいかいかいかいかいかいかいかいかい                                                                                                    | ■サービス(停止期間)<br>平成19年6月3日(月)2:00 ~ 6:00                                                                           |                                       |                                       |                                                                   |                                   |                                  |                 |
| 2.72/2 40% 2.31 (15/2) <ul> <li>7.84500 hB (15/2)</li> <li>7.84500 hB (15/2)</li></ul>                                                                                                    | ■本伴に関するお問い合わせ先<br>NTTデータ銀行(クターネットバンキング担当<br>TEL 03-9999-9999<br>E-moilアドレス: xcc@xcc.jp                           |                                       |                                       |                                                                   |                                   |                                  |                 |
| ・         ・         ・                                                                                                    | シンテナンス内容についてはこちら                                                                                                 |                                       |                                       |                                                                   |                                   |                                  |                 |
| main of 1 (1)              main of 1 (1)                m                                                                                                    | <ul> <li>未承認のお取引</li> <li>未承認取引の件数差確認の上、各取引の「一覧表示」ボタン<br/>現在、未承認の取引は合計10件です。</li> <li>条用24年期31 - 1046</li> </ul> | ッを押してください。                            |                                       |                                                                   |                                   | - 一覧表示のボタンをクリックするヨ               | まで、             |
| 0 5 0 500         変な、株核のあ知どは10(やです。最新の未成あ知らどさ0(単大で表示)、ています。<br>メンセージ内容増超がき場は、名お知らせび1詳組はタンさ用いてださい。         0 4 0                                                                                                    | 作成中取引(振込福祉) - 10件<br>作成中取引(振込福祉) - 10件<br>作成中取引(伝送系画面入力) - 10件<br>- 作成中取引(伝送系ラァイル受付) - 10件<br>                   | · 覧表示 ▼<br>- 覧表示 ▼<br>- 覧表示 ▼         |                                       |                                                                   |                                   | 処理途中の取引の一覧が表示されま                 | ます。             |
| 941ル         ご案内8         第載年日         第前           取引保犯取消受付いご案内         2010年00月08日         2011年06月28日         第第           算法指替受付いご案内         2010年00月08日         2011年06月18日         第第           指法指替受付応ご案内         2010年00月08日         2011年06月18日         第第           指法指替受付応ご案内         2010年00月08日         2011年06月18日         第第           描述指替受付応ご案内         2010年00月08日         2011年06月18日         第第           新公指替登録目先空のご案内         2010年00月08日         2011年06月18日         第第           #公指替登録目先常のご案内         2010年02月18日         2011年06月18日         第第           #公指替登録目示でのご案内         2010年02月18日         2011年06月18日         第第           #24階登前定貸付いご案内         2010年01月18日         2011年04月18日         第第           ビクイの登録受付かご案内         2010年01月18日         2011年04月18日         第第           ビクイの登録受付かご案内         2010年01月18日         2011年04月18日         第第           ビイリ用物協のご案内         2010年01月18日         2011年04月18日         第第                                                                                                    | あ知らせ     現在、未読のお知らせは10件です。最新の未読お知らせを1     メッセージ内容を確認する場合は、各お知らせの「詳細」ボタ                                           | 10件まで表示しています。<br>シを押してください。           |                                       |                                                                   |                                   |                                  |                 |
| 取得確認確認的のご案内         2010 400 月80日         2011 406 月82日         運業           描述描述受付のご案内         2010 400 月80日         2011 406 月8日         ////////////////////////////////////                                                                                                    | ቃイトル                                                                                                    | ご案内日                                  | 掲載終了日                                 | 操作                                                                |                                   |                                  |                 |
| 14 法 接受付点ご案内             10 0 400 月20日             20 11 406 月10日             20 11 406 月10             20 11 406 月10             20 11 406 月10             20 11 406 月10             20 11 406 月10             20 11 406 月10             20 11 406 月10             20 11 406 月10             20 11 406 月10                                            | 取引承認取消受付のご案内                                                                                                    | 2010年03月30日                           | 2011年06月28日                           | ■# ## ▼                                                           |                                   |                                  |                 |
| 転送福登受付未完了のご案内         2010年09月15日         2011年04月19日         展展マ           瓶送福登会理不能のご案内         2010年09月02日         2011年05月03日         原展マ           瓶送福登会理不能のご案内         2010年02月02日         2011年05月02日         原展マ           瓶送福登会社本能のご案内         2010年02月03日         2011年05月02日         原展マ           瓶送福登会付未完了のご案内         2010年01月15日         2011年04月15日         原展マ           瓶送福登会付未完了のご案内         2010年01月15日         2011年04月15日         原展マ           石公在留空付未完了のご案内         2010年01月15日         2011年04月15日         原展マ           口少く小型会景受付かご案内         2010年01月16日         2011年04月1日         原展マ           ご利用開始のご案内         2010年01月16日         2011年04月1日         原展マ           ご利用開始のご案内         2010年01月16日         2011年04月10日         原展マ                                                                                                    | 描込掘替受付のご 案内                                                                                                    | 2010年03月20日                           | 2011年06月18日                           | 詳細 🔻                                                              |                                   |                                  |                 |
| 単法経営処理不能のご案件     2010年00月02日     2011年05月01日     単単マ       私送経営承認受付未完了のご案内     2010年02月20日     2011年05月20日     第届マ       和認知限切れのご連絡     2010年02月01日     2011年05月02日     第届マ       和送指営受付未完了のご案内     2010年01月16日     2011年04月15日     第届マ       和送指営取消受付のご案内     2010年01月16日     2011年04月1日     第届マ       日グイル包装焼気のご案内     2010年01月10日     2011年04月1日     第届マ       ご利用開始のご案内     2010年01月10日     2011年04月1日     第届マ                                                                                                    | 播込掘替受付未完了のご案内                                                                                                    | 2010年03月15日                           | 2011年04月10日                           | ¥₩ ▼]                                                             |                                   |                                  |                 |
| ab2af83402分1未完了のご案内 2010年02月28日 2011年05月29日 2011年05月29日 2011年15月29日 2011年15月29日 2011年15月19日 2011年15月19日 2011年15 | 播込掘替処理不能のご案内                                                                                                    | 2010年03月02日                           | 2011年05月31日                           | 詳細マ                                                               |                                   |                                  |                 |
| 泉辺朝晟切れのご連絡     2010年02月01日     2011年05月02日     部員マ       指込指優受付未完了のご案内     2010年01月15日     2011年04月15日     部員マ       描述     2010年01月15日     2011年04月11日     部員マ       広社福敏取満受付のご案内     2010年01月16日     2011年04月11日     部員マ       ご利用開始のご案内     2010年01月16日     2011年04月10日     部員マ                                                                                                    | 播込播替承認受付未完了のご案内                                                                                                  | 2010年02月28日                           | 2011年05月29日                           | ■ ## ##                                                           |                                   | - 未読のお知らせが最大10件まで表               | 示               |
| 指送指替受付未完了のご案内     2010年01月15日     2011年04月15日     課題マ       描述描述指数形法受付のご案内     2010年01月11日     2011年04月11日     課題マ       ログイルD全身受付のご案内     2010年01月10日     2011年04月10日     課題マ       ご利用開始のご案内     2010年01月10日     2011年04月10日     課題マ                                                                                                    | 承認期限切れのご連絡                                                                                                    | 2010年02月01日                           | 2011年05月02日                           | 詳細▼                                                               |                                   | h = t                            |                 |
| 描述描述数准受付のご案内     2010年01月11日     2011年04月11日     課題マ       ログイル印度排受付のご案内     2010年01月10日     2011年04月10日     課題マ       ご利用間端のご案内     2010年01月10日     2011年04月10日     課題マ                                                                                                    |                                                                                                    | 2010年01月15日                           | 2011年04月15日                           | 詳細 🔻                                                              |                                   | 100 7 0                          |                 |
| ログイン印度線受付のご案内     2010年01月10日     詳細マ       ご利用階級のご案内     2010年01月10日     2011年04月10日     詳細マ                                                                                                    | 播込掘替受付未完了のご案内                                                                                                    |                                       |                                       | 詳細 🔻                                                              |                                   |                                  |                 |
| ご利用間法のご案内 2010年01月10日 2011年04月10日 詳細 🔻                                                                                                    | 振込振替受付未完了のご案内<br>振込振替取消受付のご案内                                                                                    | 2010年01月11日                           | 2011年04月11日                           |                                                                   |                                   |                                  |                 |
|                                                                                                    | 描込播替受付未完了のご案内<br>指込播替受付のご案内<br>ログインID登録受付のご案内                                                                    | 2010年01月11日<br>2010年01月10日            | 2011年04月11日<br>2011年04月10日            | # ₩ ▼                                                             |                                   |                                  |                 |

# 【つるしん法人・個人事業主向けインターネットバンキングタブメニュー】

| <u>つるし</u><br>インタ・ | ん法人向け<br>ーネットノロ | ・ 個人事業主<br>ンキング・ |   | <u>م</u> | ログイン名:信組花子 | 様(管理者ユーザ) ログアウト<br>2010年10月01日 09時31分05秒 |
|--------------------|-----------------|------------------|---|----------|------------|------------------------------------------|
| 🟦 ホーム              | 🖹 明細照会          | 🌮 資金移動           |   | 21 管理    | 🕞 でんさいネット  |                                          |
|                    | 1               | 2                | 3 | 4        | 5          |                                          |

\_\_\_\_\_

|                       | メ ニ ュー項 目                            | メ ニ ュー概 要                                                      | 参照   |
|-----------------------|--------------------------------------|----------------------------------------------------------------|------|
| ①<br>明<br>細<br>照<br>会 | 残高照会 指定された預金口座に対する残高情報の照会を行うことができます。 |                                                                | P.30 |
|                       | 入出金明細照会                              | 企業が持つ口座への入金や出金の情報の照会を行うことができます。                                | P.31 |
|                       | 振込入金明細照会                             | 企業が持つ口座への入金情報の照会を行うことができます。                                    | _    |
|                       | 振込振替                                 | 企業が持つ口座から他の口座への資金移動を行うことができま<br>す。事前に登録した振込先のみ当日の振込を行うことができます。 | P.33 |
| 2                     | 総合振込                                 | 企業が持つ預金口座から、取引毎に振込先口座情報および、日<br>付、金額を指定し、複数の振込を一括で行うことができます。   | P.43 |
| 資<br>金<br>移           | 給与·賞与振込                              | 企業が持つ預金口座から、指定した各社員の口座および、日付、<br>金額を指定し、振込を行うことができます。          | P.51 |
| 動                     | 口座振替                                 | 指定した顧客の口座から、日付、金額を指定し、引き落とした金額<br>を企業が持つ預金口座へ入金することができます。      | P.59 |
|                       | 税金・各種料金の払込み                          | Pay-easy(ペイジー)マークが表示された税金・公共料金等の払込<br>みを行うことができます。             | P.72 |
| ③<br>承認               | 承認                                   | 各業務で確定された取引の依頼内容を確認し、取引の承認・差戻<br>し・削除を行うことができます。               | P.76 |
| ④<br>管                | 企業管理                                 | 企業情報の照会などを行うことができます。                                           | P.16 |
| 理                     | 利用者管理                                | 利用者情報の照会などを行うことができます。                                          | P.19 |
| ⑤でんさい<br>ネット          | でんさいネットへ                             | でんさいネットのサービスを開始します。<br>※でんさいネットの利用には別途申込が必要です。                 | -    |

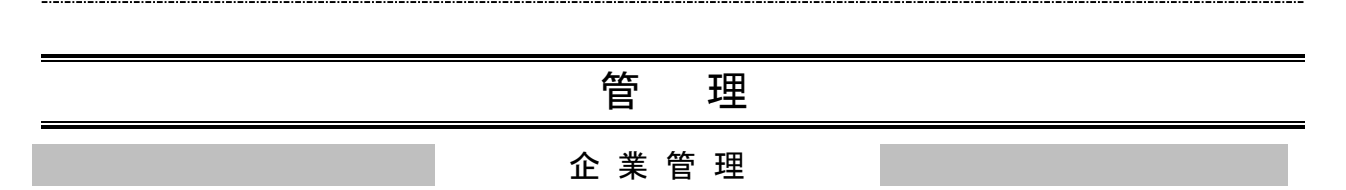

管理者ユーザは企業名、各種機能の利用有無、限度額、口座、手数料情報の登録/変更が可能です。

# ●企業情報の変更

## 手順1 業務を選択

| ↓ 業務選択                                                                                                    | 「 <b>管理」</b> メニューをクリックしてください。<br>続いて業務選択画面が表示されますので、「 <b>企業管理」</b> ボ |
|----------------------------------------------------------------------------------------------------|----------------------------------------------------------------------|
| 日 企業管理         上本中部・日ム・レビドはとかできます。           11 利用音管理         利用音管理           12 操作重要用金         ご自身または他のド明電炉行った時代の展開指金を行うことができます。 | _ タンをクリックしてください。<br>企業管理                                             |
|                                                                                                    |                                                                      |

## 手順2 企業管理メニューを選択

| ▲ 企業管理 )企業管理メニュー BKK6001                                    | 企業管理メニュー画面が表示されますので、「企業情報の |
|-------------------------------------------------------------|----------------------------|
| A57                                                         | 変更」ホタンをクリックしてくたさい。         |
| → # +                                                       | 企業情報の変更                    |
| <ul> <li>D技術報</li> </ul>                                    |                            |
| ::口座メモの変更         ロ座メモの変更                                   |                            |
| □ 委托者メモの変更<br>当任者メモの変更<br>当任者メモク変更                          |                            |
| ⑥ 手款料情報                                                     |                            |
| # 先方負担手数料(振込振發)の変更<br>振込施發展院で使用する先方負担手数料(接続を実定できます。         |                            |
| # 先方負担手数料(総合振込)の変更<br>総合振込業店で使用する先方負担手数料価粉を実置できます。          |                            |
| は会協込業務で使用する当方負担手数料(総合振込)の変更<br>総合協込業務で使用する当方負担手給利傷制た業業できます。 |                            |
|                                                             |                            |

# 手順3 企業情報・限度額を変更

| ▲ 企業管理 》 企業情報                                                               | 8変更 BKG1002                                                                                                    | 企業情報変更画面が表示されますので、「企業情報」「承                                   |
|-----------------------------------------------------------------------------|----------------------------------------------------------------------------------------------------|--------------------------------------------------------------|
| <ul> <li>企業情報・限度額を変更</li> </ul>                                             | 30 変更内容を確認 80 変更完了 3                                                                                            | 認機能の利用有無」「口座一日当たりの限度額」「企業一                                   |
| 変更内容を入力の上、「変更」ポタンを<br>承認機能を変更する場合は、承認待ち<br>接込揚替で承認機能を利用間転する#<br>業は必須入力項目です。 | 利してださい。<br>となっている政務デーがは全部的による軍用した、信頼者による利用しが必要となります。<br>合会、利用者へ承認者務定付るする必要が必りますがでご注意にだい。                        | 日あたりの限度額」(表参照)を入力し、「変更」ボタンを                                  |
| ◎ 企業情報                                                                      |                                                                                                    | フリップして変更で1]います。                                              |
| 企業名(カナ)                                                                     | 879-48-01*883/503997                                                                                            |                                                              |
| 企業名                                                                         | 林式会社大空商事                                                                                                    |                                                              |
| 住所                                                                          | 10480121032131-1-1                                                                                              |                                                              |
| 電話番号                                                                        | 012134567890                                                                                                    |                                                              |
| 利用可能業務                                                                      | 構築語<br>                                                                                                    |                                                              |
|                                                                             |                                                                                                    |                                                              |
| <ul> <li>永認機能</li> </ul>                                                    |                                                                                                    |                                                              |
| 推込推梦                                                                        | ◎ 承認なし ◎ シングル承認<br>□座確認契範: □ 利用しない(※承認契範室利用する場合のみ有効)                                                            | 承認機能の利用有無                                                    |
| 総合推込                                                                        | ④ ジンヴル承認                                                                                                    | A14 HIGH 196 HIGH A24 HIGH HIGH HIGH HIGH HIGH HIGH HIGH HIG |
| 給与·賞与描述                                                                     | ● シングル単四                                                                                                    |                                                              |
| <ul> <li>         ・         ・         ・</li></ul>                           |                                                                                                    |                                                              |
| 支店名                                                                         |                                                                                                    |                                                              |
| 春山支店(100)                                                                   |                                                                                                    |                                                              |
|                                                                             |                                                                                                    | ロ 広                                                          |
| インターネット支店(202)                                                              | 普通 1111111 設定可能閉度額 設定可能閉度器                                                                                      |                                                              |
|                                                                             |                                                                                                    |                                                              |
| 豊浦支店(001)                                                                   | 普通 1000314 設定可能保度額 設定可能保度額                                                                                      |                                                              |
|                                                                             | L-1600'000'000'000'L-1-1600'000'000'000'L-1-1600'000'000'000'L-1-1600'000'000'L-1-1600'L-1600'L-1600'L-1600'L-1 |                                                              |
| 企業一日当たりの限度額                                                                 |                                                                                                    |                                                              |
| 業務                                                                          | 設定可能爆度額(円) 企業一日当たり構度額(円)                                                                                        |                                                              |
| 総合指込業                                                                       | 900,000,000,000                                                                                                 |                                                              |
| 给与描达米                                                                       | 999,999,999,999                                                                                                 | ──   企美一日当たりの限度額(総合振込・給与振込・員与振込)                             |
| 黄与摧込 <del>米</del>                                                           | 999,999,999,999                                                                                                 |                                                              |
| <b>≰ 戻 る</b> (変 更 )                                                         |                                                                                                    |                                                              |
|                                                                             |                                                                                                    |                                                              |
|                                                                             |                                                                                                    |                                                              |
|                                                                             |                                                                                                    | <u> </u>                                                     |

.\_.\_.............

|                                               | 入力項目                         | 入力内容                                                                                     |
|-----------------------------------------------|------------------------------|------------------------------------------------------------------------------------------|
| 企業                                            | 企業名(カナ)                      | ・半角 40 文字以内で入力してください。                                                                    |
| 情報                                            | 企業名                          | ・全角 30 文字以内[半角可]で入力してください。                                                               |
| 利家                                            | 振込振替                         | <ul> <li>・承認なし/シングル承認を選択してください。</li> <li>・シングル承認を選択した場合、口座確認機能の利用有無を選択してください。</li> </ul> |
| 用<br>代<br>代<br>能<br>の                         | 総合振込<br>給与・賞与振込<br>口座振替      | ・シングル承認固定                                                                                |
| の限度額                                          | 振込振替(合計)                     | ・口座一日当たりの限度額を口座ごとに入力してください。                                                              |
|                                               | 税金・各種料金の払込み                  | ・半角数字 15 桁以内で入力してください。                                                                   |
| 企業一日当たりの<br>します。<br>していたのでであった。<br>していたのでのです。 | 総合振込<br>給与振込<br>賞与振込<br>口座振替 | ・半角数字12桁以内で入力してください。                                                                     |

# ●手数料情報の変更

手数料情報の変更を行います。

#### 手順1 業務を選択

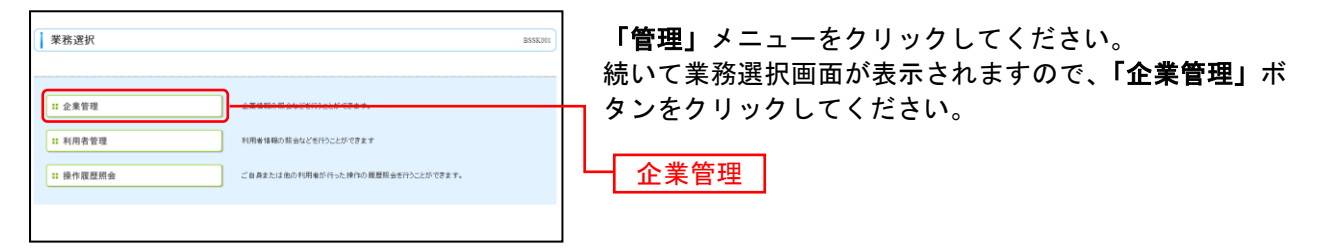

# 手順2 企業管理メニューを選択

| ▲業管理)企業管理メニュー<br>を業管理)企業管理メニュー                                                                                                    | 企業管理メニュー画面が表示されますので、手数料情報か<br>ら対象のボタン(振込振替・総合振込)をクリックしてく<br>ださい。   |
|----------------------------------------------------------------------------------------------------|--------------------------------------------------------------------|
| 11 企業情報の変更 企業も、各地保全のご10円和単、各地保定時に支充できます。                                                                                                    |                                                                    |
|                                                                                                    | —— 手数料情報                                                           |
| <ul> <li>2 手数料備報</li> <li>1 先方良祖手数料(振込振祉)の変更</li> <li>第二部営業時に(統約5元5次年7月20日 株式2年でにより、</li> <li>1 先方良祖手数料(総合振込)の変更</li> <li>1 先方良祖手数料(総合振込)の変更</li> </ul> | <ul> <li>先方負担手数料 [振込振替] の変更</li> <li>先方負担手数料 [総合振込] の変更</li> </ul> |

# 手順3 先方負担手数料を変更

| 企業管理 》先方負担手数料[振込掛                         | 潜]変更 BKGK019                  | 先万貝担手釵料を当組合基準手釵料以外に設定   |
|-------------------------------------------|-------------------------------|-------------------------|
|                                           |                               | (+ 「其進手数料」の「佑田」たい」を選択する |
| 先万負担手数料[振込振管]を変更 ※変更                      | 元1 (                          |                         |
| 変更内容を入力の上、「変更」ボタンを押してください。<br>業は必須入力項目です。 |                               | 可能金額」及び「振込パターンごとの手数料」を  |
| ④ 先方負担手数料                                 |                               | ことができるようになります。          |
| 通用最低支払金額 ※                                | 四(半角数平11桁以内)                  |                         |
| <ul> <li>● 使用する(潮に</li> </ul>             | 最新の基準千ឫ料を使用する〉                | 九万頁担于剱科の変更か終わりましたら「変更」  |
| ◎中士載時<br>○ 使用」ない(個                        | 印に登録した手動料を使用する〉               | クリック  てください             |
| 基準手数转级达 🛃 読込                              |                               |                         |
|                                           | #23.23. うごしの 希知村(TD)          |                         |
| 支払金額範囲(円) ×<br>(半角執字(11 新以内)              | #シハコージことの手数料(円)<br>(半角数字4桁以内) | ┣━━┓ 基準于剱科              |
|                                           | <u>同一支店≭ 自行≭ 俄行≭</u>          |                         |
| 1~                                        |                               |                         |
| ~                                         |                               |                         |
| ~                                         |                               | 振込パターンごとの手数料            |
| ~                                         |                               |                         |
| ~                                         |                               |                         |
| ~                                         |                               |                         |
|                                           |                               | ━━━┫ 支払金額範囲 ┃           |
|                                           |                               |                         |
|                                           |                               | ┘                       |
|                                           |                               | 亦百                      |
|                                           |                               |                         |

※当行の基準手数料を使用する場合は、「使用する(常に最新の基準手数料を使用する)」を選択してください。 基準手数料が変更になった場合でも、自動で更新されます。

※「読込」ボタンをクリックすると、当行所定の振込手数料を読込むことができます。

利用者管理

管理者ユーザは利用者情報の新規登録、登録されている利用者情報の変更/削除が可能です。

#### 手順1 業務を選択

| 業務選択      | BSSK001                           | ) |
|-----------|-----------------------------------|---|
|           |                                   | - |
| :: 企業管理   | 企業価格の概会などを行うことができます。              |   |
| ** 利用者管理  | HIRE INTO REACCITICED. COL 7      | - |
| :: 操作履歷照会 | ご自身または追め利用者が行った操作の意意語会を行うことができます。 |   |
|           |                                   | 1 |

「管理」メニューをクリックしてください。続いて業務選 択画面が表示されますので、「利用者管理」ボタンをクリ ックしてください。 利用者管理

#### 手順2 利用者管理メニューを選択

|                                                                                                    | 利田老管理メニュー画面が表示されますので 「利田考情   |
|----------------------------------------------------------------------------------------------------|------------------------------|
| 利用者管理》利用者管理メニュー BRSK001                                                                                                    | 利用名官理ノーユー画面が扱いてれよりので、「利用名作   |
| 7<br>A57                                                                                                    | <b>報の管理」</b> ボタンをクリックしてください。 |
| ⑧ 自身の情報の変更・堅会                                                                                                    |                              |
| H パスワード変更 ロタインドスワード、東田用レスワードをままできます。                                                                                                    |                              |
| ⑥ 利用者情報の管理                                                                                                    |                              |
| 1: 利用者信頼の管理                                                                                                    | 利用者情報の管理                     |
| ※ 利用者停止·新除                                                                                                    |                              |
| 11 利用者停止・編除 11用者停止・編除 11用者停止・編除                                                                                                    |                              |
| <ul> <li>&gt;&gt;&gt;&gt;&gt;&gt;&gt;&gt;&gt;&gt;&gt;&gt;&gt;&gt;&gt;&gt;&gt;&gt;&gt;&gt;&gt;&gt;&gt;&gt;&gt;&gt;&gt;&gt;&gt;&gt;&gt;&gt;</li></ul> |                              |
| H 証明書先始 29(7)/証明書の先加5月度です。                                                                                                    |                              |
|                                                                                                    |                              |

## 手順3 利用者一覧

| <ul> <li>利」</li> <li>登録</li> <li>新規立作</li> <li>新規立作</li> <li>新規立作</li> <li>利用者情報</li> <li>利用</li> </ul>                                                          | 田古管理 》利用<br>2012年3日は、「新典文件<br>日)<br>1990<br>1997年2012年3月3日により<br>1997年2012年3月3日により<br>1997年2012年3月3日により<br>1997年2012年3月3日により<br>1997年3月3日により<br>1997年3月3日<br>1997年3月3日により<br>1997年3月31日により<br>1997年3月31日に<br>1997年3月31日により<br>1997年3月31日に<br>1997年3月31日に<br>1997年3月31日に<br>1997年3月31日<br>1997年3月31日に<br>1997年3月31日に<br>1997年3月31日<br>1997年3月31日に<br>1997年3月31日<br>1997年3月31日<br>1997年3月31日<br>1997年3月31日<br>1997年3月31日<br>1997年3月31日<br>1997年3月31日<br>1997年3月31日<br>1997年3月31日<br>1997年3月31日<br>1997年3月31日<br>1997年3月31日<br>1997年3月31日<br>1997年3月31日<br>1997年3月31日<br>1997年3月31日<br>1997<br>1997年3月31日<br>1997年3月31日<br>1997年3月31日<br>1997年3月311111111111111111111111111111111111 | 日者一覧<br>ロボタンを挑ってください。<br>1歳の中国毎年夏回の上<br>1歳の中国毎年夏回の上 | 「相助が少さ物」でださい。<br>注意しが少さ物」でださい。<br>「原面メダンされ」でごさい。<br>全好 | 2014: D7-(-) X 22 X (246) | 利用者一覧画面が表示されます。<br>利用者を新たに登録する場合は、「新規登録」ボタンをク<br>リックし、P20にお進みください。<br>利用者情報を変更する場合は、利用者一覧から対象の利用<br>者を選択し、「変更」ボタンをクリックしてください。<br>利用者情報を削除する場合は、利用者一覧から対象の利用<br>者を選択し、「削除」ボタンをクリックしてください。 |
|----------------------------------------------------------------------------------------------------|----------------------------------------------------------------------------------------------------|-----------------------------------------------------|--------------------------------------------------------|---------------------------|----------------------------------------------------------------------------------------------------|
| 選択                                                                                                    | ログインD                                                                                                    | 利用者名                                                | 利用者区分                                                  | サービス状態                    |                                                                                                    |
| ۲                                                                                                    | hanakodt                                                                                                    | データ花子                                               | 管理者ユーザ                                                 | 利用可能                      |                                                                                                    |
| •                                                                                                    | ichiro dt                                                                                                    | データー部                                               | 一般ユーザ                                                  | 利用可能                      |                                                                                                    |
| •                                                                                                    | jirođt                                                                                                    | データニ郎                                               | 一般ユーヴ                                                  | ロダインパスワードー時利用停止           |                                                                                                    |
| 0                                                                                                    | saburodt                                                                                                    | データ三郎                                               | マスターユーザ                                                | ロダインパスワード利用停止             |                                                                                                    |
| •                                                                                                    | sachikodt                                                                                                    | データ幸子                                               | 一般ユーザ                                                  | 利用可能                      |                                                                                                    |
| 0                                                                                                    | tarođt                                                                                                    | データ太郎                                               | 一般ユーザ                                                  | 利用可能                      |                                                                                                    |
| <b>∢</b> <u></u> <u></u> <u></u> <u></u> <u></u> <u></u> <u></u> <u></u> <u></u> <u></u> <u></u> <u></u> <u></u> <u></u> <u></u> <u></u> <u></u> <u></u> <u></u> | 5 <b>H R )</b>                                                                                                    | R<br>R                                              | <b>☆</b> ♪                                             |                           | └ <u>利<sup>7</sup>元豆球</u> 」<br>──利用者一覧<br>── <u>変更</u><br>──」削除                                                                                                    |

※利用者情報を照会する場合は、利用者一覧から対象の利用者を選択し、「照会」ボタンをクリックしてください。

# ●利用者情報の新規登録

※本手順はP19の続きです。

# 手順1 利用者基本情報を入力

| <ul> <li>利用者管理 》利用</li> <li>利用者基本情報を入り</li> </ul> | <b>日者登録[基本情報]</b><br>り ∋ 利用者稿供を入力 ∋ 利用口座・限度額を入力 ∋ 内容確認 = 登録完了                                                     | BRSK006         | 利用者登録[基本情報]画<br>報(表参照)を入力し、 |
|---------------------------------------------------|----------------------------------------------------------------------------------------------------|-----------------|-----------------------------|
| 以下の項目を入力の上、「次へ」ボ:<br>≪ま必須入力項目です。                  | タンを押してください。                                                                                                    | ()<br>117       | ださい。                        |
| 利用者基本情報                                           |                                                                                                    |                 |                             |
| 利用者基本情報                                           | 皇幕内容                                                                                                    |                 |                             |
| ログイン団×                                            | hanskodt         (半角葉数平起号の文平以上に文中以内)           × 暖田のため再使入力してください。           hanskodt         (半角葉数平起号6文平以上12次平以内) |                 |                             |
| ログインパスワード×                                        |                                                                                                    |                 |                             |
| 利用者名=                                             | データ花子                                                                                                    | 〈全角30文字以内[半角可]〉 | ── 利用者基本情報                  |
| <i>メールアドレ</i> ス <b>×</b>                          | hanakodi@ozora.co.jj<br>(半角表描字E巻え文字により文字に/P)<br>・単語のため通道スクルズ(下名、、<br>hanakodi@ozora.co.jj<br>(牛角表書字を見て少!」とれて来し/P0 |                 |                             |
| 管理者推展                                             | ◎ 付与しない ④ 付与する                                                                                                    |                 |                             |
| モパイルパンキングサービス(3<br>務)                             | ■ ○ 利用しない ④ 利用する                                                                                                  |                 |                             |
| IBロック機能                                           | <ul> <li>利用しない</li> <li>利用する</li> </ul>                                                                           |                 |                             |
| >確認用バスワードの設定が必要が<br>● 展 る<br>次 へ →<br>次 へ →       | A着金 14時春のロダイン特に確認用にスワーナの後和変更を発展させ話を支付します。                                                                         |                 | 次へ                          |

【利用者基本情報】

| 入力項目           | 入力内容                                                                                                    |
|----------------|----------------------------------------------------------------------------------------------------|
| ログイン ID<br>※   | ・お客様が任意の文字列をお決めください。ただし、入力されたログイン ID が既に他のお客様により登録されている場合は、新たに登録できません。<br>・半角英数字を組合せ 6~12 文字で入力してください。<br>・2ヶ所に同じものを入力してください。                                                                              |
| ログインパスワード<br>※ | <ul> <li>・お客様が任意の文字列をお決めください。</li> <li>・半角英数字を組合せ 6~12 文字で入力してください。</li> <li>・英字は大文字と小文字が区別されます。</li> <li>・2ヶ所に同じものを入力してください。</li> <li>・「ログイン時に強制変更する」をチェックすると、対象の利用者は次回ログイン時にパスワードの変更が必要になります。</li> </ul> |
| 利用者名           | ・全角 30 文字以内[半角可]で入力してください。                                                                                                    |
| メールアドレス        | ・半角英数字記号 4~64 文字で入力してください。<br>・2 ヶ所に同じものを入力してください。                                                                                                    |
| 管理者権限          | ・管理者権限を選択してください。                                                                                                    |

利用者登録[基本情報]画面が表示されます。利用者基本情 報(表参照)を入力し、**「次へ」**ボタンをクリックしてく ださい。

# 手順2 利用者権限を入力

| ↓ 利用者管理 》 利用:                              | 者登録[権限] BFS1007                                                                                                    | 利用者登録[権限]画面が表示されます。サービス利用権限         |
|--------------------------------------------|----------------------------------------------------------------------------------------------------|-------------------------------------|
| <ul> <li>利用者基本情報を入力</li> </ul>             | 0利用者権限を入力 10利用口座・限度額を入力 10内容確認 10登録完了                                                                                                    | (表参照)を設定し、 <b> 次へ」</b> ホタンをクリックしてくた |
| ▲ 共通エラーメッセージ                               |                                                                                                    | +1                                  |
| 以下の項目を選携の上、「汰へ」ボタ                          | ンを押してください。                                                                                                    | 20Vo                                |
| <ul> <li>サービス利用権限</li> <li>ブラウザ</li> </ul> |                                                                                                    |                                     |
| 明細服会                                       | 登幕内容                                                                                                    |                                     |
| 残高频会                                       | □ 照金                                                                                                    |                                     |
| 入出金明細照会                                    | □ 照金                                                                                                    |                                     |
| 描込入金明細斑会                                   | □ 除金                                                                                                    |                                     |
|                                            |                                                                                                    |                                     |
| 2121540                                    |                                                                                                    |                                     |
| 描述描辞                                       | ○ 原則、春年登日二型・ × 全教授職「当日」ないと知られなから自定から自定から<br>(前期(利用各登日回)(一当日単いを認わら)× 後に得替先の管理で登組した基に留替たからの意定が可能です。<br>(前編(利用品幣)(二)当日単いを認わら)× 任意の全教得職・支店・日本の場定が可能です。<br>(前記元管理 二 全取引指会) |                                     |
| 総合施込                                       | □ 依頼(画面入力) □ 依頼(ファイル受付) □ 描述先管理 □ 全取引限会                                                                                                    | ┼──┤ サーヒス利用権限                       |
| 給与・黄与振込                                    | <ul> <li>(金額(画面入力) ( 体験(ファイル受付) ( 描込先管理 ) 全取引限会</li> </ul>                                                                                                    |                                     |
| 戦金・各種料金の払込み                                | <ul> <li>11.33み</li> <li>金取引数金</li> </ul>                                                                                                    |                                     |
|                                            | 20140                                                                                                    |                                     |
| #12<br>#17                                 |                                                                                                    |                                     |
|                                            |                                                                                                    |                                     |
| 管理                                         | 登幕内容                                                                                                    |                                     |
| 操作服器驱会                                     | □ 全限歴務会                                                                                                    |                                     |
| サービフ 連接                                    | A8.00                                                                                                    |                                     |
| アんさいネットへ                                   | □ 連携 × でんさいネット側でも利用開設が必要となります。                                                                                                    |                                     |
|                                            |                                                                                                    | I                                   |
| ▲ 戻 る (次 へ )                               |                                                                                                    | 次へ                                  |

【サービス利用権限】

| 権限              |             | 説明                                                                  |  |  |
|-----------------|-------------|---------------------------------------------------------------------|--|--|
| 残高照会            | 照会          | 契約口座の残高照会が可能                                                        |  |  |
| 入出金明細照会         | 照会          | 契約口座の入出金明細照会が可能                                                     |  |  |
| 振込入金明細照会        | 照会          | 契約口座の振込入金明細照会が可能                                                    |  |  |
|                 | 依頼(事前登録口座)  | 事前登録口座による振込振替・照会・取消しが可能                                             |  |  |
|                 | 依頼(利用者登録口座) | 利用者登録口座(予約)による振込振替・照会・取消が可能                                         |  |  |
| 振込振替            | 依頼(新規口座指定)  | 新規口座指定(予約)による振込振替・照会・取消が可能                                          |  |  |
|                 | 全取引照会       | 企業内の他の利用者が依頼者である取引を含む振込振替全<br>取引の照会が可能                              |  |  |
|                 | 依頼(画面入力)    | 画面入力による依頼データの作成・編集・削除・照会・引き戻<br>しが可能<br>依頼データ作成時に総合振込/給与・賞与振込の参昭が可能 |  |  |
| 総合振込<br>給与·賞与振込 | 依頼(ファイル受付)  | ファイル受付による依頼データの作成・編集・削除・照会・引き<br>戻しが可能                              |  |  |
| 口座旅笛            | 全取引照会       | 企業内の他の利用者が依頼者である取引を含む全取引の状<br>況照会が可能                                |  |  |
|                 | 振替結果照会      | 過去に実行した口座振替の結果明細の照会が可能                                              |  |  |
| 税会,タ種料会の        | 払込み         | 収納サービス([pay-easy]ペイジー)の利用・照会が可能                                     |  |  |
| 祝金・谷種科金の<br>払込み | 全取引照会       | 企業内の他の利用者が依頼者である収納サービス払込み実<br>績の照会が可能                               |  |  |
|                 | 振込振替        | 都度指定の振込・振替の承認処理が可能                                                  |  |  |
| =               | 総合振込        | 総合振込の承認処理が可能                                                        |  |  |
| 承認              | 給与·賞与振込     | 給与・賞与振込の承認処理が可能                                                     |  |  |
|                 | 口座振替        | 口座振替の承認処理が可能                                                        |  |  |
| 全操作履歴照会         | 利用可         | 企業内の他の利用者の操作履歴の照会が可能                                                |  |  |
| で/ さいさいしゃ       | す推          | 電子記録債権への連携が可能                                                       |  |  |
| でんさいネットへ        |             | 電子記録債権側の設定が必要                                                       |  |  |

.\_.\_..............

# 手順3 利用口座・限度額を入力

| 利用:<br>NTの項目<br>*はを消入<br>・利用。 | 利用者管理 》利用者登録[口座] PP5000<br>利用者書本情報を入力 = 利用者種類を入力 = 利用口座・限度額を入力 = 内容確認 = 登録完了 。<br>(760項目を入力 ) = (2週1/50×5世、てにたい、<br>は2.00人力目です。 |         |         |           | BPSK008       | 利用者登録[口座][<br>度額(表参照)を<br>てください。 |           |
|-------------------------------|----------------------------------------------------------------------------------------------------|---------|---------|-----------|---------------|----------------------------------|-----------|
| 77.20                         |                                                                                                    |         |         |           | 並び潮: 支店名 N    | <b>#₩</b> ■ ###                  |           |
|                               | 支店                                                                                                    | 8       | 料目      | 口座番号      | 口座犬モ          | 排作                               |           |
|                               | 春山支店(100)                                                                                                    |         | 世迹      | 1234567   | 安全移動用口座       | 28.80 -                          |           |
|                               | インターネット支店(202)                                                                                                    |         | 世通      | 111111    | -             | 28.88 -                          | 利用于他自应    |
|                               | インターネット支店(202)                                                                                                    |         | 0.8     | 2222222   | インターネット専用     | 28 88 🔻                          | —— 利用可能口座 |
|                               | 查测支信(001)                                                                                                    |         | #18     | 1000314   | 代表口座          | 28.80 -                          |           |
| ● 開度業                         | 1                                                                                                    |         |         |           |               |                                  |           |
| C IAIA C                      | X.ft                                                                                                    | 設定可能保度! | n(PD)   |           | 利用者一回当たり限度麵(F | -ID                              |           |
| 施込施發                          | * 6#                                                                                                    |         | 99,995  | 9,999,999 |               |                                  |           |
| 総合振込                          | *                                                                                                    |         | 999,999 | 9,999,999 |               |                                  | 四亩菇       |
| 给与振込                          | a 与 编 込 米 000,000,000,000                                                                                                    |         |         |           |               |                                  |           |
| 貴な施込                          | ×                                                                                                    |         | 999,999 | 9,999,999 |               |                                  |           |
| 税金・台巻                         | ℓ料金の払込み <mark>業</mark>                                                                                                    |         | 99,995  | 9,999,999 |               |                                  |           |
| ●戻る                           | ± # >                                                                                                    |         |         |           |               |                                  |           |

利用者登録[口座]画面が表示されます。利用可能口座・限 度額(表参照)を入力して、「登録」ボタンをクリックし てください。

| 入力項目   | 入力内容                                                  |
|--------|-------------------------------------------------------|
| 利用可能口座 | 利用可能口座をチェックしてください。                                    |
| 限度額    | ・利用者一回当たり限度額を業務ごとに入力してください。<br>・半角数字 12 桁以内で入力してください。 |

#### 手順4 内容確認

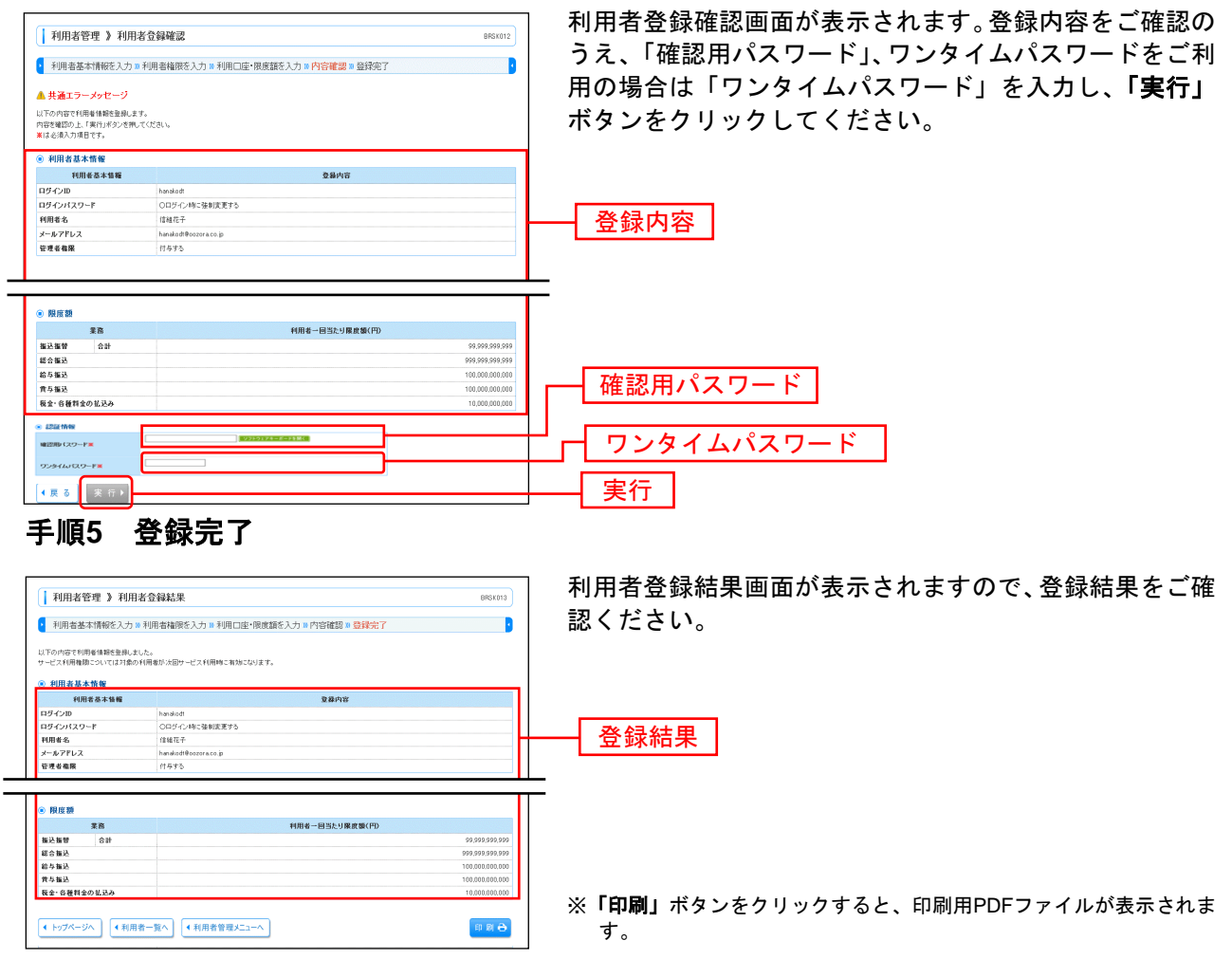

# ●電子証明書失効・再発行

マスターユーザ・管理者ユーザは他のユーザの電子証明書の失効が可能です。ユーザが利用するパソコン を変更する場合にご利用下さい。失効後は、再度ユーザによる電子証明書の発行(P6)が必要です。 ※マスターユーザの電子証明書の失効は、管理者ユーザで行なうことができます。

#### 手順1 業務を選択

| 業務選択 BSSER                                                                         | 「管理」メニューをクリックしてください。<br>続いて業務選択画面が表示されますので、「利用者管理」 |
|------------------------------------------------------------------------------------|----------------------------------------------------|
| 日 金倉管理         企業管理           日 利用者管理         ・・・・・・・・・・・・・・・・・・・・・・・・・・・・・・・・・・・・ | ボタンをクリックしてください。                                    |
| 1 操作環理調会  ご自身または他の15時後が行った神内の規算指金5行うこ <del>が1984の</del>                            | 利用者管理                                              |
|                                                                                    |                                                    |

## 手順2 利用者管理メニューを選択

| 利用者管理 》利用者管理メニュー BR3K001                            | 利用者管理メニュー画面が表示されますので、「証明書 |
|-----------------------------------------------------|---------------------------|
| •<br>•                                              | <b>効」</b> ボタンをクリックしてください。 |
| ● 自身の情報の変更· 照会                                      |                           |
| H /029-ド変更         D9-CH (229-ド、福田市 (239-ドを変更できます。) |                           |
| ● 利用者情報の管理                                          |                           |
| 1: 利用者情報の管理<br>利用を情報の管理                             |                           |
| ● 利用者停止: 新除                                         |                           |
| 11 利用者停止・頻識 11 利用者停止・頻識 11 利用者停止・頻識                 |                           |
| ● 草明善失効                                             |                           |
| II 証明書失効                                            | 証明書失効                     |
|                                                     |                           |

# 手順3 利用者を選択

| 利      | 用者管理 》利                                                                                                    | 川用者一覧          |                  |              | BRSK018                            | 利用者一覧画面が表示されます。         |
|--------|----------------------------------------------------------------------------------------------------|----------------|------------------|--------------|------------------------------------|-------------------------|
| 利      | 利用者を選択。注明書先効::失効応了         ・           ●         ●           ●         ●           ●         ●           ●         ●           ●         ●           ●         ●           ●         ●           ●         ●           ●         ●           ●         ●           ●         ●           ●         ●           ●         ●           ●         ●           ●         ●           ●         ●           ●         ●           ●         ●           ●         ●           ●         ●           ●         ●           ●         ●           ●         ●           ●         ●           ●         ●           ●         ●           ●         ●           ●         ●           ●         ●           ●         ●           ●         ●           ●         ●           ●         ●           ●         ●           ● |                |                  |              |                                    | 利用者一覧から対象の利用者を選択し、「失効」ボ |
| 明書の    |                                                                                                    |                |                  |              |                                    | クリックしてください。             |
| ● 利月   | 目者一覧                                                                                                    |                |                  |              |                                    |                         |
| 選択     | ロダインD                                                                                                    | 利用者名           | 利用者区分            | 证明表状態        | ④CARE ログインD ● 昇順 ● ● A&* ■ 証明書有効期間 |                         |
| ۲      | hanakedt                                                                                                    | データ花子          | 管理者ユーザ           | 発行演          | 2010年12月01日 08時59分59秒              |                         |
|        | ichirodt                                                                                                    | データー部          | 一般ユーザ            | 有効期限切れ       | -                                  |                         |
|        | jirođt                                                                                                    | データニ部          | 一般ユーザ            | 未発行          | -                                  | ↓    利田者──覧             |
|        |                                                                                                    |                | which as ad      | ALAL 70      | _                                  |                         |
|        | saburedt                                                                                                    | データ三郎          | 7/3-3-5          | 2CX07W       | -                                  |                         |
| 0<br>0 | saburedt<br>sachikedt                                                                                                    | データ三郎<br>データ卒子 | マスターユーサ<br>一般ユーザ | 第500篇<br>萬行演 | -<br>2010年12月11日 08時59分59秒         |                         |

#### 手順4 証明書失効

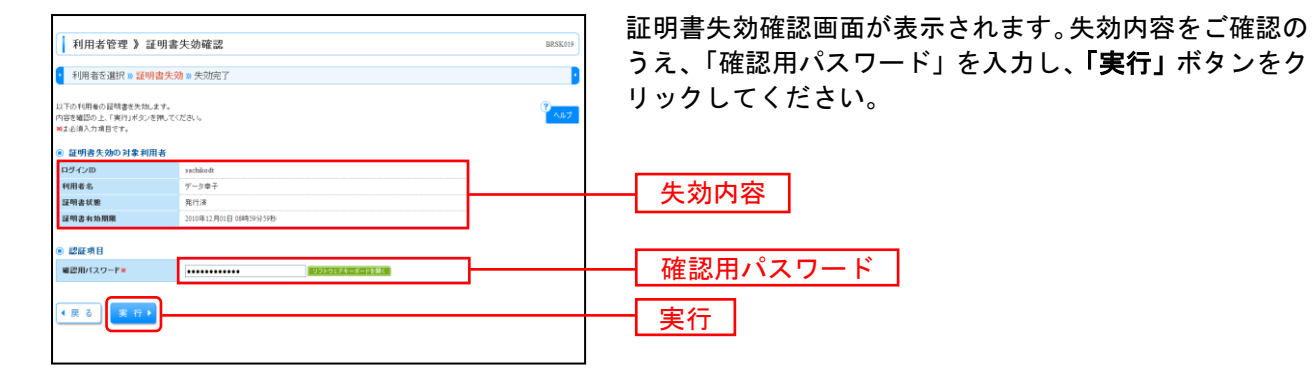

## 手順5 失効完了

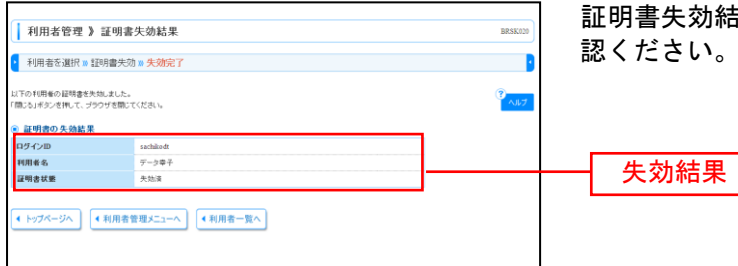

証明書失効結果画面が表示されますので、失効結果をご確認ください。
# ●ワンタイムパスワード利用停止解除

管理者ユーザはワンタイムパスワードの利用停止状態を解除できます。 ワンタイムパスワードを10回連続で間違えた場合、利用停止状態となりログインできない状態となります ので、管理者ユーザがログインして利用停止状態のユーザの解除を行う必要があります。

#### 手順1 業務を選択

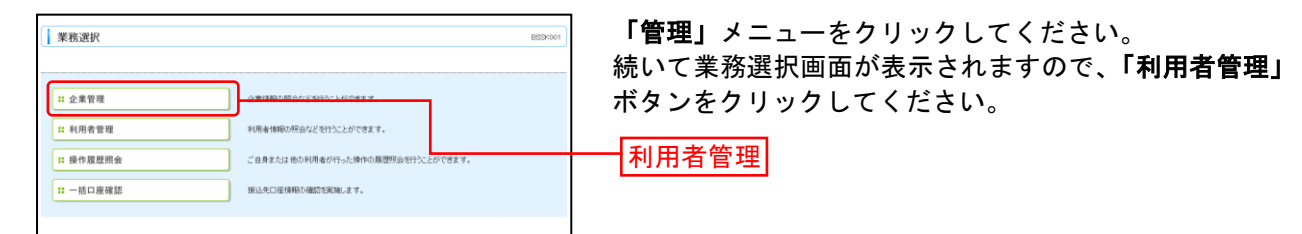

#### 手順2 作業内容を選択

| ・ の の 他 の ひ の い の ひ い い び の い か び か い い が び ゆ い か び か い い が び ゆ い か び か い い が び ゆ い か び か い い が び ゆ い か び か い い が び ゆ い か び か い い が び ゆ い か び か い い が び ゆ い か び か い い が び ゆ い か び か び か び か び か び か び か び か び か び か                                                                                                    | 利用者管理 》 作業内容選択                       | BRS K001                                                                                                    |
|----------------------------------------------------------------------------------------------------|--------------------------------------|----------------------------------------------------------------------------------------------------|
|                                                                                                    |                                      | (Paulo Carlos Carlos Ca |
| 100-7年夏夏       0.00,000-7, WERK 100-742 8 (28 x 2.5.)         100-762 0       100 9 8 (28 x 2.5.)         100-762 0       100 9 8 (28 x 2.5.)         100-762 0       100 9 8 (28 x 2.5.)         100-762 0       100 9 8 (28 x 2.5.)         100-762 0       100 9 8 (28 x 2.5.)         100-762 0       100 9 9 (28 x 2.5.)         100-762 0       100 9 9 (28 x 2.5.)                                                                                                    | 身の情報の変更・照会                           |                                                                                                    |
| 利用者保持回道       1         利用者保持回道       1         利用者保持回着       1         利用者保持回着       1         利用者保持回着       1         1       1         1       1         1       1         1       1         1       1         1       1         1       1         1       1         1       1         1       1         1       1         1       1         1       1         1       1         1       1         1       1         1       1         1       1         1       1         1       1         1       1         1       1         1       1         1       1         1       1         1       1         1       1         1       1         1       1         1       1         1       1         1       1         1       1 <td>** パスワード変更</td> <td>ログインバスワード、確認用バスワードを変更できます。</td>                                                                                                    | ** パスワード変更                           | ログインバスワード、確認用バスワードを変更できます。                                                                                                    |
| Id 編集の方耳            利用各種の空電         Image Mark Mark Laken (Lusting and Mark Laken (Lusting and Ma                                                                                                    | ** 利用者情報の照会                          | 利用者情報を施会できます。                                                                                                    |
|                                                                                                    |                                      |                                                                                                    |
| 相応者協会の管理       ・・・・・・・・・・・・・・・・・・・・・・・・・・・・・・・・・・・・                                                                                                    | 者情報の管理                               |                                                                                                    |
| http://www.second/second/s                                                                                                    | 利用者情報の管理                             | 利用者情報の新規登録、登録されている利用者情報の指会、変更、または非難が可能です。                                                                                                    |
| Haffed- 588         Image: 500 (1990) 12 (1861) 12 (1860) 12 (1990) 12 (1990) 12 (                                                                                                    |                                      |                                                                                                    |
| 利用希申止 報路         IIIIIIIIIIIIIIIIIIIIIIIIIIIIIIIIIIII                                                                                                    | 用者停止·解除                              |                                                                                                    |
| NUE20 % PF<br>注加EED % PF<br>注加EED % PF<br>注加EED % PF<br>注加EED % PF<br>注加EED % PF<br>注加EED % PF<br>注加EED % PF<br>***********************************                                                                                                    | # 利用者停止·解除                           | 利用金のケービスの上、存去感染が可能です。<br>利用金のサービスの上、存在感染なる場合は、メール通知パスワードが必要です。<br>なお、気行されたメール活動がパスワークはお客様がログデットするまで含めです。<br>つロパイダーの準備に上げといいが見等である後のががります。                                                                                                    |
| 地度なの特<br>通知度の特用停止解除<br>通知度の特用停止解除<br>通知度の特用停止解除<br>通知度の特用停止解除<br>のパアルを明確のた効が可能です。<br>たのの特別停止解除<br>アンタイムパスワードの利用停止解除<br>アンタイムパスワードの利用停止解除<br>アンタイムパスワードの利用停止解除<br>アンタイムパスワードの利用停止解除<br>アンタイムパスワードの利用停止解除<br>アンタイムパスワードの利用停止解除<br>アンクタイムパスワードの利用停止解除<br>アンクタイムパスワードの利用停止解除<br>アンクタイルパスワードの利用停止解除<br>アンクタイムパスワードの利用停止解除<br>アンクタイルパスワードの利用停止解除<br>アンクタイルパスワードの利用停止解除<br>アンクタイルパスワードの利用停止解除<br>アンクタイルパスワードの利用停止解除<br>アンクタイルパスワードの利用停止解除<br>アンクタイルパスワードの利用停止解除<br>アンクタイルパスワードの利用停止解除<br>アンクタイルパスワードの利用停止解除<br>アンクタイルパスワードの利用停止解除<br>アンクタイルパスワードの利用停止解除<br>アンクタイルパストロードの利用停止解除<br>アンクタイルパスワードの利用停止解除<br>アンクタイルパストロードの利用停止解除<br>アンクタイルパストロードの利用停止解除<br>アンクタイルパストロードの利用停止解除<br>アンクタイルパストロードの利用停止解除<br>アンクタイルパストロードの利用停止解除<br>アンクタイルパストロードの利用停止解除<br>アンクタイパイストロードの利用停止解除<br>アンクタイパストロードの利用停止解除<br>アンクタイパイストロードの利用<br>アンクタイパイストロードの利用<br>アンクタイルパストロードの利用<br>アンクタイパイストロードの利用<br>アンクタイパイストロードの利用<br>アンクタイパイストロードの利用<br>アンクタイパイストロードの利用<br>アンクタイパイストロードの利用<br>アンクタイパイストロードの利用<br>アンクタイパイストロードの利用<br>アンクター                                                                                                    |                                      |                                                                                                    |
| <ul> <li></li></ul>                                                                                                    | 加認証の管理                               |                                                                                                    |
| <ul> <li>道加度位付用する間等もセットできます。</li> <li>用きた為</li> <li>クタイアン経開着のた然が可能です。</li> <li>クタイアン経開着のた然が可能です。</li> <li>アンタイムパスワードの費用</li> <li>アンタイムパスワードの一部と同時できます。</li> <li>アンタイムパスワードの利用停止解除</li> <li>アンタイムパスワードの利用停止解除</li> <li>アンタイムパスワードの利用停止解除</li> </ul>                                                                                                    | ** 追加認証の利用停止解除                       | 通知22種の利用停止状態効果をできます。                                                                                                    |
| R8553<br>国務憲法論 2017/J期後の法法所可能です。<br>27/4/4/37-F0197<br>7.24/4/37-F01-27年前期間まは18583173 FT.<br>P2-9/4/37-F01-27年前期間また18583173 FT.<br>P2-9/4/37-F01-27年前期間また18583173 FT.<br>P2-9/4/37-F01-27年前期間また18583173 FT.<br>P2-9/4/37-F01-27年前期間また18583173 FT.<br>P2-9/4/37-F01-27年前期間また18583173 FT.<br>P2-9/4/37-F01-27年前期間また18583173 FT.<br>P2-9/4/37-F01-27年前期間また18583173 FT.<br>P2-9/4/37-F01-27年前期間また18583173 FT.<br>P2-9/4/37-F01-27年前期間また18583173 FT.<br>P2-9/4/37-F01-27年前期間また18583173 FT.<br>P2-9/4/37-F01-27年前期間また18583173 FT.<br>P2-9/4/37-F01-27年前期間また1853173 FT.<br>P2-9/4/37-F01-27年前期目前また1853173 FT.<br>P2-9/4/37-F01-27年前期目前また1953173 FT.<br>P2-9/4/37-F01-27年前期目前また1953173 FT.<br>P2-9/4/37-F01-27年前期目前また1953173 FT.<br>P2-9/4/37-F01-27年前期目前また1953173 FT.<br>P2-9/4/37-F01-27年前期目前また1953173 FT.<br>P2-9/4/37-F01-27年前期目前また1953173 FT.<br>P2-9/4/37-F01-2747174<br>P2-9/4/37-F01-2747174<br>P2-9/4/37-F01-2747174<br>P2-9/4/75-F01-2747174<br>P2-9/4/75-F01-2747174<br>P2-9/4/75-F01-2747174<br>P2-9/4/75-F01-2747174<br>P2-9/4/75-F01-2747174<br>P2-9/4/75-F01-2747174<br>P2-9/4/75-F01-2747175<br>P2-9/4/75-F01-2747175<br>P2-9/4/75-F01-2747175<br>P2-9/4/75-F01-2747175<br>P2-9/4/75-F01-2747175<br>P2-9/4/75-F01-2747175<br>P2-9/4/75-F01-2747175<br>P2-9/4/75-F01-2747175<br>P2-9/4/75-F01-2747175<br>P2-9/75-F01-2747175<br>P2-9/75-F01-2747175<br>P2-9/75-F01-2747175<br>P2-9/75-F01-2747175<br>P2-9/75-F01-2747175<br>P2-9/75-F01-2747175<br>P2-9/75-F01-2747175<br>P2-9/75-F01-2747175<br>P2-9/75-F01-2747175<br>P2-9/75-F01-2747175<br>P2-9/75-F01-275<br>P2-9/75-F01-2755<br>P2-9/75-F01-2755<br>P2-9/75-F01-2755<br>P2-9 | 追加認証の回答リセット                          | 追加認疑で手0円する問答想/セットできます。                                                                                                    |
| R#5%<br>EFF#をため<br>20/7/JEF###のためがF#ET.<br>20/4/L/127-F07##<br>                                                                                                    |                                      |                                                                                                    |
| 正明書先効     クパアル日明曲のた地が中総です。       /94.4x127-F0 常覚       ワンタイムパスフードの制用停止編集       ワンタイムパスワードの利用停止編集       アンクリージの共満       ワンクリージの共満       ワンクリージック共和に行う。       ワンクリージック共和に行う。       ワンクリージック共和に行う。       ワンクリージック共和に行う。       ワンクリージック共和に行う。       ワンクリージック共和に行う。       ワンクリージック共和に行う。       ワンクリージック共和に行う。       ワンクリージック共和に行う。       ワンクリージック共和に行う。       ワンクリージック       ロージック       ロージック       ワンクリージック       ロージック       ロージック <t< td=""><td>明書失効</td><td></td></t<>                                                                                                    | 明書失効                                 |                                                                                                    |
| ウイムパスワードの智慧     ウノオムパスワードの1回きより#81/89 1951.     ワンタイムパスワードの利用停止解除       ワンクイムパスワードの利用停止解除     ワンタイムパスワードの利用停止解除       レウンの実施     ジングムバスクージーに開催さればなど(#15)                                                                                                    | <b>:</b> 証明書失効                       | クライアント証明書の天効が可能です。                                                                                                    |
| ワンタイムパスワードの報題     ワンタイムパスワードの利用停止解除       ワンタイムパスワードの利用停止解除     ワンタイムパスワードの利用停止解除       レウンの失効     ワンタイムパスワードの利用停止解除                                                                                                    |                                      |                                                                                                    |
| ワンタイムパスワードの利用停止線     ワンタイムパスワードの利用停止解除       ワンタイムパスワードの利用停止解除       ワンタイムパスワードの利用停止解除       レウンの失効     こうううはいてきた時間をはないます。                                                                                                    | シタイムバスワードの管理                         |                                                                                                    |
| トークンの失効                                                                                                    | ・・・・・・・・・・・・・・・・・・・・・・・・・・・・・・・・・・・・ | ワンタイムパスワードの利用係と状態を結果で含ます。                                                                                                    |
|                                                                                                    | トーウンの失効                              | ワンタイムバスワードのトークン失効が可能です。<br>トークン失効を行く、選択された何間後はログンできなくなります。<br>なる、ワンタイムバスワードのトーング指行は20日以降に実施可能となります。                                                                                                    |
|                                                                                                    |                                      |                                                                                                    |

### 手順3 ワンタイムパスワード利用停止解除の対象利用者を選択

....

.....

| 利                               | 用者管理 》 ワ                                                | フンタイムパスワ                                 | ード利用停止解除一覧<br>1象利用者を選択 = 変更: | <b>〔</b><br>完了 | BRSH02         | 】 ワンタイムパスワード利用停止解除一覧画面が表示されま<br>  す。                               |
|---------------------------------|---------------------------------------------------------|------------------------------------------|------------------------------|----------------|----------------|--------------------------------------------------------------------|
| ワンタイム<br>対象とな?<br>間じシリフ<br>裏は必須 | バスワードの利用得<br>5利用者を選択の上、<br>12番号を使用してい<br>入力項目です。<br>者一覧 | F上以悠を解除します。<br>「仲止解除」ボタンを押<br>る利用者も解除対象と | してくだおい。<br>なります。             |                |                | 利用者一覧から対象の利用者を選択し、「確認用パスワー<br>ド」を入力して、「 <b>停止解除」</b> ボタンをクリックしてくださ |
| 選択                              |                                                         |                                          |                              | 並び曝:           |                | ι` <u>。</u>                                                        |
|                                 | 42420                                                   | 利用者名                                     | 利用者区分                        | シリアル番号         | ワンダイムハスワート総計状態 |                                                                    |
|                                 | hanakodt                                                | データ花子                                    | 管理者ユーザ                       | 12345678       | 利用可能           |                                                                    |
|                                 | ichinodt                                                | データー部                                    | 一般ユーザ                        | 23456799       | 停止中            | ┃                                                                  |
|                                 | jirodt                                                  | データニ郎                                    | 一般ユーザ                        | 12349678       | 利用可能           |                                                                    |
|                                 | saburodt                                                | データ三郎                                    | マスターユーザ                      | 34567990       | 停止中            |                                                                    |
| ● \$2552<br>₩\$22.FB<br>▲ 戻     | 項目<br>ポスワーF米<br>ス.) (株正の12                              | •••••                                    |                              | 1274-8-5886    |                | 確認用パスワード                                                           |

\_\_\_\_\_

#### 手順4 変更完了

\_\_\_\_\_

| <ul> <li>利用者管理</li> <li>ワンタイムバ</li> </ul> | 里 》 ワンタイム。<br>スワード利用停止新 | 《スワード利用停止解除<br>除の対象利用者を選択 Ⅲ ⑨ | 結果           | BRSK           | 。<br>・<br>・<br>・ | リンタイム<br>「ので、変 | ムパスワード利用停止解除結果画面が表示される<br>変更結果をご確認ください。 |
|-------------------------------------------|-------------------------|-------------------------------|--------------|----------------|------------------|----------------|-----------------------------------------|
| 以下の利用者に対し<br>対象利用者                        | て、ワンタイムバスワー             | Fの利用停止状態を解释しました。              |              | (° ~           | 7                |                |                                         |
| ログインID                                    | 利用者名                    | 利用者区分                         | シリアル番号       | ワンタイムパスワード認証状態 |                  |                |                                         |
| khirodt                                   | データー即                   | 一般ユーザ                         | 23456789 利用車 | T NE           |                  | 赤 市 4+ 日       | - 🖽                                     |
| saburodt                                  | データ三郎                   | マスターユーザ                       | 34567890 利用電 | T #E           |                  | 〒 変 史 柿 ヲ      | i未                                      |
| トップページへ                                   | < 利用者管理                 | *==-^                         |              |                |                  |                |                                         |

# ●ワンタイムパスワードのトークンの失効

管理者ユーザは他のユーザまたは自分のワンタイムパスワードのトークンの失効が可能です。 トークンを導入した携帯電話を紛失・盗難・故障・機種変更等した場合に、新たな携帯電話にトークンを 導入しなければ取引が行えなくなる為、トークンの失効が必要となります。 トークン失効後は初回ログイン時にトークン発行画面(11P)が表示されますので、トークン発行を行な

トークン矢効後は初回ロクイン時にトークン発行画面(11P)が表示されますので、トークン発行を行なって下さい。

#### 手順1 業務を選択

| 【 業務選択 850000                                                                                                    | 「 <b>管理」</b> メニューをクリックしてください。<br>続いて業務選択画面が表示されますので、「利用者管理」 |
|----------------------------------------------------------------------------------------------------|-------------------------------------------------------------|
| 11 全集管理         企業保険D所会な2を行うことができます。           11 利用者管理         ・パラム体ロシベラムシングできます。           11 操作電理用会         ご自身または他の利用点が行った時の高間所会行うた。のできます。           11 一括口屋確認         س以先口道保持の構造を行った時の高間所会で行った。 | ボタンをクリックしてください。                                             |
|                                                                                                    |                                                             |

#### 手順2 作業内容を選択

| 利用者管理 》 作業内容選択                  | ers con                                                                                                    | 作業内容選択画面が<br>ボタンをクリックし |
|---------------------------------|----------------------------------------------------------------------------------------------------|------------------------|
| <ul> <li>自身の情報の変更・照会</li> </ul> |                                                                                                    |                        |
| ** パスワード変更                      | ログインバスワード、確認用バスワードを変更できます。                                                                                                    |                        |
| ** 利用者情報の照会                     | 利用者体细态现实で更美于。                                                                                                    |                        |
| ◎ 利用者情報の管理                      |                                                                                                    |                        |
| ** 利用者情報の管理                     | 利用者体験の新規整体、登録されている利用者体験の指会、変更、または影除が可能です。                                                                                             |                        |
| 利用者停止·解除                        |                                                                                                    |                        |
| Ⅱ 利用者停止·解除                      | 料用者のウービス停止、停止解除が可能です。<br>料用者のサービス停止、停止解除する場合は、小小適加バスワードが必要です。<br>なお、愛行されたメール読和バレクーはお客様がログアウトするまで有効です。<br>プロバイダーの事後によりメールが遅延する場合があります。 |                        |
| <ul> <li>追加認証の管理</li> </ul>     |                                                                                                    |                        |
| ** 追加認証の利用停止解除                  | <b>油加四</b> 醛の利用停止状態為解除できます。                                                                                                    |                        |
| ** 追加認証の回答リセット                  | 通知123届で利用する回答想」セットできます。                                                                                                    |                        |
| <ul> <li>証明書失効</li> </ul>       |                                                                                                    |                        |
| ** 証明書失効                        | クライアント証明書の夫効が可能です。                                                                                                    |                        |
| ・ ワンタイムパスワードの管理                 |                                                                                                    |                        |
| ** ワンタイムパスワードの利用停止解除            | ワンタイムバスワードの利用停止状態を解除できます。                                                                                                    |                        |
|                                 | ワンタイムパスワードのトージン夫地が可能です。<br>ねぎ、ウンタイムパスケードのドージン賃付け金額に減減可能となります。                                                                         | トークンの失効                |
|                                 |                                                                                                    |                        |

作業内容選択画面が表示されますので、「トークンの失効」 ボタンをクリックしてください。

# 手順3 利用者を選択

\_.\_...

|                                                                                                    | リンタイム<br>ワンタイム<br>トークンタ<br>トークンの<br>なお、200<br>ただいまま<br>業主必須 | 用者管理》<br>クン失効の対<br>パスワードのト・<br>第40月または教<br>第50分から8時10<br>贈取のため、ワ<br>入力項目です。 | トークン失<br>加加者を通<br>ーケン失効を行い。<br>Rされた利用者は、失効<br>分までに失効され<br>りンタイムバスワー | (別)<br>(日本)<br>(1)<br>(1)<br>(1)<br>(1)<br>(1)<br>(1)<br>(1)<br>(1)<br>(1)<br>(1 | ·順できなくなります。<br>ります。<br>実施可能となります。<br>なれません。 |                            | 66967                   |
|----------------------------------------------------------------------------------------------------|-------------------------------------------------------------|-----------------------------------------------------------------------------|---------------------------------------------------------------------|----------------------------------------------------------------------------------|---------------------------------------------|----------------------------|-------------------------|
| Image: Normal System         UP (20)         UP (20)<                                                                                                    | • भाम                                                       | 者一覧                                                                         |                                                                     |                                                                                  |                                             |                            |                         |
| 図         Naminal         デーパビア         管理なコーグ         1000000         デージェア         管理なコーグ         10000000         デージェア         10000000         デージェア         10000000         デージェア         1000000000         デージェア         1000000000000000000000000000000000000                                                                                                    | 381R                                                        | ロダインID                                                                      | 利用者名                                                                | 利用者区分                                                                            | シリアル番号                                      | 玉ひ県: ログインエ<br>ワンタイムバスワード初勝 | ↓ 月連 ↓ 日本まの<br>トークン有効期限 |
| 1     10+00±     デージーボ                                                                                                    |                                                             | hanskodt                                                                    | データ花子                                                               | 管理者ユーザ                                                                           | 12345678                                    | サービス利用中                    | 2015年10月01日 09時00分      |
| Pot     デージェボ     ージューゲ     ージ     State     ー       abuvatt     ボージョボ     オプシューゲ     1028000     ブージス時間     201900/010       abuvatt     ボージボ     ー     ・     ング・ジス市     201900/010       abuvatt     デージボ     ー     ・     シジェジェ     シジェジェ       abuvatt     デージボ     ー     ・     シジェジェ     シジェジェ       abuvatt     デージボ     ー     ・     シジェジェ     シジェジェ       abuvatt     デージボ     ・     ・     シジェジェ     シジェジェ       abuvatt     デージボ     ・     ・     >       abuvatt     デージボ     ・     ・     >                                                                                                    |                                                             | ichirodt                                                                    | データー郎                                                               | 一般ユーザ                                                                            | -                                           | 未登録                        | -                       |
| ・ skurst     ゲージ258     マスシュニイ     1238638     ゲージ274     2028038     ゲージ274     2028038     ゲージ274     2028038     ゲージ274     2028038     イージ2748     日       ・ skuket     ゲージ274     チージ274     - 102-7     - 102-7     - 102-7     - 102-7     - 102-7     - 102-7     - 102-7     - 102-7     - 102-7     - 102-7     - 102-7     - 102-7     - 102-7     - 102-7     - 102-7     - 102-7     - 102-7     - 102-7     - 102-7     - 102-7     - 102-7     - 102-7     - 102-7     - 102-7     - 102-7     - 102-7     - 102-7     - 102-7     - 102-7     - 102-7     - 102-7     - 102-7     - 102-7     - 102-7     - 102-7     - 102-7     - 102-7     - 102-7     - 102-7     - 102-7     - 102-7     - 102-7     - 102-7     - 102-7     - 102-7     - 102-7     - 102-7     - 102-7     - 102-7     - 102-7     - 102-7     - 102-7     - 102-7     - 102-7     - 102-7     - 102-7     - 102-7     - 102-7     - 102-7     - 102-7     - 102-7     - 102-7     - 102-7     - 102-7     - 102-7     - 102-7     - 102-7     - 102-7     - 102-7     - 102-7     - 102-7     - 102-7     - 102-7     - 102-7     - 102-7     - 102-7     - 102-7     - 102-7     - 102-7     - 102-7<                                                                                                    |                                                             | jirodt                                                                      | データニ郎                                                               | 一般ユーザ                                                                            | -                                           | 失动中                        | -                       |
| □       addatati       ボーク増子       -製ニーゲ       3600000       ワービス利用中       2010年10月06日 068000         □       atholt       ボーク加速       -製ニーゲ       4601000       トージン和初期のは       2010年10月06日 068000         □       twordt       ボーク加速       -製ニーゲ       4601000       トージン和初期のは       2010年10月06日 068000         □       twordt       ボーク加速       -       -       -       -                                                                                                    |                                                             | saburodt                                                                    | データ三郎                                                               | マスターユーザ                                                                          | 12345678                                    | サービス利用中                    | 2015年10月01日 09時00分      |
| □ #hot デー258 - 単ユーザ 463500 トークン和358501 200年025012 200年02502<br>□ wrot デー5x8 - 単ユーザ - トークン和358501 200年02502                                                                                                    |                                                             | sachikodt                                                                   | データ車子                                                               | 一般ユーザ                                                                            | 34567890                                    | サービス利用中                    | 2010年10月02日 09時00分      |
| □ wook ターウメ# _#ユーサ トーウンタヒ### -    _   / # 認田パスワード                                                                                                    |                                                             | shirodit                                                                    | デーが日郎                                                               | 一般ユーザ                                                                            | 45678901                                    | トークン有効期限切れ                 | 2010年10月01日 09時00分      |
|                                                                                                    |                                                             | tarodt                                                                      | データ太郎                                                               | 一般ユーザ                                                                            | -                                           | トークン発行済み                   | -                       |
|                                                                                                    | 確認用                                                         | パスワード業                                                                      |                                                                     |                                                                                  | 9710174                                     | ローボードを聞く                   |                         |
|                                                                                                    | 5294                                                        | <i>₩</i> 127-F                                                              |                                                                     |                                                                                  |                                             |                            | -                       |
|                                                                                                    |                                                             |                                                                             |                                                                     |                                                                                  |                                             |                            |                         |
| 電気版は2-FE<br>つう944は27-FE<br>・・・・・・・・・・・・・・・・・・・・・・・・・・・・・・・・・・・・                                                                                                    | ▲戻                                                          | る 失り                                                                        | a <b>≻</b>                                                          |                                                                                  |                                             |                            |                         |
| ■2500 x 20 - FR<br>9294 x 1 x 20 - FR<br>1020 x 20 - FR<br>1020 x | J                                                           |                                                                             |                                                                     |                                                                                  |                                             |                            |                         |

.....

.\_.\_..

#### 手順4 失効完了

| <ul> <li>利用者</li> <li>トーケンタ</li> </ul> | 管理 》トー:    | アン失効結果<br>者を選択 » 変更完了 |          |              | BRSH029            | トークン失効結果画面が表示されますので、失効結果を<br>確認ください |
|----------------------------------------|------------|-----------------------|----------|--------------|--------------------|-------------------------------------|
| 以下の利用者の                                | )ワンタイムバスワー | 下を失効しました。             |          |              | ()<br>~~7          |                                     |
| <ul> <li>対象利用</li> </ul>               | 者          | 利用水疗公                 | いまた新島    | ロンカイトパフロード対象 | L-Pr driver        |                                     |
| saburodt                               | データ三郎      | マスターユーザ               | 12345678 | 失效中          | 2015年10月01日 09時00分 |                                     |
| sachikodt                              | データ車子      | 一般ユーザ                 | 34567890 | 失効中          | 2010年10月02日 09時00分 | ┝━━┥ 矢笏結果                           |
| ・トップペー                                 | ジヘ 【 利用    | 者管理メニューへ              |          |              |                    |                                     |

# 明細照会

明細照会

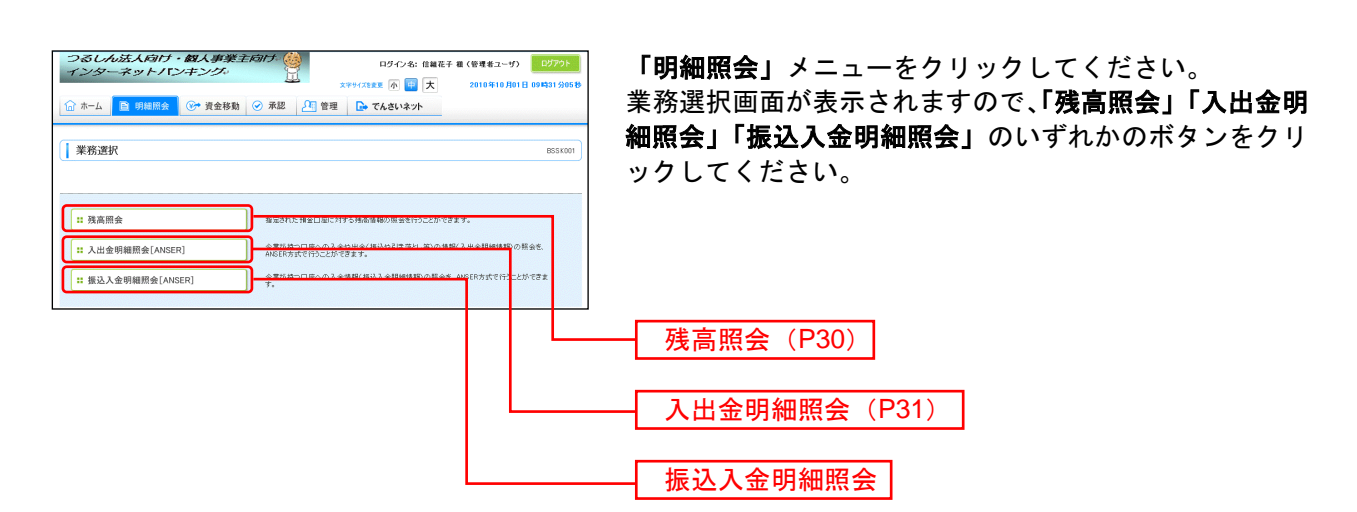

### 残 高 照 会

指定された預金口座に対する残高情報の照会を行うことができます。

※本手順はP29の続きです。

#### 手順1 口座を選択

| ・<br>に<br>*1ま・25              | 【高照会 》 □座選択<br>□座を選択 □ 照会結果<br>☆☆行びには、□座を選択の上、<br>消入力項目です。 | 「「「「「」」」また、「「「」」」」」 |                     | BZUSGO1                                  | ロ<br>を<br>ン | 座選択画<br>チェック<br>をクリッ | 「面が表示<br>し、「照会<br>クしてく | :されます。<br>会用暗証番 <sup>:</sup><br>ださい。 | 対象ロ<br>号」をĴ | 座から<br>入力後 | 、照会す<br>、「 <b>照</b> 会 | <sup>-</sup> る口座<br>ま」ボタ |
|-------------------------------|------------------------------------------------------------|---------------------|---------------------|------------------------------------------|-------------|----------------------|------------------------|--------------------------------------|-------------|------------|-----------------------|--------------------------|
| (1) 対                         | 象口座                                                        |                     |                     |                                          |             |                      |                        |                                      |             |            |                       |                          |
|                               |                                                            |                     |                     | 並び時:支店名 ▼ 昇順 ▼ 目前表示<br>○ 代表□ 原文最上位に固定する。 |             |                      |                        |                                      |             |            |                       |                          |
| 289                           | e                                                          | 支店名 科               | 日 口座番号              | 口座火モ                                     |             |                      |                        |                                      |             |            |                       |                          |
| ۲                             | 春山支店(100)                                                  | Ť                   | F3 <b>B</b> 1234567 | 波全称的用口座                                  |             |                      |                        |                                      |             |            |                       |                          |
| 0                             | インターネット支店(202)                                             | 8                   | 通 111111            | -                                        |             |                      | -                      |                                      |             |            |                       |                          |
| 0                             | インターネット支信(202)                                             | *                   | 5 <b>8</b> 2222222  | インターネット専用                                |             | 对家口周                 | É                      |                                      |             |            |                       |                          |
| 0                             | 费进支店(001)                                                  | 1                   | F5 <b>B</b> 1000314 | 代表口座                                     |             |                      |                        |                                      |             |            |                       |                          |
| • 12<br>1<br>1<br>1<br>1<br>1 | 証項目<br>用略証書考案<br>会 ▶                                       |                     |                     |                                          |             | 照会用暇                 | 証番号                    |                                      |             |            |                       |                          |

#### 手順2 照会結果

| ┃ 残高照会 》 照会結果                                         |                                               | BZD5002  | 照会結果画面が表示されますので、照会結果をご確認くだ |
|-------------------------------------------------------|-----------------------------------------------|----------|----------------------------|
| □座を選択 » 照会結果                                          |                                               | 3        | さい。                        |
| 指定した口座の最新の残高です。<br>限会結果を確認の上、以下の口座を支払                 | 私口廠として振込振替先口座指定方法を選択する場合は、「振込振替へ」ボタンを押してください。 |          |                            |
| 河象口座                                                  |                                               |          |                            |
| 連絡先名                                                  | 株式会社大空商事種                                     |          |                            |
| 服会口座                                                  | 香山支店(100) 香達1234567-999 逆全称動用口徑               |          |                            |
| · · · · · · · · · · · · · · · · · · ·                 |                                               | 1        |                            |
| <ul> <li>         ·   ·   ·   ·   ·   ·   ·</li></ul> |                                               |          |                            |
| 現在の預金残高                                               | 6,000,000H                                    |          |                            |
| お与さ出し可能金融                                             | 200.000                                       |          | 四合红田                       |
| 09月末日の預金残高                                            | 300.000                                       |          | 照云柏木                       |
| ◆前の口座へ                                                | 次の口座へ ▶                                       | •        |                            |
|                                                       |                                               | 2        |                            |
| (トップページへ)                                             | 択へ                                            | ED (B) 🖨 |                            |

①「振込振替へ」ボタンをクリックすると、指定した口座から振込振替のお取引を続けて行うことができます。

②「印刷」ボタンをクリックすると、印刷用PDFファイルが表示されます。

#### 入出金明細照会

企業が持つ口座への入金や出金の情報(入出金明細情報)の照会を、**当日~過去100日**の範囲で行うことができます。

※本手順はP29の続きです。

#### 手順1 条件指定

| つるし<br>インタ                                                                                             | ん法人向け・個人事業主向け<br>- ネットパンキング<br>■ 明細照会 ◎ 資金移動 ◎ 承認                                                         | ×*<br>21 管理   | ロダイン名: データ花子 #<br>サイズ&&来 小 甲 大<br>・ でんさいネット | 【(管理者ユーザ) <b>ログアウト</b><br>2010年10月01日 09時31分05秒             | 条件指定画面が表示されます。対象口座から照会する口<br>座をチェックし、照会条件(表参照)から照会対象を選 |
|----------------------------------------------------------------------------------------------------|----------------------------------------------------------------------------------------------------|---------------|---------------------------------------------|-------------------------------------------------------------|--------------------------------------------------------|
| <ul> <li>入出金</li> <li>* 条件指</li> <li>* 条件指</li> <li>* 常告書書</li> <li>* はる須入力</li> <li>※ 対象口括</li> </ul> | 29月編版会[ANSER] )条件指定<br>定:: 編会結果<br>品会件を変称した「原点ボタンを作んてださい。<br>目であった。<br>目です。<br>この一定220 解剖できにてなった。<br>書です。 |               |                                             | ENNAFOD<br>D                                                | 択後、「照会用暗証番号」を入力して、 <b>「照会」</b> ボタンを<br>クリックしてください。     |
|                                                                                                    |                                                                                                    |               | ■ 以来                                        | <ul> <li>支店名 ▼ 昇順 ▼ = max</li> <li>代表口塚ざ最上位に固定する</li> </ul> |                                                        |
| 選択                                                                                                    | 支店名                                                                                                    | 料目            | 口座番号                                        | 口をメモ                                                        |                                                        |
| • 1                                                                                                    | F山支店(100)                                                                                                 | 首通            | 1234567 資金和                                 | 5動用口座                                                       |                                                        |
| 0 1                                                                                                    | ンターネット支店(202)                                                                                             | 普通            | 1111111 -                                   |                                                             |                                                        |
| 0 2                                                                                                    | (001)                                                                                                    | 普通            | 1000314 代表日                                 | IÆ.                                                         |                                                        |
| <ul> <li>         ・</li></ul>                                                                          |                                                                                                    | <u>125-98</u> | THE CONTINUES                               |                                                             |                                                        |
| <ul> <li>認証項目<br/>聚会用電証</li> <li>照 会 ▶</li> </ul>                                                      | i<br># 9 x ●●●●● @22 k0 10 7 Am x m x m x<br>●                                                            | ·爾C           |                                             | ]                                                           | 照会用暗証番号                                                |

照会条件 すべて 照会可能期間内の全明細(未照会および照会済)を照会可能 すべての明細を照会 当月 当月分の全明細(未照会および照会済)を照会可能 前月 前月分の全明細(未照会および照会済)を照会可能 最近1週間 最近1週間分の全明細(未照会および照会済)を照会可能 日付で指定 選択した日付指定内の全明細(未照会および照会済)を照会可能 未照会の明細を照会 すべて 照会可能期間内の未照会明細をすべて照会可能 当日分の未照会明細を照会可能 当日のみ 明細を照会 当日分の照会済明細、または入力した取引番号の範囲で照会済明細を再度照 当日のみ 会可能

### 手順2 照会結果

| د                                                                                                    | 、出金明細照会[ANS                      | ER] 》照会結果          |                   |            |                      | BNMR012                                        |
|----------------------------------------------------------------------------------------------------|----------------------------------|--------------------|-------------------|------------|----------------------|------------------------------------------------|
| • 条                                                                                                    | 件指定 🛪 照会結果                       |                    |                   |            |                      | 9                                              |
| ご指定の<br>照会結1                                                                                                    | り条件による禁会結果です。<br>集を確認の上、以下の口座を支! | し口座として振込器督を行う対     | 泉台は、「接込接替へ」ポタ     | ンを押してくださ   | .1 <sub>0</sub>      | 7<br>~11.7                                     |
| <ul> <li>&gt;&gt;</li> <li>&gt;&gt;</li> <li>&gt;</li> <li>&gt;&gt;</li> <li>&gt;</li> <li>&gt;&gt;</li> <li>&gt;</li> <li>&gt;&gt;</li> <li>&gt;&gt;&lt;</li></ul> | ROE                              |                    |                   |            |                      |                                                |
| 連絡                                                                                                    | も名                               | 株)大空商事種            |                   |            |                      |                                                |
| 照会[                                                                                                    | 1Æ                               | 青山支店(100) 普通 1234: | 567 資金移動用口座       |            |                      |                                                |
| ● 厩:                                                                                                    | 会条件                              |                    |                   |            |                      |                                                |
| 照会;                                                                                                    | 月業                               | 緊会演の明細すべて          |                   |            |                      |                                                |
| 照会)                                                                                                    | 取引番号                             | 001~999            |                   |            |                      |                                                |
| <ul> <li>R1</li> </ul>                                                                                                    | 会結果                              |                    |                   |            |                      |                                                |
| 番号                                                                                                    | 勘定日<br>(起算日)                     | 忠全全職(円)            | 入全全額(円)           | 取引区分       | 金融權関名<br>支店名         | 编页                                             |
| 001                                                                                                    | 2010年04月10日<br>(2010年04月09日)     |                    | 10,500<br>小切手     | 报记入金<br>欠番 | データキンゴウ<br>他のホラットシテン | カ)デ <sup>ィー</sup> キンヨウン'<br>EDI200201200001DEP |
| 002                                                                                                    | 2010年04月10日                      |                    | 30,000            | 入金         |                      | カ)デーキショウシ*<br>123                              |
| 003                                                                                                    | 2010年04月10日                      | 30,100             |                   | 出金<br>取消   |                      |                                                |
| 004                                                                                                    | 2010年04月11日                      | 20,100             |                   | 出金         |                      |                                                |
| 005                                                                                                    | 2010年04月11日                      | 275,210            |                   | 出金         |                      |                                                |
| 入出:<br>入出:                                                                                                    | 全合計件数<br>全合計金額                   | 50件<br>1,4007,100円 | 25件<br>1,276,000円 |            |                      |                                                |
| 残高:                                                                                                    | 2.55                             |                    | 5,000,000円        |            |                      |                                                |
| <ul> <li>前(</li> <li>前(</li> <li>前(</li> <li>出金は\$</li> </ul>                                                                                                    | 20月線へ<br>カロ座へ<br>の着まで連結済みです。     |                    |                   |            |                      | 次の明線へ > 次の日産へ >                                |
| • hs                                                                                                    | プページへ ▲条件指                       | 定へ ]               |                   | (          | 3                    | (2)<br>ANSER連携ソフトウェア,<br>ダウンロード                |

\_.\_...

- ①「振込振替へ」ボタンをクリックすると、指定した口座から振込振替のお取引を続けて行うことができます。
- ②「ANSER 連携ソフトウェアダウンロード」ボタンをクリックすると、ANSER-API ファイル形式(タブ区切りのテキストファイル)のファイルを取り込むことができます。
- ③「印刷」ボタンをクリックすると、印刷用PDFファイルが表示されます。

# 資金移動 振込振替の流れ ご登録いただいている口座から、ご指定の口座へ資金移動ができます。 事前準備 手順1~4. 振込先の登録 (P34) 振込振替 手順1~3. 支払い口座の選択 (P36) 手順4~5. 振込先口座の選択 (P37) 手順6. 支払い金額の入力 (P38) 手順7. 振込内容確認 (P39) 手順8. 暗証番号入力 (P39) 手順9. 取引実行 (P40) (P40) 手順10. 完了

— 取引状態の照会・取消し —

| 手順1~4. 照会・取消し (P41) |
|---------------------|
|                     |

# ●事前準備(振込先の登録)

振込を行なう前に、振込先の登録を行ないます。

#### 手順1 業務を選択

| つるしん法人約17・82人事<br>インターネットバンキング<br>☆ ホーム ■ 明線照金 で 含金            | 第五月7月7日<br>(日本日本日本日本日本日本日本日本日本日本日本日本日本日本日本日本日本日本日本                                                                                                    | 「資金移動」メニューをクリックしてください。 続いて業<br>務選択画面が表示されますので「振込振替」 ボタンをクリ<br>ックしてください。 |  |  |
|----------------------------------------------------------------|----------------------------------------------------------------------------------------------------|-------------------------------------------------------------------------|--|--|
| *************************************                          | 全美が中から取り口至への演者な時代行うこができます。                                                                                                    | 資金移動                                                                    |  |  |
| <ol> <li>総合振込</li> <li>給与・黄与振込</li> <li>税金・各種料金の払込み</li> </ol> | 全要が作う場合回動から利用いてはなな回答情報、日作、おび全機を指定し、構成の構成を一<br>それたしたがなます。<br>参加が作う得全日面から、相同した各社員の日度、日作、高び全機を指定し、構成の行うことがで<br>ます。<br>Permeen(~412~)マーンが展示された例金のと話したもでいたしたができます。 | 振込振替                                                                    |  |  |

#### 手順2 振込先の登録を選択

| Control ALPION - WA (新史王月77)<br>Tンターネット/Tンキング:<br>Tンターネット/Tンキング:<br>TO ホーム      T | 「振込先の登録」ボタンをクリックしてください。続いて<br>業務選択画面が表示されますので「振込振替」ボタンをク |
|----------------------------------------------------------------------------------------------------|----------------------------------------------------------|
| ↓ 版込版替 》 作業內容選択                                                                                                    | urran リックしてください。                                         |
| <ul> <li>取510 開始</li> </ul>                                                                                                    |                                                          |
| 新規取引     振送服替の取引(承認保障なし)を開始できます。                                                                                                    |                                                          |
| :: 振込データの新規作成 振込編纂の取引(希認法職務リ)を開始できます。                                                                                                    |                                                          |
| □ 作成中銀込データの修正・削除<br>「応知者やエコラーとなった取りた何正、新聞なきます。                                                                                                    |                                                          |
| ● 取引状況の照会                                                                                                    |                                                          |
|                                                                                                    |                                                          |
| ● 振込データの引戻し                                                                                                    |                                                          |
| ☆ 楽部特もデータの引取し<br>ご会会が活動した取引の引取しかできます。                                                                                                    |                                                          |
| <ul> <li>         ・</li></ul>                                                                                                    |                                                          |
|                                                                                                    | 振込先の登録                                                   |

#### 手順3 振込先の新規登録

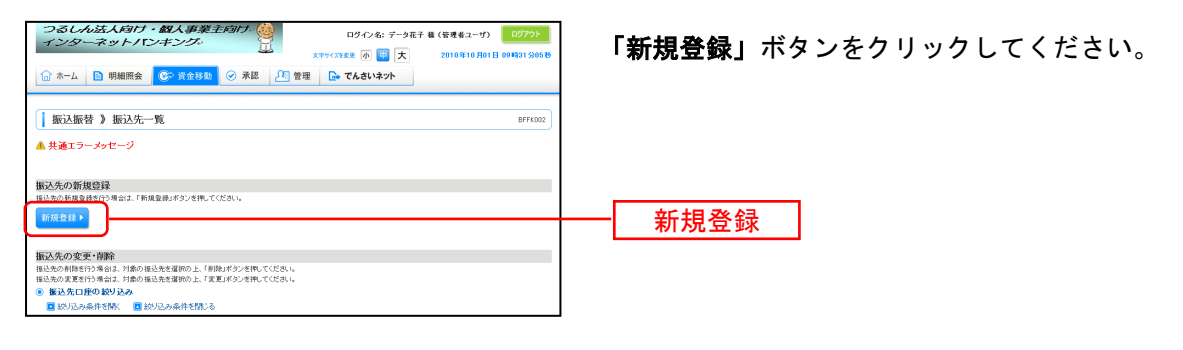

## 手順4 振込先の情報入力

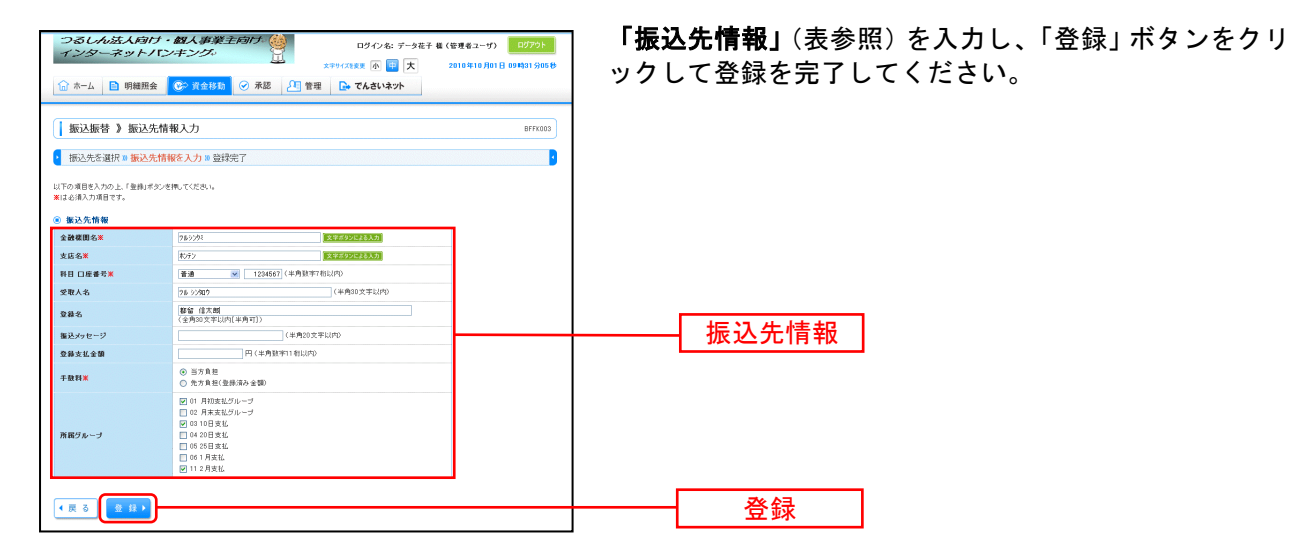

|         | 振込先情報                                                                                                    |  |  |  |  |  |
|---------|----------------------------------------------------------------------------------------------------|--|--|--|--|--|
| 金融機関名   | 振込先金融機関名を入力します。文字を入力すると該当候補が表示されます。また、「文<br>字ボタンによる入力」をクリックすると、頭文字をボタンで入力して検索を行なう画面が表<br>示されます。                                                                                                    |  |  |  |  |  |
| 支店名     | 振込先支店名を入力します。文字を入力すると該当候補が表示されます。また、「文字ボ<br>タンによる入力」をクリックすると、頭文字をボタンで入力して検索を行なう画面が表示され<br>ます。                                                                                                    |  |  |  |  |  |
| 科目 口座番号 | 振込先の科目・口座番号を入力します。口座番号は半角数字 7 桁で入力してください。                                                                                                    |  |  |  |  |  |
| 受取人名    | 振込先の受取人氏名を半角カナで入力します。入力時の注意点は下記の通りです。<br>・振込先が個人名の場合は苗字と名前の間に半角スペースを入れてください。<br>例)ッルシンタロウ → ッル シンタロウ<br>・振込先が企業の場合は有限会社、株式会社の表記に気をつけてください。<br>例)(株)都留建築 → カ)ッルケンチク<br>都留電気(有) → ッルデンキ(ユ<br>・「〇×商店」等の屋号は振込先の受取人氏名には使えません。<br>・「代表者名」の入力は必要ありません。 |  |  |  |  |  |
| 登録名     | 振込先の名称を入力します。漢字・ひらがな等が使えますので見てわかり易い名前を登録します。                                                                                                    |  |  |  |  |  |
| 振込メッセージ | EBI 情報を入力します。振込先の企業等に指定された場合に設定します。<br>振込メッセージの内容が振込先の通帳摘要に反映されることはありません。                                                                                                    |  |  |  |  |  |
| 登録支払金額  | 定期的に定額の支払いを行なう場合に設定します。設定すると振込時に支払金額の入力<br>を省略できます。                                                                                                    |  |  |  |  |  |
| 手数料     | 当方負担と先方負担を選択します。振込時には設定した手数料で自動的に振込金額が<br>設定されます。                                                                                                    |  |  |  |  |  |
| 所属グループ  | 所属グループ設定を行なうと、振込時の振込先選択で同じグループに設定されている振<br>込先に絞ってリスト表示が行なえるので振込先の選択が容易になります。                                                                                                    |  |  |  |  |  |

.....

# ●振込振替

ご登録いただいている口座から、ご指定の口座へ資金移動ができます。

#### 手順1 業務を選択

|                                                                    | 「資金移動」メニューをクリックしてください。 続いて業<br>務選択画面が表示されますので「振込振替」 ボタンをクリ |  |  |
|--------------------------------------------------------------------|------------------------------------------------------------|--|--|
| (] 業務選択 (551001)                                                   | ックしてください。                                                  |  |  |
| 田辺原幹     立室が弁20回から色の回座への演会物時に行うとが代きます。                             | 一                                                          |  |  |
|                                                                    |                                                            |  |  |
| ti 税金・各種料金の払込み     Favereary(ペイジー)マークが表示された税金・公共料金等の払込みを行うことができます。 |                                                            |  |  |

.....

#### 手順2 作業内容を選択

| つるしんが法人約17・43人事業主約17<br>インターネットパンキング・<br>エッターネットパンキング・<br>エックーステットパンキング・<br>エックースティットパン・キング・<br>エックースティットパン・キング・<br>スックースティットパン・キング・<br>スックースティットパン・キング・<br>スックース・ディースットパン・キング・<br>スックース・ディース・マース・マース・マース・マース・マース・マース・マース・マース・マース・マ | 作業内容選択画面が表示されますので、 <b>「新規取引」</b> ボタ<br>ンをクリックしてください。 |
|----------------------------------------------------------------------------------------------------|------------------------------------------------------|
| ▲ 振込振替 》作業内容選択 BFKF001                                                                                                    |                                                      |
| ▲ 共通エラーメッセージ                                                                                                    |                                                      |
| <ul> <li>取引の開始</li> </ul>                                                                                                    |                                                      |
| (: 新爆取引) 知込無能の取引(承担活体にいう意能にできます。                                                                                                    |                                                      |
| <ul> <li>         ・         ・         ・</li></ul>                                                                                                    | 新担取引                                                 |
| :: 推送データの状況開会・取消<br>過却に行った物別の状況解会や、予約中和別の用別用しが可能です。                                                                                                    | AT ALAX JI                                           |
| <ul> <li>         ・</li></ul>                                                                                                    |                                                      |
| □ 接込先の管理<br>部込売の管理<br>また、登録部込売の実施・利用ができます。<br>また、登録部込売の実施をパッイムに出力できます。                                                                                                    |                                                      |

# 手順3 支払口座を選択

| 振            | <ul> <li>         「振込振替 】 支払口序選択         ■RX7932      </li> <li>         支払口床を選択 = 振込先口座指記方法を選択 = 振込先口座を選択 = 支払金額を入力 = 内容確認 = 取引供行 = 完了      </li> </ul> |     |    |         |                                                                 | 支払口座選択画面が表示されます。支払口座一覧から支払<br>口座を選択し、「 <b>次へ」</b> ボタンをクリックしてください。 |
|--------------|----------------------------------------------------------------------------------------------------|-----|----|---------|-----------------------------------------------------------------|-------------------------------------------------------------------|
| ±106<br>● 支払 | まに口を支援のシードホッド50とを用ってださい。<br>※ 文払口使一覧<br>ロジボ 直立名 ※ 用泉 ※ DARA                                                                                              |     |    |         | 7<br><u> 入し7</u><br>立び来: <u>支広名</u> <b>学</b> 長様 <b>学</b> (多可表示) |                                                                   |
| 選択           |                                                                                                    | 支店名 | #8 | 口座番号    | <ul> <li>一 代表口座を最上位に固定する</li> <li>口座メモ</li> </ul>               |                                                                   |
| ۲            | 春山支店(100)                                                                                                    |     | 승권 | 1234567 | 波全移動用口座                                                         |                                                                   |
| •            | インターネット支店(202)                                                                                                    |     | 普通 |         | -                                                               | ── 支払口座一覧                                                         |
| 0            | 豊浏支店(001)                                                                                                    |     | 普通 | 1000314 | 代表口座                                                            |                                                                   |
| ◀ 戻          | ۵ (۶ ^ )                                                                                                    |     |    |         |                                                                 | 次へ                                                                |

# 手順4 振込先口座指定方法を選択

-----

| 振込振恭 ) 振込牛口庫指定方法選択 BYTP01                         | 振込先口座指定方法選択画面が表示されますので、目的別  |
|---------------------------------------------------|-----------------------------|
|                                                   | に一覧を選択して下さい。                |
| 版込売口場の毎望方法を遵何してください。<br>(デームルフ)                   |                             |
| ● 登録審込先口度から選択する                                   | ● 当日の資金移動→1(2)事前登録口座一覧から選択」 |
| 11 利用者登録口座一覧から選択                                  | ・翌日以降の貧金移動→「①利用者登録口座一覧から選択」 |
|                                                   | ①利田考登録口座一覧から選択              |
| ● 過去の取引から振込先口座を選択する                               | ①利用甘豆蘇口庄 夏から送扒              |
| 11 最近10回の取引から選択 あらの300011月間から1時にある日本の             | ②事前登録口座一覧から選択               |
| ● 新規に振込丸口使を指定する                                   |                             |
| ## 新規に振込先口座を入力  新潟に振込たち指定できます。                    |                             |
| ** 283人番号を指定 282人番号を指定 他の振込先口座打                   | 行定方法                        |
| ◎ 農業物の登録 新込先口座から選択する                              |                             |
| :: 総合振込先口産一覧から選択<br>総合振込先一覧から選択                   |                             |
| 21 結本・真寺孫込先口窟一覧から選択<br>私かまう<br>私に先へ覧から知込先を選択できます。 |                             |
| ( 戻 )                                             |                             |
|                                                   |                             |

\_.\_...

| 振込先選択方法        |                                                                          |  |  |  |
|----------------|--------------------------------------------------------------------------|--|--|--|
| 利用者登録口座一覧から選択  | お客様がインターネットバンキングの画面上から登録した口座の一覧から選<br>択します。(事前準備 P34)翌日以降を指定日とした振込が可能です。 |  |  |  |
| 事前登録口座一覧から選択   | 事前に振込先を当組合契約店舗に登録申請した口座の一覧から選択しま<br>す。当日と翌日以降を指定日とした振込が可能です。             |  |  |  |
| 最近 10 回の取引から選択 | 過去 10 回の振込履歴から選択します。                                                     |  |  |  |
| 新規に振込先口座を入力    | 新規に振込先口座の情報を入力して振込先口座に設定します。                                             |  |  |  |
| 受取人番号を指定       | 事前に振込先を当組合契約店舗に登録申請した口座の一覧から選択しま<br>す。登録時に設定した受取人番号を指定して口座を選択します。        |  |  |  |

#### 手順5 振込先口座を選択

| 振込振替                                                                   | ) 都度指定方式                                     | 振込先口座選択                                                         |                                 |            |                          | BFKF004           | 都度指定方式振込先口座選択画面が表示されます。登録振            |
|------------------------------------------------------------------------|----------------------------------------------|-----------------------------------------------------------------|---------------------------------|------------|--------------------------|-------------------|---------------------------------------|
| ▶ 支払口座を選                                                               | 択 10 振込先口座指訳                                 | 宅方法を選択 🛛 振込先口座を                                                 | <mark>選択 »</mark> 支             | 払金額を入力     | 内容確認 » 取引実行              | ≪ 完了 ·            | 」 込光一見から振込光口座をチェックし、「 <b>火へ」</b> ホタンを |
| 極込先を運搬の上、「2<br>振込知は一際に10件ま                                             | たへ」ボタンを押してください<br>で 選択できます。                  | ) <sub>e</sub>                                                  |                                 |            |                          | ر<br>لائلام       | クリックしてください。                           |
| <ul> <li>振込先口座の</li> </ul>                                             | 説り込み                                         |                                                                 |                                 |            |                          |                   |                                       |
| 較以込み条件                                                                 | EMK 🔲 統則込み条                                  | 件を閉じる                                                           |                                 |            |                          |                   |                                       |
| 級リ込み条件を入力<br>条件を複数入力した                                                 | の上、「級」込み」ボタンボ<br>場合、すべての条件を満                 | 目押してください。<br>とす接込先を一覧で表示します。                                    |                                 |            |                          |                   |                                       |
| 全融權関名:                                                                 |                                              |                                                                 |                                 |            |                          |                   |                                       |
| 支店名:                                                                   |                                              |                                                                 |                                 |            |                          |                   |                                       |
| 科日口座番号:                                                                |                                              | (半角数字7街以内)                                                      |                                 |            |                          |                   |                                       |
| 受取人名:                                                                  |                                              |                                                                 | (半)                             | 角30文字以内)   |                          |                   |                                       |
| 登録名:                                                                   |                                              |                                                                 |                                 |            | (金角30文字以内[)              | (角町)>             |                                       |
| グループ名:                                                                 |                                              | ¥                                                               |                                 |            |                          |                   |                                       |
| 利用히 곱:                                                                 |                                              | 1                                                               |                                 |            |                          |                   |                                       |
| ▶▶ 絞り込み                                                                | ]                                            |                                                                 |                                 |            |                          |                   |                                       |
| =将来利用できなくなった<br>=利用できなくなった<br>=口度確認ができな                                | 3る描述先を続け込む場合<br>1番込先を続け込む場合は<br>い様込先を続け込む場合は | は、「利用可否」様で"経過期間中"を<br>、「利用可否」様で"店舗なし"を違い、<br>よ、「利用可否」様で"口座名碼不一到 | 5歳把してくださ<br>してください。<br>な"を運搬してく | い。<br>だおい。 |                          |                   |                                       |
| ⑧ 登録奮込先──!                                                             | R                                            |                                                                 |                                 |            | 11乙順: 登録名<br>1ページ毎の表示件数: | 月順 ¥<br>1014 ¥    |                                       |
| # 10-1-C前 🕞                                                            | 前ページ                                         | 全4件(1~4<br>7 8 9 10 11                                          | (件を表示中)<br>12 13 14             | 15 16      | iter -                   | 2 🕞 10-t - (3/± 🗰 |                                       |
| 選択                                                                     | 堂辭名                                          | 全融標間名                                                           | 88                              | D862       | 681                      | 101 101           |                                       |
| □<br>□ 東日本商                                                            | 受取人名                                         | 支店名<br>大手町很行(0111)                                              |                                 |            | - 0 m                    | (11.41 v)         |                                       |
| <ul> <li>比かにわら<br/>再日本商</li> </ul>                                     | ヨウシ'(力)<br>本                                 | 丸の内支店(222)                                                      | 8.0                             | 2100001 =  | 10 A (2                  | 10 CT 1           |                                       |
| <ul> <li>こうに木クタヨ</li> <li>西日本商</li> </ul>                              | ຈັ້ງຈຳຫ<br>ສຸ                                | 査刑支店(001)<br>NTTデータ銀行(9990)                                     | 1818<br>1818                    | 2100002 9  | :方負担(登録済み金額)             | ▼ H64             | 登録振込先一覧                               |
| 18歳60 1954093                                                          | 79.00                                        | 重器加支送(011)                                                      |                                 |            |                          |                   |                                       |
| 市場の<br>市場の<br>市場の<br>市場の<br>市場の<br>市場の<br>市場の<br>市場の                   | ウラドウサン(力<br>ドウザン(剤                           | 札偶銀行(0333)<br>インターネット支店(444)                                    | 218                             | 2100004 9  | :方負担(登禄浦み金額)             | 28 M 🔻            |                                       |
| ** 10ページ前 🕒                                                            | 前ページ                                         | 7 8 9 10 11                                                     | 12 13 14                        | 15 16      | 次ペー                      | ジ 🖻 10ページ次 👐      | └──────────────────────────────────── |
| <ul> <li>福込先を通加する際、</li> <li>● 登録支払金額を使</li> <li>● 登録支払金額を使</li> </ul> | 登禄されている支払金額を<br>用しない<br>用する                  | コピーして使用するか 灌漑してくださし                                             | la                              |            |                          |                   | 場合は、「登録支払金額を使用する」を選択してください。           |
| • <u>م</u> ه ا                                                         | ₹ ^ ▶                                        |                                                                 |                                 |            |                          |                   | 次へ ]                                  |

### 手順6 支払金額を入力

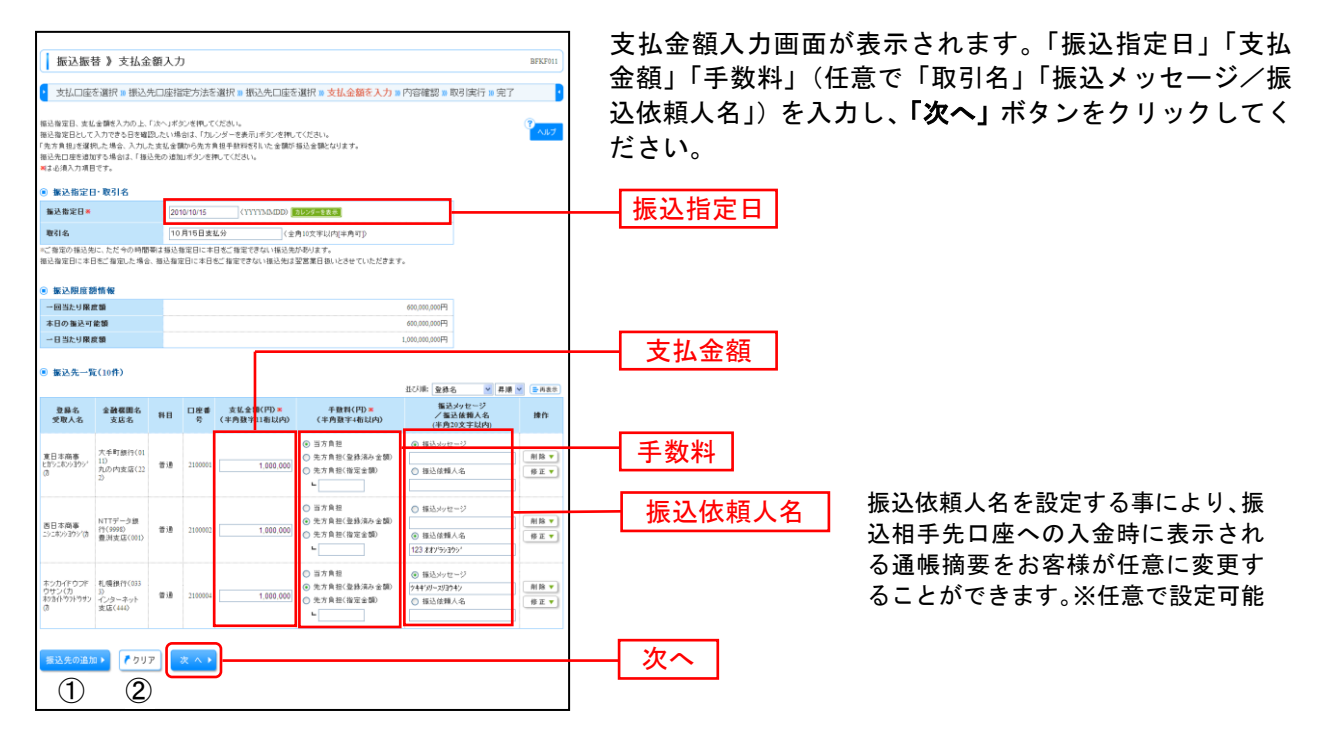

①**「振込先の追加」**ボタンをクリックすると、振込先を追加することができます。

②「クリア」ボタンをクリックすると、入力項目を未入力状態に更新することができます。

#### 手順7 内容確認

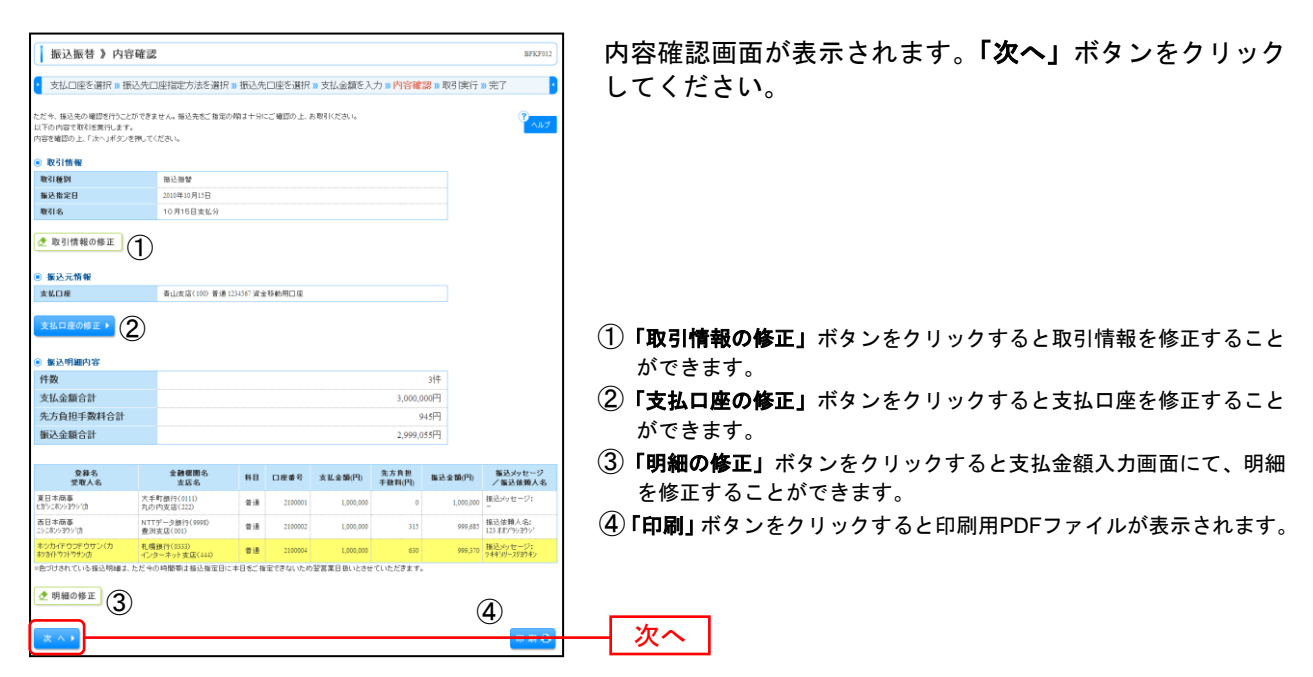

#### 手順8 暗証番号入力

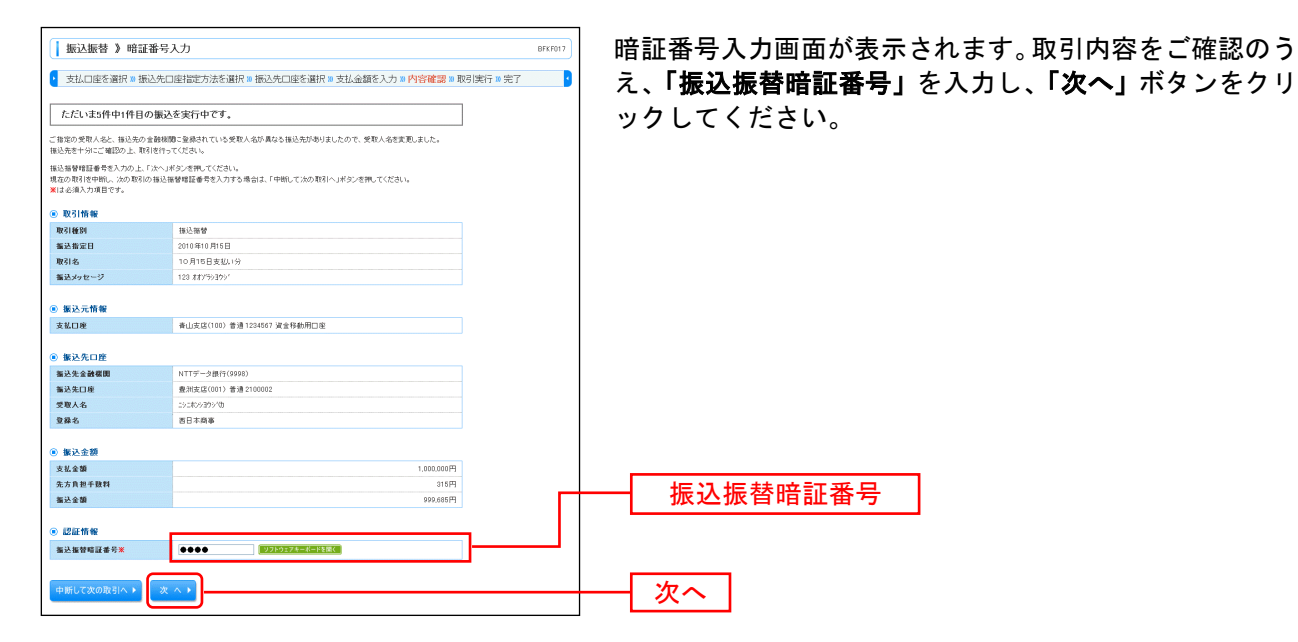

#### 手順9 取引実行

\_.\_.

----

\_\_\_\_\_

| G                                                    |                                                                                                    |                                        |
|------------------------------------------------------|----------------------------------------------------------------------------------------------------|----------------------------------------|
| 振込振替 》 実行確認                                          | BFKF013                                                                                                    | 宇行確認両面が表示されます 取引内容をご確認のうえ              |
| and a second real real real real real real real real | A second second second second second second second second second second second second second second second second | 天门唯心回面がなかられより。取引内谷をこ唯心のうた、             |
| 文払口座を通げ № 個○△元1                                      | 」生活定方法を適併制物のたい生を適併制支払金額を入力制約各種認制取引実行制先」                                                                           | ロンタイトパスロードをご利田の提会け「ロンタイトパス」            |
|                                                      |                                                                                                    | ノンティエハスノートをこ利用の場合は、ノンティエハス             |
| たたいま5件中1件目の扱い                                        | 2を実行中です。                                                                                                    | ロード・カバ「承認時証釆早」「確認時証釆早」たみもし             |
| 描込候頼は翌営業日扱いです。                                       |                                                                                                    |                                        |
| ご指定の受取人名と、描込先の金融機<br>描込生き土分にご確認の上、取引送行・              | 間に登録されている受取人名が異なる福込先がありましたので、受取人名を変更しました。<br><てくだれい。                                                              | 「宇行」ボタンたクロックトアノださい                     |
| 描述先の口座内容が変更になっていま                                    | <i>t</i> ,                                                                                                    |                                        |
| 次の画面で取引結果が表示されます。                                    |                                                                                                    |                                        |
| 以下の取引内容を確認し、確認暗証審<br>現在の取引を中折し、次の取引を行う場              | 9、次ハ軍総理論論書与を入力のフ上、「美行」ホタンを押してください。<br>1台は、「中時して次の取引へ」ボタンを押してください。                                                 |                                        |
| ※は必須入力項目です。                                          |                                                                                                    |                                        |
| ● 取引情報                                               |                                                                                                    |                                        |
| 愛付兼号(仮)                                              | 1015001                                                                                                    | ※既に同一振込情報(「受付日」または「指定日」「支払口座」「人金先口     |
| 取引種別                                                 | 播込振蕾                                                                                                    | 応告報」「振込全額」)が方在する提会 二重振込整生メッセージが表       |
| 日付                                                   | · · · · · · · · · · · · · · · · · · ·                                                                             |                                        |
| 取引名                                                  | 10月15日支払い分                                                                                                    | 示されます。依頼内容をご確認後、お取引を継続する場合は「取引を        |
| 描述メッセージ                                              | -                                                                                                    |                                        |
|                                                      |                                                                                                    |                                        |
| ● 振込元情報                                              |                                                                                                    |                                        |
| 支払口座                                                 | 青山支店(100) 普通1234567 波全移動用口座                                                                                       |                                        |
| 0.000                                                |                                                                                                    | クリックすると、次の入金先口座への振込振替を行うことができます。       |
| ● 個人大口座<br>第3月4月24日                                  | ##5073000(0111)                                                                                                   |                                        |
| 推动走出的情况                                              | 84777年242(0117)<br>26月5日シーン(222) 美術2100001                                                                        |                                        |
| 愛取人名                                                 | http://www.initial.com                                                                                            |                                        |
| 登録名                                                  | 夏日本商事                                                                                                    |                                        |
|                                                      | · · · · · · · · · · · · · · · · · · ·                                                                             |                                        |
| ◉ 振込金額                                               |                                                                                                    |                                        |
| 支払金額                                                 | 1,000,000円                                                                                                    | ―― リンタイムハスリート                          |
| 先方負担手動料                                              |                                                                                                    |                                        |
| 推込金額                                                 | 1,000,000                                                                                                    |                                        |
| 指达于颜料<br>21月会站会领                                     | 315M                                                                                                    | ※振込先指定方式が「利田孝登録口座一覧から選択」               |
| 1.400 L 40                                           | 100円                                                                                                    |                                        |
| HQ                                                   | 100円                                                                                                    | 「最近の取引から選択」「新規に振込先口座を入力」               |
| 围板                                                   | 100円                                                                                                    | の場合にまそされます                             |
| ※先方負担手数料欄に"*"が表示され                                   | ている場合は、手数料との間に差額が生じています。                                                                                          | の場合に衣小されます。                            |
| • - *********                                        |                                                                                                    |                                        |
|                                                      |                                                                                                    |                                        |
| 0.17021040                                           |                                                                                                    |                                        |
| Contractor Distance                                  | 000000                                                                                                    |                                        |
| 559410009-F                                          |                                                                                                    | ──── ● ● ● ● ● ● ● ● ● ● ● ● ● ● ● ● ● |
| 18-121012 (#17) 🗮                                    | ●●●●● 超対応のなる間で加速的な<br>「法の取得的の中に回転を開め入力を装めする                                                                       |                                        |
|                                                      |                                                                                                    | —————————————————————————————————————  |
| NELTRELE de 10 🗮                                     | 一次の取名のら編録無証書者の入力を装めする                                                                                             |                                        |
|                                                      |                                                                                                    |                                        |
| < R & R +                                            |                                                                                                    |                                        |
|                                                      |                                                                                                    |                                        |
|                                                      |                                                                                                    |                                        |

.....

-----

### 手順10 完了

| 振込振替 》 実行結                                                                                                    | 果                                                          | BFKF014   | 実行結果画面が表示されますので、実行結果をご確認くだ                                                          |
|----------------------------------------------------------------------------------------------------|------------------------------------------------------------|-----------|-------------------------------------------------------------------------------------|
| ▶ 支払口座を選択 ■ 振込タ                                                                                                    | た口座指定方法を選択 » 振込先口座を選択 » 支払金額を入力 » 内容確認 » 取引                | 実行 🛚 完了 🧧 | さい。                                                                                 |
| ただいま2件中1件目の振                                                                                                    | 込が完了しました。                                                  | で<br>へルプ  |                                                                                     |
| 福辺・福智の信頼を助け付けました20<br>取引状況既会第により取引総果をごけ<br>以下の取引の福込は輪を助け付ま<br>福込依頼な翌営業日扱いです。<br>なお、福込没愛は本日受付でお預か<br>沈の取引を行う場合は、「次の取引へ」 | 5. 芝類に急遽が行われていない場合があります。<br>確認だだい。<br>した。<br>小ポンプを抱っていたさい。 |           |                                                                                     |
| ◉ 取引情報                                                                                                    |                                                            |           |                                                                                     |
| 受付番号                                                                                                    | 1015001                                                    |           |                                                                                     |
| 取引種別                                                                                                    | 推込接替                                                       |           |                                                                                     |
| 日付                                                                                                    | 撤定日 10月15日                                                 |           |                                                                                     |
| 取引名                                                                                                    | 10月15日支払分                                                  |           |                                                                                     |
| 毎込メッセージ                                                                                                    | -                                                          |           |                                                                                     |
| ⑧ 振込元情報                                                                                                    |                                                            |           |                                                                                     |
| 支払口座                                                                                                    | 青山支店(100) 普通1234567 波全移動用口座                                |           |                                                                                     |
| 再度登録する場合は、「福込先回座」<br>最新の内容で更新します。<br>毎込先会融業圏                                                                           | 12歳月ボタンを押してくだめい。<br>オポマチキ <sup>1</sup> 27(011)             |           |                                                                                     |
| 版込先口座                                                                                                    | マル/ウギンテン(222) 普通 2100001                                   |           |                                                                                     |
| 受取人名                                                                                                    | とおうこれからわりつき                                                |           |                                                                                     |
| 登録名                                                                                                    | 東日本商事                                                      |           |                                                                                     |
|                                                                                                    | )                                                          |           | <ol> <li>入力した振込先を登録・更新する場合は、「振込先口座に登録」ボタンをクリックし、振込先登録画面で登録先情報を入力のうえ、「登録」</li> </ol> |
| <ul> <li>家於主報</li> <li>★14 A 第</li> </ul>                                                                              | 1 200 2007                                                 |           | ボタンをクリックしてください。                                                                     |
| 交化工程<br>多大自然主动时                                                                                                    | 1,000,00044                                                |           |                                                                                     |
| 海认会類                                                                                                    | EN/                                                        |           | (2) 複数の人金先口座を選択した場合は、「次の取引へ」ボタンをクリッ                                                 |
| 新兴不能的                                                                                                    | 110000011                                                  |           |                                                                                     |
| 引落合計全額                                                                                                    | 999.685円                                                   |           | クすると、次の人金光口座への振込振音を行うことかできます。                                                       |
| 税全                                                                                                    | 100円                                                       |           | ③「印刷」ギタンたクリックオスト印刷田DDEファイリがまニされます                                                   |
| 利息                                                                                                    | 100円                                                       |           | ③」 <b>印刷」</b> 小ダノをクリックすると印刷用PDFノアイルが表示されます。                                         |
| 田枝                                                                                                    | 100円                                                       |           |                                                                                     |
| *先方負担手数料欄に**が表示され                                                                                                    | っている場合は、手数料との際に差額が生じています。                                  |           |                                                                                     |
| ◎管理諸みの指认法とご指定の指认                                                                                                    | 一手数料との利取り取い方法が異なっています。                                     |           |                                                                                     |
|                                                                                                    |                                                            | 3         |                                                                                     |

# ●振込データの状況照会・取消

過去に行った取引の状況照会や、予約中取引の取消が可能です。

#### 手順1 業務を選択

| つるしん法人向け - 数人事<br>インターネットパンキング<br>☆ ホーム □ 明編照会 📀 貴金 | 第二十317年 (日本日本日本日本日本日本日本日本日本日本日本日本日本日本日本日本日本日本日本                                                                                                    | 「資金移動」メニューをクリックしてください。続いて業<br>務選択画面が表示されますので、「振込振替」ボタンを |
|-----------------------------------------------------|----------------------------------------------------------------------------------------------------|---------------------------------------------------------|
| 業務選択                                                | BSS K001                                                                                                    | クリックしてください。                                             |
| t                                                   | ▲東が中た口部から他の口事へが成長時時で行うこができます。<br>金属が中から他の口事へが成長時時で行うこができます。<br>金属が中かり得る口部から、時間に日本口室等後、日介、丸びを豊きを知い、開始の日辺を一<br>できたったができます。<br>その中かり得る口部から、時間にたら日本内の日本、日介、あびを豊きを知い、最近を行うことがで<br>ます。。<br>Parteor(ペイジーンアーンが表示された、後生・公共科学者のに込みを行うことができます。 | ────────────────────────────────────                    |

\_.\_...

| 手順2 | 作業内容を選択 |  |
|-----|---------|--|
|     |         |  |

| 振込振替 》作業内容選択                                                                            | BFKF001                                            |                                  |                                  |
|-----------------------------------------------------------------------------------------|----------------------------------------------------|----------------------------------|----------------------------------|
| <ul> <li>取引の開始</li> </ul>                                                               | · ~ ~ ~ ~ ~ ~ ~ ~ ~ ~ ~ ~ ~ ~ ~ ~ ~ ~ ~            | 作業内容選択画面が表示されま<br>況照会・取消」ボタンをクリッ | すので <b>、「振込データの状</b><br>クしてください。 |
| 11 新規取引 福込福祉                                                                            | 10.取引く単語は難なし)を開始できます。                              |                                  |                                  |
| # 議立データの新規作成     # 12.18世     # 14.18世     # 14.18世     # 14.18世     # 14.18世           | の取ら(単位後期後の)と開始できます。<br>40.取引やエラーとなった取引き線正、美術家できます。 |                                  |                                  |
| ⑧ 取引状況の悪会                                                                               |                                                    |                                  |                                  |
| # 振込データの状況照金・取消     ##107                                                               | った教社の北京組みや、予約中教社の教治が可能です。                          | 振込データの状況照会・取消                    |                                  |
| <ul> <li>         ・         ・         振込データの引戻し         ・         ・         ・</li></ul> |                                                    |                                  |                                  |
| :: 承認待ちデータの引戻し ご 自身が                                                                    | 体験した取る活気取消できます。                                    |                                  |                                  |
| ⑧ 振込先の管理                                                                                |                                                    |                                  |                                  |
| # 振込先の管理         新込先の           # 振込先の管理         第込先の                                   | ・単規築操作、登録施込先の実更、有限許可能です。<br>件価込先の確認セントイルに出力できます。   |                                  |                                  |

# 手順3 取引を選択

| ■ 振算<br>取得の数量<br>取得の数量<br>■は必須7                                                                                                    | 法振替<br>(さ行う場<br>(に行う場)<br>(力項目で)                                                                                                    | > 取引状況<br>合は、展会対象の取引<br>合は、取消対象の取引<br>合は、取消対象の取引<br>です。                                                                                                    | 照会取引<br>陸電税、勝引<br>陸電税の上、「                                         | 一覧<br>:用暗証番号を入力の上、<br>法へ」ポタンを限してくださ                                                                                                    | 「次へ」ボタンを押してください<br>訪りゅ                                                                                   | lo.                                                               |                                                                                                    | 87.JS008                                                                                          | 取引状況照会取引一覧画面が表示されますので、取引一<br>から対象の取引を選択してください。                                                                                                    |
|----------------------------------------------------------------------------------------------------|----------------------------------------------------------------------------------------------------|----------------------------------------------------------------------------------------------------|-------------------------------------------------------------------|----------------------------------------------------------------------------------------------------|----------------------------------------------------------------------------------------------------|-------------------------------------------------------------------|----------------------------------------------------------------------------------------------------|---------------------------------------------------------------------------------------------------|----------------------------------------------------------------------------------------------------|
| <ul> <li>(1) 数号 2</li> <li>(1) 数号</li> <li>(1) 数号<td>- 本件を入<br/>- 本件を入<br/>(取入力し<br/>て第:<br/>1:<br/>1:<br/>1:<br/>1:<br/>1:<br/>1:<br/>1:<br/>1:<br/>1:<br/>1</td><td>申名()( ■ 絵)(2,5,5,4)<br/>カの上「(秋)(3,5,4)<br/>た場合、すべての条件<br/>□ 型付添約<br/>□ エラー( □ □ □ □ □ □ □ □ □ □ □ □ □ □ □ □ □ □ □</td><td>50-歳件を読む<br/>(ないを押してく<br/>(を満たす取引)<br/>(一 数値課<br/>( 一 数道課<br/>( 中西数字7者</td><td></td><td>t ロマル板1~-&gt;( ) 泉地<br/>~ [</td><td>未通じ)<br/>(YMMDO) (1395年111<br/>(13957年111)</td><td>:</td><td></td><th>照会を行う場合は、認証情報から「<b>照会」</b>を選択し、「<br/>会用暗証番号」を入力後、「次へ」ボタンをクリックして、<br/>手順4-1へお進みください。<br/>取消を行う場合は、認証情報から「<b>取消」</b>を選択し、「2<br/>へ」ボタンをクリックして、手順4-2へお進みください。</th></li></ul> | - 本件を入<br>- 本件を入<br>(取入力し<br>て第:<br>1:<br>1:<br>1:<br>1:<br>1:<br>1:<br>1:<br>1:<br>1:<br>1                                                                                                    | 申名()( ■ 絵)(2,5,5,4)<br>カの上「(秋)(3,5,4)<br>た場合、すべての条件<br>□ 型付添約<br>□ エラー( □ □ □ □ □ □ □ □ □ □ □ □ □ □ □ □ □ □ □                                                                                                    | 50-歳件を読む<br>(ないを押してく<br>(を満たす取引)<br>(一 数値課<br>( 一 数道課<br>( 中西数字7者 |                                                                                                    | t ロマル板1~->( ) 泉地<br>~ [                                                                                  | 未通じ)<br>(YMMDO) (1395年111<br>(13957年111)                          | :                                                                                                    |                                                                                                   | 照会を行う場合は、認証情報から「 <b>照会」</b> を選択し、「<br>会用暗証番号」を入力後、「次へ」ボタンをクリックして、<br>手順4-1へお進みください。<br>取消を行う場合は、認証情報から「 <b>取消」</b> を選択し、「2<br>へ」ボタンをクリックして、手順4-2へお進みください。 |
|                                                                                                    |                                                                                                    |                                                                                                    |                                                                   |                                                                                                    |                                                                                                    |                                                                   |                                                                                                    |                                                                                                   |                                                                                                    |
| <ul> <li>取引・</li> <li>** 10ページ</li> </ul>                                                                                                    | -111<br>2111 (B                                                                                                    | <ul> <li>新ページ</li> <li>604413</li> </ul>                                                                                                    |                                                                   | \$234\$4(1)<br>5 6 7 8 9<br>\$21.6                                                                                                    | ~3件を表示中)<br>10 11 12 13 14                                                                               | 1ページ曲の                                                            | ●表示件数: 10件<br>次ページ ●                                                                                                    | <ul> <li>●再表示</li> <li>10ページ次 &gt;&gt;</li> <li>取21巻</li> </ul>                                   | □□□□□□□□□□□□□□□□□□□□□□□□□□□□□□□□□□□□□□                                                                                                    |
| ● 取51-<br>** 10ペー:<br>選択                                                                                                    | -覧<br>2前 @<br>取引お                                                                                                    | <ul> <li>3 新ページ</li> <li>実施&lt; 受付日<br/>編込指定日</li> </ul>                                                                                                    | 受付番号                                                              | 全3件(1)<br>5 6 7 8 9<br>取引名<br>(切替元取引ID)                                                                                                    | ~3件を表示(中)<br>10 11 12 13 14<br>支払口座                                                                      | 1ページ曲の<br>受取人名                                                    | 表示特数: 10州<br>次ページ 🖷<br>福廷金額(円)                                                                                                    | <ul> <li>● 再表示</li> <li>10ページ次 ≫</li> <li>取引者<br/>(取消者)</li> </ul>                                | 取引一覧                                                                                                    |
| <ul> <li>取引・</li> <li>** 10ページ</li> <li>源訳</li> <li>③</li> </ul>                                                                                                    | -覧<br>ジ前 @<br>取引加<br>受行消                                                                                                    | <ul> <li>前ページ</li> <li>実験 愛村日<br/>振込指定日<br/>8込指定日の10月15日</li> <li>2010年10月15日</li> <li>2010年10月15日</li> <li>2010年10月15日</li> </ul>                                                                                                    | 受付番号                                                              | 金3件(1)<br>5 6 7 8 9<br>取引名<br>(切替元取引ID)<br>10月15日支払分<br>(19190100000121)                                                                                                    | ~3件を表示中)<br>10 11 12 13 14<br>安払口座<br>音は12(16)<br>音道12(16)<br>音道12(16)                                   | 1ページ曲の<br><b> 実現人名</b><br>と計ジモジルヨシリの                              | 表示件数: 10州<br>次ページ (m)<br>福廷金額(PD)<br>999,688                                                                                                    | <ul> <li>▲ ●再表示</li> <li>10ページ次 ⇒</li> <li>取引者<br/>(取消者)</li> <li>データ花子</li> <li>データ花子</li> </ul> | ▶□□□□□□□□□□□□□□□□□□□□□□□□□□□□□□□□□□□□                                                                                                    |
| <ul> <li>取引・</li> <li>※10ページ</li> <li>※択</li> <li>○</li> <li>○</li> </ul>                                                                                                    | →覧<br>ジ前 @<br>取る14<br>更行派<br>取法法                                                                                                    | <ul> <li>日前ページ</li> <li>支付日<br/>振込指定目の10月01日<br/>2010年10月01日</li> <li>レみ 2010年10月01日</li> <li>レみ 2010年10月01日</li> <li>レみ 2010年10月01日</li> <li>レン 2010年10月01日</li> <li>レン 2010年10月10日</li> </ul>                                           | 2014 - 1015001<br>101001021<br>3040000                            | 金3件(1<br>5 6 7 8 9<br><b>取引名</b><br>(切替元取引加)<br>10月15日支払分<br>(10年010年支払分<br>10月01日支払分                                                                                                    | ~3件を表示中)<br>10 11 12 13 14<br>女星口座<br>習道:1234603<br>者道:1234603<br>者道:1234603<br>者道:1234603               | 1ページ酸の<br><b>文取入名</b><br>とDS-R5405/00<br>とDS-R5405/00             | <ul> <li>表示件数: 10州</li> <li>法ページ (中)</li> <li>構造金額(PD)</li> <li>999,688</li> <li>10,000,000</li> <li>000,000</li> </ul>                                                                                                 | <ul> <li>・ ・ ・ ・ ・ ・ ・ ・ ・ ・ ・ ・ ・ ・ ・ ・ ・ ・ ・</li></ul>                                          | □<br>□<br>□<br>□<br>□<br>□<br>□<br>□<br>□<br>□<br>□<br>□<br>□<br>□                                                                                        |
| R51-     R51-     K     O     O     O     O     O     O     O     O     O     O     O                                                                                                    | <ul> <li>予覧</li> <li>2000</li> <li>2001</li> <li>2001</li> <li< td=""><td><ul> <li>前ページ</li> <li>素価</li> <li>受付日<br/>振込指定日</li> <li>2010年10月01</li> <li>2010年10月01</li> <li>2010年10月01</li> <li>2010年10月01</li> <li>2010年10月01</li> <li>2010年10月01</li> <li>2010年10月01</li> <li>2010年10月01</li> <li>第ページ</li> </ul></td><td>2511454<br/>1015001<br/>1001021<br/>0910031</td><td>全3件(1)         5         6         7         8         9           (現分元登100)         (現分元登100)         (10,01)         (10,01)         (10,01)         (10,01)         (10,01)         (10,01)         (10,01)         (10,01)         (10,01)         (10,01)         (10,01)         (10,01)         (10,01)         (10,01)         (10,01)         (10,01)         (10,01)         (10,01)         (10,01)         (10,01)         (10,01)         (10,01)         (10,01)         (10,01)         (10,01)         (10,01)         (10,01)         (10,01)         (10,01)         (10,01)         (10,01)         (10,01)         (10,01)         (10,01)         (10,01)         (10,01)         (10,01)         (10,01)         (10,01)         (10,01)         (10,01)         (10,01)         (10,01)         (10,01)         (10,01)         (10,01)         (10,01)         (10,01)         (10,01)         (10,01)         (10,01)         (10,01)         (10,01)         (10,01)         (10,01)         (10,01)         (10,01)         (10,01)         (10,01)         (10,01)         (10,01)         (10,01)         (10,01)         (10,01)         (10,01)         (10,01)         (10,01)         (10,01)         (10,01)         (10,01)         (10,01)         (10,01)         (10,01)         (10,0</td><td>~3件を表示中)<br/>10 11 12 13 14<br/>支払口座<br/>育連1234657<br/>常連1234657<br/>常連1234667<br/>インターネット支店(202)<br/>常連1111111</td><td>1ページ編の<br/><b>実取人名</b><br/>とかったション・30<br/>とかったション・30<br/>本からイトラントラナンカ</td><td><ul> <li>株示特数: 10件</li> <li>次ページ (*)</li> <li>次ページ (*)</li> <li>30,000</li> <li>30,000</li> <li>30,000</li> <li>999,000</li> <li>999,000</li> <li>999,000</li> <li>999,000</li> <li>999,000</li> <li>999,000</li> </ul></td><td></td><th>■<br/>取引一覧<br/>認証情報(照会 手順4-1へ/取消 手順4-2へ)</th></li<></ul> | <ul> <li>前ページ</li> <li>素価</li> <li>受付日<br/>振込指定日</li> <li>2010年10月01</li> <li>2010年10月01</li> <li>2010年10月01</li> <li>2010年10月01</li> <li>2010年10月01</li> <li>2010年10月01</li> <li>2010年10月01</li> <li>2010年10月01</li> <li>第ページ</li> </ul> | 2511454<br>1015001<br>1001021<br>0910031                          | 全3件(1)         5         6         7         8         9           (現分元登100)         (現分元登100)         (10,01)         (10,01)         (10,01)         (10,01)         (10,01)         (10,01)         (10,01)         (10,01)         (10,01)         (10,01)         (10,01)         (10,01)         (10,01)         (10,01)         (10,01)         (10,01)         (10,01)         (10,01)         (10,01)         (10,01)         (10,01)         (10,01)         (10,01)         (10,01)         (10,01)         (10,01)         (10,01)         (10,01)         (10,01)         (10,01)         (10,01)         (10,01)         (10,01)         (10,01)         (10,01)         (10,01)         (10,01)         (10,01)         (10,01)         (10,01)         (10,01)         (10,01)         (10,01)         (10,01)         (10,01)         (10,01)         (10,01)         (10,01)         (10,01)         (10,01)         (10,01)         (10,01)         (10,01)         (10,01)         (10,01)         (10,01)         (10,01)         (10,01)         (10,01)         (10,01)         (10,01)         (10,01)         (10,01)         (10,01)         (10,01)         (10,01)         (10,01)         (10,01)         (10,01)         (10,01)         (10,01)         (10,01)         (10,01)         (10,0 | ~3件を表示中)<br>10 11 12 13 14<br>支払口座<br>育連1234657<br>常連1234657<br>常連1234667<br>インターネット支店(202)<br>常連1111111 | 1ページ編の<br><b>実取人名</b><br>とかったション・30<br>とかったション・30<br>本からイトラントラナンカ | <ul> <li>株示特数: 10件</li> <li>次ページ (*)</li> <li>次ページ (*)</li> <li>30,000</li> <li>30,000</li> <li>30,000</li> <li>999,000</li> <li>999,000</li> <li>999,000</li> <li>999,000</li> <li>999,000</li> <li>999,000</li> </ul> |                                                                                                   | ■<br>取引一覧<br>認証情報(照会 手順4-1へ/取消 手順4-2へ)                                                                                                    |

#### 手順4-1 照会結果

-----

| 振込振替 》取引状况照会結果                                                                                                    |                     | - 取引伴温昭今結甲両両が主テキャますので 昭今結甲  |
|----------------------------------------------------------------------------------------------------|---------------------|-----------------------------|
|                                                                                                    | BTJS009             | 取り1次加盟立和未回面が及小で40よりので、 照云相未 |
| I III A DECENTRATION DECENTRATION                                                                                                    | D                   | ご確認ください。                    |
| AX5163MIT # 70733467*                                                                                                    |                     |                             |
| ご推定の取らの販会結果です。                                                                                                    | تربرہ<br>الابارہ    |                             |
| ● 取引情報                                                                                                    | <b>-</b>            |                             |
| <b>取引状態</b> 受付演み                                                                                                    |                     |                             |
| 受付番号 1015001                                                                                                    |                     |                             |
| <b>取引区分</b> 描述                                                                                                    |                     |                             |
| 日付 階定日 10月15日                                                                                                    |                     |                             |
| <b>取引名</b> 10月15日支払分                                                                                                    |                     |                             |
| 振込メッセージ -                                                                                                    |                     |                             |
| 取引者 データ花子                                                                                                    |                     |                             |
| ◎ 切替元情報                                                                                                    |                     |                             |
| 47智元取引ID 1010010000121                                                                                                    |                     |                             |
| <b>切替元取引種別</b> 総合振込                                                                                                    |                     |                             |
| =当取引は、上記の切替元取引から切り替入られました。                                                                                                    |                     |                             |
| ● 张达元前報                                                                                                    | _                   |                             |
| 奏監U理 查出攻活(100) 普通1234587 黄金移動明口理                                                                                                    |                     | 昭合结用                        |
| ● 据3本口序                                                                                                    |                     |                             |
| * BLC.ALE                                                                                                    | _                   |                             |
| KAALDE     ZA からそう(200)     Fig.200011                                                                                                    |                     |                             |
|                                                                                                    |                     |                             |
| 変換名 東日本高本                                                                                                    | -                   |                             |
|                                                                                                    |                     |                             |
| ● 振込金額                                                                                                    |                     |                             |
|                                                                                                    | 0円                  |                             |
| 支払金額 1,000,94                                                                                                    | 0FF                 |                             |
| 支払金額 1,000,00<br>先方負袒手数料 。                                                                                                    | -1.7                |                             |
| 末払会報                                                                                                    | 0175                |                             |
| 東北2章 11000月<br>先方良芒発数 ・・・・・・・・・・・・・・・・・・・・・・・・・・・・・・・・・・・・                                                                                                    | 5P3                 |                             |
| 本広告報 (1999年年日日日日日日日日日日日日日日日日日日日日日日日日日日日日日日日日日                                                                                                    | 9円<br>9円<br>5円      |                             |
|                                                                                                    | 0円<br>5円<br>5円      |                             |
| XLX-BI         LINING           XA,TABYEND         C           WA-BA         C           XLA-BA         C           XLA-BA         C           XLA-BA         C           XLA-BA         C           XLA-BA         C           XLA-BA         C           XLA-BA         C           XLA-BA         C           XLA-BA         C           XLA-BA         C | 949<br>1549<br>1649 |                             |

※「印刷」ボタンをクリックすると、印刷用PDFファイルが表示されます。

| 振込振替 》取消码                                           | 在認                                          | BTJS010 | 取消確認両面が表示されます 取消内容をご確認のうう          |
|-----------------------------------------------------|---------------------------------------------|---------|------------------------------------|
| 取引を選択 🛚 取消内容                                        | ?を確認 ≥ 完了                                   | 3       |                                    |
| 以下の様込体類を取り減します。<br>内容を確認し、承認暗証委号を入え<br>■(ま必須入力項目です。 | 3の上、「東行2ボタン世界してください。                        |         | 「確認用ハスリート」を入力し、「美行」ホタンをクリックしてください。 |
| ● 取引情報                                              |                                             |         |                                    |
| 受付番号                                                | 1001001                                     |         |                                    |
| 取引区分                                                | 福込                                          |         |                                    |
| 日件                                                  | 指定日 10月10日                                  |         |                                    |
| 取引名                                                 | 10月10日支払分                                   |         |                                    |
| 毎込メッセージ<br>毎込依頼人名                                   | ED0000100505                                |         |                                    |
| 取引者                                                 | 把当A                                         |         |                                    |
| · 切替元情報                                             |                                             |         |                                    |
| 切替元取引ID                                             | 101001000000121                             |         |                                    |
| 切替元取引種別                                             | 総合描込                                        |         |                                    |
| =当取引は、上記の切替元取引から                                    | ら切り替えられました。                                 |         |                                    |
| • • • • • • • • • • • • • • • • • • •               |                                             |         | 取谐内容                               |
| ***                                                 | ました(2/100) 美通 101522 あんれめ用口口                |         | 双用内谷                               |
| XEDE                                                | ALTERNA CLASS. B VE PERSON W C PARAMETER IN |         |                                    |
| ● 振込先口座                                             |                                             |         |                                    |
| 振込先全融模团                                             | *#F77F4/200(011)                            |         |                                    |
| 振込先口座                                               | マル/ウチシテン(222) 普通210001                      |         |                                    |
| 受取人名                                                | とかっこれらきかっか                                  |         |                                    |
| 童舜名                                                 | 東日本商事                                       |         |                                    |
| =振込先の口座内容が変更になっ1                                    | ています。                                       |         |                                    |
| ● 編队全期                                              |                                             |         |                                    |
| まだ会議                                                | 1 000 000円                                  |         |                                    |
| 先方自把手砍到                                             | *0円                                         |         |                                    |
| 接达全额                                                | 1,000,000円                                  |         |                                    |
| 報込于数料                                               | 315円                                        |         |                                    |
| 引落合計金額                                              | 999,685PH                                   |         |                                    |
| 税金                                                  | 100円                                        |         |                                    |
| FLB.                                                | 100円                                        |         |                                    |
| 田枝                                                  | 100円                                        |         |                                    |
| ⇒先方負担手数料構に***が表示さ                                   | れている場合は、手数料との間に差額防生じています。                   |         |                                    |
| ● 認証情報                                              |                                             |         |                                    |
| 確認用パスワード■                                           |                                             |         | ──   確認用パスワード                      |
|                                                     |                                             |         |                                    |
| < キャンセル 実行 >                                        |                                             | 61 BL 🗛 | 史得                                 |
|                                                     | J                                           |         |                                    |
| Í.                                                  |                                             |         |                                    |
|                                                     |                                             |         |                                    |

#### 手順4-2 取消内容を確認

※「印刷」ボタンをクリックすると、印刷用PDFファイルが表示されます。

#### 総合振込の流れ

企業が持つ預金口座から、取引毎に振込先口座情報および日付、金額を指定し、複数の振込を一括で行う ことができます。

総合振込の受付時間は下記の通りとなっています。 総合振込 :振込指定日の前営業日の14時35分までに振込データの承認を行なってください。 送信時限間際はお取引が集中し、お取引が完了しない場合がございます。時間に余裕を持った操作をお 願いいたします。

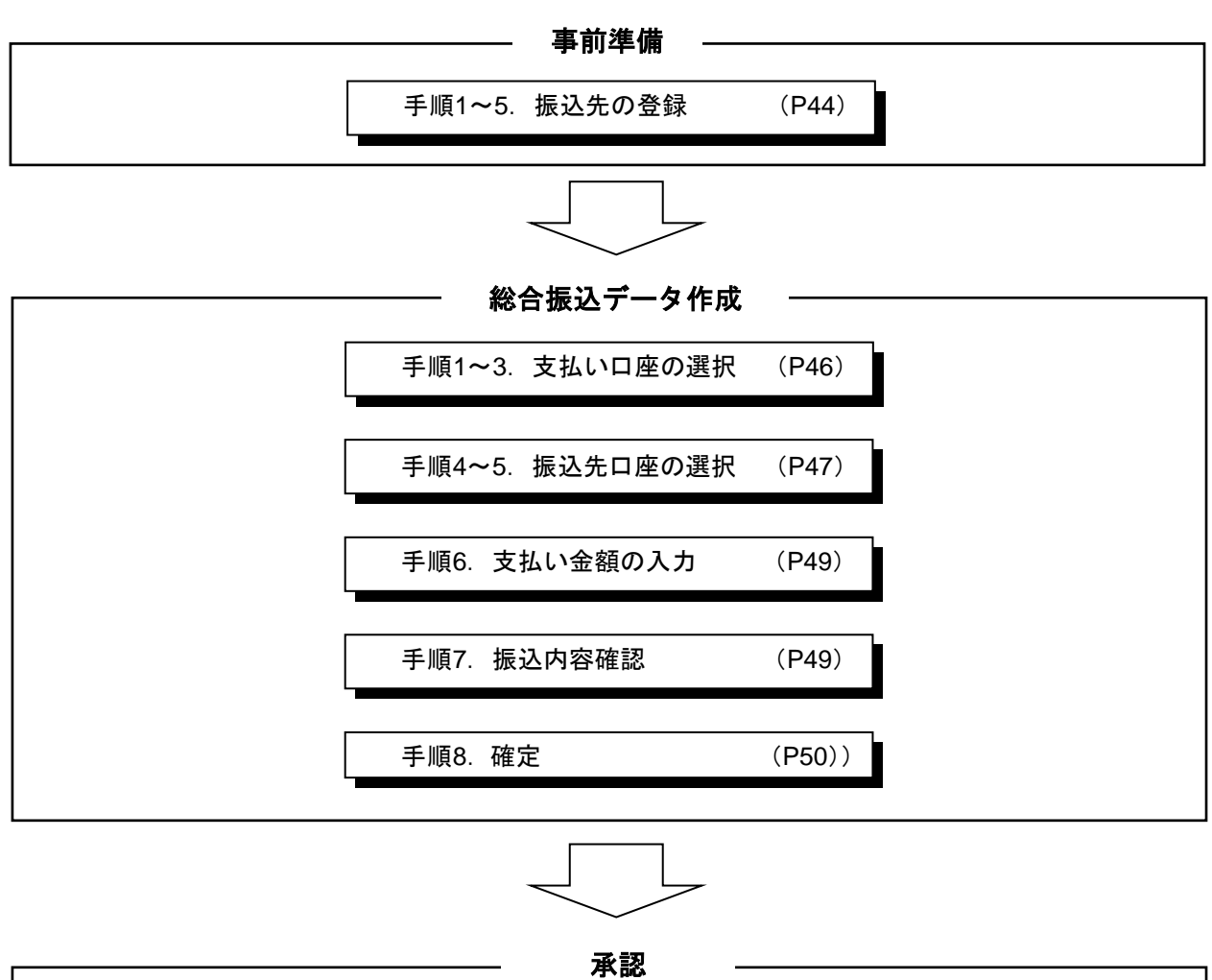

| 承認 (P76) | ————————————————————————————————————— |       |
|----------|---------------------------------------|-------|
|          | 承認                                    | (P76) |

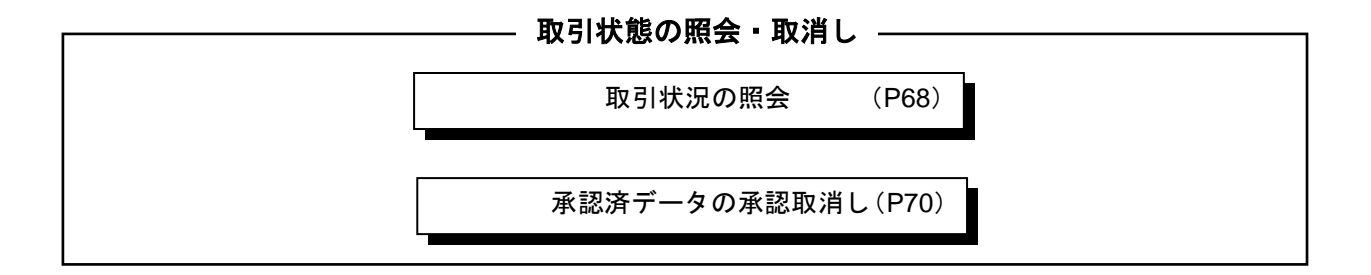

# ●事前準備(振込先の登録)

#### 手順1 業務を選択

| つるしん法人向け・数人事<br>インターネットバンキング | #2 エメダイプ (11年4年 年 (11年4年 年 (11年4年 年 (11年4年 年 (11年4年 年 11年7年 年 年 11年7年 年 年 11年7年 年 年 11年7年 年 年 11年7年 年 11年7年 年 11年7年 年 11年7年 11年7年 11年7年 11年7日 11月1日 0月1日 0月1日 0月1日 0月1日 0月1日 0月1日 0月 | 「資金移動」メニューをクリックしてください。続いて業務選択画面が表示されますので、「総合振込」ボタンをク |
|------------------------------|----------------------------------------------------------------------------------------------------|------------------------------------------------------|
| 業務選択                         | 855×001                                                                                                    | リックしてください。                                           |
| L                            |                                                                                                    | —— 資金移動                                              |
| :: 振込振替                      | 企業が持つ口座から他の口座への資金移動を行うことができます。                                                                                                    |                                                      |
| <b>:</b> 総合振込                | 企業が指う得金目室から、取引面に接込先日準値線、日白、及び金額を単築し、接触の接込を一<br>着で行くことができます。                                                                                                    | —— 総合振込                                              |
| ∷ 給与·賞与振込                    | 企業が持つ預金口屋から、海泡した各社員の口座、日付、及び金額を指定し、描述を行うことがで<br>さます。                                                                                                    |                                                      |
| ∷ 税金・各種料金の払込み                | Paymentsy(ペイジー)マークが表示された現金・公共料金等の払込みを行うことができます。                                                                                                    |                                                      |

### 手順2 作業内容を選択

| 総合振込 》作業内容選択                      | BSGF00                                                  |
|-----------------------------------|---------------------------------------------------------|
|                                   | (PAR4                                                   |
| ● 取引の開始                           |                                                         |
|                                   |                                                         |
| ** 振込データの新規作成                     | 総合描述の取引を開始できます。                                         |
| :: 作成中振込データの修正・削除                 | 作成途中の取引やエラーとなった取引と毎日、新聞できます。<br>また、ここから張込揚替へ 切替えができます。  |
| # 過去の振込データからの作成                   | 違去の取引活再利用」て、総合福込の取引活開始できます。                             |
|                                   | とた、ここから 対象論点 の取らら時利用できます。                               |
| <ul> <li>取引の開始(ファイル受付)</li> </ul> |                                                         |
|                                   |                                                         |
| :: 振込ファイルによる新規作成                  | 毎込ファイルの指定により、総合振込の取引を開始できます。                            |
| # 作成中振込ファイルの再送・削除                 | 作成途中やエラーとなった様込ファイルを再送、削除できます。<br>また、ここから毎込揚替への切替ができます。  |
|                                   |                                                         |
| ・ 取引状況の 三会                        |                                                         |
|                                   |                                                         |
| :: 振込データの状況照会                     | <u>産去に行った取引の状況を開会できます。</u>                              |
|                                   |                                                         |
| ● 振込データの引戻し・承認取消                  |                                                         |
| ** 承認待ちデータの引戻し                    | ご自身が依頼した取引の引聞しができます。<br>なお、引取しを行った取引は、場面して再成単語を依頼できます。  |
| **                                | ご自身が承認した取引の取消ができます。                                     |
| ··· 承認用約7-20承認規則                  | 2お、承認取消差行った取引は、修正して再度承認を依頼できます。                         |
|                                   |                                                         |
| • 162/0/ B4                       |                                                         |
| :: 振込先の管理                         | 届込先の新講査律や、全身振込先の支更、剤師ができます。<br>また、全身描述先の情報をファイルに出力できます。 |
|                                   |                                                         |
|                                   |                                                         |

#### 手順3 振込先の登録

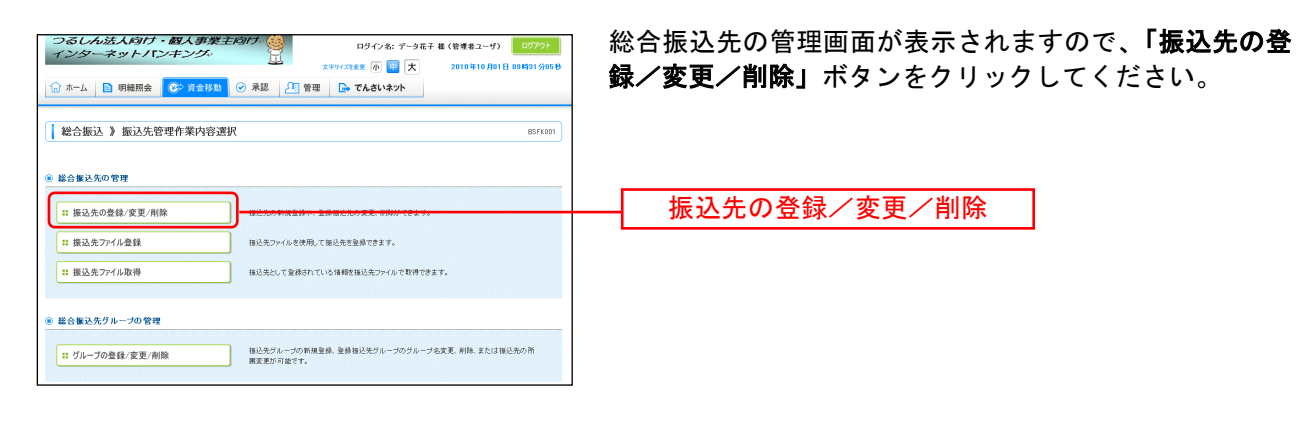

### 手順4 振込先の新規登録

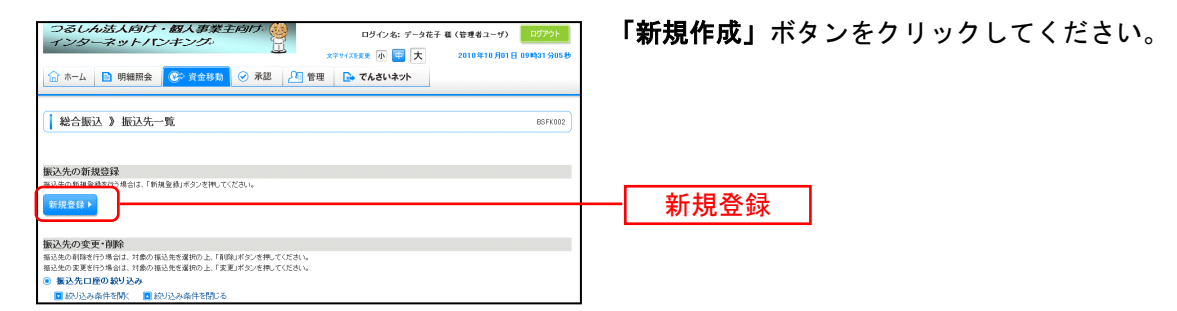

\_.\_...

#### 手順5 振込先の新規登録

| つるしん法人向け                         |                                                                                                    | 種 (管理者ユーザ) ログアウト      | 「振込先情報」(表参則 | <b>照)を入力し、「登録」</b> ボ |
|----------------------------------|----------------------------------------------------------------------------------------------------|-----------------------|-------------|----------------------|
|                                  |                                                                                                    | 2010年10月01日 09時31分05秒 | ックして振込先の登録  | を完了してください。           |
| 111 ホーム   目 明細照会                 | ◎ 資金移動 ◎ 水総 24 管理 🕞 てんさいネット                                                                                                    |                       |             |                      |
| ┃ 総合振込 》 振込先                     | 情報入力                                                                                                    | BSFK003               |             |                      |
| ▶ 振込先情報を入力 № 營                   | 绿完了                                                                                                    |                       |             |                      |
| 以下の項目を入力の上、「登録」ポ彡<br>■は必須入力項目です。 | ンを押してください。                                                                                                    |                       |             |                      |
| ◉ 振込先情報                          |                                                                                                    |                       |             |                      |
| 金融模团名米                           | 都留信用組合 またまが2による人力                                                                                                    |                       |             |                      |
| 支店名業                             | 本店営業部 文字部分2による入力                                                                                                    |                       |             |                      |
| 科目 口座番号 <mark>米</mark>           | 普通 ・ 1234567 (半角数字7名以内)                                                                                                    |                       |             |                      |
| 受取人名莱                            | 76.929月9 く半角30支手以内)                                                                                                    |                       |             |                      |
| 亚鋒名                              | 都留 信大郎<br>(今面20立案以内(米面5日))                                                                                                    |                       |             |                      |
| EDI信報/<br>観客コード                  |                                                                                                    |                       | —— 振込先情報    |                      |
| 登録支払金額                           | 0 円 (半角数平10部以内)                                                                                                    |                       |             |                      |
| 手鼓科 <mark>米</mark>               | <ul> <li>● 当方負担</li> <li>○ 先方負担(聖禄派み金額)</li> </ul>                                                                                                    |                       |             |                      |
| 所職グループ                           | <ul> <li>○ の 用物支払グループ</li> <li>○ の 月林支払/ループ</li> <li>○ の 201支払</li> <li>○ の 201支払</li> <li>○ の 201支払</li> <li>○ の 201支払</li> <li>○ の 21支払</li> <li>○ の 1月支払</li> <li>○ 0 1月支払</li> </ul> |                       |             |                      |
| ▲戻る (登録)                         |                                                                                                    |                       | 登録          |                      |

|                | 振込先情報                                            |
|----------------|--------------------------------------------------|
| 全融機関タ          | 振込先金融機関名を入力します。文字を入力すると該当候補が表示されます。また、「文字ボタンによる  |
|                | 入力」をクリックすると、頭文字をボタンで入力して検索を行なう画面が表示されます。         |
| 古庄夕            | 振込先支店名を入力します。文字を入力すると該当候補が表示されます。また、「文字ボタンによる入力」 |
| 又占石            | をクリックすると、頭文字をボタンで入力して検索を行なう画面が表示されます。            |
| 科目 口座番号        | 振込先の科目・口座番号を入力します。口座番号は半角数字 7 桁以内で入力してください。      |
|                | 振込先の受取人氏名を半角 30 文字以内で入力します。入力時の注意点は下記の通りです。      |
|                | ・振込先が個人名の場合は苗字と名前の間に半角スペースを入れてください。              |
|                | 例) ツルシンタロウ → ツル シンタロウ                            |
| 平田一夕           | ・振込先が企業の場合は有限会社、株式会社の表記に気をつけてください。               |
| 文取入石           | 例)(株)都留建築 → カ)ツルケンチク                             |
|                | 都留電気(有) → ツルデンキ(ユ                                |
|                | ・「〇×商店」等の屋号は振込先の受取人氏名には使えません。                    |
|                | ・「代表者名」の入力は必要ありません。                              |
| 改档友            | 振込先の名称を全角カナ30文字以内(半角可)で入力します。漢字・ひらがな等が使えますので見てわか |
| 豆球石            | り易い名前を登録します。                                     |
|                | EDI 情報は振込先から指定された場合に半角 20 文字以内で入力します。            |
| EDI 1月報/ 顧谷コート | 顧客コード 1/2 は、振込先の顧客に番号を振る場合に半角数字 10 桁以内で入力します。    |
| 20 41 + 1 A 55 | 定期的に定額の支払いを行なう場合に半角数字 10 桁以内で入力します。設定すると振込時に支払金額 |
| 豆球又払並額         | の入力を省略できます。                                      |
| 手数料            | 当方負担と先方負担を選択します。振込時には設定した手数料で自動的に振込金額が設定されます。    |
|                | 所属グループ設定を行なうと、振込時の振込先選択で同じグループに設定されている振込先に絞ってリ   |
|                | スト表示が行なえるので振込先の選択が容易になります。グループは複数設定できます。         |

# ●総合振込データ作成

ご登録済の振込先情報から総合振込データを作成します。

#### 手順1 業務を選択

| <i>つるしん法人向け・観入<br/>インターネットパンキン</i><br>☆ ホーム ■ 明細囲会 です<br>業務選択 | #第三方が17 (2010年)<br>(1970年)<br>(1970年)<br>( | 「 <b>資金移動」</b> メニューをクリックしてください。 続いて業<br>務選択画面が表示されますので、「 <b>総合振込」</b> ボタンをク<br>リックしてください。 |
|---------------------------------------------------------------|----------------------------------------------------------------------------------------------------|-------------------------------------------------------------------------------------------|
|                                                               |                                                                                                    | ── 資金移動                                                                                   |
| <b>:</b> 振込振替                                                 | 企業が持つ回帰から他の口様への資金稼働を行うことができます。                                                                                                    |                                                                                           |
| :: 総合振込                                                       | 企業が持つ得全口型から、取引剤に接込先口室情報、目台、及び全額を推設し、連執の接込き-<br>なで行うことのできます。                                                                                                    | —— 総合振込                                                                                   |
| ∷ 給与·賞与振込                                                     | 金輝が持つ預金口座から、豫地にた各社員の口座、日付、及び金額を指定し、毎込を行うことがで<br>きます。                                                                                                    |                                                                                           |
| :: 税金・各種料金の払込み                                                | Paymentary(ペイジー)マークが表示された現金・公共料金等の払込みを行うことができます。                                                                                                    |                                                                                           |

#### 手順2 作業内容を選択

| 総合版込 》作業内容選択 BSGFWI                                                                                                    | 作業内容選択画面が表示されますので、 <b>「振込データの新</b> |
|----------------------------------------------------------------------------------------------------|------------------------------------|
| (P                                                                                                    | <b>規作成」</b> ボタンをクリックしてください。        |
| ■ RK510 MM8                                                                                                    |                                    |
| 11 振込データの新造作成              封会振込の取け変換できます。            11 作成中振込データの修正・削除               からの特徴の取引したちょと取け返回正 利用できます。             また、ここから考知と論率の「営力ができます。             また、ここから"日常活動"、日本にいた時代活動してきます。             また、ここから"日常活動"、の取引し用利用できます。 | ――振込データの新規作成                       |
| ※ 取引の開始(ファイル受付)                                                                                                    |                                    |
|                                                                                                    |                                    |
| ◎ 取引状況の整会                                                                                                    |                                    |
| 1: 描記データの状況開会 単金に行った年前の状況を開始できます。                                                                                                    |                                    |
| ※ 振送データの引戻し、承認取消                                                                                                    |                                    |
| 11 果認持ちデータの引戻し     ご 年齢が体地に取らいて使ます。     なお、引用した取引に、意記して貴重導送を維持できます。     なお、引用した取引に、意記して貴重導送を維守さます。     ご 年都が年間に小た取引は、修正して貴重導送を継行さます。     なお、専び防決的できます。     なお、専び防決的できます。                                                            |                                    |
| ⑧ 振込先の管理                                                                                                    |                                    |
| 日 描込先の管理 新したのを構成され、支持知込たの支充 名仰かできます。<br>また、登録知込たの信頼モラーにがに出たできます。                                                                                                    |                                    |
|                                                                                                    |                                    |

※「作成中振込データの修正・削除」ボタンをクリックすると、作成途中の取引やエラーとなった取引を修正、削除できます。

- ※「過去の振込データからの作成」ボタンをクリックすると、過去の取引を再利用して、総合振込の取引を開始できます。
- ※「振込ファイルによる新規作成」ボタンをクリックすると振込ファイルの指定により総合振込の取引を開始できます。
- ※「作成中振込ファイルの再送・削除」ボタンをクリックすると、作成途中やエラーとなった振込ファイルを再送、削除できます。
- ※「振込データの状況照会」ボタンをクリックすると、過去に行った取引の状況を照会できます。(P68参照)
- ※「承認待ちデータの引戻し」ボタンをクリックすると、ご自身が依頼した取引の引戻しができます。
- なお、引戻しを行った取引は、修正して再度承認を依頼できます。
- ※「承認済みデータの承認取消」ボタンをクリックすると、ご自身が承認した取引を取消できます。
- なお、承認取消を行った取引は、修正して再度承認を依頼できます。(P70参照) ※「振込先の管理」ボタンをクリックすると、振込先の新規登録や、登録振込先の変更、削除ができます。
- また、登録振込先の情報をファイルに出力できます。

#### 手順3 振込元情報を入力

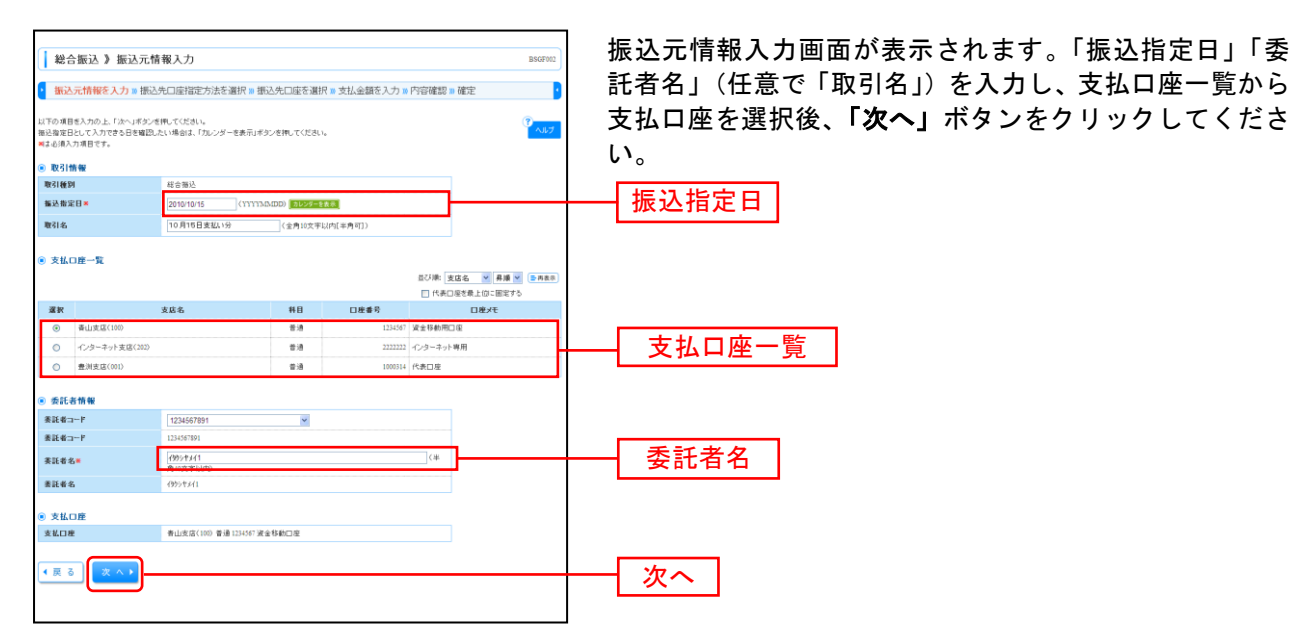

※取引名が未入力の場合、「〇月〇日作成分」が設定されます。(〇月〇日は振込データ作成日)

#### 手順4 振込先口座指定方法を選択

|                                                                              | 振込先口座指定方法選択画面が表示されます。              |
|------------------------------------------------------------------------------|------------------------------------|
| 総合版达》版达先口座指定方法選択 BSGP003                                                     |                                    |
| 振込元情報を入力 » 振込先口座指定方法を選択 » 振込先口座を選択 » 支払金額を入力 » 内容確認 » 確定                     | 振込元一見登球済の振込元の場合は、「 <b>総合振込先口座一</b> |
| 金藤振込売日原の施業方法を運用してください。<br>で、<br>へのフ                                          | <b>覧から選択」</b> ボタンをクリックしてください。      |
| ● 登録憲込先口座から選択する                                                              |                                    |
|                                                                              | 総合振込先口座一覧から選択                      |
| :: 総合振込先口産一覧から進択 個にたっ気から加込たと強約にさます。                                          | 松白派四九百庄 見から送派                      |
| ::グルーブー覧から選択 単込たジループを繋がりなープを置からプループを留下さます。<br>選択されたグループに用着する全日型を推込先として指定します。 |                                    |
| 8 新規に編込先口径を指定する                                                              |                                    |
| # 新聞に描込売日産を入力 新聞に描込売を指定できます。                                                 |                                    |
| ◎ 金額ファイルで養込先口冊を指定する                                                          |                                    |
| 11 数合係込金額ファイルの取込<br>総合係込の支援ファイルになり、私込先と支援性性定できます。                            |                                    |
| ④ 教業物の登録集込先口腔から選択する                                                          |                                    |
| :: 振込振替先口達一覧から選択 海込器結先一覧から海込先を選択できます。                                        |                                    |
| 林与・賞与振込先口座一覧から選択     私与・賞与福込先一覧から通訳                                          |                                    |
| # 総与・賞与振込金額プバルの取込<br>総与・賞与振込金額プバルの取込                                         |                                    |
| 4 = 2                                                                        |                                    |
|                                                                              |                                    |
|                                                                              | 1                                  |

※「**グループ一覧から選択」**ボタンをクリックすると、振込先グループ一覧からグループを選択できます。

- 選択されたグループに所属する全口座を振込先として指定します。
- ※**「新規に振込先口座を入力」**ボタンをクリックすると、新規に振込先を登録できます。
- ※「総合振込金額ファイルの取込」ボタンをクリックすると、総合振込の金額ファイルにより、振込先と金額を指定できます。
- ※**「振込振替先口座一覧から選択」**ボタンをクリックすると、振込振替先一覧から振込先を選択できます。
- ※「給与・賞与振込先口座一覧から選択」ボタンをクリックすると、給与・賞与振込先一覧から振込先を選択できます。
- ※「給与・賞与振込金額ファイルの取込」ボタンをクリックすると、給与・賞与振込の金額ファイルにより、振込先と金額を指定できます。

### 手順5 振込先口座を選択(登録振込先口座選択)

| 総合振込 》 登録版込先口座選択 85079                                                                                                    |                                        |
|----------------------------------------------------------------------------------------------------|----------------------------------------|
| · 振込元燐報を入力 x 振込先口座指定方法を道訳 = <mark>振込先口座を選択</mark> = 支払金額を入力 = 内容確認 = 確定                                                                                                    | ▶ ②球振込元日座選択回面の表示されより。 ②球振込先一覧から        |
| - 単記売を運動の上、「かっ」メダクと世界してださい。                                                                                                    | 振込先をチェックし、「 <b>次へ」</b> ボタンをクリックして、手順6^ |
| <ul> <li>              新込先口後の 総づ込み          </li> <li>             おり込み条件を除く               盛 おり込み条件を除く          </li> </ul>                                                                                   | お進みください。                               |
| 取り込み条件を入力の上、「取り込み」が少しを用いてくだめい。<br>条件を利取した大した考念、すべての条件を満た丁振込を安一覧で表示します。                                                                                                    |                                        |
| <b>余孙侯即</b> 名:                                                                                                    |                                        |
| 支店名:                                                                                                    |                                        |
| 新日口程書号:                                                                                                    |                                        |
| 2.10(A-0)<br>登録名:<br>(注目)(文字以内)<br>(注向)(文字以内)<br>(注向)(文字以内)                                                                                                    |                                        |
|                                                                                                    |                                        |
|                                                                                                    |                                        |
| ブルーブな:                                                                                                    |                                        |
| MBTE: ×                                                                                                    |                                        |
| >>>> 1075运み                                                                                                    |                                        |
| ※所来利用できなくなる無込先を除り込む場合は、「利用可互」種で「経道時間中"を変更してください。                                                                                                    |                                        |
| ※利用できなくなった描述法を続け込む場合は、「利用可否」欄で「店舗なし」を増加してください。                                                                                                    |                                        |
| - 01403 <i>4</i> 5                                                                                                    |                                        |
|                                                                                                    |                                        |
| 11-2個の表示件数:10件 2                                                                                                    | <u>a</u>                               |
| エオサビレー4世を表示サフ<br># 10ページ的 ● 10ページ ぎ 6 7 8 9 10 11 12 13 14 次ページ ● 10ページオ                                                                                                    | t -                                    |
| 選択 登錄名 金融報期名 科田 □2座委号 1001体報/描名□-F 千融料 操作                                                                                                    |                                        |
| □ <u>東日本商事</u><br>(おりにおいだか)(力) 大手可適合(0110)<br>丸の内表語(222) 普通 2100011<br>第一 当方負担<br>二 当方負担<br>二 当方負担<br>二 当方負担<br>二 当方負担<br>二 当方負担<br>二 当方負担<br>二 二 当方負担<br>二 二 二 当方負担<br>二 二 二 二 二 二 二 二 二 二 二 二 二 二 二 二 二 二 二 | 各银店:2 失一覧                              |
| 西日本商事<br>シン元がジョンパロ         NTTデーラ銀行(5990)<br>畳形改石(001)         香港         200002         EDC<br>A123456730012345         先方負担<br>(金融)取り金額         詳細 w                                                        |                                        |
| 西日本商事 NTTデータ通行(1990) 香油 210003 福祉 第五角後 通信     西部に 25.45/109/124 福光角後 通信                                                                                                    |                                        |
| ホッカイアウアウサン(カ 私気線下(0.03))     ポル・ロークション     オンカイアウガン(カ)      ポル・ロークション     オスは(10.03)     パンターネット     支払(440)     香油 210004      観察21-     (全球)本の金額     エロー                                                    |                                        |
| ** 10ページ第 ● 10ページ き 6 7 8 9 10 11 12 13 14 次ページ ● 10ページ 3                                                                                                    |                                        |
| 展込先を送加する際、聖務されている支払金額を=ビーして使用するか 凝視してください。                                                                                                    |                                        |
| <ul> <li>         ・ 登録支払金額支援用にない         ・ 今級支払金額支援用にない         ・         ・         ・</li></ul>                                                                                                    |                                        |
|                                                                                                    |                                        |
|                                                                                                    |                                        |

#### 手順6 支払金額を入力

| () 総合版込 ) 支払金額入力         ESUTION           () 施込元時報を入力 = 施込先口は指定方法を選択 = 振込先口はを選択 = 支払金額を入力 = 内容確認 = 確定         3                                                 |                                |     |         |                                |                        |                                                 | ESGF013     | → 支払金額入力画面が表示されます。「支払金額」「手数料」<br>を入力し、「 <b>次へ」</b> ボタンをクリックしてください |
|----------------------------------------------------------------------------------------------------|--------------------------------|-----|---------|--------------------------------|------------------------|-------------------------------------------------|-------------|-------------------------------------------------------------------|
| 実装通路と为の上、たかく時で支援用でだちた。<br>ポイストメタンと用いた体表で、作成すのあたが「信仰すれます。<br>また、実装金額の入れておけ行の時間は割除れます。<br>また、実装金額の入れておけ行の時間は割除れます。<br>確認を見知りる希望し、信頼法知の説はだちンを用いてのとない。<br>調定点が入れてきて、 |                                |     |         |                                |                        |                                                 |             |                                                                   |
| ◎ 振込先一覧                                                                                                    |                                |     |         |                                | #7500-                 | 044                                             | - 再表示       | → 支払金額                                                            |
| ** 10ページ前 🖻 前へ                                                                                                    | -9                             |     | 1       | 全10件(1~10件老表)<br>2 3 4 5 6 7 8 | π <b>φ)</b><br>9 10    | -> 編の #51(1980, 10月年)<br>  次ページ ●               | 10ページ次 **   |                                                                   |
| 登録名<br>受取人名                                                                                                    | 金融檔問名<br>支店名                   | #8  | 口密香车    | 号 EDI情報/顧客⊐−ド                  | 支払金額(円)<br>(半角数字10桁以内) | 手發料(円)※<br>(率角数字4布以内)                           | <b>#</b> f% |                                                                   |
| 夏日本商事<br>とがうこれの3ウシ"の                                                                                                    | 大手町銀行(0111)<br>丸の内支店(222)      | 普通  | 210000  | 1                              |                        | <ol> <li>当方負担</li> <li>先方負担(登録済み全額)</li> </ol>  | 前除▼<br>修正▼  |                                                                   |
| 西日本商事<br>15/14/93/99/00                                                                                                    | NTTデータ銀行(9998)<br>豊洲支店(001)    | 世通  | 210000  | 2 EDI:<br>A123456789012345     |                        | <ol> <li>当方負担</li> <li>先方負担(登録法み金額)</li> </ol>  | 削除▼<br>修正▼  | 手数料                                                               |
| 海空運輸<br>93799220                                                                                                    | NTTデータ創行(9998)<br>三田支店(014)    | 普通  | 210000  | 6 ED1:<br>B123456789012345     |                        | <ol> <li>当方負担</li> <li>生方負担(登録深み全額)</li> </ol>  | 前除▼<br>修正▼  |                                                                   |
| ホッカイドウラドウサン(3<br>本2カイドウフドウサン(3                                                                                                    | り 札幌銀行(0333)<br>インターネット支店(444) | ₩18 | 210000- | 4 顧客1:1234567890<br>顧客2:-      |                        | <ol> <li>当方負担</li> <li>地方負担(登録)深み金額)</li> </ol> |             |                                                                   |
| ヤマカワ 建設<br>ヤマガワウンセバカ                                                                                                    | 札機銀行(0333)<br>神戸支店(111)        | @18 | 210000  | 5 -                            |                        | <ol> <li>当方負担</li> <li>先方負担(登録法み金額)</li> </ol>  | 削除▼<br>修正▼  |                                                                   |
| ••10ページ前 ● 前へ                                                                                                    | -9                             |     | 1       | 2345678                        | 9 10                   | x~-9 €                                          | 10ページ次 🕨    |                                                                   |
| 振込先の追加▶                                                                                                    | 🚺 997 🖉 — 🛤                    | 保存  | ×       | < • •                          |                        |                                                 |             | <u>次へ</u>                                                         |

※「振込先の追加」ボタンをクリックすると、手順4に戻り、振込先を追加することができます。

※「**クリア」**ボタンをクリックすると、入力項目を未入力状態に更新することができます。 ※「**一時保存」**ボタンをクリックすると、作成しているデータを一時的に保存することができます。

#### 手順7 内容確認

| ▲ 総合振込 》 内容                                                               | 確認[画面入力]                                                       |                         |                  |                          |                          | BSGF014      | 内容確認[画面入力]画面が表示されます。「承認者」を選打                      |
|---------------------------------------------------------------------------|----------------------------------------------------------------|-------------------------|------------------|--------------------------|--------------------------|--------------|---------------------------------------------------|
|                                                                           | 1273 all resort (Methods) is of 2001 (1.1.10                   |                         | 22473            | A 1997 To La established | Talgarity                |              | 「確定」ボタンをクリックしてください                                |
| 1882701月半股之人// 30 1                                                       | 協込先口経伸足力法を増択 # 1                                               | 10476U18201             | 題択 10 又位         | 法制で入力並内各種認               | 10 01E.JE                |              |                                                   |
| 以下の内容で取引き確定します。<br>承認者を確認の上、「確定」ポタン<br>確定してそのまま承認を行う場合<br>※承認者にご自身を選択した場合 | 、<br>シを押してください。<br>はよ「福定して承認へ」ポタンを押してくた<br>合は、確定してそのまま単認を行うことが | Sさい。<br>できます。           |                  |                          |                          |              |                                                   |
| <ul> <li>取引情報</li> </ul>                                                  |                                                                |                         |                  |                          |                          |              | そのまま「承認」を行なう場合は、 <b>「確定して承認へ」</b>                 |
| 戰引ID                                                                      | 101001000000121                                                |                         |                  |                          |                          |              | ちょさちしょうしてふ詞声子。投動してくざさい                            |
| RR318684                                                                  | 総合憲込                                                           |                         |                  |                          |                          |              | ダンをクリックして承認画面へ移動してくたさい。                           |
| 描述指定日                                                                     | 2010年10月15日                                                    |                         |                  |                          |                          |              |                                                   |
| 取引名                                                                       | 10月16日支払い分                                                     |                         |                  |                          |                          |              |                                                   |
| ◎ 振込元情報                                                                   |                                                                |                         |                  |                          |                          |              |                                                   |
| 支払口座                                                                      |                                                                | 7 資金移動用口                | æ                |                          |                          |              |                                                   |
| 委託者コード                                                                    | 1234567891                                                     |                         |                  |                          |                          |              |                                                   |
| 書註者名                                                                      | 49954341                                                       |                         |                  |                          |                          |              |                                                   |
| ◆ 取引・振込元情報の修                                                              | E                                                              |                         |                  |                          |                          |              |                                                   |
|                                                                           |                                                                |                         |                  |                          |                          |              |                                                   |
| ● 振込明細内容                                                                  |                                                                |                         |                  |                          |                          |              |                                                   |
| 件数                                                                        |                                                                |                         |                  | 5/4                      |                          |              |                                                   |
| 支払金額合計                                                                    |                                                                |                         |                  | 5,000,000円               |                          |              |                                                   |
| 先方負担手数料合計                                                                 |                                                                |                         |                  | 2,205円                   |                          |              |                                                   |
| 振込金額合計                                                                    |                                                                |                         |                  | 4,997,795円               |                          |              |                                                   |
| 振込手数料合計                                                                   |                                                                |                         |                  | 1,680円                   |                          |              |                                                   |
|                                                                           |                                                                |                         |                  | 表5<br>1/c(2編)            | 5月1日: 表示しな<br>の表示体験: 10月 |              |                                                   |
| •• 10ページ的 (●) 約ページ                                                        |                                                                | 全10件(1~10件<br>2 3 4 5 6 | (表示中)<br>7 8 9 1 | 0                        | 3:0-107 (10)             | 10ページ次 …     |                                                   |
| No. 受取人名                                                                  | 金融機関名<br>支広名                                                   | #8                      | 口电曲号             | ED1情報/碩客コード              | 支払金額<br>(PD              | 振送手数料<br>(PD |                                                   |
| 1 88%340%89%8                                                             | オオテマチキンロク(0111)<br>マルノウチシアン(222)                               | 普通                      | 2 10000          | EDE                      | 1,000,000                | 315          |                                                   |
| 2 191809399/08                                                            | 139-49-49-545029 (99.90)<br>ドロスシウン (001)                       | 1238                    | 210000           | EDE:<br>A123456789812345 | 1.010.000                | 210          |                                                   |
| 8 91/99>20                                                                | 137-(7-(7-945)27-(9980)<br>29575-(814)                         | #38                     | 210000           | EDE:<br>B123456789012345 | 1,010,000                | 210          |                                                   |
| 4 #28/h92h99/x0b                                                          | サウボ10キウロウ(0383)<br>インターキウドシテン(444)                             | 普通                      | 210000           | 顧客1:1234567893<br>顧客2:-  | 1,000,000                | 315          |                                                   |
| 5 キマカワケンセンCカ                                                              | サクポなキンコウ(03.83)<br>コウトラデン(11.1)                                | 爱油                      | 210008           | 約売1:-<br>録答2:-           | 1.000,000                | 630          |                                                   |
| ** 10ページ前 💌 前ページ                                                          | 1 :                                                            | 23456                   | 7891             | 0                        | 次ページ (                   | ■ 10ページ次 …   |                                                   |
| 承認者情報                                                                     |                                                                |                         |                  |                          |                          |              | ~ 动来                                              |
| 承認者                                                                       | データ太郎 マ                                                        |                         |                  |                          |                          |              | ─────────────────────────────────────             |
|                                                                           |                                                                |                         |                  | 0                        |                          |              |                                                   |
| 3501                                                                      |                                                                |                         | 0                | 2月121文字以内[半月可])          |                          |              |                                                   |
| ※「承認者」簡には、取引額を承知                                                          | 認てきる承認者が表示されます。                                                |                         |                  |                          |                          |              |                                                   |
| <ul> <li>#267/1649</li> </ul>                                             |                                                                |                         |                  |                          |                          |              |                                                   |
| T24(1)(27)-F#                                                             |                                                                |                         |                  |                          |                          |              |                                                   |
| 555120 (4.5-1)                                                            | _                                                              |                         |                  |                          |                          |              |                                                   |
| ▲戻る 確定▶                                                                   |                                                                |                         |                  |                          |                          | ED 181 🕀     |                                                   |
|                                                                           |                                                                |                         |                  |                          |                          |              |                                                   |
| _ L                                                                       |                                                                |                         |                  |                          |                          |              | ──   確定して承認へ                                      |
|                                                                           |                                                                |                         |                  |                          |                          |              | Contraction of the Contraction of the Contraction |
|                                                                           |                                                                |                         |                  |                          |                          |              |                                                   |
|                                                                           |                                                                |                         |                  |                          |                          |              | —— 確定                                             |
|                                                                           |                                                                |                         |                  |                          |                          |              |                                                   |

.....

※「取引・振込元情報の修正」ボタンをクリックすると、振込元情報修正画面にて、取引・振込元情報を修正することができます。

- ※「明細の修正」ボタンをクリックすると、支払金額入力画面にて、明細を修正することができます。
- ※ 承認者へのメッセージとして、任意で「コメント」を入力することができます。 ※「一時保存」ボタンをクリックすると、作成しているデータを一時的に保存することができます
- ※「**確定して承認へ」**ボタンをクリックすると、承認権限のあるユーザが、自身を承認者として設定した場合に、続けて振込データの承認を行うことができます。
- ※「印刷」ボタンをクリックすると、印刷用PDFファイルが表示されます。

### 手順8 確定

| ■ 総合振込 》確定結果[画面入力] BSGF015                   |                                                          |                       |             |          |                               |             |               |              |           | 1               | 確定 | 結    | 【画         | 面           | ,   |   |
|----------------------------------------------|----------------------------------------------------------|-----------------------|-------------|----------|-------------------------------|-------------|---------------|--------------|-----------|-----------------|----|------|------------|-------------|-----|---|
| <ul> <li>振込元情報を入力</li> </ul>                 | 振込元情報を入力 » 振込先口座指定方法を選択 » 振込先口座を選択 » 支払金額を入力 » 内容確認 » 能定 |                       |             |          |                               |             |               |              |           |                 |    | ご確   | E認く        | くだ          | さし  | , |
| 以下の取引き確定しました。                                |                                                          |                       |             |          |                               |             |               |              |           | 3<br>NJU7       |    |      |            |             |     |   |
| ◎ 取引情報                                       |                                                          |                       |             |          |                               |             |               |              |           |                 |    |      |            |             |     |   |
| 取引ID                                         |                                                          | 101001000000121       |             |          |                               |             |               |              |           |                 |    | DJ F | · でお       | 公스          | 記   | 7 |
| 取引種別                                         |                                                          | 総合描込                  |             |          |                               |             |               |              |           |                 |    | ~ -  | - C #      | 001         | ЛХJ | - |
| 振込指定日                                        |                                                          | 2010年10月15日           |             |          |                               |             |               |              |           |                 |    | +    | -⊸≣        | 刃工          |     | 7 |
| 取引名                                          |                                                          | 10月15日支払              | 19          |          |                               |             |               |              |           |                 |    | c' ' | 小市         | 신           |     | l |
| ● 振込元情報                                      |                                                          |                       |             |          |                               |             |               |              |           |                 |    | でま   | い気る        | を付け         | ナ・  | < |
| 支払口座                                         |                                                          | 青山支店(100) (           | 普通 1234     | 567 資金移動 | 的用口吃                          |             |               |              |           |                 |    |      |            |             |     |   |
| 美託者コード                                       |                                                          | 1234567891            |             |          |                               |             |               |              |           |                 |    |      |            |             |     |   |
| 类託者名                                         |                                                          | {95>†×(1              |             |          |                               |             |               |              |           |                 |    |      |            |             |     |   |
| ● 振込明細内容                                     |                                                          |                       |             |          |                               |             |               |              |           |                 |    |      |            |             |     |   |
| 件数                                           |                                                          |                       |             |          |                               |             | 3/4           |              |           |                 |    |      |            |             |     |   |
| 支払金額合計                                       |                                                          |                       |             |          |                               |             | 3,000,000円    |              |           |                 |    |      |            |             |     |   |
| 先方負担手数料合計                                    |                                                          |                       |             |          |                               |             | 945円          |              |           |                 |    |      | <b>佐</b> 中 | <b>公士</b> 田 | 1   | 1 |
| 插込金额合計                                       |                                                          |                       |             |          |                               |             | 2,999,055円    |              |           |                 |    | 1 1  | 准化         | 而未          |     | I |
| 描述手数符合計                                      |                                                          |                       |             |          |                               |             | 840円          |              |           |                 |    |      |            |             |     | ſ |
|                                              |                                                          |                       |             |          |                               |             | 1ページ毎の4       | 表示件数: 11     | 0/4       | - 再表示           |    |      |            |             |     |   |
| <ul> <li>10&lt;</li> <li>-ジ前 ■前へ-</li> </ul> | -17                                                      |                       | 5           | 全3件C     | 1~3件を表示中)<br>9 10 11 12 13 14 |             |               | 20-12        | R         | 10ページ次          |    |      |            |             |     |   |
| 登録名<br>受数人名                                  | 1                                                        | ≧ 融積間名<br>支氏名         | 料日          | 口座番号     | EDI情報/顧客コード                   | 支払金額<br>(PD | 先方負担手数<br>(円) | (料 插达)<br>(円 | 1:50<br>D | 振送手数料<br>(円)    |    |      |            |             |     |   |
| 東日本商事<br>におうこれ293か2(8)                       | 大手町8<br>丸の内3                                             | 現行(0111)<br>町店(222)   | <b>#</b> :8 | 2100001  | EDI:                          | 1,000,000   |               | 0 1,000      | 0,000     | 31              |    |      |            |             |     |   |
| 西日本商事<br>ニシニホンシ3ウン"(3                        | NTIデー<br>豊洲支店                                            | 少銀行(9998)<br>5(001)   | 8.8         | 2100002  | EDI:<br>A123456789012345      | 1,000,000   |               | 315* 999     | 9,685     | 21              |    |      |            |             |     |   |
| ホッカイドウつドウサン(カ<br>和き(トウフトゔサン(カ                | 札幌銀行<br>インター:                                            | 〒(0333)<br>ネット支店(444) | 0.8         | 2100004  | 顧客1:1234567890<br>顧客2:-       | 1,000,000   |               | 530* 999     | 9,370     | 31              |    |      |            |             |     |   |
| + 10ページ的 🕒 約ペー                               | -9                                                       |                       | 5           | 678      | 9 10 11 12 13 14              |             |               | 次ページ         | ۲         | 10ページ次          | •  |      |            |             |     |   |
| **町は、先方負担手数料と                                | 接这手数料                                                    | が異なる時に表示さ             | れます。        |          |                               |             |               |              |           |                 |    |      |            |             |     |   |
| 》永認老情報                                       |                                                          |                       |             |          |                               |             |               |              |           |                 |    |      |            |             |     |   |
| 承認者                                          |                                                          | - 次承認者:デー<br>最終承認者:デー | タ大部<br>夕幸子  |          |                               |             |               |              |           |                 |    |      |            |             |     |   |
| ★22期限日 2010年10月14日                           |                                                          |                       |             |          |                               |             |               |              |           |                 |    |      |            |             |     |   |
| 1.0kE                                        |                                                          | 10月15日支払              | い分です。       | 確認よろし    | くお願いします。                      |             |               |              |           |                 |    |      |            |             |     |   |
| 4 作成中取引選択へ                                   | • •                                                      | ブページへ                 | ◀ 総合        | 振込メニュ    | -^                            |             |               |              |           | 印刷 <del>8</del> |    |      |            |             |     |   |

確定結果[画面入力]画面が表示されますので、確定結果を ご確認ください。

以上で総合振込の振込データの確定作業は終了です。引続 き「承認」(P76)を行わないと振込は実行されませんの でお気を付けください。

※「印刷」ボタンをクリックすると、印刷用 PDF ファイルが表示されます。

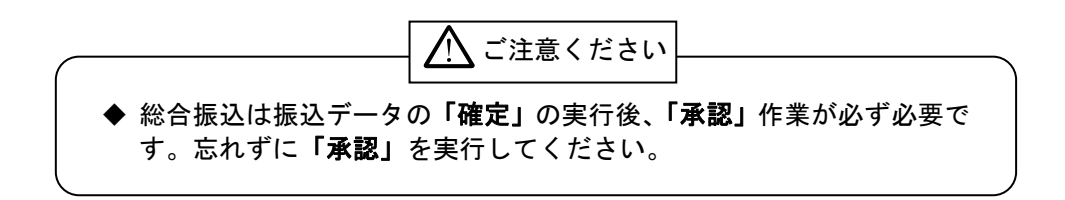

#### 給 与 · 賞 与 振 込

企業が持つ預金口座から、指定した各社員の口座および、日付、金額を指定し、振込を行うことができま す。

給与・賞与振込の受付時間は下記の通りとなっています。 給与・賞与振込 :振込指定日の3営業日前の14時35分までに振込データの承認を行なってください。 送信時限間際はお取引が集中し、お取引が完了しない場合がございます。時間に余裕を持った操作をお 願いいたします。

事前準備 手順1~4. 振込先の登録 (P52) 給与・賞与振込データ作成 手順1~3. 支払い口座の選択 (P54) 手順4~5. 振込先口座の選択 (P55) 手順6. 支払い金額の入力 (P56) 手順7. 振込内容確認 (P57) 手順8. 確定 (P58) 承認 承認 (P76)

 取引状態の照会・取消し

 取引状況の照会 (P68)

 承認済データの承認取消し (P70)

# ●事前準備(振込先の登録)

### 手順1 業務を選択

| <i>つるしん法、<br/>インターネ</i><br>☆ ホーム ■<br>業務選択 | ムながア・4日人事業主がオショー<br>マトノアンキンジン コナ・<br>スキャパスを 予<br>利用用金 (今 7点日日) 今 米品 「川 管理 」 でんさい | (2-8: 住城花子 軽 (管理者ユーザ) Dパア2ト<br>○ ■ 大 2010年10月01日 09年31分05日<br>いネット | 「資金移動」メニューをクリックしてください。続い<br>務選択画面が表示されますので、「給与・賞与振込」<br>ンをクリックしてください。 | て業<br>ボタ |
|--------------------------------------------|----------------------------------------------------------------------------------|--------------------------------------------------------------------|-----------------------------------------------------------------------|----------|
|                                            |                                                                                  |                                                                    | 資金移動                                                                  |          |
| <b>#</b> 振込振替                              | 全業が持つ口座から他の口座への資金移動                                                              | あを行うことができます。                                                       |                                                                       |          |
| II 総合振込                                    | 企業が持つ特金口座から、取り間に接込先<br>筋で行うことができます。                                              | 四座情報、日行、次び金額を推定し、視動の描述を一                                           |                                                                       |          |
| :                                          | 込<br>さます。<br>全の単込み<br>Paraneu(パパパー)フークがまでおた N                                    | ← 小共利金編介計 以為考得為一米坊 作用ます。                                           | 「「「「「「」」」「「」」「」」「「」」「」」                                               |          |

### 手順2 作業内容を選択

| NM     ボタンをクリックしてください。       第4月3-7-90年課作成     41年450-191月20日1日第20日7日第21日       第4月3-7-90年課作成     41年451-191日第2日日       第4月3-7-90年課作成     41年451-191日第2日日       第4月3-7-90年課作成     41年97日10日1日       第4月3-7-90年課作成     41年97日11日       第4月3-7-90年課作成     41年97日1日       第4月3-7-90年課作成     41年97日1日       第4月3-7-90年課作成     41年97日1日       第4月1-1日     第4月1-1日       第4月1-1日     第4月14年1月2日       第4月1-1日     第4月14年1月2日       第4月1-1日     第4月14年1月2日       第4月1-1日     第4月14年1月2日       第5月1-1日     第4月14年1月2日       第5月1-1日     第4月14年1月2日       第5月1-1日     第4月14年1月2日       第5月1-1日     第4月14年1月2日       第5月1-1日     第4月14年1月2日       第5月1-1日     第5月14日       第5月1-1日     第5月14日       第5月1-1日     第5月14日       第5月1-1日     第5月14日       第5月1-1日     第5月14日       第5月1-1日     第5月14日       第5月1-1日     第5月14日       第5月1-1日     第5月14日       第5月1-1日     第5月14日       第5月1-1日     第5月14日       第5月1-1日     第5月14日       第5月14-1日     第5月14日       第5月14-1日     第5月14日       第5月14-11日     第5月14日       第5月14-11日     第5月14日                                                                                                    | 与·賞与振込 》作業内容選択 BKSF001                                              | 作業内容選択画面が表示さ | れますので、 |
|----------------------------------------------------------------------------------------------------|---------------------------------------------------------------------|--------------|--------|
| NM     日本にしのたいたたたたいですた、       日本にしついたいたたたいですが、     日本にしついたいたたいですが、       日本にしついたいたたいですが、     日本にしついたいたいですが、       日本にしついたいたいですが、     日本にしついたいたいですが、       日本にしついたいたいですが、     日本にしついたいたいですが、       日本にしついたいたいですが、     日本にしついたいたいですが、       日本にしついたいたいですが、     日本にしついたいですが、       日本にしついたいですが、     日本にしついたいですが、       日本にしついたいですが、     日本にしついたいですが、       日本にしついたいですが、     日本にしついたいですが、       日本にしついたいですが、     日本にしついたいですが、       日本にしついたいですが、     日本にしついたいですが、       日本にしついたいですが、     日本にしついたいですが、       日本にしついたいですが、     日本にしついたいですが、       日本にしついたいたいですが、     日本にしついたいですが、       日本にしついたいたいですが、     日本にしついたいたいですが、       日本にしついたいたいたいですが、     日本にしついたいたいですが、       日本にしついたいたいたいですが、     日本にしついたいたいたいたいですが、       日本にしついたいたいたいですが、     日本にしついたいたいたいですが、       日本にしついたいたいたいたいたいですが、     日本にしついたいたいたいたいたいたいたいですが、       日本にしついたいたいたいですが、     日本にしついたいたいたいたいたいたいたいたいたいですが、       日本にしついたいたいたいたいたいたいたいたいたいたいたいたいたいたいたいたいたいたいた                                                                                                    |                                                                     | ボタンをクリックしてくだ | さい。    |
| まな子ーシの株理作成   4 年以らいぞけ物にできす。 まなら一シの体理で体化   4 年以らいぞけ物にできす。 な 使しい つくらくた 年以ケークを使正 株像できす。 な 使しい つくらくた 年以ケークを使正 株像できす。 な 使しい つくらくた 年以ケークを使正 株像できす。 な 使しい つくらん た 和レン - クもゆ 形に物にできす。 な 使しい つくらん た 和レン - クもゆ 形に物にできす。 な 使しい つくらん た 和レン - クもゆ た 和レン - クもゆ 形に物にできす。 な 使しい つくらん た 和レン - クもゆ た 和レン - クもゆ た 和レン - クもゆ 形に物にできす。 な 使しい - かくの 使用 の に 使しい - の た 可 - の に 使い - の た 可 - の に 使い - の た 可 - の - の - の - の - の - の - の - の - の -                                                                                                    | の 開始                                                                |              |        |
| ABAGDoW版存成 ABAGDOWの正相版できます。 ABAG-DOWの反相 ABAGDOWの正相版 CP2まま、 ABAG-DOWの反相 ABAGDOWO-DOWO-ABAG-ABAGDOWO-DOWO-ABAG-ABAGDOWO-DOWO-ABAGDOWO-DOWO-ABAGDOWO-DOWO-ABAGDOWO-DOWO-ABAGDOWO-DOWO-ABAGDOWO-DOWO-ABAGDOWO-DOWO-ABAGDOWO-DOWO-ABAGDOWO-DOWO-ABAGDOWO-DOWO-ABAGDOWO-DOWO-ABAGDOWO-DOWO-ABAGDOWO-DOWO-ABAGDOWO-DOWO-ABAGDOWO-DOWO-ABAGDOWO-DOWO-ABAGDOWO-DOWO-DOWO-ABAGDOWO-DOWO-DOWO-ABAGDOWO-DOWO-ABAGDOWO-DOWO-ABAG                                                                                                    | 給与振込データの新規作成 総与振込の取引法間はできます。                                        |              |        |
| 端相単立プージの修正・解除<br>数値型プージの修正・解除<br>数値でフィルボス約<br>離低ファイルボス約<br>離低ファイルボス約<br>離低ファイルボス約<br>離低ファイルボス約<br>離低ファイルボス約<br>離して、していまして、<br>なり、<br>なり、<br>なり、<br>なり、<br>なり、<br>なり、<br>なり、<br>なり                                                                                                    | 賞与振込データの新規作成 黄与振込の取りに開始できます。                                        |              |        |
| Ada BA デークからの作成 象のではまれり用して、もらってきな目的のでは認識できます。                                                                                                    | 作成中振込データの修正・削除 作成途中やエラーとなった策込データを修正、削除できます。                         |              |        |
| MB(ファイル気村)<br>ユファイルにえる新規作成 BLファイルの街のこけ、ELA・有時国心の時代開催できます。<br>れば相互ファイルの再落・削除 BLファイルの時所と、U、ELA・有時国心の時代開催できます。<br>次の目会<br>ユーテクの供放開会 Jahon France Jahon France                                                                                                    | 過去の振込データからの作成 過去の取引さ再利用して、総与・責与接込の取引活躍品できます。                        |              |        |
| Ref (アイル文件))     Z2アイルの原源にお、日本 男々田心の好け間間はできす。     の方法でかえの原源にお、日本 男々田心の好け間はできす。     パパ 法ややショーとなった 思之アイルを再差、相称できます。     ズの 男会     エータの方[夜し、 小型変流     ロル 、 「日本 世からう思い」でできす。     ロル 、 「日本 世からう思い」、日本 男々田心の子 生 日かいう 思い」、 イモギ 田田心の 中日 アイル いっか できます。     ロック 51 (夜し、 小型変流     ロル 、 ・ 日本 二 日本 いっかい できます。     エータの 51 (夜し、 小型 2 年 山山 小 いできます。     エーター 1 日本 日本 いっか 日本 日本 いっか 日本 日本 いっか 日本 日本 いっか 日本 日本 いっか 日本 日本 いっか 日本 日本 いっか 日本 日本 いっか 日本 日本 日本 いっか 日本 日本 日本 いっか 日本 日本 日本 いっか 日本 日本 日本 いっか 日本 日本 日本 いっか 日本 日本 日本 いっか 日本 日本 日本 いっか 日本 日本 日本 日本 日本 日本 日本 日本 日本 日本 日本 日本 日本                                                                                                    |                                                                     |              |        |
| AD7/AL234編作成 助じアイAの商家におり、私や東海田心の特別活動なできす。<br>由住国込アイAの商業・削除<br>中国ビットンクはた、国ビアイAの信頼により、私やてきった。<br>ADF-から切え気励会 過かにけたた認知の認知意知会できず。<br>の意見<br>                                                                                                    | の開始(ノアイル交付)                                                         |              |        |
| 離中国法プイルの再述 相解                                                                                                    | 振込ファイルによる新規作成 あ込ファイルの皆地により、総各・黄キ権込の取引活間はできます。                       |              |        |
| 20日本<br>20日本<br>20 | 作成中振込ファイルの再送・削除 (作成述中やエラーとなった描述ファイルを再送、創除できます。                      |              |        |
|                                                                                                    | 11.20 新会                                                            |              |        |
| <ul> <li>シーラの収損備会 通数に行った取りの状態を確全ですす。</li> <li>ーのの16(に、水道覧:A</li> <li>レージの15(に、水道覧:A</li> <li>レージの15(に、水道意:A</li> <li>レージの15(に、水道意:A</li> <li>レージの15(に、水道:A</li> <li>レージの15(に、水道:A</li> <li>レージの15(に、水道:A</li></ul>                                                                                                    | 20.08% m.b.                                                         |              |        |
| - 今の51原し・東望知<br>臨神5子-9の51展し<br>近点、1期に生から取りは、命できます。<br>かた、1期に生から取ります。会社日にゆうます。<br>2次の管理                                                                                                    | 振込データの状況開会<br>通数に行った取引の状況を照合できます。                                   |              |        |
| BR457-9031度し<br>ジェールのです。<br>2005年<br>2005年<br>2005年<br>                                                                                                    | データの引取し、承認取消                                                        |              |        |
| BR時57-909 (同し<br>25. **(副:電台:Self:): 電台:C有量:BE: Editor: California<br>の音響<br>23.40音響 - 新た: 音和語記の演奏: Add Self: Self: Se                                                                                                    |                                                                     |              |        |
|                                                                                                    | 承認待ちデータの引展し この水小原味しんがかい分詞の、かでさます。<br>なお、引用しを行った取引は、確正して再成品図を依頼できます。 |              |        |
| akonea                                                                                                    | 先の 管理                                                               |              |        |
| #C:###CR0/WeE/?/With.Br/Ce # 3.                                                                                                    | 振込先の管理                                                              | 振込先の管理       |        |
|                                                                                                    | また、室線後公元の情報をファイルに出力できます。                                            |              |        |

#### 手順3 振込先の登録

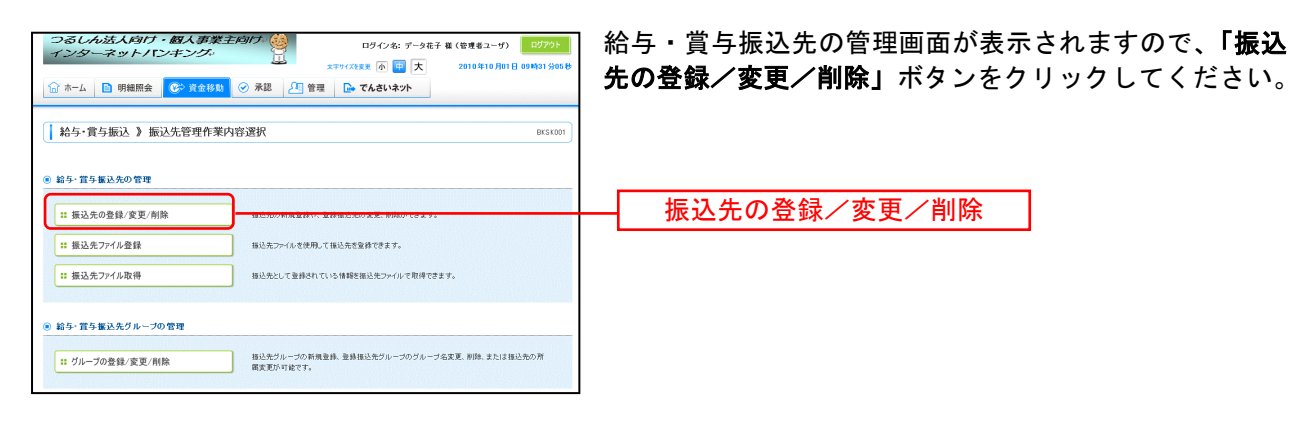

### 手順4 振込先の新規登録

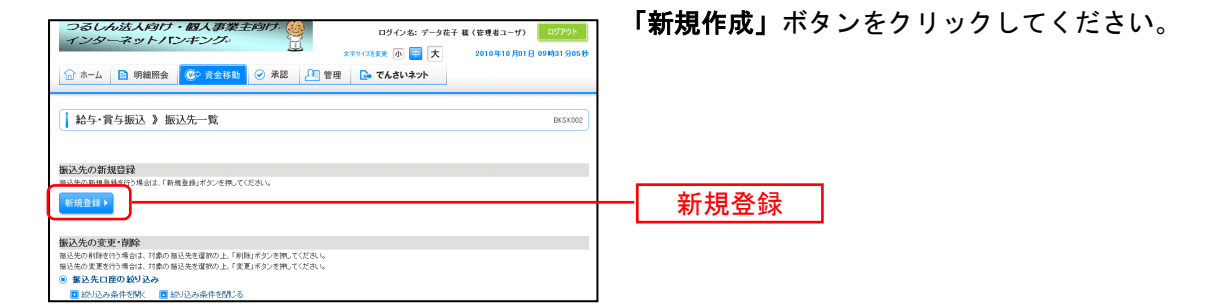

#### 手順5 振込先の新規登録

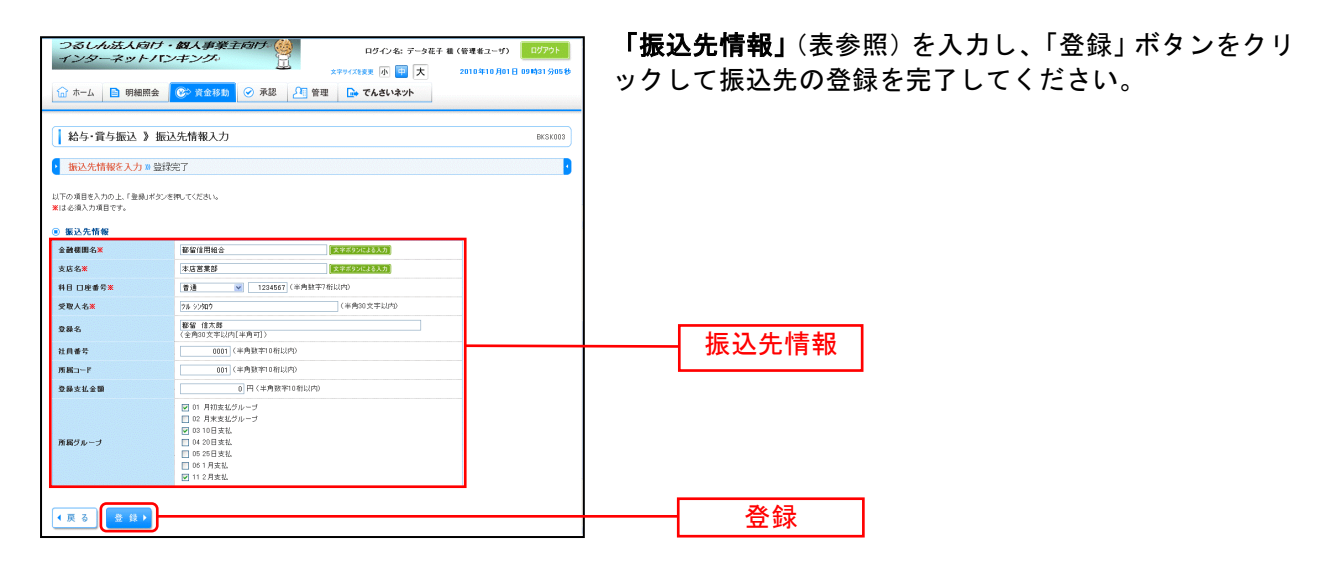

|         | 振込先情報                                                                                                    |
|---------|----------------------------------------------------------------------------------------------------|
| 金融機関名   | 振込先金融機関名を入力します。文字を入力すると該当候補が表示されます。また、「文字ボタンによる<br>入力」をクリックすると、頭文字をボタンで入力して検索を行なう画面が表示されます。                                                                                                    |
| 支店名     | 振込先支店名を入力します。文字を入力すると該当候補が表示されます。また、「文字ボタンによる入力」<br>をクリックすると、頭文字をボタンで入力して検索を行なう画面が表示されます。                                                                                                    |
| 科目 口座番号 | 振込先の科目・口座番号を入力します。口座番号は半角数字 7 桁以内で入力してください。                                                                                                    |
| 受取人名    | <ul> <li>振込先の受取人氏名を半角 30 文字以内で入力します。入力時の注意点は下記の通りです。</li> <li>・振込先が個人名の場合は苗字と名前の間に半角スペースを入れてください。</li> <li>例)ッルシンタロウ → ッル シンタロウ</li> <li>・振込先が企業の場合は有限会社、株式会社の表記に気をつけてください。</li> <li>例)(株)都留建築 → カ)ッルケンチク<br/>都留電気(有) → ッルデンキ(ユ</li> <li>・「〇×商店」等の屋号は振込先の受取人氏名には使えません。</li> <li>・「代表者名」の入力は必要ありません。</li> </ul> |
| 登録名     | 振込先の名称を全角カナ30文字以内(半角可)で入力します。漢字・ひらがな等が使えますので見てわか<br>り易い名前を登録します。                                                                                                    |
| 社員番号    | 半角 10 桁以内で入力します。これにより、社員を社員番号順に並べることができるようになります。                                                                                                    |
| 所属コード   | 所属部署をコードで入力します。これにより、所属コード毎に検索して表示することができるようになります。                                                                                                    |
| 登録支払金額  | 定期的に定額の支払いを行なう場合に設定します。設定すると振込時に支払金額の入力を省略できます。                                                                                                    |
| 所属グループ  | 所属グループ設定を行なうと、振込時の振込先選択で同じグループに設定されている振込先に絞ってリスト表示が行なえるので振込先の選択が容易になります。                                                                                                    |

# ●給与・賞与振込データ作成

ご登録済の振込先情報から給与・賞与振込データを作成します。

#### 手順1 業務を選択

| つるしん法人向け・<br>インターネット/「ン<br>☆ ホーム ■ 明細照会 | 20スク学業主なが了 (1)<br>キンジッ (1)<br>スTY+(2)まま ● (1)<br>スTY+(2)まま ● (1)<br>スTY+(2)まま ● (1)<br>大 2016年19月1日 e+H313050<br>(1)<br>(1)<br>(1)<br>(1)<br>(1)<br>(1)<br>(1)<br>(1)<br>(1)<br>(1) | 「 <b>資金</b> 移動」メニューをクリックしてください。<br>続いて業務選択画面が表示されますので、「 <b>給与・賞与振</b> |
|-----------------------------------------|----------------------------------------------------------------------------------------------------|-----------------------------------------------------------------------|
| 業務選択                                    | 855K001                                                                                                    | 込」ホタンをクリックしてください。                                                     |
|                                         |                                                                                                    | 资金移動                                                                  |
| :: 振込振替                                 | 企業が持つ口屋から地の口信への資金移動を行うことができます。                                                                                                    | · · · · · · · · · · · · · · · · · · ·                                 |
| :: 総合振込                                 | 全軍が持つ預会口重から、取引部に接込先口服情報、日付、及び全部を推定し、福祉の接込き一<br>確で行うことができます。                                                                                                    |                                                                       |
| :: 給与·賞与振込                              | 金麗が熱ン預金田原から、次記した高計員の口座、日行、及び金額を推定し、毎込を行入しがで きます。                                                                                                    | ── 給与・賞与振込                                                            |
| :: 税金・各種料金の払込み                          | Pagreamy(ベイジー)マークが表示された戦金・公共料金等の払込み支行うことができます。                                                                                                    |                                                                       |

#### 手順2 作業内容を選択

| □ 松与・賞与版込 】 合業内容選択 85.5993 ◎ 10.57                                                                                                    | 作業内容選択画面が表示されますので、 <b>「給与振込データ</b><br>の新規作成」または「賞与振込データの新規作成」ボタン |
|----------------------------------------------------------------------------------------------------|------------------------------------------------------------------|
| <ul> <li>BX3100 MMsh</li> </ul>                                                                                                    | をクリックしてください。                                                     |
| 1: 総与振込デージの新規作成         とうないためになるので、           1: 賞与振込デージの新規作成         大々ないためになるので、           1: 賞与振込デージの新規作成         大々ないためになるので、           1: 賞与振込デージの修正・例除         また、ここだかぶ(音楽)へい切れできます。           1: 読去の振込(市内になるの)、         また、ここだかぶ(音楽)への取りし具体できます。           1: 遊去の振込(市内になるの)、         また、ここだかぶ(音楽)への取りし具体できます。           1: 遊去の振込(市内になんの)、         また、ここだかぶ(音楽)への取りし具体できます。 |                                                                  |
| ※ 取引の開始(ファイル受付)<br>(1 第5ファイルによる毎日作成 第5ファイルの定知により、日本 早本社会の取付用知行交 7.                                                                                                    | ―― 給与振込データの新規作成                                                  |
| 11 作成中語込774ルの再述・削除<br>12 作成中語込774ルの再述・削除<br>また、ここから相合語込への特えできます。                                                                                                    | ゴー 賞与振込データの新規作成                                                  |
| <ul> <li>取引状況の重会</li> </ul>                                                                                                    |                                                                  |
| # 福込データの状況間会         連想に行った取得の状況を照らてきます。                                                                                                    |                                                                  |
| ● 振込チータの引戻し・赤認歌消                                                                                                    |                                                                  |
| 11 承認得もデータの引用し         ご 自美がな細、たれらい引用したでできます。         なお、利和しそうと能対は、彼立にて無度利益を絶対できます。         はお、利和しそうと能対は、彼立にて無度利益を経営できます。         はお、希望和地社かった現代は"意見い"的になり、ゆごして再度希望を経緯できます。         はか、希望和地社かった現代は"意見い"的になり、ゆごして再度希望を経緯できます。                                                                                                    |                                                                  |
| <ul> <li>編込先の管理</li> </ul>                                                                                                    |                                                                  |
| 日 番込先の管理                                                                                                    |                                                                  |
|                                                                                                    |                                                                  |

※「作成中振込データの修正・削除」ボタンをクリックすると、作成途中の取引やエラーとなった取引を修正、削除できます。

- ※「過去の振込データからの作成」ボタンをクリックすると、過去の取引を再利用して、給与・賞与振込の取引を開始できます。
- ※「振込ファイルによる新規作成」ボタンをクリックすると、振込ファイルの指定により、給与・賞与振込の取引を開始できます。
- ※「作成中振込ファイルの再送・削除」ボタンをクリックすると、作成途中やエラーとなった振込ファイルの再送、削除ができます。 ※「振込データの状況照会」ボタンをクリックすると、過去に行った取引の状況を照会できます。(P68参照)
- ※「**承認う」「ういいれ**照要」「アランをクリッククすると、ご自身が依頼した取引の状況を照要してより。「FOOS ※「**承認待ちデータの引戻し」**ボタンをクリックすると、ご自身が依頼した取引の引戻しができます。
- なお、引戻しを行った取引は、修正して再度承認を依頼できます。
- ※「承認済みデータの承認取消」ボタンをクリックすると、ご自身が承認した取引の取消ができます。 なお、承認取消を行った取引は"差戻し"扱いとなり、修正して再度承認を依頼できます。 (P70参照)
- ※「振込先の管理」ボタンをクリックすると、振込先口座の新規登録や、登録振込先の変更、削除が可能です。また、登録振込先の 情報をファイルに出力できます。

### 手順3 振込元情報を入力

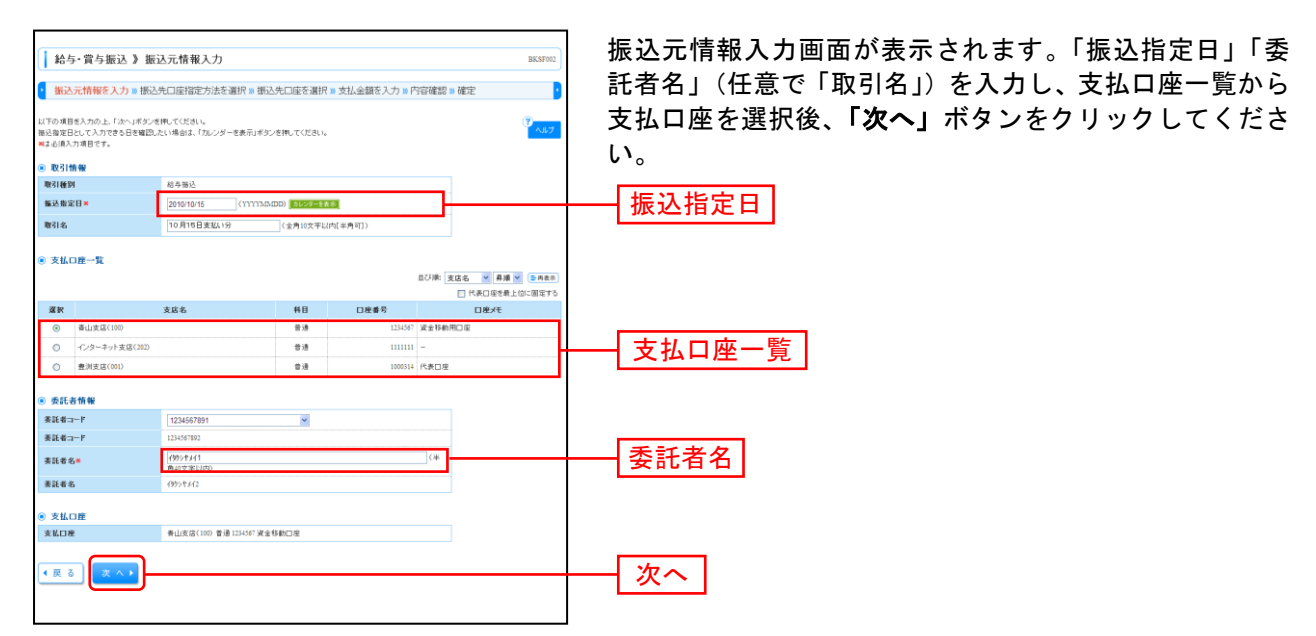

※取引名が未入力の場合、「〇月〇日作成分」が設定されます。(〇月〇日は振込データ作成日)

#### 手順4 振込先口座指定方法を選択

| 給与・賞与振込 】振込先口座指定方法選択         BX5785           (         振込先门座指定方法を選択。美払金額を入力。内容確認。確定           (         振込先门座る場所。美払金額を入力。内容確認。確定           (         振込先口座の金属を出する場合の金属を出する場合の金属を入力。 | 振込先口座指定方法選択画面が表示されます。<br>振込先一覧登録済の振込先の場合は、 <b>「給与・賞与振込先</b><br><b>口座一覧から選択」</b> ボタンをクリックしてください。 |
|----------------------------------------------------------------------------------------------------|-------------------------------------------------------------------------------------------------|
| <ul> <li>登録審込先口度から選択する</li> </ul>                                                                                                    |                                                                                                 |
| :: 約年・貴与福込先口屋一覧から選択         #22.4 見から地にたちます。           :: ブルーブー覧から選択         超込光ブルーブ・気からびムージの運行さます。<br>遅秋だれたブルーブ・気からびよたして自宅にあます。                                                     | ── 給与・賞与振込先口座一覧から選択                                                                             |
| ◎ 新規に憲込先口座を指定する                                                                                                    |                                                                                                 |
| # 新規に描述先の確を入力  新期に描述先考報室でオオ・                                                                                                    |                                                                                                 |
| ⑧ 金額ファイルで振込先口座を指定する                                                                                                    |                                                                                                 |
| 1: 給与・賞与振込金額ファイルの取込<br>総合束を知込りままファイルにより、振込先と金額を含まてきます。                                                                                                    |                                                                                                 |
| (R 5)                                                                                                    |                                                                                                 |

※「**グループー覧から選択」**ボタンをクリックすると、振込先グループー覧からグループを選択できます。 選択されたグループに所属する全口座を振込先として指定します。

※「新規に振込先口座を入力」ボタンをクリックすると、新規に振込先を登録できます。

※「給与・賞与振込金額ファイルの取込」ボタンをクリックすると、給与・賞与振込の金額ファイルにより、振込先と金額を指定 できます。

### 手順5 振込先口座を選択(登録振込先口座選択)

| 枯与・貫与語込 D     田辺元明年入力 = 断<br>田辺元明年入力 = 断<br>田辺元明年入力 = 断<br>田辺元明年之人力 = 断<br>田辺元明年之人力 = 町<br>田辺元明年之人力 = 町<br>田辺元明年之人力 = 町<br>田辺元明年之人力 = 町<br>田辺元明年之人力 = 町<br>田辺元明年之人力 = 町<br>田辺元明年之人力 = 町<br>田辺元明年之人力 = 町<br>田辺元明年之人力 = 町<br>田辺元明年之人力 = 町<br>田辺元明年之人力 = 町<br>田辺元明年之人力 = 町<br>田辺元明年之人力 = 町<br>田辺元明年二<br>田辺元明年二<br>田辺元明年二<br>田辺元明年二<br>田辺元明年二<br>田辺元<br>田辺元<br>田辺元<br>田辺<br>田辺元<br>田辺元<br>田辺元<br>田辺元<br>田辺元<br>田辺元 | 会員報知久たの用選択<br>会長には認知たりまた制作。<br>(A.CORN、<br>(A.CORN、<br>(A.CORN))<br>(A.CORN、<br>(A.CORN))<br>(A.CORN))<br>(A.CORN) | E週訳=支払金 (*身約2年)       | 類を入力 = 内容確認<br>知力 | 863996                           | 登録振込先口座選択画面が表示されます。登録振込先一覧か<br>ら振込先をチェックし、 <b>「次へ」</b> ボタンをクリックして、手順<br>6へお進みください。 |
|----------------------------------------------------------------------------------------------------|----------------------------------------------------------------------------------------------------|-----------------------|-------------------|----------------------------------|------------------------------------------------------------------------------------|
| 社員番号:                                                                                                    | (半角数平10形以内)                                                                                                    |                       |                   |                                  |                                                                                    |
| 州田コーF:                                                                                                    | (半角数率10相比/約                                                                                                    |                       |                   |                                  |                                                                                    |
| 9ル-94:<br>利用可否:                                                                                                    | ×                                                                                                    |                       |                   |                                  |                                                                                    |
| ▶▶▶ 較功込み                                                                                                    |                                                                                                    |                       |                   |                                  |                                                                                    |
| - 将来利用できなくなる描込先を<br>利用できなくなった描述先を続くため、                                                                                                    | 10月込む場合は、「利用可否」欄で"登達期間中"を進<br>月込む場合は、「利用可否」欄で"意識的」で差別的」で                                                                                                    | 開してください。<br>Cください。    |                   |                                  |                                                                                    |
| <ul> <li>         ・         ・         ・</li></ul>                                                                                                    | \$4#C1~4#<br>5 6 7 8 Ø 10                                                                                                    | eを表示中)<br>11 12 13 14 | 直び順: 重勝<br>1ページ第6 |                                  |                                                                                    |
| 選択 登録名<br>□ 父取人名                                                                                                    | 金融框图名<br>支运名                                                                                                    | #8                    | 口接番号              | 社員委号<br>所指:3一F 操作                |                                                                                    |
| データー部<br>デージ(50)                                                                                                    | 大手町債行(0111)<br>丸の内支店(222)                                                                                                    | 世辺                    | 2100001           | . 31 H V                         |                                                                                    |
| データニ部<br>データン取り                                                                                                    | NTTデータ線行(9990)<br>豊利兆定(001)                                                                                                    | <b>W</b> :0           | 2100002           | 1234567890<br>0907654321 28 MB V | ─────────────────────────────────────                                              |
| データ三郎<br>91-9197127                                                                                                    | NTIデータ銀行(9998)<br>聖龍加支信(011)                                                                                                    | #:B                   | 2100003           | 234567891 38 HB 💌                |                                                                                    |
| データ81番<br>には<br>第回中                                                                                                    | 札穫顕行(0333)<br>インターネット支店(444)                                                                                                    | <b>#</b> 38           | 2100004           | 34567892<br>0987654321 28 48 +   |                                                                                    |
|                                                                                                    |                                                                                                    |                       |                   | x-7 8 6-74 6                     |                                                                                    |
| <ul> <li>※込先党油店すちね、登録されてい</li> <li>※登録支払金額を使用。ない</li> <li>◇登録支払金額を使用する</li> <li>◆ 原 る</li> <li>次 へ →</li> </ul>                                                                                                    | ゆましま師を出くして使用するか 愛称してください。                                                                                                    |                       |                   |                                  | 次へ】                                                                                |
|                                                                                                    | )                                                                                                    |                       |                   |                                  |                                                                                    |

### 手順6 支払金額を入力

| 給与・賞与                                              | →振込 》支払金額入力                                                            |                |                               |                          |                                    | BKSF009                          |
|----------------------------------------------------|------------------------------------------------------------------------|----------------|-------------------------------|--------------------------|------------------------------------|----------------------------------|
| <ul> <li>振込元情報:</li> </ul>                         | を入力 🛚 振込先口座指定方法                                                        | 5週択 w 搬込先      | 口座を選択 10 <b>支払</b>            | 金額を入力 🛚 内                | 容確認 » 確定                           |                                  |
| 支払金額を入力の上<br>が 次へ」ポタンを押し<br>揺込先を追加する場<br>■ま心須入力項目で | 、「次へ」ボタンを押してくだあい。<br>、た時点で、作成中の取らび 保存されま<br>会は、「毎込先の 通知」ボタンを押してく<br>す。 | す。<br>だおい。     |                               |                          |                                    | NJU7                             |
| ◎ 振込先一覧                                            |                                                                        |                |                               | ШCЛI<br>I                | 第: 登録名 学 昇順 学<br>ページ級の表示法部: 1044 学 | ■ 丙表示                            |
| ** 10ページ前                                          | 9 前ページ                                                                 | 全3件<br>5 6 7 8 | (1~3件を表示中)<br>9 10 11 12 13 1 | 14                       | 2~~=·2 		 10~                      | -ジ次 **                           |
| 登錄名<br>受取人名                                        | 金融框图名<br>支店名                                                           | #8             | 口座番号                          | 社員番号<br>所属コード            | 支払金額(円)×<br>(半角数字10桁以内)            | 1813                             |
| データー部<br>テージ(FD)                                   | 大手町銀行(0111)<br>丸の内支店(222)                                              | 香油             | 2100001                       | -                        | 1,000,000                          | #10 <b>-</b> )<br>\$E <b>-</b> ) |
| データニ際<br>デージンロウ                                    | NTTデータ銀行(9998)<br>豊洲支店(001)                                            | <b>田</b> 18    | 2100002                       | 1234567890<br>0987654323 | 1,000,000                          | 相除▼<br>修正▼                       |
| データ四部<br>デーションロウ                                   | 札幌銀行<(0333)<br>インターネット支店(444)                                          | 會通             | 2100004                       | 34567893<br>0987654321   | 1,000,000                          | 修正 🔻                             |
| ** 10ページ前 🖻                                        | 約ページ                                                                   | 5 6 7 8        | 9 10 11 12 13                 | 14                       | 次ページ 💌 10ペ                         | -ジ次 **                           |
| 振込先の追加)                                            | ▶ ● ● ● ● ● ● ● ● ● ● ● ● ● ● ● ● ● ● ●                                | 次 ^ •          | )                             |                          |                                    |                                  |

\_..\_.

※「振込先の追加」ボタンをクリックすると、手順4に戻り、振込先を追加することができます。 ※「クリア」ボタンをクリックすると、入力項目を未入力状態に更新することができます。 ※「一時保存」ボタンをクリックすると、作成しているデータを一時的に保存することができます。

#### 手順7 内容確認

| インター                                              | ス<br>マット/『ンキング。<br>明細照会<br>の<br>資金移動                                    | Ø #22 _11 19   | ロタイン<br>文字サイズを変更 小<br>理 🕞 でんさい | *8: データ花子 種 (管理<br>中 大 2011<br>*ネット | (者ユーザ) ログアウト<br>0年10月01日 09時31分05秒 | 内容確認[画面入力]<br>し、 <b>「確定」</b> ボタン |
|---------------------------------------------------|-------------------------------------------------------------------------|----------------|--------------------------------|-------------------------------------|------------------------------------|----------------------------------|
| ▲ 給与・賞与:                                          | 振込 》 内容確認[画面入力                                                          | ]              |                                |                                     | BKSF010                            |                                  |
| ・ 振込元情報を<br>以下の内容で取引き<br>承認者を確認の上、「<br>確定してそのまま承認 | 6入力 10 振込先口座指定方法を通<br>編回します。<br>編定はポタンを押してください。<br>旅行う場合は、「確定して承認へ」ポタンを | 耕尺 ≥ 振込先口座を)   | ■択 № 支払金額を                     | 入力 10 内容確認 20 確                     | je 🥑                               |                                  |
| ※承認者にご自身を3                                        | <b>習扱した場合は、確定してそのまま承認を</b>                                              | ヤシことができます。     |                                |                                     |                                    |                                  |
| ● 取引情報                                            |                                                                         |                |                                |                                     |                                    |                                  |
| 取引ID                                              | 101001000000131                                                         |                |                                |                                     |                                    |                                  |
| 取引種別                                              | 総与描込                                                                    |                |                                |                                     |                                    |                                  |
| 重达指定日<br>取21-4                                    | 2010年10月15日                                                             |                |                                |                                     |                                    |                                  |
| 469140                                            | TO A TO DE LA TO                                                        |                |                                |                                     |                                    |                                  |
| ● 振込元情報                                           |                                                                         |                |                                |                                     |                                    |                                  |
| 支払口座                                              | 春山支店(100) 普)                                                            | 1234567 資金移動用口 | Ψ                              |                                     |                                    |                                  |
| 表記者コード                                            | 1234567892                                                              |                |                                |                                     |                                    |                                  |
| 奏託者名                                              | 1995/年末12                                                               |                |                                |                                     |                                    |                                  |
| 👤 取引·振込元                                          | 情報の修正 賞与振込へ切替                                                           |                |                                |                                     |                                    |                                  |
| ● 振込明細内容                                          |                                                                         |                |                                |                                     |                                    |                                  |
| 19数                                               |                                                                         |                |                                | 419                                 |                                    |                                  |
| 又即本朝口司                                            |                                                                         |                |                                | 4,000,000                           |                                    |                                  |
| * 10ページ前 戸1                                       | 11-12                                                                   | 全10件(1~10f     | #老表示中)<br>7 8 9 10             | 1ページ番の表示                            | 5件数:10件 ♥ 三再表示<br>次ページ ● 10ページ次 ≫  |                                  |
| 登録名<br>受取人名                                       | 金融機關名<br>支店名                                                            | #8             | 口座番号                           | 社員番号<br>所属コード                       | 支払金額(円)                            |                                  |
| データー 邸<br>データイチロウ                                 | 大手町銀行(0111)<br>丸の内支店(222)                                               | 首通             | 2100001                        | 2                                   | 1,000,000                          |                                  |
| データニ郎                                             | NTTデータ銀行(9998)<br>豊岡市(2001)                                             | 普通             | 2100002                        | 1234567890                          | 1.000.000                          |                                  |
| データ四郎                                             | 1.编版行(0333)                                                             |                | 2100004                        | 34567892                            | 1 000 000                          |                                  |
| ナー9907<br>データ五郎                                   | インターネット支店(444)<br>利帰線行(0333)                                            |                | 04000005                       | 0987654321<br>45678901              |                                    |                                  |
| 7-5707                                            | 神戸支店(111)<br>Mar = 21                                                   | 122456         | 2100005                        | 1234567890                          | 200-22 D 100-225 H                 |                                  |
| ▲ 明細の修正                                           | ]                                                                       | 123450         | / 0 0 10                       |                                     | 104-9/2 H                          |                                  |
| ● 承認者情報                                           | ·                                                                       |                |                                |                                     |                                    |                                  |
| 承型者                                               | データ太郎 💌                                                                 |                |                                |                                     |                                    | ┝━━┤ 承認者 │                       |
| 1001                                              |                                                                         |                |                                | <u></u>                             |                                    |                                  |
| ※「承認者」欄には、『                                       | 取引額を承認できる承認者が表示されます                                                     |                | (全角120文                        | 平以内[半角町])                           |                                    |                                  |
| • 戻 る                                             | -時保存 確定 ) 薩                                                             | 定して承認へ 🕨       |                                |                                     | ED 101 🖨                           |                                  |
|                                                   |                                                                         |                |                                |                                     |                                    | 確定して承認へ                          |
|                                                   |                                                                         |                |                                |                                     |                                    |                                  |
|                                                   |                                                                         |                |                                |                                     |                                    | —— 確定                            |
|                                                   |                                                                         |                |                                |                                     |                                    |                                  |

内容確認[画面入力]画面が表示されます。「承認者」を選択し、「確定」ボタンをクリックしてください。

- ※「取引・振込元情報の修正」ボタンをクリックすると、振込元情報修正画面にて、取引・振込元情報を修正することができます。
   ※「給与(賞与)振込へ切替」ボタンをクリックすると、振込元情報修正画面にて、給与・賞与の各振込に切替えることができます。
   ※「明細の修正」ボタンをクリックすると、支払金額入力画面にて、明細を修正することができます。
- ※承認者へのメッセージとして、任意で「コメント」を入力することができます。
- ※「**一時保存」**ボタンをクリックすると、作成しているデータを一時的に保存することができます。
- ※「確定して承認へ」ボタンをクリックすると、承認権限のあるユーザが、自身を承認者として設定した場合に、続けて振込データの承認を行うことができます。
- ※「印刷」ボタンをクリックすると、印刷用 PDF ファイルが表示されます。

#### 手順8 確定

| ▲ 給与・賞与振                        | 辰込 》 確定                | 2結果[画面入力]            |                    |             |                          | BKSF011                     | 確定結果[画面入力]画面が表示されますので、内容を  |
|---------------------------------|------------------------|----------------------|--------------------|-------------|--------------------------|-----------------------------|----------------------------|
| <ul> <li>振込元情報を入</li> </ul>     | (力 ) 振込先[              | 口座指定方法を選択w           | 振込先口座を適            | 訳 10 支払金額を入 | 力 10 内容確認 10 確           | 定 🚦                         | 認ください。                     |
| 以下の取引き確定しまし?                    | ħ.,                    |                      |                    |             |                          | 3<br>AJJ7                   |                            |
| ◉ 取引情報                          |                        |                      |                    |             |                          |                             | 以上で給与・當与の振込データの確定作業は終了です   |
| 取引ID                            |                        | 101001000000131      |                    |             |                          |                             |                            |
| 取引種別                            |                        | 結与描込                 |                    |             |                          |                             | 続き 承認 (P76)を行わないと振込は実行されませ |
| 福込指定日                           |                        | 2010年10月15日          |                    |             |                          |                             |                            |
| 取引名                             |                        | 10月16日支払い分           |                    |             |                          |                             | でお気を付けください。                |
| ● 振込元情報                         |                        |                      |                    |             |                          |                             |                            |
| 支払口座                            |                        | 青山支店(100) 普通 1234567 | 7 資金移動用口座          |             |                          |                             |                            |
| 委託者コード                          |                        | 1234567892           |                    |             |                          |                             |                            |
| 書託者名                            |                        | (95) 53(2            |                    |             |                          |                             |                            |
| ● 振込明細内容                        |                        |                      |                    |             |                          |                             |                            |
| 件敬                              |                        |                      |                    |             | 314                      |                             |                            |
| 支払金額合計                          |                        |                      |                    |             | 3,000,000円               |                             | ▲ 確定結果                     |
|                                 |                        |                      | 全3件(1~3件老          | 表示中)        | 1ページ幕の表                  | 示件数: 10件 🚩 📑時載:             |                            |
| ■ 10ページ前 目前・<br>登録名<br>受取人名     | 14-9<br>1              | 5 (<br>金融桜田名<br>支広名  | 6 7 8 9 10 1<br>#E | 1 12 13 14  | 社員委号<br>所属コード            | 次ページ E 10ページ次 **<br>支払金額(円) |                            |
| データー 群<br>ドー外 FDり               | 大手町銀行(01<br>丸の内支店(22   | 110<br>20            | <b>1018</b>        | 2100001     | Ξ                        | 1,000,0                     |                            |
| データニ郎<br>パージ/10                 | NTTデータ銀行<br>豊利支店(001)  | C19991)              | **                 | 2100002     | 1234567890<br>0987654321 | 1,000,000                   |                            |
| データ四郎<br>ドージロウ                  | 札欄很行(0333)<br>インターネット支 | 0)<br>2(唐(444)       | 普通                 | 2100004     | 34567892<br>0987654321   | 1,000,0                     |                            |
| • 10ページ前 ● 前                    | ページ                    | 5 6                  | 6 7 8 9 10 1       | 1 12 13 14  |                          | 次ページ 💿 10ページ次 🚥             |                            |
| 永認者情報                           |                        |                      |                    |             |                          |                             |                            |
| <b>承認者</b>                      |                        |                      |                    |             |                          |                             |                            |
| ★22期限日 2010年10月14日              |                        |                      |                    |             |                          |                             |                            |
| コメント 10月15日支払い分です。確認よろしくお願いします。 |                        |                      |                    |             |                          |                             |                            |
| < 作成中取引選択·                      | A + 197                | ブページへ ( 給与・)         | 賞与振込メニュー           | ^           |                          | 印刷 🖯                        |                            |

※「印刷」ボタンをクリックすると、印刷用 PDF ファイルが表示されます。

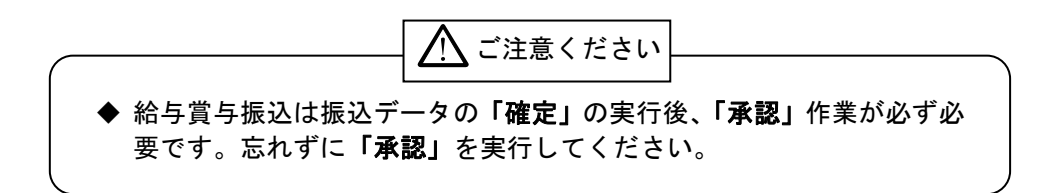

口座振替
 企業が口座振替データを作成することで取引先の当組合預金口座から代金が回収され、企業の保有する口座に入金を行なうことができます。
 口座振替の受付時間は下記の通りとなっています。
 口座振替:振替指定日の2営業日前の14時35分までに請求データの承認を行なってください。
 送信時限間際はお取引が集中し、お取引が完了しない場合がございます。時間に余裕を持った操作をお願いいたします。

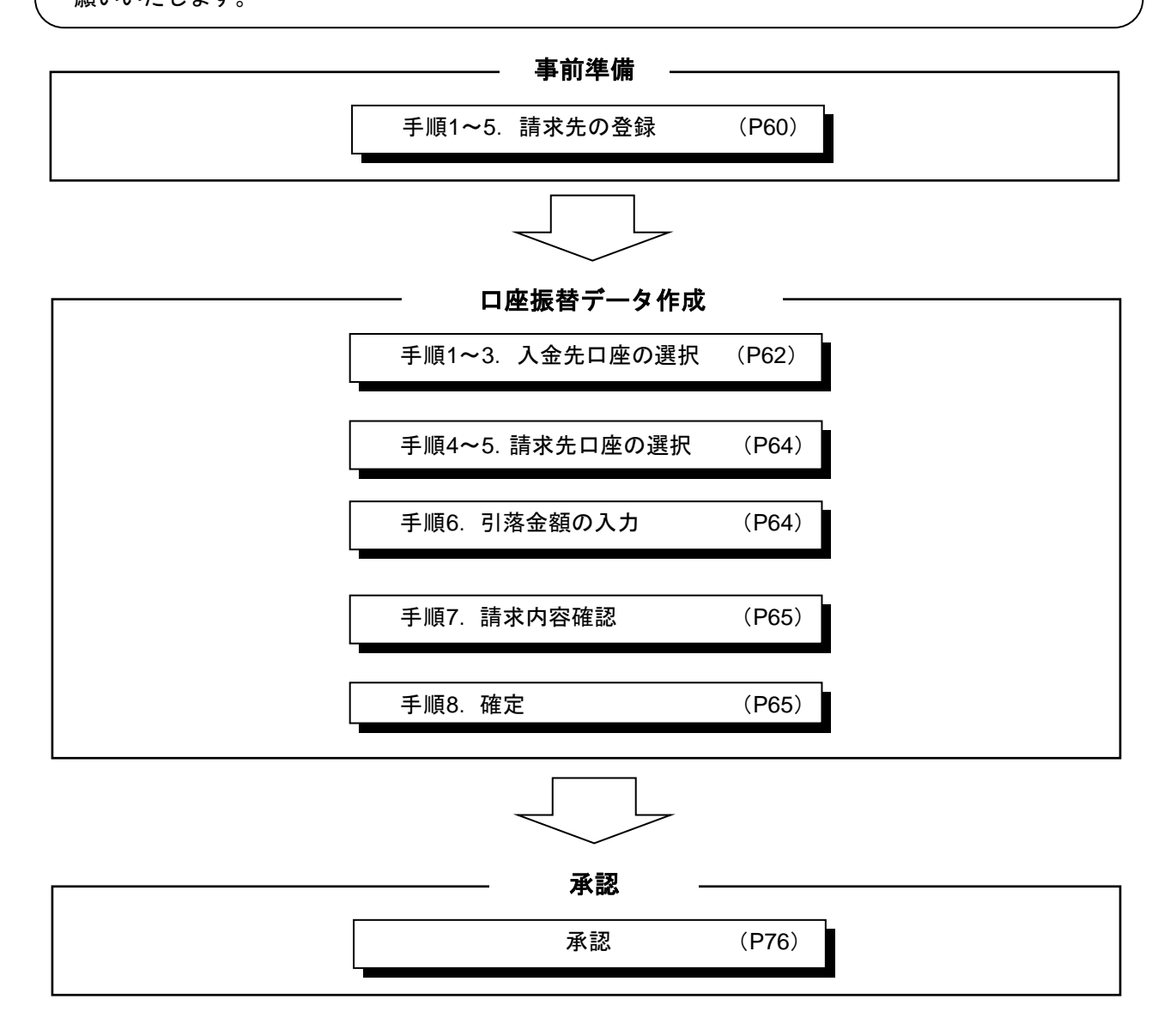

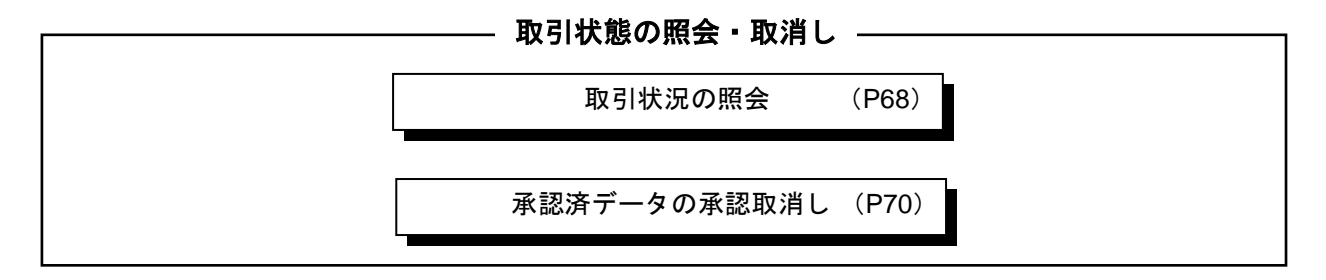

# ●事前準備(請求先の登録)

#### 手順1 業務を選択

| つるしん法人時け・数人<br>インターネットハンキン<br>☆ ホーム ■ 明細照会 C* R*<br>業務選択 | #22 Z 43/17 (公)<br>ス・<br>オージーン名: デーン名: デーン名: 単 (2世年名:サ) 107701<br>ステナ・CIER ① 二 天 2010年10月11日 00401 50618<br>8050 ① 未足 〕 世世 □ てんちいネット<br>805001                                                         | 「資金移動」メニューをクリックしてください。 続いて<br>務選択画面が表示されますので、「ロ座振替」ボタンをク<br>リックしてください。 |  |  |  |
|----------------------------------------------------------|----------------------------------------------------------------------------------------------------|------------------------------------------------------------------------|--|--|--|
| #                                                        | 企業が持つ日本の名称の日本への准全部時代行ことができます。     空業が行う年に知られたの、取り除く加えた時代に、日付、丸が全額を指定、補助の損益を一     公室が行うためできます。     企業が行った後に日本から、指定したら社員の日本、日付、丸が全額を指定、相応を行うことがで     すっす。     てます。     ・・・・・・・・・・・・・・・・・・・・・・・・・・・・・・・・・ | □ ● 亚 1 2 3 2 2 2 2 2 2 2 2 2 2 2 2 2 2 2 2 2                          |  |  |  |
| ** 税金·各種料金の払込み                                           | Perreacy(ペイジー)マークが表示された税金・公共料金等の私込みを行うことができます。                                                                                                    |                                                                        |  |  |  |

#### 手順2 作業内容を選択

| ↓ □座振替 》 作業内容選択                                   | BK27001                                                | 作業内容選択画面が表示されますので<br>  ボタンをクリックしてください | 「請求先の管理」 |
|---------------------------------------------------|--------------------------------------------------------|---------------------------------------|----------|
| ⑧ 取引の開始                                           |                                                        |                                       |          |
| 請求データの新規作成  ロ皮振動の取引を開                             | 始できます。                                                 |                                       |          |
| ## 作成中請求データの修正・削除 作成途中やエラーとな                      | こった諸求データを修正、削除できます。                                    |                                       |          |
| 通去の請求データからの作成     通去の請求データからの作成     通去の取引を尚利用     | して、口座描替の取引医療施できます。                                     |                                       |          |
| <ul> <li>取引の開始(ファイル受付)</li> </ul>                 |                                                        |                                       |          |
| 請求ファイルによる新規作成<br>請求ファイルの指定に                       | はり、日産損替の取引を開始できます。                                     |                                       |          |
| 作成中請求ファイルの再送・削除<br>作成途中やエラーとな                     | いた諸ポファイルを再述、削除できます。                                    |                                       |          |
| ◎ 取引状況の懸会                                         |                                                        |                                       |          |
| :: 請求データの状況照会         通数に行った取引の4                  | 状況を開会できます。                                             |                                       |          |
| <ul> <li>請求データの引戻し、承認取消</li> </ul>                |                                                        |                                       |          |
| ■ 承認待ちデータの引戻し     ご自身が依頼。た取らなた、引展しを行った。           | 31の引用しができます。<br>取引は、確立して商業単認を依頼できます。                   |                                       |          |
| ■ 承認済みデータの承認取消<br>なお、単認取済を行っ                      | 5(の取り論しができます。<br>た取5目は" 蓋取し" 扱いとなり、 施正して 再度 承認を依頼できます。 |                                       |          |
| <ul> <li>         ・         ・         ・</li></ul> |                                                        |                                       |          |
| また、登録語求先の管理                                       | 、登録語史先の実育、創設ができます。<br>値報を、ファイルに出力できます。                 | 請求先の管理                                |          |
| ◎ 振發結果照会                                          |                                                        |                                       |          |
| ** 振替結果照会  福智結果55分です また、福智結果のファ                   | ます。<br>イル 取得もできます。                                     |                                       |          |
|                                                   |                                                        | 1                                     |          |

#### 手順3 請求先の登録

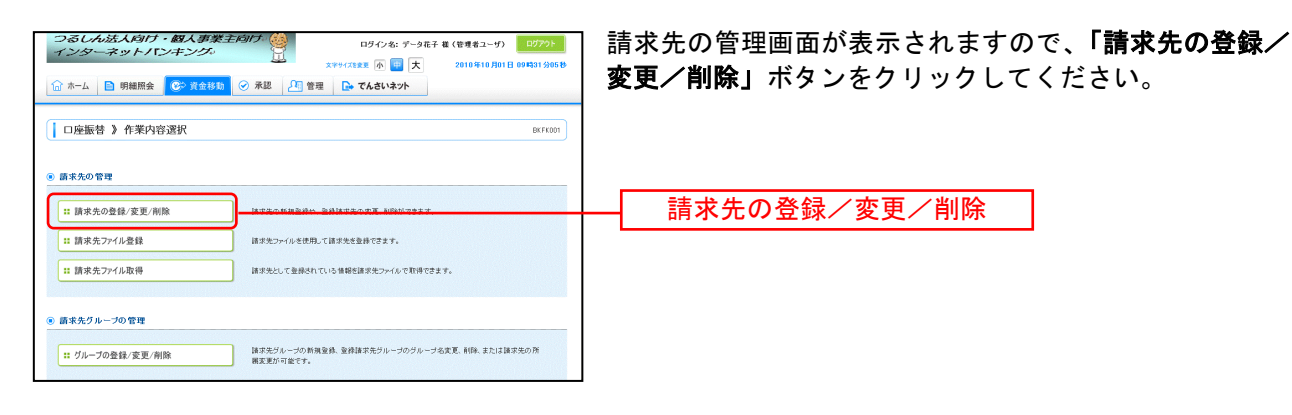
# 手順4 請求先の新規登録

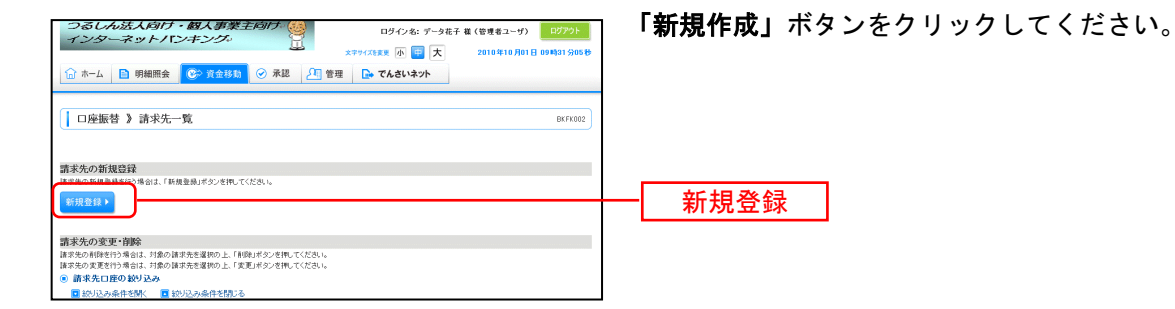

# 手順5 請求先の新規登録

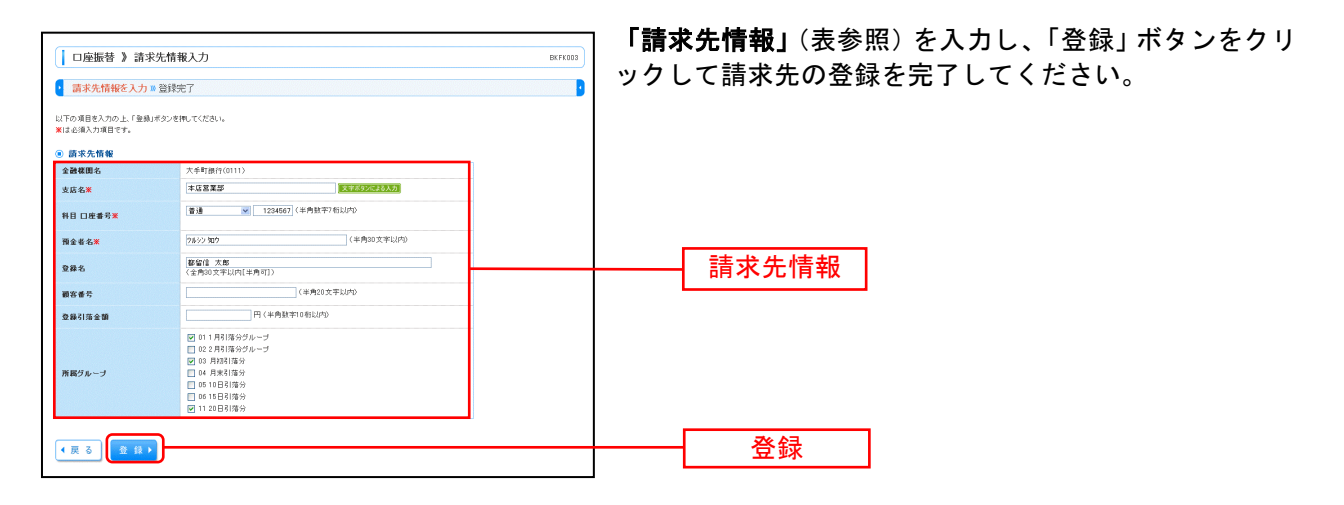

|         | 請求先情報                                                                                                    |  |  |  |  |  |  |
|---------|----------------------------------------------------------------------------------------------------|--|--|--|--|--|--|
| 金融機関名   | 固定で「都留信用組合」が表示されます。                                                                                                    |  |  |  |  |  |  |
| 支店名     | 請求先支店名を入力します。文字を入力すると該当候補が表示されます。また、「文字ボタンによる入力」<br>をクリックすると、頭文字をボタンで入力して検索を行なう画面が表示されます。                                                                                                    |  |  |  |  |  |  |
| 科目 口座番号 | 請求先の科目・口座番号を入力します。口座番号は半角数字 7 桁以内で入力してください。                                                                                                    |  |  |  |  |  |  |
| 預金者名    | <ul> <li>請求先の預金者氏名を半角 30 文字以内で入力します。入力時の注意点は下記の通りです。</li> <li>・請求先が個人名の場合は苗字と名前の間に半角スペースを入れてください。</li> <li>例)ッルシンタロウ → ッル シンタロウ</li> <li>・請求先が企業の場合は有限会社、株式会社の表記に気をつけてください。</li> <li>例)(株)都留建築 → カ)ッルケンチク<br/>都留電気(有) → ッルデンキ(ユ</li> <li>・「〇×商店」等の屋号は請求先の預金者氏名には使えません。</li> <li>・「代表者名」の入力は必要ありません。</li> </ul> |  |  |  |  |  |  |
| 登録名     | 請求先の名称を全角カナ30文字以内(半角可)で入力します。漢字・ひらがな等が使えますので見てわか<br>り易い名前を登録します。                                                                                                    |  |  |  |  |  |  |
| 顧客番号    | 半角 20 桁以内で入力します。これにより、顧客番号順に並べることができるようになります。                                                                                                    |  |  |  |  |  |  |
| 登録引落金額  | 定期的に定額の請求を行なう場合に設定します。設定すると請求時に引落金額の入力を省略できます。                                                                                                    |  |  |  |  |  |  |
| 所属グループ  | 所属グループ設定を行なうと、口座振替時の請求先選択で同じグループに設定されている請求先に絞っ<br>てリスト表示が行なえるので請求先の選択が容易になります。                                                                                                    |  |  |  |  |  |  |

# ●口座振替データ作成

ご登録済の請求先情報から口座振替データを作成します。

#### 手順1 業務を選択

| 業務選択                                              | 865×001                                                                                    | 「資金移動」メニューをクリックしてください。                                   |
|---------------------------------------------------|--------------------------------------------------------------------------------------------|----------------------------------------------------------|
| ** 振込振替                                           | 全事が持つ口能から他の口服への資金特徴だけごとができます。<br>今年が時へ時や口におん 取り回ってはなったなな日本 ほう みびを得またの プロの取ります。             | 続いて業務選択画面が表示されますので、「 <b>口座振替」</b> の<br>  ボタンをクリックしてください。 |
| <ul> <li>* 総告張込</li> <li>** 給与·賞与振込</li> </ul>    | 目で行うことができます。<br>企業が持つ預金口場から、意思した各社員の口根、日付、及び金額を意思し、新込を行うことがで<br>きます。                       |                                                          |
| <ul> <li>: 口座振替</li> <li>: 税金・各種料金の払込み</li> </ul> | ■ 藤原東口面積極、日代、島び三雄を振っし、林酔の頃水を一部で行うことができます。<br>Paceaso(ペイジー)マークが表示された板金、公共和金菊の私込みを行うことができます。 |                                                          |

### 手順2 作業内容を選択

| □ <b>□ 座振替 》作業内容選択</b> BKZF001                                               | 作業内容選択画面が表示されますので、 <b>「請求データの新</b> |
|------------------------------------------------------------------------------|------------------------------------|
| © 102/0.1144                                                                 | <b>規作成」</b> ボタンをクリックして、手順3へお進み下さい。 |
| · • • • • • • • • • • • • • • • • • • •                                      |                                    |
| :: 請求データの新規作成                                                                | ──   請求データの新規作成                    |
| ■ 作成中間東データの修正・削除<br>作成油中やエラーとなった様素データを得正、用料できます。                             |                                    |
|                                                                              |                                    |
| ⑧ 取引の開始(ファイル受付)                                                              |                                    |
| 請求ファイルによる新規作成     請求ファイルの推定により、口屋掘留の取ら活開始できます。                               |                                    |
| 11 作成中語求ファイルの再述・削除<br>15点油中やエラーとなった様本ファイルを有法、利用できます。                         | ロ座振替データファイルを読込んでロ座振替を実行する          |
|                                                                              | 場合は「請水ノアイルによる新規作成」ホタンをクリック         |
|                                                                              | してP66へお進み下さい。                      |
| ■ 請求データの状況 照会 過知に行った取引の状況を開会できます。                                            |                                    |
| <ul> <li>(株型ポームの21回)、並び取り5</li> </ul>                                        | ── 請求ファイルによる新規作成                   |
|                                                                              |                                    |
| ご 各単が体験した取引の引用したできます。 なん、引用した行った取引は、検出して再度承認を体験できます。                         |                                    |
| 11 承認済みデータの承認取消<br>に自身が受認した取引の期が消しができます。<br>なた、単記取得行った取引が重要して通して再度単認ら保険できます。 |                                    |
| <ul> <li>         ・         i請求先の管理</li></ul>                                |                                    |
| ::請求先の管理         請求先の新成政役へ、受視請求先の支援、削除ができます。<br>また、受損事先の登録を、アッイルに出りできます。     | 依頼した口座振替の結果を照会したい場合は「振替結果照         |
|                                                                              | 今」ボタンをクリックして下さい                    |
| <ul> <li>廣營結果聚会</li> </ul>                                                   | ム」 ホテン ピン ノンン O C T C V 。          |
| <th>振替結果照会</th>                                                              | 振替結果照会                             |

- ※「作成中請求データの修正・削除」ボタンをクリックすると、作成途中の取引やエラーとなった取引を修正、削除できます。
- ※「過去の請求データからの作成」ボタンをクリックすると、過去の取引を再利用して、口座振替の取引を開始できます。
- ※「請求ファイルによる新規作成」ボタンをクリックすると、請求ファイルの指定により、口座振替の取引を開始できます。(P66 参照)
- ※「作成中請求ファイルの再送・削除」ボタンをクリックすると、作成途中やエラーとなった請求ファイルを再送、削除できます
- ※「請求データの状況照会」ボタンをクリックすると、過去に行った取引の状況を照会できます。(P68参照)
- ※「承認待ちデータの引戻し」ボタンをクリックすると、ご自身が依頼した取引の引戻しができます。
- なお、引戻しを行った取引は、修正して再度承認を依頼できます。
- ※「承認済みデータの承認取消」ボタンをクリックすると、ご自身が承認した取引の取消ができます。(P70参照) なお、承認取消を行った取引は"差戻し"扱いとなり、修正して再度承認を依頼できます。
- ※「**請求先の管理」**ボタンをクリックすると、請求先の新規登録や、登録請求先の変更、削除が可能です。
- また、登録請求先の情報をファイルに出力できます。
- ※「振替結果照会」ボタンをクリックすると、振替結果を照会できます。また、振替結果のファイル取得もできます。

# 手順3 入金先情報を入力

| 口座振替 》入金先情                                               | 報入力 8/270                                   |   | 入金先情報入力画面          | 「が表示されます。                  |
|----------------------------------------------------------|---------------------------------------------|---|--------------------|----------------------------|
| 入金先情報を入力 10 請求                                           | 先口座指定方法を選択 🛚 請求先口座を選択 🛛 引落金額を入力 🗤 内容確認 🖉 確定 |   | 「引洛指定日」(仕)         | <b>意で「取引名」)を人力し、「委託者コ</b>  |
| 以下の項目を入力の上、「次へ」ボタンで<br>引落指定日として入力できる日を確認。<br>※は必須入力項目です。 | 2種してください。<br>たい場合は、「ガレンダーを表示しポタンを許してください。   | . | ード」を選択後、 <b>「次</b> | <b>ペー」</b> ボタンをクリックしてください。 |
| 取引情報                                                     |                                             |   |                    |                            |
| 取引種別                                                     | 口座接望                                        |   | 司苏托西百              |                            |
| 引落指定日米                                                   | 2014/01/20 (YYYYMMOD) (3029-886)            |   | 「」浴拍上口             |                            |
| 取引名                                                      | 《金角10文平以内[半角可]》                             |   |                    |                            |
| ④ 委託者情報                                                  |                                             |   |                    | きませつのの通販体面にはまずまた。          |
| 茶記者コード                                                   | 1234667893 英社會大モロCC 🖌                       | _ |                    | 崩水元口座の通帳摘安には安託有情報          |
| <b>奕託者名<del>業</del></b>                                  | 外5->2月95日7月235<br>  (半月4日文半13月5)            |   |                    | の「季詳老名」に設定された文字(半角         |
| 入金口序                                                     |                                             |   | 一百一一               |                            |
| 入金口座                                                     | 春山支信(100) 普通 1234567                        |   |                    | カナ)が表示されよす。                |
| (戻る) (次へ)                                                |                                             |   | <br>- 次へ           | ※任意に変更が可能。                 |

※取引名が未入力の場合、「〇月〇日作成分」が設定されます。(〇月〇日は請求データ作成日)

# 手順4 請求先口座指定方法を選択

| <ul> <li>□ 座版 替種類1 ) 請求先口座指定方法選択</li> <li>■ 入金売情報を入力 » 請求先口座指定方法を選択 » 請求先口座を選択 » 引降金額を入力 » 内容確認 » 確定</li> <li>■ 非未口座内室内含素素(個用、くどあ、)</li> </ul>                                           | 請求先指定方法選択画面が表示されます。<br>請求先一覧登録済の請求先の場合は、「請求先口座一覧か<br>ら選択」ボタンをクリックしてください。 |
|----------------------------------------------------------------------------------------------------|--------------------------------------------------------------------------|
| <ul> <li>党員選邦大力部から選択する</li> <li>11 請求大力雇一覧から選択</li> <li>ロマル 知い治された若知べきさう、</li> <li>ログループー覧から選択</li> <li>は求売パループー覧から選択</li> <li>は求売パループー覧から選択</li> <li>は求売パループー覧から返択またして告知します。</li> </ul> |                                                                          |
| <ul> <li>2 著規に請求売口径を指定する</li> <li>11 新規に請求売口産を入力</li> <li>N株に請求売り産を入力</li> </ul>                                                                                                    |                                                                          |
| <ul> <li>金額ファイルで請求先口提を指定する</li> <li>11 金額ファイルの取込</li> <li>ロ医毎期の支援ファイルにおり、孫求先と支援性指定できます。</li> </ul>                                                                                       |                                                                          |
| (R 5)                                                                                                    |                                                                          |

※「**グループー覧から選択」**ボタンをクリックすると、請求先グループー覧からグループを選択できます。選択されたグループに所属させている全口座を請求先として指定します。

※「金額ファイルの取込」ボタンをクリックすると、口座振替の金額ファイルにより、請求先と金額を指定できます。

# 手順5 請求先口座を選択(登録請求先口座選択)

| <ul> <li>□ 座版1</li> <li>□ 入会先期</li> <li>は市大を定例の1</li> <li>※ 消水先に資産</li> <li>(2) 入会た場</li> <li>(3) 込み点がを</li> <li>(4) 込み点が</li> <li>支援運動を</li> <li>(4) 込み点が</li> <li>支援運動を</li> <li>(5) 込み点が</li> <li>(5) 込み点が</li> <li>(5) 込み点が</li> <li>(5) 込み点が</li> <li>(5) 込み点が</li> <li>(5) 込み点が</li> <li>(5) 込み点が</li> <li>(5) しかんか</li> <li>(5) しかんか</li></ul> | 삼촌 제 3 2 安保語:                                                                                               | 未先口接選択<br>部定が過ぎ通げ = 道孝先口使<br>い。<br>いう<br>にもちたる<br>また、てのか、<br>「休み除すをいか」<br>「休み除すをいか」<br>「休み除すをいか」<br>「休み除すをいか」<br>「休みたする」<br>「休みたする」<br>「「いのり」」<br>「「「いのり」」<br>「「「」」」<br>「」」 | <ul> <li>第1代 = 月(5金山銀</li> <li>(平舟)(大平山)</li> <li>(平舟)(大平山)</li> <li>(平舟)(大平山)</li> <li>(平舟)(大平山)</li> <li>(平舟)(大平山)</li> <li>(平舟)(大平山)</li> <li>(平舟)(大平山)</li> <li>(平舟)(大平山)</li> <li>(平舟)(大平山)</li> <li>(平舟)(大平山)</li> <li>(平舟)(大平山)</li> <li>(平舟)(大平山)</li> </ul> | だ入力 = PYG確認 = 確定<br>PD<br>(まれ)にていれ(まれつ              | BK2700                     | 登録請求先口座選択画面が表示されます。登録請求先一覧<br>から請求先をチェックし、「 <b>次へ」</b> ボタンをクリックし、<br>手順6へお進みください。 |
|----------------------------------------------------------------------------------------------------|----------------------------------------------------------------------------------------------------|----------------------------------------------------------------------------------------------------|----------------------------------------------------------------------------------------------------|-----------------------------------------------------|----------------------------|-----------------------------------------------------------------------------------|
| <ul> <li>● 登録請求另</li> <li>● 回転市場</li> </ul>                                                                                                    | <b>日本</b><br>10 新ページ                                                                                        | 全得(1~4<br>5 6 7 8 9 10                                                                                                    | 春委表示中)<br>11 12 13 14                                                                                                    | 203時 <b>登録名 ぎ 用</b> 」<br>1ページ幕の表示件数: 10件<br>次ページ 10 | ■ ¥<br>■ ● 単語書<br>10ページ次 ■ |                                                                                   |
| 28 KR                                                                                                    | 型辭名<br>預金者名                                                                                                 | 金融框图名<br>支运名                                                                                                    | #8 D8                                                                                                    | 通行 副古香兮                                             | Here:                      |                                                                                   |
| 目 第日<br>とおう:                                                                                                    | 本商事<br>(1)                                                                                                  | 大半町銀行(0111)<br>丸の内支店(222)                                                                                                    | 2.3                                                                                                    | 2100001 -                                           | 38 MI 🔻                    |                                                                                   |
| ■ 88<br>301                                                                                                    | 本商事<br>10~119~(1)                                                                                           | NTTデータ線行(9990)<br>最別或は(001)                                                                                                    | 28                                                                                                    | 2100002 A123456789B123456789                        | 38 ME 🔻                    | ┝━━━━━┥登録請求先一覧│                                                                   |
| 10 MAR 10 10 10                                                                                                    | 本商事<br>(2932937/(1)                                                                                         | NTTデータ銀行(9990)<br>登録加支応(011)                                                                                                    | 2.3                                                                                                    | 2100003 A123456789                                  | 3.11 *                     | │                                                                                 |
| □ *of                                                                                                    | bilitopikottucta                                                                                            | 机機模行(0333)                                                                                                    |                                                                                                    | 2100004 0123455789812345                            | 24.*                       |                                                                                   |
| 在30 87/54<br>展開中                                                                                                    | 11-221-292(0                                                                                                | インターネット支援(444)                                                                                                    |                                                                                                    |                                                     |                            | 「「「」「「「」」「「「」」「「」」「「」」「「」」「「」」「「」」「「」」                                            |
| <ul> <li>(1) (1) (1) (1) (1) (1) (1) (1) (1) (1)</li></ul>                                                                                                    | <ul> <li>(1) 新マーン</li> <li>(2) 新マーン</li> <li>(2) 金融されている引席金額</li> <li>(2) 総合用から</li> <li>(2) ペレー</li> </ul> | ▲ 0 / 1 ¥ 9 10<br>他ピーして使用するか 環境してください。                                                                                                    | - 11 14 13 14                                                                                                    | Keter j                                             | 101-2次1                    | <br>次へ】                                                                           |

\_\_\_\_\_

# 手順6 引落金額を入力

| <ul> <li>ロ座振替種類1 》</li> <li>入金先情報を入力 » 8</li> </ul>                     | 引落金額入力<br>i水先口座指定方法を通                          | ER ₩ 請求労         | :口座を選択             | R 10 引落金額を入力         | BKZF009<br>8 内容確認 » 確定                                | 引落金額入力画面が表示されます。「引落金額」を入力し<br>「次へ」ボタンをクリックしてください。                                                                                                    |
|-------------------------------------------------------------------------|------------------------------------------------|------------------|--------------------|----------------------|-------------------------------------------------------|----------------------------------------------------------------------------------------------------|
| 引陸会闘を入力の上、「次へ」ボタ<br>可次へ」ボタンを押した時点で作品<br>諸求先を通知する場会は、「請求り<br>■は必須入力項目です。 | ンを押してください。<br>2中の取引が保存されます。<br>5の違加ロボタンを押してくださ | L14              |                    |                      | <sup>(2</sup> مەر                                     |                                                                                                    |
| <ul> <li>請求先一覧</li> <li>** 10ページ前 目前ページ</li> </ul>                      |                                                | \$23#<br>5 6 7 8 | (1~3件在课<br>9 10 11 | (元中)<br>12 13 14     | はび時: 登録名 ♥ 昇順 ♥<br>1ページ岳の表示件数: 10件 ♥<br>次ページ ● 10ページ次 |                                                                                                    |
| 登録名<br>預金者名                                                             | 金融框图名<br>支店名                                   | #8               | 口座番号               | 顧客書号                 | 引箔金額(円) #<br>(半角数字10桁以内) 操作                           |                                                                                                    |
| 夏日本商事<br>とガシニホンショウジ(カ                                                   | 大手町銀行(0111)<br>丸の内支店(222)                      | 0.8              | 2100001            | -                    | 用除 ▼<br>1,000,000 停正 ▼                                |                                                                                                    |
| 西日本病事<br>ニッニポンジ3ウン(3                                                    | NTTデータ很行(9990)<br>豊洲支店(001)                    | 중권               | 2100003            | A123456789B123456789 | 1,000,000 梯臣▼                                         |                                                                                                    |
| ホシカイドウフドウサン(カ<br>ネッカイドウフドウサン(カ                                          | 札嶋銀行(0333))<br>インターネット支店(444)                  | 香油               | 2100004            | A123456789B12345     | 1,000,000                                             |                                                                                                    |
| ** 10ページ前   前ページ                                                        |                                                | 5678             | 9 10 11            | 12 13 14             | 次ページ 🖻 10ページ次                                         | 64 (1997)<br>1997 - 1997 - |
| 請求先の追加 > 【ク                                                             | リア / 一時保存                                      | 次 へ ▶            | )—                 |                      |                                                       | 次へ                                                                                                    |

※「請求先の追加」ボタンをクリックすると、手順4に戻り、請求先を追加することができます。

※「クリア」ボタンをクリックすると、入力項目を未入力状態に更新することができます。

※「一時保存」ボタンをクリックすると、作成しているデータを一時的に保存することができます。

### 手順7 内容確認

| ↓ □座振替 》 内容確認                                                                        | [画面入力]                                             |                            |                           |                      | BK2F010                | 内容確認(画面入力 |
|--------------------------------------------------------------------------------------|----------------------------------------------------|----------------------------|---------------------------|----------------------|------------------------|-----------|
| <ul> <li>入金先情報を入力 ® 請求5</li> </ul>                                                   | た□座指定方法を選択 № 請>                                    | · 確定 ·                     |                           |                      |                        |           |
| 以下の内容で取引を確定します。<br>承認者を確認の上、「確定」ポタンを押し<br>確定してそのまま承認を行う場合は、「1<br>※承認者にご自身を選択した場合は、「1 | てください。<br>確定して承認へ」ポタンを押してくださ<br>意知してそのまま 承認を行うことがで | い。<br>Sます。                 |                           |                      |                        |           |
| ◎ 取引情報                                                                               |                                                    |                            |                           |                      |                        |           |
| 戰引D                                                                                  | 101001000000151                                    |                            |                           |                      |                        |           |
| 取引種別                                                                                 | 口座描替                                               |                            |                           |                      |                        |           |
| 引落指定日                                                                                | 2010年10月15日                                        |                            |                           |                      |                        |           |
| 取引名                                                                                  | 10月15日引落し分                                         |                            |                           |                      |                        |           |
| ◎ 入金先情報                                                                              |                                                    |                            |                           |                      |                        |           |
| 実託者コード                                                                               | 1234567893 委託者大モCCC                                |                            |                           |                      |                        |           |
| 类託者名                                                                                 | イ約シヤメイ3                                            |                            |                           |                      |                        |           |
| 入会口座                                                                                 | 青山支店(100) 普通 1234567                               |                            |                           |                      |                        |           |
|                                                                                      |                                                    |                            |                           |                      |                        |           |
| ● 取引・入金先情報の修正                                                                        |                                                    |                            |                           |                      |                        |           |
|                                                                                      |                                                    |                            |                           |                      |                        |           |
| <ul> <li>請求明細內容</li> </ul>                                                           |                                                    |                            |                           |                      |                        |           |
| 件数                                                                                   |                                                    |                            |                           | 4件                   |                        |           |
| 引落金額合計                                                                               |                                                    |                            |                           | 4,000,000円           |                        |           |
|                                                                                      |                                                    |                            |                           | 1ページ悪6               | (表示作材: 10条 👽 三番巻き)     |           |
| ** 10ページ前 🕒 前ページ                                                                     | <b>1</b> 2                                         | 0 <b>∰(1~10</b><br>3 4 5 6 | <b>件を表示中)</b><br>7 8 9 10 |                      | 次ページ ● 10ページ次 **       |           |
| 登録名<br>預金者名                                                                          | 金融楼 <b>周</b> 名<br>支店名                              | 料日                         | 口座番号                      | 副容备号                 | 引落金額(円)                |           |
| 夏日本商事<br>とガシュポン3カンパカ                                                                 | 大手町銀行(0111)<br>丸の内支店(222)                          | 首連                         | 2100001                   | -                    | 1,000,000              |           |
| 西日本商事<br>こうこれの399703                                                                 | NTTデータ銀行(9998)<br>豊洲支店(001)                        | 普通                         | 2100002                   | A123456789B123456789 | 1,000.000              |           |
| ホシカイドウフドウサン (カ<br>ネ/カイトウンドウサン頃                                                       | 札偶銀行(0333)<br>インターネット支店(444)                       | 首通                         | 2100004                   | A123456789B12345     | 1,000,000              |           |
| ヤマカワ猿政<br>ヤマガウンセンの                                                                   | 札幌銀行(0333)<br>神戸支店(111)                            | 首連                         | 2100005                   | A123456789B33333     | 1,000,000              |           |
| ↔ 10ページ前 ● 前ページ                                                                      | 1 2                                                | 3456                       | 7 8 9 10                  |                      | 次ページ 🕤 10ページ次 🕨        |           |
| _ ● 明細の修正                                                                            |                                                    |                            |                           |                      |                        |           |
| ◎ 承認者情報                                                                              |                                                    |                            |                           |                      |                        |           |
| 承認者                                                                                  | データ太郎 💌                                            |                            |                           | -                    |                        | ── 承認者    |
|                                                                                      |                                                    |                            |                           |                      |                        |           |
| 3221                                                                                 |                                                    |                            |                           |                      |                        |           |
|                                                                                      |                                                    |                            | 〈全戶                       | 120文字以内[半角可])        |                        |           |
| ※「承認者」欄には、取引額を承認でき                                                                   | 5承認者が表示されます。                                       |                            |                           |                      |                        |           |
|                                                                                      |                                                    | _                          |                           |                      |                        |           |
| ▲ 戻 る ●一時保存                                                                          | 確定ト 端定いて示い                                         |                            |                           |                      | 11 H C                 | ──   催足   |
| (                                                                                    |                                                    |                            |                           |                      | 「ページの体現へ               |           |
|                                                                                      |                                                    |                            |                           |                      | Market and Advertising |           |

内容確認[画面入力]画面が表示されます。「承認者」を選択し、「確定」ボタンをクリックしてください。

......

- ※「取引・入金先情報の修正」ボタンをクリックすると、入金先情報修正画面にて、取引・入金先情報を修正することができます。 ※「明細の修正」ボタンをクリックすると、引落金額入力画面にて、明細を修正することができます。
- ※承認者へのメッセージとして、任意で「コメント」を入力することができます。
- ※「一時保存」ボタンをクリックすると、作成しているデータを一時的に保存することができます。
- ※「確定して承認へ」ボタンをクリックすると、承認権限のあるユーザが、自身を承認者として設定した場合に、続けて請求データの承認を行うことができます。

※「印刷」ボタンをクリックすると、印刷用 PDF ファイルが表示されます。

手順8 確定

| □座振替種類1 》 硝                                        | 定結果[画面入力]                    |                                 |                             |                      | BKZF011                              | 確定結果[画面入力]画面が表示されますので、確定結果を          |
|----------------------------------------------------|------------------------------|---------------------------------|-----------------------------|----------------------|--------------------------------------|--------------------------------------|
| <ul> <li>入金先情報を入力 ■ 請求:</li> </ul>                 | 先口座指定方法を選択 № 請求              | 《先口座を通                          | ■訳™引落金類                     | 膝入力 ■ 内容確認 ■         | 確定 🧃                                 | ご確認ください。                             |
| 以下の取引き確定しました。                                      |                              |                                 |                             |                      | ر<br>۲۳۷                             |                                      |
| 0 取引情報                                             |                              |                                 |                             |                      |                                      |                                      |
| 取引ID                                               | 101001000000151              |                                 |                             |                      |                                      |                                      |
| 取引種別                                               | □座描替種類1                      |                                 |                             |                      |                                      | 以上で口座振替の請求データの確定作業は終了です。引            |
| 引落指定日                                              | 2010年10月15日                  |                                 |                             |                      |                                      |                                      |
| 取引名                                                | 10月16日引落し分                   |                                 |                             |                      |                                      | │ 続き「承認」(P76)を行わないとロ座振替は実行されま        |
|                                                    |                              |                                 |                             |                      |                                      |                                      |
| ()入金先情報                                            |                              |                                 |                             |                      |                                      | せんのでお気を付けください。                       |
| 入会口度                                               | 春山支店(100) 普通 1234567 資金      | 全移動用口度                          |                             |                      |                                      |                                      |
| 書託者コード                                             | 1234567893                   |                                 |                             |                      |                                      |                                      |
| 委託着名                                               | (95575/3                     |                                 |                             |                      |                                      |                                      |
| () 請求明細內容                                          |                              |                                 |                             |                      |                                      |                                      |
| 件数                                                 |                              |                                 |                             | 3件                   |                                      |                                      |
| 引落金額合計                                             |                              |                                 |                             | 3,000,000円           |                                      |                                      |
| < 10ページ約 🗈 前ページ                                    | \$<br>5 6 7                  | 3 <b>14(1~314</b> 8<br>8 9 10 1 | <b>(表示中)</b><br>11 12 13 14 | 1ページ集の               | 表示特数: 10件 💌 📑 再表示<br>次ページ 🖷 10ページ次 🔸 | ご注意ください                              |
| 20時七<br>預金者名                                       | 支店名                          | 料日                              | 口座番号                        | 顧客番号                 | 引落金額(円)                              |                                      |
| 東日本商事<br>(カラニネンショウシ)(カ                             | 大手町銀行(0111)<br>丸の内支店(222)    | 普通                              | 2100001                     | -                    | 1,000,000                            |                                      |
| 西日本商事<br>1911年2月31日本商事                             | NTTデータ銀行(9998)<br>豊川支店(001)  | 普通                              | 2100002                     | A123456789B123456789 | 1,000,000                            |                                      |
| キシカイドウフドウサン(カ<br>約治小ウントウサン(カ                       | 札欄銀行(0333)<br>インターネット支店(444) | 普通                              | 2100004                     | A123456789B12345     | 1,000,000                            | 後、「承認」作業が必ず必要です。忘れ                   |
| <ul> <li>10ページ前 ● 前ページ</li> <li>● 承認者情報</li> </ul> | 5 6 7                        | 8 9 10 1                        | 11 12 13 14                 |                      | 法ページ ➡ 10ページ次 →                      | ずに「承認」を実行してください。                     |
| 录记者                                                | 一次承認者:データ大郎<br>最終承認者:データ花子   |                                 |                             |                      |                                      |                                      |
| 承認期限日                                              | 2010年10月15日                  |                                 |                             |                      |                                      |                                      |
| 리아                                                 | 10月16日引き落とし分です。確認            | 認よろしくお 陳                        | いします。                       |                      |                                      | ※「印刷」ボタンをクリックオスと 印刷田 PDE ファイルが表示されます |
| (作成中取引選択へ)                                         | ップページへ (口座振替相                | 重類1メニュー                         | ^                           |                      | 田 財 🕀                                |                                      |

ファイルによる新規作成

振込(請求)ファイルの指定により、各取引を開始できます。

### 手順1 業務を選択

| 業務選択           | BSSK001                                                     | 「 <b>資金移動」</b> メニューをクリックしてください。     |
|----------------|-------------------------------------------------------------|-------------------------------------|
|                |                                                             | 続いて業務選択画面が表示されますので、 <b>「総合振込」</b> 、 |
| <b>::</b> 振込振替 | 企業が持つ口座から地の口座への資金将動を行うことができます。                              | 「給与・賞与振込」、「口座振替」のいずれかのボタンをク         |
| ∷ 総合振込         | 企業が持つ預金口層から、取引器に接込先口屋情報、日付、及び金額を搬業し、接続の描述を一<br>接て行うことができます。 | リックしてください。                          |
| ∷ 給与,賞与振込      | <del>心理加強つ確全口違加ら、政治、た会社員の口道、日月</del><br>さます。                |                                     |
| II 口座振替        | 諸求先口面情報、日付、及び金額を指定し、雑款の落末た一番で行うことができます。                     |                                     |
| # 税金·各種料金の払込み  | Pay-easy(ペイジー)マークが表示された戦全・公共和全ものもひみ支持らことが定意ます。              | ──  総合振込、給与・賞与振込、口座振替               |

٦

| 総合版込 》 作業内容選択                                                                                                    |                                      |
|----------------------------------------------------------------------------------------------------|--------------------------------------|
| ※ 取らいの時始                                                                                                    | 「アイルによる利尻TF成」 小ダンをグリック ししく たさい       |
| # 重払データの新設作成         社会毎込の取引従期にできます。           # 作成中重払データの修正・病除         「作成中の取引にコラーとなった取引法用正、利用できます。<br>また、ここの少毎年損害、V回注ができます。           # 違素の商品データからの作成         また、ここの少毎年損害、利用できます。<br>また、ここの少年以降当体の取引に取得す(現在) |                                      |
| 8. 数引向開始(ファイル受付)                                                                                                    |                                      |
|                                                                                                    | ──────────────────────────────────── |
| ③ 取引状況の悪会                                                                                                    |                                      |
| # 振込データの状況開会         通数に行った取引の状況を照当てきます。                                                                                                    |                                      |
| ● 振込データの引戻し・承認取消                                                                                                    |                                      |
|                                                                                                    |                                      |
| 8 振込先の管理                                                                                                    |                                      |
| は 要込先の管理         報込先の外球生計4、生計毎込先の支配 利用ができます。<br>また、生計毎込先の目期を27~6月に出力できます。                                                                                                    |                                      |
|                                                                                                    |                                      |

# 手順2 作業内容を選択

# 手順3 振込ファイルを選択

| 総合振込 》新規ファ<br>・<br>振込ファイルを選択∞内容                          | 1ル受付 Boorint<br>2確認 = 確定                       | 新規ファイル受付画面が表示されます。「ファイル名」<br>(任章で「取引名」)を入力」、ファイル形式を選択後 |
|----------------------------------------------------------|------------------------------------------------|--------------------------------------------------------|
| 振込ファイルを確定の上、「ファイル受付<br>※勝込ファイルの明細件数が多い場合、<br>■まぶ須入力項目です。 | ドキンボ用ってください。<br>ファイル・実行に料理がかからことが参ります。<br>へん5プ | 「ファイル受付」ボタンをクリックしてください。                                |
| ● 振込ファイル                                                 |                                                |                                                        |
| ファイル名×<br>ファイル形式                                         | ●型<br>④ 全閉場現実形式<br>○ CS7形式                     |                                                        |
| 取引名                                                      | 10月16日支払分 (金角10文平以内[半角可])                      |                                                        |
| ◆ 戻 る 77イル受付 ▶                                           |                                                | ファイル受付                                                 |

| □座振替 》 図8                                                                 | 確認[ファイル受付]                                                       |                |             |                      | BKZF102          |                                         |
|---------------------------------------------------------------------------|------------------------------------------------------------------|----------------|-------------|----------------------|------------------|-----------------------------------------|
|                                                                           | 内容確認』確定                                                          |                |             |                      |                  |                                         |
| and a strength of                                                         | T TE NEOD IN VENC                                                |                |             |                      |                  |                                         |
| 以下の様求ファイルの内容で確定<br>承認者を確認の上、「確定」ボタン<br>確定してそのまま承認を行う場合<br>※承認者にご自身を選択した場合 | 記ます。<br>/を押してください。<br>はよ「確定して承認へ」ポタンを押してく<br>台は、確定してそのまま承認を行うことが | だきい。<br>いてきます。 |             |                      |                  | 内容確認[ファイル受付]画面が表示されます。ファイルロ             |
| ◎ 受付ファイル                                                                  |                                                                  |                |             |                      |                  | 谷をこ唯認のうえ、「承認有」を選択し、ワフダイムハノ              |
| ファイル名                                                                     | C#Documents and Settings                                         | Fnitdata¥デス外   | ップ¥senddata | tat                  |                  | ワードをご利田の場合は「ワンタイムパスワード」を入す              |
| ファイル形式                                                                    | 全很福規定形式                                                          |                |             |                      |                  |                                         |
|                                                                           |                                                                  |                |             |                      |                  | し、「確定」ボタンをクリックして手順5へお進みください             |
| 取引情報                                                                      |                                                                  |                |             |                      |                  |                                         |
| 取引ID                                                                      | 101001000000151                                                  |                |             |                      |                  |                                         |
| 取引種別                                                                      | 口座接替                                                             |                |             |                      |                  | ┝━━━┥ ノアイル内容 │                          |
| 引張指定日                                                                     | 2010年10月15日                                                      |                |             |                      |                  |                                         |
| 105125                                                                    | 10月16日6日第27                                                      |                |             |                      |                  |                                         |
| ◎ 入余先情報                                                                   |                                                                  |                |             |                      |                  |                                         |
| 美託者コード                                                                    | 1234567893 委託者以モOCC                                              |                |             |                      |                  |                                         |
| 类託者名                                                                      | 499511143                                                        |                |             |                      |                  |                                         |
| 入金口座                                                                      | 春山支店(100) 普通 123456                                              | 17             |             |                      |                  |                                         |
|                                                                           |                                                                  |                |             |                      |                  | ┝━━━┥ ── 委託者名 ── │                      |
| 請求明細內容                                                                    |                                                                  |                |             |                      |                  |                                         |
| 件数                                                                        |                                                                  |                |             | 4(†                  |                  | きお生口应の通帳協画には「禿託老々」がまこされます               |
| 引落金額合計                                                                    |                                                                  |                |             | 4,000,000円           |                  |                                         |
|                                                                           |                                                                  |                |             | 表示。                  | 月線: 表示しない 🖌      | 変更するには、読込むファイルの「委託者名」の項目に設              |
|                                                                           |                                                                  | \$10#/1a.10#   | ***~        | 1ページ編の3              | 先示件数: 10件 💌 📑病表示 |                                         |
| ≪ 10ページ前 ● 前ページ                                                           | 1                                                                | 23456          | 7 8 9 10    |                      | 汝ページ 	 10ページ次 ₩  | 正している父子(干円カナ)を変更りる必要かのりまり。              |
| No. 預金者名                                                                  | 金融 <b>视</b> 图名<br>支店名                                            | 料日             | 口座番号        | 顧客番号                 | 引落金額(円)          |                                         |
| 1 1895409399103                                                           | ##〒7F#209(0111)<br>7#-/9F995x(222)                               | 首通             | 210000      | -                    | 1,000,000        |                                         |
| 2 こうこまりショウシパカ                                                             | 139-(9-(9 <sup>-</sup> -94°)27(9998)<br>1375-72(001)             | 普通             | 210000      | A123456789B123456789 | 1,000,000        |                                         |
| 3 #201/1-971-992-03                                                       | サウ市104つ07(0333)<br>インターネクトシテン(444)                               | 普通             | 210000      | 4 A123456789B12345   | 1,000.000        |                                         |
| 4 ヤマおワウンセクの                                                               | ダク市口4つ口7(0333)<br>コウベッテン(111)                                    | 普通             | 210000      | A123456789B33333     | 1,000,000        |                                         |
| 🕊 10ページ前 💿 前ページ                                                           | 1                                                                | 23456          | 7 8 9 10    |                      | 次ページ 🕢 10ページ次 🗰  | ~ 动力                                    |
| ◎ 承認者情報                                                                   |                                                                  |                |             |                      |                  | ─────────────────────────────────────   |
| 承認者                                                                       | データ大郎 M                                                          |                |             |                      |                  |                                         |
| 100                                                                       |                                                                  |                | (金)         | 角120文字以内[半角可])       | r                | ワンタイムパスワード                              |
| ※「承認者」欄には、取引額を承」                                                          | 12できる承認者が表示されます。                                                 |                |             |                      |                  |                                         |
| 2094/au 0.9-F#                                                            | *****                                                            |                |             |                      |                  |                                         |
|                                                                           | ר – ה                                                            |                |             |                      |                  | ( ) ( ) ( ) ( ) ( ) ( ) ( ) ( ) ( ) ( ) |
|                                                                           |                                                                  |                |             |                      |                  |                                         |

.....

. . . . . . . . . .

※承認者へのメッセージとして、任意で「コメント」を入力することができます。

※「確定して承認へ」ボタンをクリックすると、承認権限のあるユーザが、自身を承認者として設定した場合に、続けて取引データの承認を行うことができます。

※「印刷」ボタンをクリックすると、印刷用PDFファイルが表示されます。

\_.\_...

#### 手順5 確定

| 総合振込 》確定結         | 果[ファイル受付]                                       |            |                         |            |                      | BSGF103           |                                    |
|-------------------|-------------------------------------------------|------------|-------------------------|------------|----------------------|-------------------|------------------------------------|
| ● 振込ファイルを選択 ■内容   | 雍認 🛛 確定                                         |            |                         |            |                      |                   | 確定結果[ファイル受付]画面が表示されますので、ファイ        |
| 以下の様込ファイルの内容で確定しま | Lt.                                             |            |                         |            |                      | ์<br>^ม7          | ル内容をご確認ください。                       |
| ● 受付ファイル          |                                                 |            |                         |            |                      |                   |                                    |
| ファイル名             | C:/Documents and Settings'nttdat                | ta デスクトップ・ | enddata.tut             |            |                      |                   |                                    |
| ファイル形式            | 全根编规定形式                                         |            |                         |            |                      |                   |                                    |
| ● 取引情報            |                                                 |            |                         |            |                      |                   | 以上でファイルを指定した振込(請求)の確定作業は終了         |
| 取引ID              | 101001000000121                                 |            |                         |            |                      |                   | オー 引始も「必認」(D70) ナにねたいし振い(詰ま)け      |
| 間達取引口             | 101001000000120                                 |            |                         |            |                      |                   | じり。51 杭さ「承認」(P76)を行わないと振込(請水)は     |
| 取引種別              | 総合描込                                            |            |                         |            |                      |                   | 中にされたはくのでからたけはください                 |
| 版达做定日             | 2010年10月15日                                     |            |                         |            |                      |                   | 美行されませんのじお気を付けくたさい。                |
| 取引名               | 8月16日支払い分                                       |            |                         |            |                      |                   |                                    |
| ● 振込元情報           |                                                 |            |                         |            |                      |                   |                                    |
| 支払口座              | 青山支店(100) 普通 1234567 資金                         | 全移動用口座     |                         |            |                      |                   |                                    |
| 委託省コード            | 1234567891                                      |            |                         |            |                      |                   |                                    |
| 書話者名              | - (物)/作メイ1                                      |            |                         |            |                      |                   |                                    |
| ● 服込明細内容          |                                                 |            |                         |            |                      |                   |                                    |
| 作政                |                                                 |            |                         | 3/4        |                      |                   |                                    |
| 支払金額合計            |                                                 |            |                         | 3,000,000円 |                      |                   | ┝━━━┥ ノアイル内容                       |
| 描述手数料合計           |                                                 |            |                         | 840FFI     |                      |                   |                                    |
|                   |                                                 |            |                         | レベージ構の     | 表示明維: すべ<br>表示件数: 10 | で <u>マ</u><br>手 マ |                                    |
| ≪ 10ページ前   前ページ   | 1 2                                             | 3 4 5 6    | 8 m 49 10               |            | 次ページ 🖸               | 10ページ次 א          |                                    |
| Na. 受取人名          | 金融框图名<br>支店名                                    | #8 C       | 座番号 EDI                 | 情報/顧客コード   | 支払金額<br>(PD          | 施达手数料<br>(円)      |                                    |
| 1 18/518/53/5/(8  | #オテマチキウロク(0111)<br>マルノウチシリン(222)                | 10         | 2100001 EDI:            |            | 1,000,000            | 315               |                                    |
| 2 =>=#0>39>1(b    | エステイテイテニー54/3/27(9998)<br>ドヨスシッチン(001)          | 8.8        | 2100002 EDI:<br>A123456 | 5789012345 | 1,000,000            | 210               | ◆ テータの 確定」の実行後、「承認」作業が必す必          |
| 3 おりかわやうドウチン(か    | ザクネコキシロクく03335<br>七ターネフトシテン(444)                | 8.8        | 2100004 翻寫1:1<br>發客2:   | 234567890  | 1,000,000            | 315               | 亜です たれずに「承認」を実行してください              |
| ** 10ページ前 🕒 前ページ  | 1 2                                             | 3 4 5 6    | 8 9 10                  |            | 次ページ 🖯               | - 10ページ次 =        |                                    |
| 承認者情報             |                                                 |            |                         |            |                      |                   |                                    |
| 承認者               | <ul> <li>一次承認者:データ大部<br/>最終承認者:データ専子</li> </ul> |            |                         |            |                      |                   |                                    |
| 承認期限日             | 2010年10月14日                                     |            |                         |            |                      |                   |                                    |
| -ac/F             | 10月16日支払い分です。確認よ                                | とろしくお願いし   | t7.                     |            |                      |                   |                                    |
| ● 作成中ファイル選択へ ●    | トップページへ                                         |            |                         |            |                      | 日用 🕀              | ※「印刷」ボタンをクリックすると印刷用PDFファイルが表示されます。 |

取引情報の照会

過去に行った取引の状況を照会できます。

## ●取引状況照会

伝送系取引の詳細情報、取引履歴を照会できます。

### 手順1 業務を選択

| つるしんが<br>インター<br><sup>1</sup> ホーム | 法人 <i>向け ・ 四人 事。<br/>ネット パンキング</i><br>国明細照会 | #2 エメダイブ 谷 (日東名ユーザ) ログワウト<br>エキサイスな正 余 田 大 2016 516 月01日 01431 565 9<br>15 ○ 永思 川 智恵 ▲ たんないネット | 「 <b>資金移動」</b> メニューをクリックしてください。<br>  続いて業務選択画面が表示されますので、「 <b>総合振込」</b> 、 |
|-----------------------------------|---------------------------------------------|------------------------------------------------------------------------------------------------|--------------------------------------------------------------------------|
| 業務選択                              |                                             | BSSK001                                                                                        | 「給与・賞与振込」、「口座振替」のいずれかのボタンをク                                              |
|                                   |                                             |                                                                                                | リックしてください。                                                               |
| ∷ 振込振替                            | ,                                           | 企業が有フロネから思の口をへの安全な動き行うことかできます。                                                                 | 資金移動                                                                     |
| :: 総合振込                           | 1                                           | 企業が持つ得全口屋から、取引圏に接込先口座集幅、日付、及び全額を推定し、接触の第込を一<br>技で行ったとかできます。                                    |                                                                          |
| :: 給与·賞·                          | 与振込                                         | 会互が持つ預金口屋から、指定した各社員の口座、日付、及び金額を施定し、描述を行うことがで<br>さます。                                           | 総合振込、給与・賞与振込、口座振替                                                        |
| :: 口座振替                           | 0                                           | 請求先口屋傷職、日付、及び全額を指定し、複数の請求を一括で行うことができます。                                                        |                                                                          |
| ₩ 税金·各科                           | 種料金の払込み                                     | Pay-easy(ペイジー)マークが表示された教会・公共利金等の私込みを行うことができます。                                                 |                                                                          |

## 手順2 作業内容を選択

| 総合振込》作業内容選択                                                                                                    |                     |
|----------------------------------------------------------------------------------------------------|---------------------|
|                                                                                                    |                     |
| <ul> <li>取引の開始</li> </ul>                                                                                                    | 沈照云」小ダンをクリックしてくたさい。 |
| 11 株込データの新規作成         社会報込の取り任務地できます。           11 作成の中国ムデータの修正・術師         日式(通中の気行に立う-となった取け使用工 和客できます。<br>また、ここかう知道「解析」や飲まができます。           11 接去の振込データからの作成         通去の取りた例用して、社会報込の取り任務地できます。<br>また、ここから市場用和VIIIできます。 |                     |
| <ul> <li>取引の開始(ファイル受付)</li> </ul>                                                                                                    |                     |
|                                                                                                    |                     |
| ③ 取引状況の整会                                                                                                    |                     |
| □                                                                                                    | 振込データの状況照会          |
| ※ 施込データの引戻し・水認取消                                                                                                    |                     |
| 11 東部持ちデータの引戻し     ご 9 糸が体地に取らり取ってきます。     なお、引用してた取はに、安正して高量を浸さ体解できます。     なお、引用しそ行った取はは、安正して高量を浸さ体解できます。     ご 9 糸が 年初したた取らした取らした場合できます。     なお、多辺取品行った取らし、役互して高量を浸さ体解できます。                                            |                     |
| <ul> <li>(1) 第込先の管理</li> </ul>                                                                                                    |                     |
| 11 振込先の管理 新込先の対映急弾が、急弾板込みの支充、利用ができます。<br>また、急弾板込みの支充、利用ができます。                                                                                                    |                     |
|                                                                                                    |                     |

## 手順3 取引状況照会方法を選択

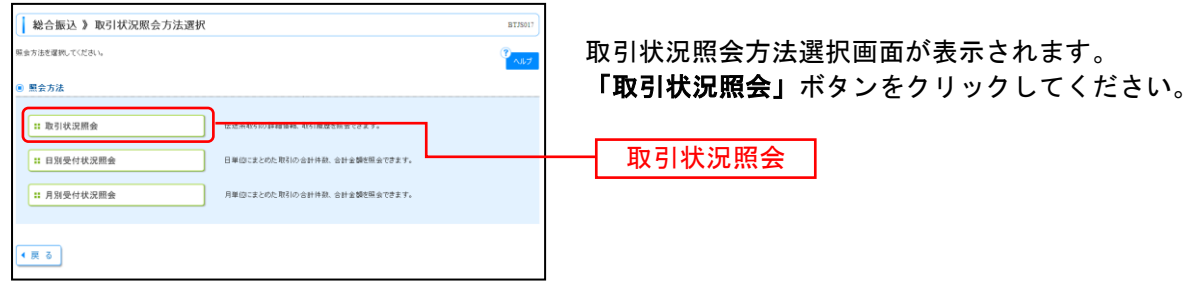

| F                 | 順4                       | 取引                                                                      | を選                                            | 択                                                  |         |                                       |                   |                |
|-------------------|--------------------------|-------------------------------------------------------------------------|-----------------------------------------------|----------------------------------------------------|---------|---------------------------------------|-------------------|----------------|
| 総合                | 振込》取引                    | 一覧(伝送系)                                                                 |                                               |                                                    |         |                                       |                   | BTJ8020        |
| 取引                | <mark>を選択 =</mark> 照会網   | 课                                                                       |                                               |                                                    |         |                                       |                   |                |
| の詳析<br> 服歴(       | 情報を照会する場合<br>展会する場合は、対1  | は、対象の取引を遅期<br>象の取引を遅明の上、「                                               | の上、「堅会」ポタンを押<br>履歴限会」ボタンを押し                   | 見してくだきい。<br>,でくだきい。                                |         |                                       |                   | ?<br>NJU7      |
| 数93<br>回 約5       | み<br>込み条件を開た             | 該以込み条件を開                                                                | 108                                           |                                                    |         |                                       |                   |                |
| 岐リ込ま<br>条件を約      | 奏件を入力の上、「8<br>腋入力した場合、す・ | 約1込み」ボタンを押して<br>べての条件を満たす取り                                             | ください。<br>11活一覧で表示します。                         |                                                    |         |                                       |                   |                |
| 1027314           |                          | 修正持ち( <u></u> 保存4<br>  承認持ち( <u></u> - 次項<br>  承認済み<br>  切替済み<br>  初酸済み | □ 引展済み □ 差<br>(辺待ち □ 最終承認)                    | 展演み 🛄 エラー 🛄 東辺日<br>博ち 〉                            | 12高済み ) |                                       |                   |                |
| 操作的<br>振込り<br>取引口 |                          |                                                                         | (YYYYMMDD) 11世<br>(YYYYMMDD) 11世<br>(半角数字15物) | ンダーを表示。<br>ンダーを表示。<br>〜                            | (Y      | סטאבררו) (סטאבררו)<br>מערין (סטאבררו) | 29-2表示]<br>29-2表示 |                |
| ***               | 成り込み                     |                                                                         |                                               |                                                    |         |                                       |                   |                |
| 取引                | -Ť                       |                                                                         |                                               |                                                    |         |                                       |                   |                |
| 選択                | 取引状態                     | 操作日                                                                     | 推込指定日                                         | 取引ID<br>取引名<br>(切替元取引ID)                           | 体赖者     | 承認者                                   | 合計件数              | 승과 술 16<br>(円) |
|                   | 承辺決み                     | 2010年10月01日                                                             | 2010年10月15日                                   | 101001000000121<br>10月15日支払い分<br>(101001000000131) | データ花子   | データ大部<br>データ専子                        | 3/4               | 3,000,000      |
| ۲                 |                          |                                                                         |                                               | 101001000000131                                    | a       | データ太郎                                 | 3/4               | 3,000,000      |
| •                 | 承認取消済み                   | 2010年10月01日                                                             | 2010年10月15日                                   | 10月15日支払い分                                         | 7-2467  | データゆ子                                 |                   |                |

# 手順5 照会結果

| 総合振込 》取引                                                        | 状況照会結果                                                        |                                      |                                    |                                            |             |                |              | BTJ\$022                                  |                                       |
|-----------------------------------------------------------------|---------------------------------------------------------------|--------------------------------------|------------------------------------|--------------------------------------------|-------------|----------------|--------------|-------------------------------------------|---------------------------------------|
| 取引を選択 🛚 照会結                                                     | 淉                                                             |                                      |                                    |                                            |             |                |              |                                           | 取引状況照会結果画面が表示されますので、照会結果をご            |
| ご指定の取引の照会結果です。<br>ファイルを取得する場合は、ファイ                              | ル形式を選択の上、「ファ                                                  | (小取得)                                | ボタンき                               | 押してください。                                   |             |                |              | 3<br>VIIJ                                 | 確認ください。                               |
| ● 取引情報                                                          |                                                               |                                      |                                    |                                            |             |                |              |                                           |                                       |
| 取引状態                                                            | 承認満み                                                          |                                      |                                    |                                            |             |                |              |                                           |                                       |
| 操作日                                                             | 2010年10月01日                                                   |                                      |                                    |                                            |             |                |              |                                           |                                       |
| 取引ID                                                            | 1010010000012                                                 | 1                                    |                                    |                                            |             |                |              |                                           |                                       |
| 取引種別                                                            | 総合振込                                                          |                                      |                                    |                                            |             |                |              |                                           |                                       |
| 新达指定日<br>第214                                                   | 2010年10月15日<br>10月15日                                         | 1.14                                 |                                    |                                            |             |                |              |                                           |                                       |
| 体频波                                                             | データカテイ                                                        | a. 175                               |                                    |                                            |             |                |              |                                           |                                       |
| 0.00.0                                                          | 7 5161                                                        |                                      |                                    |                                            |             |                |              |                                           |                                       |
| ◉ 切替元情報                                                         |                                                               |                                      |                                    |                                            |             |                |              |                                           |                                       |
| 切替元取引ID                                                         | 10100100000013                                                | 1                                    |                                    |                                            |             |                |              |                                           |                                       |
| 切替元取引種別                                                         | 结与描込                                                          |                                      |                                    |                                            |             |                |              |                                           |                                       |
| 当取引は、上記の切替元取引は                                                  | から切り替えられました。                                                  |                                      |                                    |                                            |             |                |              |                                           |                                       |
| ● 振込元情報                                                         |                                                               |                                      |                                    |                                            |             |                |              |                                           |                                       |
| 支払口度                                                            | 春山支店(100)                                                     | 音通 1234                              | 1567 漢治                            | 2移動用口項                                     |             |                |              |                                           |                                       |
| ●1141-F<br>単計並名                                                 | (25450/091                                                    |                                      |                                    |                                            |             |                |              |                                           |                                       |
|                                                                 | 1001011                                                       |                                      |                                    |                                            |             |                |              |                                           |                                       |
| ● 振込明細内容                                                        |                                                               |                                      |                                    |                                            |             |                |              |                                           |                                       |
| 件数                                                              |                                                               |                                      |                                    |                                            |             | 3/4            |              |                                           |                                       |
| 支払金額合計                                                          |                                                               |                                      |                                    |                                            |             | 3,000,000円     |              |                                           | └──────────────────────────────────── |
| 先方負担手数料合計                                                       |                                                               |                                      |                                    |                                            |             | 945円           |              |                                           |                                       |
| <b>张达全额合計</b>                                                   |                                                               |                                      |                                    |                                            |             | 2,999,055円     |              |                                           |                                       |
| 描述手動料合計                                                         |                                                               |                                      |                                    |                                            |             | 840円           |              |                                           |                                       |
| # 10ページ前 🕕 前ページ                                                 |                                                               | 5                                    | 全<br>6 7                           | 3 <b>件(1~3件を表示中)</b><br>8 9 10 11 12 13 14 |             | 1ページ毎の表示!<br>2 | 件数: 10件      | <ul> <li>●再表示</li> <li>10ページ次・</li> </ul> |                                       |
| 登録名<br>受取人名                                                     | 金融標識名<br>支店名                                                  | #8                                   | 口座創                                | 参号 EDI情報/碩客コード                             | 支払金額<br>(PD | 先方負担手数料<br>(FD | 插込金額<br>(FD) | 振送手数料<br>(円)                              |                                       |
| 夏日本商事 :<br>とおうこれンショウシン(0) : : : : : : : : : : : : : : : : : : : | 大手町銀行(0111)<br>丸の内支店(222)                                     | ±.8                                  | 210                                | 0001 EDI:                                  | 1,000,000   | 0              | 1,000,000    | 31                                        |                                       |
| 西日本商事 2<br>292末99309/(8                                         | NTTデータ很行(9998)<br>豊洲支店(001)                                   | ±3                                   | 210                                | 0002 EDI:<br>A123456789012345              | 1,000,000   | 315*           | 999,685      | 21                                        |                                       |
| ホシカイドウンドウサン(カ<br>ネジカイドウンドウサン(カ                                  | 札幌銀行(0333)<br>インターネット支店(444)                                  | <b>8</b> 18                          | 210                                | 0004 積容1: 1234567890<br>確容2: -             | 1,000,000   | 630*           | 999,370      | 31                                        |                                       |
| 4 10ページ約 ● 約ページ                                                 |                                                               | 5                                    | 67                                 | 8 9 10 11 12 13 14                         |             | 2              | 2/1-22 🖻     | 10ページ次                                    |                                       |
| =**頃は、先方負担子飲料と描述                                                | 千数和か異なる時に表示                                                   | されます。                                |                                    |                                            |             |                |              |                                           |                                       |
| ● 承認者情報                                                         | 11-70 PD 41-107                                               | h marine /                           |                                    |                                            |             |                |              |                                           |                                       |
| 承認者(状態)                                                         | 一 从率認者: デ<br>最終承認者: デ                                         | 9章子(                                 | 本(2)页)<br>承(2)页)                   |                                            |             |                |              |                                           |                                       |
| 承認期限日                                                           | 2010年10月14日                                                   |                                      |                                    |                                            |             |                |              |                                           | ※印刷される場合は、「ノアイル収得」 小ダンをソリックし、印刷用画面    |
| 承認日時                                                            | 2010年10月01日                                                   | 100000分                              |                                    |                                            |             |                |              |                                           | (PDF)が表示されますので、ブラウザの「印刷」ボタンをクリック      |
| 1001                                                            | 10月16日支払                                                      | い分です。                                | . 10172                            | うしくお願いします。                                 |             |                |              |                                           | してご印刷ください                             |
| ◉ ファイル形式                                                        |                                                               |                                      |                                    |                                            |             |                |              |                                           |                                       |
| ファイル形式                                                          | <ul> <li>◆ 金根協規定</li> <li>◆ 金根協規定</li> <li>◆ 金根協規定</li> </ul> | 8月、次祝(<br>8月、次祝(<br>8日、次祝(<br>8日、次祝( | ・ 2女 (当な)<br>・ 2女 (当志)<br>CD1C・ 2女 | し)<br>利)<br>約なし)                           |             |                |              |                                           |                                       |
| <ul> <li>トップページへ</li> </ul>                                     | える ファイル取                                                      | ₩ 🗐                                  |                                    |                                            |             |                |              | ED RI 🖨                                   |                                       |

承認済みデータの承認取消

ご自身が承認した取引を取消できます。

なお、承認取消を行った取引は、修正して再度承認を依頼できます。

### 手順1 業務を選択

| <ul> <li>○ G しんぶんがけ - 叙人事業<br/>インターネットバンキング。</li> <li>☆ ホーム ● 明細田会 (ご R 金 №)</li> <li>【 業務選択</li> </ul> | ビナチがア (日本の) 日かわない オータモナ 程 (管理者ユーウ) 日27701<br>スキサ CARR 小 副 大 2016年18月01日 874315968<br>日 ) 発怒 「二 管理 」 でんさいネット<br>ESS(001                 | 「資金移動」メニューをクリックしてください。<br>続いて業務選択画面が表示されますので、「総合振込」、「給<br>与・賞与振込」、「口座振替」のいずれかのボタンをクリッ<br>クしてください。 |
|----------------------------------------------------------------------------------------------------|----------------------------------------------------------------------------------------------------|---------------------------------------------------------------------------------------------------|
| :: 振込振替           :: 総合振込                                                                               | ま来が行うに思いてあったかでは年10月ませ時に行ったができます。<br>会学が行う見な日野へのは同じに見たので登録、日代、及び全国を登記、補助の形法を一<br>自て行ったができます。                                            | ── 資金移動                                                                                           |
| :: 給与·賞与振込           :: 口座振替           :: 税金·各種料金の払込み                                                   | また「中の作用の用用の」を用いた合計用の口服、日内、入料・当時合料取。 構成されらことがで<br>用本の目面相称、日内、入が主要性を取い、用いた品材が一部で行わったができます。<br>Persen(ペイジーツーンが表示なれた機会:公用料金数の込みを行わったができます。 | ―― 総合振込、給与・賞与振込、口座振替                                                                              |

# 手順2 業務を選択

|                                                                                            | 作業内容選択画面が表示されますので、「承認済みデー |
|--------------------------------------------------------------------------------------------|---------------------------|
| 総合版込 》作業内容選択 1                                                                             |                           |
| 3                                                                                          | の承認取得」ホダンをクリックしてくたさい。     |
| <ul> <li>RK5100 MMds</li> </ul>                                                            |                           |
| 振込データの新規作成     延会振込の取引活動にできます。                                                             |                           |
| ** 作成中振込データの修正・削除<br>また、ここから毎込毎値へ切除力ができます。                                                 |                           |
| は 過去の振込データからの作成     また、このかぐは営品がの取りた高利用できます。     また、このかぐは営品がの取りた高利用できます。                    |                           |
| <ul> <li>取引の開始(ファイル支付)</li> </ul>                                                          |                           |
| # 振込ファイルによる新規作成<br>毎込ファイルの専家により、総合毎込の取得依頼地できます。                                            |                           |
| 11 作成中振込ファイルの再述・削除<br>また、ここから単と時かの単語ができます。<br>また、ここから毎と時かの情報ができます。                         |                           |
| <ul> <li>取引状況の重会</li> </ul>                                                                |                           |
| # 振込データの状況開会 道赦に行った取納の状況を開会できます。                                                           |                           |
| ● 振送データの引戻し・永認数済                                                                           |                           |
| # 承認待ちデータの引戻し     ご自身が体験した取引の引取しができます。     なお、引取したできます。     なお、引取したできた取引は、確正して発展体団をは解できます。 |                           |
| 11 承認済みデータの承認取消<br>12 単語(法人) たちもの、私にのなべてきます。<br>なた、美認知識性行うた時413、希知にて再発送性が増できます。            | 承認済みデータの承認取消              |
| ● 編込先の管理                                                                                   |                           |
| 11 描込先の管理 新込先の情報を行い、変非指し先の支配 利用ができます。<br>また、変非描し先の情報をつくらに出力できます。                           |                           |
|                                                                                            | -                         |
|                                                                                            |                           |

# 手順3 取引を選択

| <ul> <li>取引</li> <li>取引</li> <li>取引</li> <li>承認知知</li> <li>● 承認</li> </ul> | 合振込 》 承認取済<br>「を選択 = 承認取消的容<br>済す取り注意の♪」「承認取<br>取消可能数引一覧 | <b>可能取引一覧</b><br>を確認。完了<br>消ポジを抱てくだあい。 |                                                    |        |         | BT78033<br>•<br>•<br>•<br>•<br>• | 承認取消可能取引一覧画面が表示されます。<br>承認取消可能取引一覧から対象の取引を選択し、 <b>「承認取</b><br><b>消」</b> ボタンをクリックしてください。 |
|----------------------------------------------------------------------------|----------------------------------------------------------|----------------------------------------|----------------------------------------------------|--------|---------|----------------------------------|-----------------------------------------------------------------------------------------|
| 滅死                                                                         | 除作日                                                      | 循达指定日                                  | 取引ID<br>取引名<br>(初始元取品ID)                           | M 10 6 | 合計件数    | 合計全額<br>(円)                      |                                                                                         |
| ۲                                                                          | 2010年10月01日                                              | 2010年10月15日                            | 101001000000121<br>10月15日支払い分<br><101001000000131) | データ花子  | 3/4     | 3,000,00                         |                                                                                         |
| 0                                                                          | 2010年10月01日                                              | 2010年10月15日                            | 10100100000131<br>10月15日支払い分                       | データ花子  | 3/#     | 3,000,00                         | ── 承認取消可能取引一覧 │                                                                         |
| •                                                                          | 2010年09月10日                                              | 2010年01月01日<br>(テストデータ)                | 10090100000222<br>9月10日支払い分                        | データー部  | 1,000/# | 10,000,00                        |                                                                                         |
| ▲戻る                                                                        | ◎ 兼認取済 ▶                                                 |                                        |                                                    |        |         |                                  | 承認取消                                                                                    |

# 手順4 承認取消内容を確認

-----

\_.\_...

| 彩台版达》 承認取)                                                                                                    | 消内容確認                                                                                                    |                                                                                                    |                                                                                                    |                                                              |                                                                                                    |                                                       | BTJS036                                   |
|----------------------------------------------------------------------------------------------------|----------------------------------------------------------------------------------------------------|----------------------------------------------------------------------------------------------------|----------------------------------------------------------------------------------------------------|--------------------------------------------------------------|----------------------------------------------------------------------------------------------------|-------------------------------------------------------|-------------------------------------------|
| 取引を選択 🛚 承認取消杯                                                                                                    | 容を確認 № 完了                                                                                                    |                                                                                                    |                                                                                                    |                                                              |                                                                                                    |                                                       | 2                                         |
| 以下の取引の承望を取り得します。<br>内容を確認し、確認用バスワード、承証<br>身作のタイミングにより、承認取消がで<br>■14必須入力項目です。                                                                                                    | 2実行暗証番号を入力の<br>汚ない場合があります。                                                                                                    | 」上、「実行」<br>)でご注意く                                                                                                    | sボタンを押してください。<br>ださい。                                                                                                    |                                                              |                                                                                                    |                                                       | ?<br>NJU7                                 |
| 0 取引情報                                                                                                    |                                                                                                    |                                                                                                    |                                                                                                    |                                                              |                                                                                                    |                                                       |                                           |
| 取引状態                                                                                                    | 承認満み                                                                                                    |                                                                                                    |                                                                                                    |                                                              |                                                                                                    |                                                       |                                           |
| 操作日                                                                                                    | 2010年10月01日                                                                                                    |                                                                                                    |                                                                                                    |                                                              |                                                                                                    |                                                       |                                           |
| 取引ID                                                                                                    | 101001000000121                                                                                                    |                                                                                                    |                                                                                                    |                                                              |                                                                                                    |                                                       |                                           |
| 取引種別                                                                                                    | 総合描込                                                                                                    |                                                                                                    |                                                                                                    |                                                              |                                                                                                    |                                                       |                                           |
| 握込指定日                                                                                                    | 2009年10月15日                                                                                                    |                                                                                                    |                                                                                                    |                                                              |                                                                                                    |                                                       |                                           |
| 取引名                                                                                                    | 8月15日支払い分                                                                                                    |                                                                                                    |                                                                                                    |                                                              |                                                                                                    |                                                       | - 1                                       |
| 体频者                                                                                                    | 豐淵花子                                                                                                    |                                                                                                    |                                                                                                    |                                                              |                                                                                                    |                                                       |                                           |
| )切替元情報                                                                                                    |                                                                                                    |                                                                                                    |                                                                                                    |                                                              |                                                                                                    |                                                       |                                           |
| 切替元取引ID                                                                                                    | 101001000000131                                                                                                    |                                                                                                    |                                                                                                    |                                                              |                                                                                                    |                                                       |                                           |
| 切替元取引種別                                                                                                    | 枯与描込                                                                                                    |                                                                                                    |                                                                                                    |                                                              |                                                                                                    |                                                       |                                           |
| 当取引は、上記の切替元取引からな                                                                                                    | り替えられました。                                                                                                    |                                                                                                    |                                                                                                    |                                                              |                                                                                                    |                                                       |                                           |
| ● 振込元情報                                                                                                    |                                                                                                    |                                                                                                    |                                                                                                    |                                                              |                                                                                                    |                                                       |                                           |
| 支払口度                                                                                                    | 春山支店(100) 著                                                                                                    | B 1234567 3                                                                                                    | 資金移動用口座                                                                                                    |                                                              |                                                                                                    |                                                       |                                           |
| 書託者コード                                                                                                    | 1234567891                                                                                                    |                                                                                                    |                                                                                                    |                                                              |                                                                                                    |                                                       |                                           |
| 委託者名                                                                                                    | (9554341                                                                                                    |                                                                                                    |                                                                                                    |                                                              |                                                                                                    |                                                       |                                           |
| 能认用细肉蜜                                                                                                    |                                                                                                    |                                                                                                    |                                                                                                    |                                                              |                                                                                                    |                                                       |                                           |
| 件数                                                                                                    |                                                                                                    |                                                                                                    |                                                                                                    |                                                              | 314                                                                                                    |                                                       |                                           |
| 专业全部会计                                                                                                    |                                                                                                    |                                                                                                    |                                                                                                    | 1                                                            |                                                                                                    |                                                       |                                           |
| メルェ朝ロビ                                                                                                    |                                                                                                    |                                                                                                    |                                                                                                    | 3,                                                           | 000,000                                                                                                    |                                                       |                                           |
| 元力員担于政府古計                                                                                                    |                                                                                                    |                                                                                                    |                                                                                                    |                                                              | 94519                                                                                                    |                                                       |                                           |
| 御心立観合計                                                                                                    |                                                                                                    |                                                                                                    |                                                                                                    | 2,                                                           | 999,055H                                                                                                    |                                                       |                                           |
| 動心手数科合計                                                                                                    |                                                                                                    |                                                                                                    |                                                                                                    |                                                              | 840円                                                                                                    |                                                       |                                           |
|                                                                                                    |                                                                                                    |                                                                                                    | 全3件(]~3件考表示中)                                                                                                    |                                                              | 1ページ菌の表示                                                                                                    | 仲敬: 10件                                               | ▶ 丙表示                                     |
|                                                                                                    |                                                                                                    |                                                                                                    | 7 8 9 10 11 12 13 14                                                                                                    |                                                              | 2                                                                                                    | たページ 🖻                                                | 10ページ次 👪                                  |
| 10ページ前 🗉 前ページ                                                                                                    |                                                                                                    | 5 6                                                                                                    |                                                                                                    | 10101-011-011-000                                            | 先方負担手動料                                                                                                    | 描记金额                                                  | 描述手数料                                     |
| H 10ページ前 ● 前ページ<br>登録名<br>受取人名                                                                                                    | 金融標面名<br>支店名                                                                                                    | 5 6<br>#8 CJ                                                                                                    | 座番号 EDI情報/顧客コード                                                                                                    | (円)<br>(円)                                                   | (PD)                                                                                                    | (PD                                                   | (円)                                       |
| H 10ページ前 ・ 前ページ<br>安禄名<br>安秋名<br>軍日本商事 大手専<br>(アンスや)29/(3) 九のド                                                                                                    | 全融模固名<br>支店名<br>印很行(0111)<br>地支店(222)                                                                                                    | 5 6<br>科田 ロル<br>音池 3                                                                                                    | EDI情報/顧客コード<br>2100001 =                                                                                                    | (FD<br>1,000,000                                             | (HD                                                                                                    | (PD<br>1,000,000                                      | (PD)<br>315                               |
|                                                                                                    | 全計要問名<br>支店名<br>切扱行(0111)<br>均支店(222)<br>下っク很行(9998)<br>たば(001)                                                                                                    | 5 6<br>#HB DB<br>838 2<br>838 2                                                                                                    | EDI協権/顧客コード<br>EDI:<br>-<br>2100001 EDI:<br>-<br>2100002 EDI:<br>A123455789012345                                                                                                    | 32. 42. 32 000<br>(FPD<br>1,000,000<br>1,000,000             | (HD)<br>(<br>315*                                                                                                    | (PD<br>1,000,000<br>999,685                           | (PI)<br>315<br>210                        |
|                                                                                                    | 全計模面名<br>支店名<br>市銀行(4111)<br>均支店(222)<br>デーク銀行(9990)<br>支店(00)<br>第一〇〇〇〇〇〇〇〇〇〇〇〇〇〇〇〇〇〇〇〇〇〇〇〇〇〇〇〇〇〇〇〇〇〇〇                                                                                                    | 5 6<br>群日 口経<br>音速 2<br>音速 2<br>音速 2<br>音速 2                                                                                                    | E 委号 ED11接線/顧客コード<br>2160001 ED11:<br>                                                                                                    | 52. H. 30 GB<br>(FPD)<br>1,000,000<br>1,000,000              | CHD<br>0<br>315*<br>630*                                                                                                    | CPD<br>1,000,000<br>999,685<br>999,370                | (P)<br>315<br>210<br>315                  |
|                                                                                                    | 全設模面名<br>支店名<br>7課行(0111)<br>物友店(222)<br>デーラ銀行(9998)<br>起店(001)<br>影行(0333)<br>−ネット支店(444)                                                                                                    | 5 6<br>群日 CDE<br>音通 3<br>音通 3<br>音<br>音<br>音<br>音<br>音<br>音<br>音<br>音<br>音<br>音<br>音<br>音<br>音                                                     | ED15年、「日本日本日本日本日本日本日本日本日本日本日本日本日本日本日本日本日本日本日本                                                                                                    | 32. 87. 32 08<br>(PD)<br>1,000,000<br>1,000,000<br>1,000,000 | (H)<br>315*<br>630*                                                                                                    | (PD)<br>1,000,000<br>999,685<br>999,370<br>hore=12    | (PP)<br>315<br>210<br>315                 |
|                                                                                                    | 全計標面名<br>支払係<br>支払名<br>T扱行(0111)<br>対点広(222)<br>F->3個行(9991)<br>起広(00)<br>副行(033)<br>-ネット支店(444)<br>総計・異なる44に表示され                                                                                                    | 5 6<br>HB 04<br>3 3<br>3 3<br>3 4<br>3 5<br>5 6<br>2 7<br>3 5<br>6<br>2 7<br>5 6                                                                                                    | EDI (         EDI (:         F           2100001         EDI (:         -         F           2100001         EDI (:         -         F           2100004         ERG (: 123457010)         ERG (: 12345710)         ERG (: 12345710)           2100004         ERG (: 12345710)         ERG (: 12345710)         ERG (: 12345710)           2100004         ERG (: 12345710)         ERG (: 12345710)         ERG (: 12345710)                                                                                                    | 3 c. H. 32 BH<br>(PD)<br>1,000,000<br>1,000,000<br>1,000,000 | (HD)<br>315*<br>630*<br>2                                                                                                    | (PD<br>1,000,000<br>999,683<br>999,370<br>2xx-52 •    | (円)<br>315<br>210<br>315<br>10ページス **     |
|                                                                                                    | 全計電調名     支店名<br>丁部門(0111)     せたんて222<br>データ銀行(0990)     むてのの<br>まていまた。<br>までいまた。<br>まで、122<br>まで、122<br>ま                                                                                                    | 5 6<br>HE CR<br>3 3<br>3 3<br>3 4<br>3 4<br>3 6<br>5 6<br>5 6<br>5 6<br>5 6<br>5 7<br>6                                                                                                    | E         D11% M/ / M = - / /           ID1000         ID11           ID1000         ID11           ID1000         ID1000           ID1000         ID10000           ID1000         ID10000           IMI000         IMI0000           IMI000         IMI0000           IMI0000         IMI0000           IMI0000         IMI00000           IMI00000         IMI000000           IMI00000000000000000000000000000000000                                                                                                    | 3 K. X. M<br>(PD<br>1,000,000<br>1,000,000<br>1,000,000      | (HD<br>315*<br>630*                                                                                                    | CPD<br>1,000,000<br>999,883<br>999,370<br>8rx-57 🕞    | (PD)<br>315<br>210<br>315<br>10ページ次 **    |
| triper-ジ約 ● 約ページ <b>19</b> 株式 <b>29</b> 株式 <b>29</b> 株式                                                                                                    | <b>生み信用名 支応名</b> 「開催!(0111)     世友(232)     「一夕(114)     世友(232)     「一夕(114)     田友(232)     「一クック(114)     田友(232)     町(10333)     町(10333)     町(10333)     町(10333)     町(10333)     町(10334)     田友(244)     〇人(1144)     〇人(1144)      〇人(1144)      〇人(1144)      )      〇人(1144)      〇人(1144)      )      〇人(1144)      )      )      )      )      )      )                                                                                                    | 5 6<br>時日 日<br>普通 2<br>普通 2<br>普通 2<br>第通 2<br>5 6<br>ます。                                                                                                    | E 6 50         D1158 Ref. / B18-3F           200000         DD1           200000         DD1           200000         BD1           200000         BD1           200000         BE72:-           7         S         9         10         11         12         13           20000         BE72:-         S         S                                                                                                    | 3 E. 2 B<br>(PD<br>1,000,000<br>1,000,000                    | (HD<br>315*<br>630*<br>2                                                                                                    | CPD<br>1,000,000<br>999,683<br>999,370<br>2xx-52 ©    | (円)<br>315<br>210<br>315<br>10ページ次 **     |
|                                                                                                    | <b>生み信用名 支応名</b> 「開催け(0111)     世友(202)     「一夕(日午(0596))     星位(002)     野〒(0333)     雪子(144)     黙が、気なる均に、表示され     本示・支流(444)     ー:次承認者:デー-     赤沢を認者:デー-                                                                                                    | 5     6       時日     日本       普通     2       普通     2       普通     2       普通     2       意通     5       点     5       大型(未記)     本記       大型(未記)     本記                                                                                                    | E         D1111         R0111         R0111 <thr0111< th="">         R0111         R011</thr0111<>                                                                                                    | CPD<br>(PD<br>1,000,000<br>1,000,000                         | (HD<br>3154<br>6304<br>2                                                                                                    | (H9)<br>1,000,000<br>999,683<br>999,370<br>★~<−57 €   | (円)<br>315<br>210<br>315<br>10ページ次 **     |
| ドロイン部         数イン・           東市大会         東市大会           東京大会の         大市大会の           東京大会の         大市大会の           東京大会の                                                                                                    |                                                                                                    | 5     6       計畫     2       普通     2       普通     2       普通     2       普通     2       普通     5       方     6       末子・     5                                                                                                    | B         D10188         B         B         C         C <thc< th=""> <thc< th="">         C         <thc< th=""></thc<></thc<></thc<>                                                                                                    | 3. Li A. C 00<br>(PD)<br>1,000,000<br>1,000,000              | (HD 6<br>315*<br>630*<br>2                                                                                                    | (PD)<br>1,000,000<br>999,885<br>9993,370<br>9993,370  | (円)<br>315<br>210<br>315<br>10ページ次 **     |
| ۱۹۹۰ - ۲۹ ۱۹۹۰ - ۲۹۹۰ - ۲۹۹۰۰ - ۲۹۹۰۰ - ۲۹۹۰۰ - ۲۹۹۰۰ - ۲۹۹۰۰ - ۲۹۹۰ - ۲۹۹۰ - ۲۹۹۰ - ۲۹۹۰ - ۲۹۹۰ - |                                                                                                    | 5         6           群日         口線           音通         二           音通         二           音通         二           音通         二           音通         二           言         6           素子         5           方         5           大郎(米匹           時00分                                                                                                    | B         P         D1048 m./ msa_r/r           10000         ID01                                                                                                    | \$ L. 8 (9)<br>(PD<br>1,000,000<br>1,000,000                 | (HD 6<br>3154<br>6300<br>2                                                                                                    | (P9)<br>1,000,000<br>999,883<br>999,370<br>999,370    | (PD)<br>315<br>210<br>315<br>10ページ法 **    |
|                                                                                                    | よけ変更名     すなる     すなる     すなる     すっかまでも、     すっかまでは、     ・・・・・・・・・・・・・・・・・・・・・・     なる     ・・・・・・・・・・                                                                                                    | 5 6       群日     日本       普通     1       普通     1       普通     1       普通     1       普通     5 6       京す。     5 6       大平(米記       時00分       LUい分です                                                                                                    | Ref         D108m/MB/3-F           10000         Inc.           10000         Add.Mol 1991234           10000         Add.Mol 1991234           10000         MB/31245           10000         MB/31245                                                                                                    | 3 (F) (F) (F) (F) (F) (F) (F) (F) (F) (F)                    | (HD<br>6<br>3154<br>630<br>2                                                                                                    | (P9)<br>1,000,000<br>999,683<br>999,370<br>★~(−57 ⊕   | (PD)<br>313<br>220<br>315<br>10-e-57 k =  |
| the Unit 2 日 日 日 日 日 日 日 日 日 日 日 日 日 日 日 日 日 日                                                                                                    | よみ確認さん<br>文はる     「酒時(1011)     ぜない     「コンド(1000)     「マーク目(1000)     ゴロ(1000)     ゴロ(10000)      ゴロ(1000)     ゴロ(1000)     ゴロ(10000)     ゴロ(10000)                                                                                                    | 5 6<br>群日 日本<br>普通 2<br>普通 2<br>普通 2<br>普通 2<br>音通 3<br>5 6<br>ます。<br>大郎(米肥)<br>等です<br>時の分<br>比い分です                                                                                                    | 1004 NL / MR 3-0-F           10000 Imc           10000 Imc           1000 Imc           1000 Imc <td>3 E. E. &amp; BA</td> <td>(H9)<br/>(<br/>315*<br/>630*<br/>2</td> <td>(P9)<br/>1,000,000<br/>999,683<br/>999,370<br/>2x &lt; −57 ⊕</td> <td>(PD)<br/>323<br/>220<br/>315<br/>10-e-57,% in</td>                                                                                                    | 3 E. E. & BA                                                 | (H9)<br>(<br>315*<br>630*<br>2                                                                                                    | (P9)<br>1,000,000<br>999,683<br>999,370<br>2x < −57 ⊕ | (PD)<br>323<br>220<br>315<br>10-e-57,% in |
| 1910年2月日、日本10年2月         日本の本           東京大会の         第日日本の本           東京大会の         月日日本の本           第日日本の本         月日日本の本           第日日本の本         月日日本の本           第日日本の本         月日日本の本           第日日本の本         日本の本           第日日本の本         日本の本           第日日本の本         日本の本           第日日本の本         日本の本           第日日本の本         日本の本           第日日本の本         日本の本           第日日本         日本の本           第日日本         日本の本           第日日本         日本の本           第日日本         日本の本           第日日本         日本の本           第日日本         日本の本           第日日本         日本の本           第日日本         日本の本           第日日本         日本の本           第日日本         日本の本           第日日本         日本の本           第日日本         日本の本           第日日本         日本の本           第日日本         日本の本           第日本         日本の本           第日本         日本の本           第日本         日本の本           第日本         日本の本           第日本         日本の本           第日本         日本                                                                                                    | ま発電面も<br>支払さ<br>「器件(CHI)」<br>使品(C23)<br>一つ器(E46)の約0<br>器件(CMI)0<br>第下(CMI)0<br>第下(                                                                                                    | 5     6       第通     二       普通     二       普通     二       普通     二       香通     二       香酒     二       香酒     二       香酒     二       香酒     二       香酒     二       香酒     二       香香     二       香香     二       香香     二       香香     二       小     二       香香     二       小     二       小     二                                                                                                    | 8855 DUG81/883-0-7<br>20000 I <sup>0</sup> C<br>ALTMOTIONING<br>ALTMOTIONING<br>8851-2<br>7 8 9 10 11 12 13 14<br>(3)<br>50<br>50<br>50<br>50<br>50<br>50<br>50<br>50<br>50<br>50                                                                                                    | * Li * * * * * * * * * * * * * * * * * *                     | (PD)<br>(<br>315*<br>600*<br>2<br>2                                                                                                    | (P9)<br>1,000,000<br>999,683<br>999,370<br>8:*(-57 •  | (PD)<br>323<br>220<br>323<br>10-マージス m    |
| ・ PAI-D28         ・ PAI-D2           東京名、<br>東京名、<br>シストンション・・・・・・・・・・・・・・・・・・・・・・・・・・・・・・・・・・・                                                                                                    | 全球戦策も<br>支える<br>丁暦(〒(111))<br>(支払(122))<br>(マーク)(三(144))<br>(マーク)(三(144))<br>(マー)(三(144))<br>(マー)(三(144))<br>(マー)(三(144))<br>(マー)(三(144))<br>(マー)(三(144))<br>(マー)(三(144))<br>(マー)(三(144))<br>(マー)(三(144))<br>(マー)(三(144))<br>(マー)(三(144))<br>(マー)(三(144))<br>(マー)(三(144))<br>(マー)(三(144))<br>(マー)(三(144))<br>(マー)(三(144))<br>(マー)(三(144))<br>(マー)(三(144))<br>(マー)((T-144))<br>(マー)((T-144))<br>(マー)((T-144))<br>(マー)((T-144))<br>(T-144))<br>(マー)((T-144))<br>(T-144))<br>(T | 5         6         0           軒田         口         日         日           香油         二         二         二           香油         二         二         三           香油         二         二         三           香油         二         三         5         6           香油         三         三         5         6           東洲         二         二         三         三           東京         下          二         二           本         平         二         二         二           本         平         二         二         二           本         平         二         二         二           本         平         二         二         二           本         平         二         二         二           本         エ         二         二         二         二           本         エ         エ         二         二         二         二           本         エ         エ         二         二         二         二         二         二         二         二         二         二 | 8450 LUSSN/883-875-7<br>1000 100<br>ALD-07002120<br>ALD-07002120<br>8821-1146/100<br>8821-1146/100<br>8821- | 3. 比水(m)<br>(FD)<br>1,000,000<br>1,000,000<br>1,000,000      | (HD)<br>(<br>315-<br>315-<br>315 | (P9)<br>1.000,000<br>999,883<br>999,370<br>9:~-52 €   | (PD)<br>333<br>220<br>335<br>10ページストゥ     |

.....

※「印刷」ボタンをクリックすると、印刷用PDFファイルが表示されます。

### 税金・各種料金の払込み

Pay-easy(ペイジー)マークが表示された税金・公共料金等の払込みを行うことができます。

#### 手順1 業務を選択

| つるしん法人向け・数<br>インターネットバンキュ                     | 【伊藤正子(2017)<br>・ パー・・・・・・・・・・・・・・・・・・・・・・・・・・・・・・・・・・・                                                  | 「資金移動」メニューをクリックしてください。<br>続いて業務選択画面が表示されますので、「税金・各種料 |
|-----------------------------------------------|----------------------------------------------------------------------------------------------------|------------------------------------------------------|
| ┃ 業務選択                                        | BESKOH                                                                                                  | <b>金の払込み」</b> ボタンをクリックしてください。                        |
| ** 振込振替                                       | 北市の目っにおいまかした。10月末付新た15ととかできます。                                                                          | 資金移動                                                 |
| <ul> <li># 総合振込</li> <li># 給与·賞与振込</li> </ul> | 企業が得つ得金口屋から、取引帯に描込丸口屋情報、日付、及び全額を推定し、補助の描込を一括で行うとかできます。 企業が得つ得金口屋から、指定した各社員の口底、日付、及び全額を推定し、描述を行うことができます。 |                                                      |
| ## 税金·各種料金の払込み                                |                                                                                                    | ― 税金・各種料金の払込み                                        |

# 手順2 作業内容を選択

| 税金・各種料金の払込み 》作業内容選択         855        | <ul> <li>作業内容選択画面が表示されます。「税金・各種料金の払</li> <li>込み」ボタンをクリックしてください。</li> </ul> |
|----------------------------------------|----------------------------------------------------------------------------|
| ● 取引の開始                                |                                                                            |
| 11 税金・各様料金の払込み                         | 税金・各種料金の払込み                                                                |
| ■ 取引状况の 懸会                             |                                                                            |
| II 私込みデータの状況開会 私士 6種料金の取引は気、開墾を販会できます。 |                                                                            |
| · Po                                   |                                                                            |

# 手順3 支払口座を選択

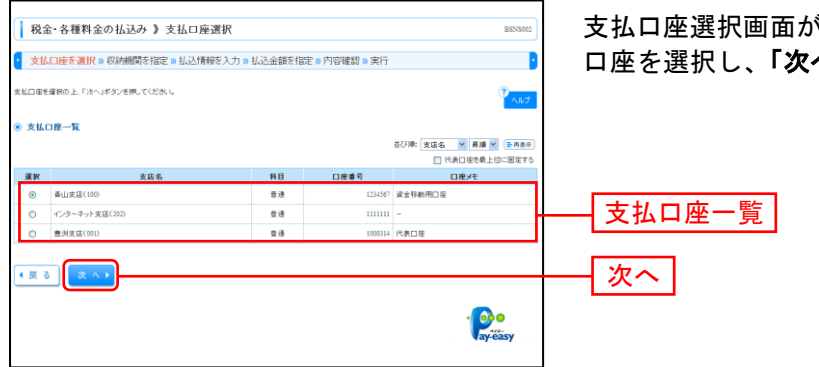

支払口座選択画面が表示されます。支払口座一覧から支払 口座を選択し、「次へ」ボタンをクリックしてください。

### 手順4 収納機関を指定

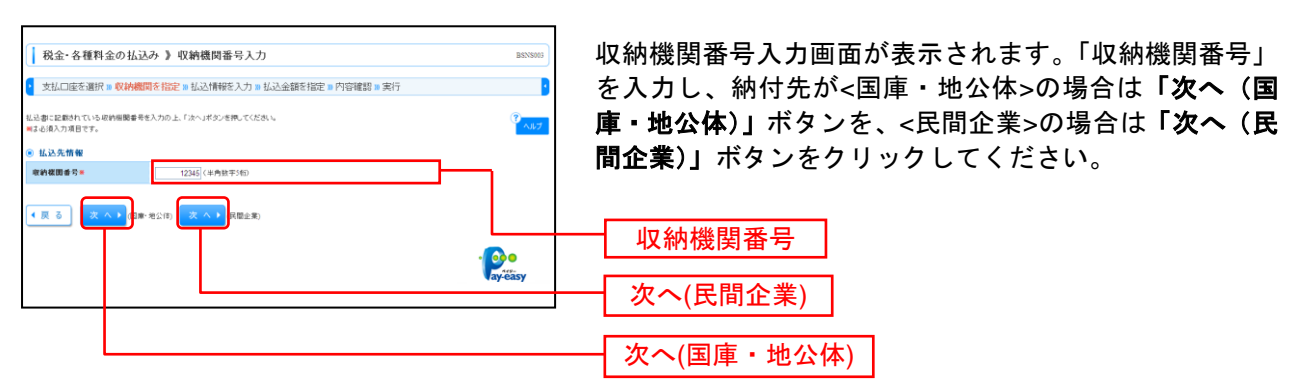

※以降は、納付先が国庫・地公体の手順となります。納付先が民間企業の場合は、画面に表示される内容 が一部異なりますので、ご注意ください。

#### 手順5 払込情報を取得

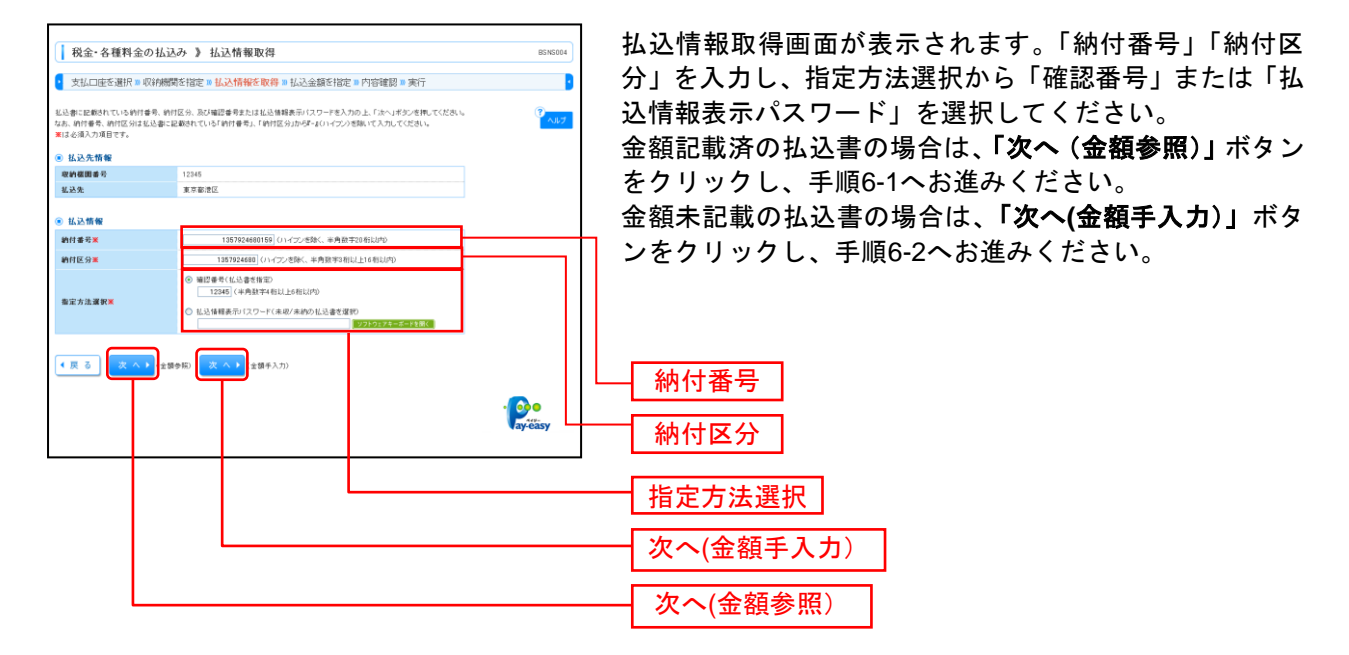

※収納機関によっては、「納付区分」が表示されない場合があります。

※「指定方法選択」は収納機関がパスワード方式を採用している場合のみ、表示されます。

|              |             |            | ご確認く                   | ださい                  |              |
|--------------|-------------|------------|------------------------|----------------------|--------------|
| ● 確認番        | 号方式         | : 払;<br>达( | 込書に記載された「<br>青報を確定する方式 | 「納付番号」(<br>t         | によりお客様を確認し、払 |
| ● 払込情<br>パスワ | 報表示<br>ード方式 | : 収約<br>認  | 納機関から発行され<br>し、払込情報を確定 | 。<br>れたパスワー<br>『する方式 | ドの入力によりお客様を確 |

# 手順6-1 払込金額を指定(金額参照)

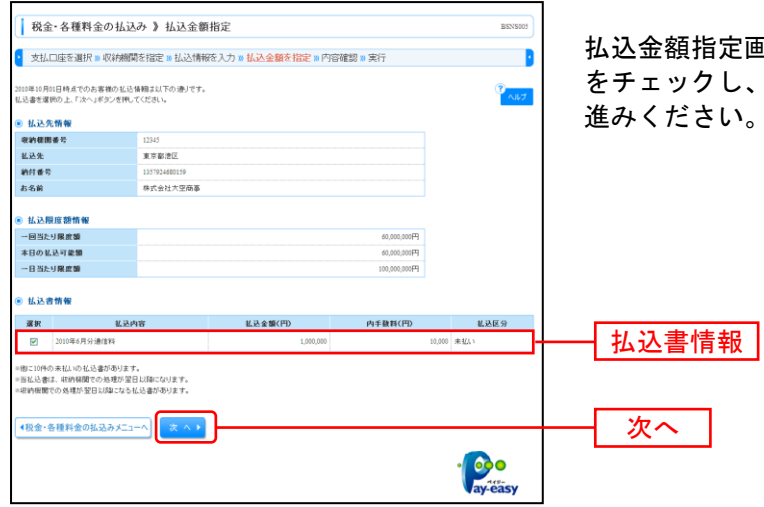

払込金額指定画面が表示されます。払込書情報から払込書 をチェックし、「次へ」ボタンをクリックして、手順7にお 進みください。

# 手順6-2 払込金額を指定(金額手入力)

| (1                                                          |                                      |          |                                      |
|-------------------------------------------------------------|--------------------------------------|----------|--------------------------------------|
| 税金・各種料金の払い                                                  | しみ 》 払込金額指定                          | BSN5005  |                                      |
| ▼ 支払口座を選択 > 収納機                                             | 绸を指定 » 払込情報を入力 » 払込金額を指定 » 内容確認 » 実行 | 2        | 払込金額指定画面が表示されます。「払込金額」を入力し           |
| 2000年10月0日日時点でのお客様の私込<br>私込金額を入力の上、「次へ」ボタンを押<br>戦な入力必須項目です。 | (編章211下の通りです。<br>第.てくださくら            | 3<br>NUT | 「 <b>次へ」</b> ボタンをクリックして、手順7にお進みください。 |
| ◉ 払込先情報                                                     |                                      |          |                                      |
| - 密約樣園番号                                                    | 12345                                |          |                                      |
| 私込先                                                         | 株式会社データ連信                            |          |                                      |
| 納付番号                                                        | 1357924680159                        |          |                                      |
| お名前                                                         | 株式会社大空商事                             |          |                                      |
| ◎ 払込限度額情報                                                   |                                      |          |                                      |
| 一回当たり限度額                                                    | P(000,000,08                         |          |                                      |
| 本日の払込可能額                                                    | 60,000,007円                          |          |                                      |
| 一日当たり展度額                                                    | 100,000,000円                         |          |                                      |
|                                                             |                                      |          | ┝━━┥払込金額│                            |
| ● 私込吉情報                                                     |                                      |          |                                      |
| 业达内容                                                        | 2000年6月対1週国第8                        |          |                                      |
| 私达金額■                                                       | 1,000,000円(半角数率11時以均)                |          |                                      |
| <税金・各種料金の払込みメニュ                                             |                                      |          | 次へ                                   |
|                                                             |                                      | ay-easy  |                                      |

## 手順7 内容確認

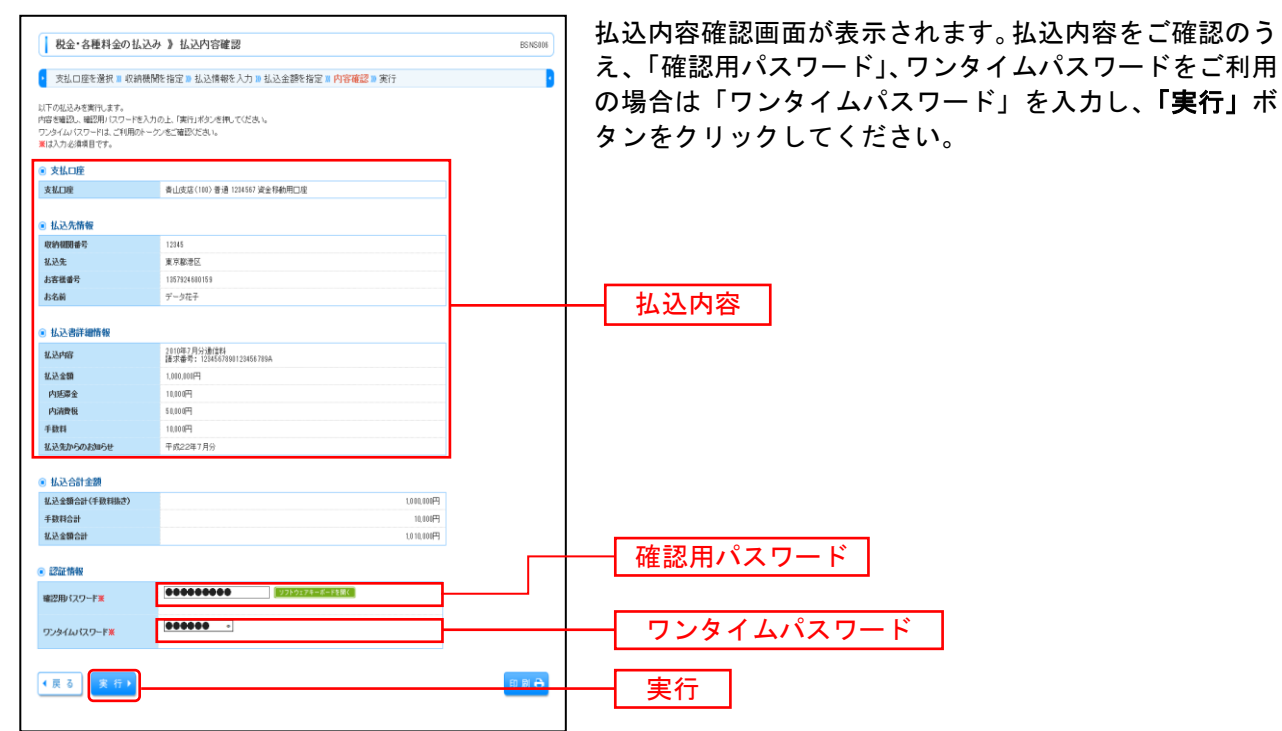

### 手順8 実行

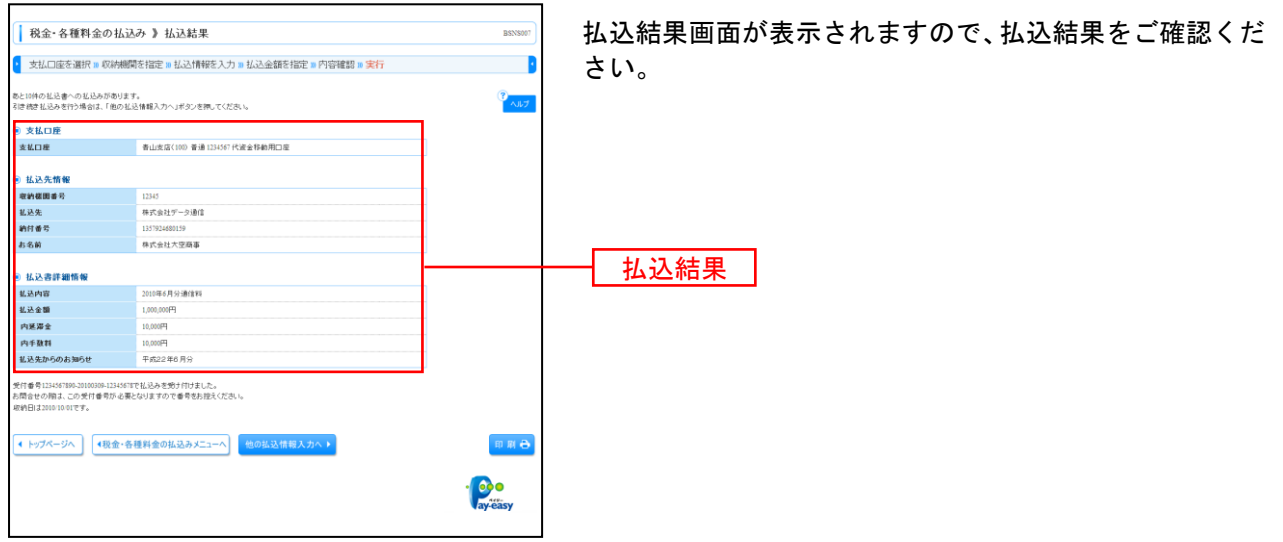

※「印刷」ボタンをクリックすると、印刷用PDFファイルが表示されます。

※手順6-1で複数の払込書をチェックした場合は、「他の払込情報入力へ」ボタンをクリックすると、続けて次の払込みができます。

承認

承認権限を持つ利用者様が、各業務で確定された取引の依頼内容を確認し、取引の承認・差し戻し・削除 を行うことができます。

データ伝送承認(総合振込・給与賞与振込・口座振替)の受付時間は下記の通りとなっています。
 総合振込 :振込指定日の前営業日の14時35分までに振込データの承認を行なってください。
 給与・賞与振込 :振込指定日の3営業日前の14時35分までに振込データの承認を行なってください。
 口座振替 :振替指定日の2営業日前の14時35分までに請求データの承認を行なってください。

送信時限間際はお取引が集中し、お取引が完了しない場合がございます。時間に余裕を持った操作を お願いいたします。

#### ●振込振替最終承認

#### 手順1 取引一覧

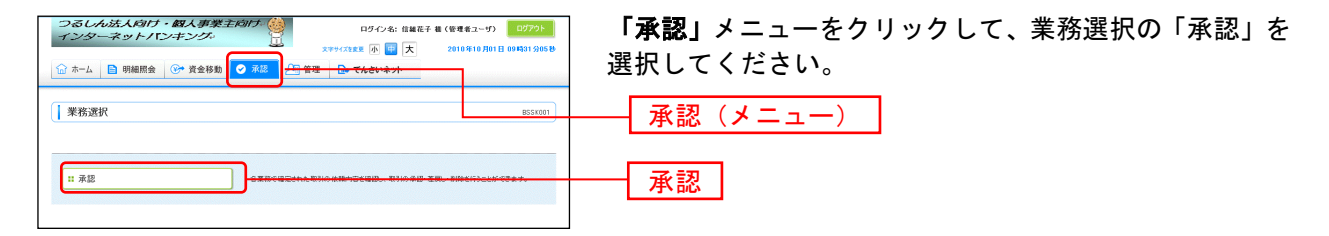

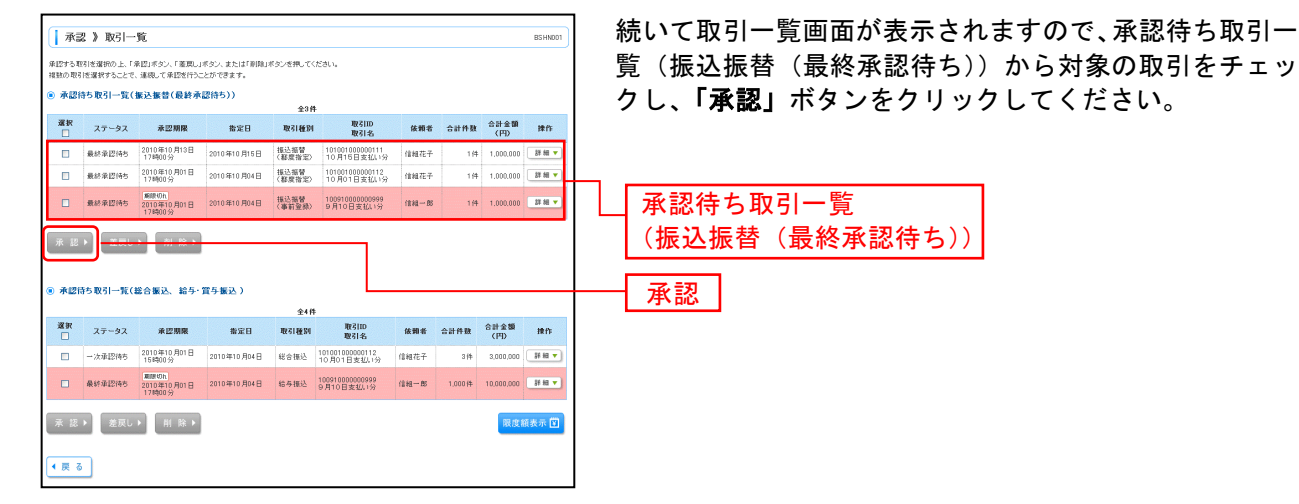

※複数の取引を選択すると、連続して承認をすることができます。

※「**詳細」**ボタンをクリックすると、取引の詳細を表示することができます。

※「差戻し」ボタンをクリックすると、依頼者によりデータを編集することができます。

- ※「削除」ボタンをクリックすると、取引を削除し、データを破棄することができます。削除されたデータの照会は可能です。
- ※「限度額表示」ボタンをクリックすると、取引限度額を表示することができます。

# 手順2 取引内容を確認

|                                                                            | =:1 +== +1                                   | DE LANOTO | 内容確認[振込振替]画面が表示されますので、取引内容を                                |
|----------------------------------------------------------------------------|----------------------------------------------|-----------|------------------------------------------------------------|
| And / FitreEndLi                                                           |                                              |           |                                                            |
| ▶ 取引内容を確認 🛚 承認所                                                            | 87                                           |           | こ確認のうえリンダイムハスリートをこ利用の場合は「リ                                 |
| 以下の内容を確認し、「承認実行」ボタ<br>■は必須入力項目です。<br>毎込依頼は10月15日扱いです。<br>毎替先の口座内容が変更になっていば | いき押してださい。                                    | ₹<br>^⊼7  | ンタイムパスワード」、「承認暗証番号」「確認暗証番号」<br>を入力して、「承認実行」ボタンをクリックしてください。 |
| ● 取引情報                                                                     |                                              |           |                                                            |
| 取引状態                                                                       | 最終承認待ち                                       |           |                                                            |
| 取引ID                                                                       | 101001000000112                              |           |                                                            |
| 受付番号                                                                       | 0209002                                      |           |                                                            |
| 取引種別                                                                       | 接込接替                                         |           |                                                            |
| 振込指定日                                                                      | 2010年10月16日                                  |           |                                                            |
| 取引名                                                                        | 10月16日支払い分                                   |           |                                                            |
| 振込メッセージ                                                                    | EDI200201200001 DEP                          |           |                                                            |
| ● #3.〒株板                                                                   |                                              |           |                                                            |
| 支払口用                                                                       | 春山(支広(100) 普通1234567 資金称動用[]座                |           |                                                            |
|                                                                            |                                              |           |                                                            |
| ◎ 振込先口座                                                                    |                                              |           |                                                            |
| 振込先金融構图                                                                    | 大手町銀行(0111)                                  |           |                                                            |
| ◎ 振込先口座                                                                    |                                              |           |                                                            |
| 振込先金融機関                                                                    | \$\$\$?\$F\$^200(0111)                       |           |                                                            |
| 推込先口座                                                                      | マルパチッテン(222) 普通 2101001                      |           |                                                            |
| 受取人名                                                                       | とおうにお20月かり(1)                                |           |                                                            |
| 登錄名                                                                        | 東日本商事                                        |           |                                                            |
|                                                                            |                                              |           |                                                            |
| ◎ 振込金額                                                                     |                                              |           |                                                            |
| 支払金額                                                                       | 1.000,000                                    |           |                                                            |
| 先方負担手数料                                                                    | *(円                                          |           |                                                            |
| 振込金額                                                                       | 1,000,000円                                   |           |                                                            |
| 推込手数料                                                                      | 315円                                         |           |                                                            |
| 引落合計金額                                                                     | 9.99,605円                                    |           |                                                            |
| 稅金                                                                         | 100円                                         |           |                                                            |
| PL0.                                                                       | 100円                                         |           |                                                            |
| 围绕                                                                         | 100円                                         |           |                                                            |
| ※先方負担手数科欄に、**が表示され                                                         | こている場合は、手鼓料との間に差徴が生じています。                    |           | ※「印刷」小ダンをクリックすると、印刷用PDFファイルか                               |
| <ul> <li>ministration</li> </ul>                                           |                                              |           | 表示されます。                                                    |
| 豊富ガイダンス                                                                    |                                              |           |                                                            |
| ▲ 詳細エラーメッセージ                                                               |                                              |           |                                                            |
| ■ 取引を継続する                                                                  |                                              |           |                                                            |
|                                                                            |                                              |           |                                                            |
| <ul> <li>認証情報</li> </ul>                                                   |                                              |           |                                                            |
|                                                                            |                                              |           |                                                            |
| ワンタイムパスワード米                                                                |                                              |           |                                                            |
| 承認暗証番号業                                                                    |                                              |           | —— 承認暗証番号                                                  |
|                                                                            |                                              |           |                                                            |
| 確認培証書号 <b>※</b>                                                            | 2000 2010日本日本部長<br>つかの取りたらは内容証 長足の 3 からくめ 学る | 印刷 🕀      | ——                                                         |
| ◆戻る(実行)                                                                    |                                              |           | 承認実行                                                       |

------

# 手順3 承認完了

|                                  |                                   |          | スマン 日本 にたい たまい デオ ドキュート トナナ のインスマングロナ |  |  |  |  |  |
|----------------------------------|-----------------------------------|----------|---------------------------------------|--|--|--|--|--|
| 承認》承認結果[振                        | 远振替]                              | BSHN004  | 承認結果[振込振首]画面の表示されますので、承認結果を           |  |  |  |  |  |
| 取引内容を確認 » 承認完                    | T                                 |          | ご確認ください。                              |  |  |  |  |  |
| 描込依頼を受付けました。<br>描込依頼は10月15日扱いです。 |                                   | 7<br>187 |                                       |  |  |  |  |  |
| ◉ 取引情報                           |                                   |          |                                       |  |  |  |  |  |
| 取引状態                             | 承認済み                              |          |                                       |  |  |  |  |  |
| 電引ID                             | 101001000000112                   |          |                                       |  |  |  |  |  |
| 受付番号                             | 0209002                           |          |                                       |  |  |  |  |  |
| 取引種別                             | 推込接替                              |          |                                       |  |  |  |  |  |
| 振込指定日                            | 撤定日 10月16日                        |          |                                       |  |  |  |  |  |
| 取引名                              | 10月16日支払い分                        |          |                                       |  |  |  |  |  |
| 獲込メッセージ<br>獲込依頼人名                | EDI200201200001 DEP               |          |                                       |  |  |  |  |  |
| ● 振込元情報                          |                                   |          |                                       |  |  |  |  |  |
| 支払口座                             | 春山支店(100) 普通1234567 資金移動用口座       |          |                                       |  |  |  |  |  |
|                                  |                                   |          |                                       |  |  |  |  |  |
| ◎ 振込先口座                          |                                   |          |                                       |  |  |  |  |  |
| 振込先全融模团                          | 大手町銀行(0111)                       |          | ── 承認結果 ┃                             |  |  |  |  |  |
| 振込先口座                            | 丸の内支店(222) 普通 2100001             |          | 不同有不                                  |  |  |  |  |  |
| 受取人名                             | 185282939510                      |          |                                       |  |  |  |  |  |
| 皇錄名                              | 東日本商事                             |          |                                       |  |  |  |  |  |
|                                  |                                   |          |                                       |  |  |  |  |  |
| ◎ 振込金額                           |                                   |          |                                       |  |  |  |  |  |
| 描记金额                             | 1.000.000円                        |          |                                       |  |  |  |  |  |
| <b>税込手数</b> 料                    | 630円                              |          |                                       |  |  |  |  |  |
| 引落合計金額                           | 1,000,630円                        |          |                                       |  |  |  |  |  |
| 教堂                               | 1004                              |          |                                       |  |  |  |  |  |
| 19.00<br>19.00                   | 2004                              |          |                                       |  |  |  |  |  |
| List CC.                         | 3001                              |          |                                       |  |  |  |  |  |
| ● 依赖老情報                          |                                   |          |                                       |  |  |  |  |  |
| 体的者                              | データ花子                             |          |                                       |  |  |  |  |  |
| 体物日                              | 2010年10月01日                       |          |                                       |  |  |  |  |  |
|                                  |                                   |          |                                       |  |  |  |  |  |
| ● 承認者情報                          |                                   |          |                                       |  |  |  |  |  |
| 承認者                              | 一次承認者:データ本際                       |          | ※「印刷」ボタンをクリックすると、印刷用PDFファイルが          |  |  |  |  |  |
| 3.0000                           | 戦が率認者:アージ率十<br>2010年10月14日 12時00公 |          | キニナル ナナ                               |  |  |  |  |  |
|                                  | 2010/#10/514 1 10#00/9            |          | 衣示されまり。                               |  |  |  |  |  |
| 그것가                              | 10月16日支払い分支通知,主す。                 |          |                                       |  |  |  |  |  |
|                                  |                                   |          |                                       |  |  |  |  |  |
| ◆ トップページへ ◆ 承認取                  | 1月一覧へ                             | ED 101 🖨 |                                       |  |  |  |  |  |
|                                  |                                   |          |                                       |  |  |  |  |  |
|                                  |                                   |          |                                       |  |  |  |  |  |

# ●データ伝送承認(総合振込・給与賞与振込・口座振替の承認)

#### 手順1 取引一覧

|                                                                                                    | 5 <i>しん法人</i><br><i>シンターネッ</i><br>ニム □ 明編<br>務選択<br><sup>承認</sup>                                                                                                    | GJ <b>イ・ R3</b> 人 &<br>ト <b>パンキン</b> :<br>8限会 (ひ) 資金                                                                                                    | 新業主K3/1 大 ×<br>ス・<br>248動 <sup>●</sup> 承28           |                                            |                                                                                                    | 8: (8487)<br>                   | 權 (管理者고<br>2010年11<br>00. 500-511   | ~~ 97 0 0 984                                        | 1977) F                        | 「承認」メニューをクリックして、業務選択の「承認」を<br>選択してください。<br>承認<br>承認                                     |
|----------------------------------------------------------------------------------------------------|----------------------------------------------------------------------------------------------------|----------------------------------------------------------------------------------------------------|------------------------------------------------------|--------------------------------------------|----------------------------------------------------------------------------------------------------|---------------------------------|-------------------------------------|------------------------------------------------------|--------------------------------|-----------------------------------------------------------------------------------------|
| <ul> <li>承認する<br/>注意の取</li> <li>● 承認</li> </ul>                                                        | 記 》取引一<br>取引を選択の上、「3<br>引き選択することで、<br>2時ち取引一覧(                                                                                                    | 覧<br>加図」ボタン、「意用」」<br>、連続して承認を行うこ<br>裏込振音(最終承                                                                                                    | ボタン、または「削除」:<br>とができます。<br><b>認行ち))</b>              | ポタンを押してく                                   | くだきい。                                                                                                    |                                 |                                     |                                                      | ESHN001                        | 続いて取引一覧画面が表示されますので、承認待ち取引一<br>覧(総合振込、給与・賞与振込、口座振替)から対象の取<br>引をチェックし、「承認」ボタンをクリックしてください。 |
| 選択                                                                                                    | 7=-47                                                                                                    | -2 D H H                                                                                                    | 80 C D                                               | \$36<br>B21650                             | 件<br>取引11D                                                                                                    | 16 30 4.                        | A11.00                              | 승라全額                                                 | 10.0                           |                                                                                         |
|                                                                                                    | Bes (5) (7) (7)                                                                                                    | 2010年10月13日                                                                                                    | 2010/510 015 7                                       |                                            | 取引名<br>101001000000111                                                                                         | E AT T                          | a ar refit                          | (FD)                                                 | 1011-                          |                                                                                         |
|                                                                                                    | #107月12月5<br>最終金四倍丸                                                                                                    | 17000分<br>2010年10月01日                                                                                                    | 2010 年10 月16日                                        | (都成指定)<br>描述描替                             | 10月16日支払い分<br>101001000000112                                                                                  | 7-947                           | 1/4                                 | 1.000.000                                            | 37 M V                         |                                                                                         |
|                                                                                                    | 最終単認得ち                                                                                                    | 第股切れ<br>2010年10月01日<br>17時00分                                                                                                    | 2010年10月04日                                          | (都說信定)<br>描述接替<br>(事前聖錄)                   | 10091000000999<br>9月10日支払い分                                                                                    | データーの                           | 1 /4                                | 1.000.000                                            | 38 MI 🔻                        |                                                                                         |
| 示 !!<br>● 不證<br>※<br>※<br>※<br>※<br>※<br>…<br>…<br>…<br>…<br>…<br>…<br>…<br>…<br>…<br>…<br>…<br>…<br>… | <ul> <li>         法戻し         法決し、         法示認得ち取引一覧(         ステータス         一次承認得ち         素終承認得ち         素終年         第二日         第二日<!--</th--><th>▶ 前除 ▶ 約 除 ▶ 総合振込、給与・ 未2306年10月0日 15時00分 (新味の) (新味の) 2010年10月00日 17時00分 2010年10月00日 17時00分 2010年10月19日 17月00日 17月00日 17月01日 17月01日 17月01日 17月01日 17月01日 17月01日 17月01日 17月01日 17月01日 17月01日 17月01日 17月01日 17月01日 17月01日 17月01日 17月01日 17月01日 17月01日 17月11日 17月11日 17月11日 17月11日 17月11日 17月11日</th><th>賞与振込、口座<br/>2010年10月04日<br/>2010年10月04日<br/>2010年10月15日</th><th>振替)<br/><b>取引種列</b><br/>総合報込<br/>総与報込<br/>口座接替</th><th><b>取るIID</b><br/>取る145、<br/>10 not 10 支払し分<br/>D の10 D00000112<br/>D 001 1000000199<br/>9 月10 日支払し分<br/>10 月10 日支払し分</th><th>休報者<br/>データ花子<br/>データー郎<br/>データス花子</th><th><mark>승규사했</mark><br/>3/4<br/>1,000/4</th><th><mark>승라순행</mark><br/>(PD)<br/>3.000,000<br/>10.000,000</th><th><b>读作</b><br/>第冊▼<br/>第冊▼<br/>第冊▼</th><th><ul> <li>承認待ち取引一覧</li> <li>(総合振込、給与・賞与振込、口座振替)</li> </ul></th></li></ul> | ▶ 前除 ▶ 約 除 ▶ 総合振込、給与・ 未2306年10月0日 15時00分 (新味の) (新味の) 2010年10月00日 17時00分 2010年10月00日 17時00分 2010年10月19日 17月00日 17月00日 17月01日 17月01日 17月01日 17月01日 17月01日 17月01日 17月01日 17月01日 17月01日 17月01日 17月01日 17月01日 17月01日 17月01日 17月01日 17月01日 17月01日 17月01日 17月11日 17月11日 17月11日 17月11日 17月11日 17月11日 | 賞与振込、口座<br>2010年10月04日<br>2010年10月04日<br>2010年10月15日 | 振替)<br><b>取引種列</b><br>総合報込<br>総与報込<br>口座接替 | <b>取るIID</b><br>取る145、<br>10 not 10 支払し分<br>D の10 D00000112<br>D 001 1000000199<br>9 月10 日支払し分<br>10 月10 日支払し分 | 休報者<br>データ花子<br>データー郎<br>データス花子 | <mark>승규사했</mark><br>3/4<br>1,000/4 | <mark>승라순행</mark><br>(PD)<br>3.000,000<br>10.000,000 | <b>读作</b><br>第冊▼<br>第冊▼<br>第冊▼ | <ul> <li>承認待ち取引一覧</li> <li>(総合振込、給与・賞与振込、口座振替)</li> </ul>                               |
| ▲ 展                                                                                                    | ane muzi46                                                                                                    | 171900 55                                                                                                    | 2010#10/4168                                         | 1695                                       | 10月16日支払行分                                                                                                    | 7-964                           | 31                                  | 2.000.000                                            | ジの先顕へ                          | ─────承認                                                                                 |

※複数の取引を選択すると、連続して承認をすることができます。

※「詳細」ボタンをクリックすると、取引の詳細を表示することができます。

※「差戻し」ボタンをクリックすると、依頼者によりデータを編集することができます。 ※「削除」ボタンをクリックすると、取引を削除し、データを破棄することができます。削除されたデータの照会は可能です。

※「限度額表示」ボタンをクリックすると、取引限度額を表示することができます。

# 手順2 取引内容を確認

------

| 承認 》内容確                                                                              | [認[総合振込]                        |                      |                |                             |                |                |               | BSHN008      | 内容確認[総合振込(給与・賞与振込、口座振替)]画面か  |
|--------------------------------------------------------------------------------------|---------------------------------|----------------------|----------------|-----------------------------|----------------|----------------|---------------|--------------|------------------------------|
| <ul> <li>取引内容を確認 ×</li> </ul>                                                        | • 承認完了                          |                      |                |                             |                |                |               |              | 表示されますので 取引内容をご確認のうえ 「確認用バ   |
| 以下の内容を確認し、「承認想<br>■ま必須入力項目です。                                                        | 東行」ポタンを押してください                  | h.                   |                |                             |                |                |               | ?<br>^#7     | スワード」、ワンタイムパスワードをご利用の場合は「ワ   |
| ● 取引情報                                                                               |                                 |                      |                |                             |                |                |               |              |                              |
| 取引状態                                                                                 | 最終承認特許                          | 5                    |                |                             |                |                |               |              | - ンダイムハスリート」を入力して、「承認美行」ホタンを |
| 取引ID                                                                                 | 101001000000                    | 121                  |                |                             |                |                |               |              |                              |
| 取引種別                                                                                 | 総合護込                            |                      |                |                             |                |                |               |              | クリックしてくたさい。                  |
| 推达指定日                                                                                | 2010年10月1                       | 58                   |                |                             |                |                |               |              |                              |
| 105125<br>104045                                                                     | 10 H16 B3                       | GR1199               |                |                             |                |                |               |              |                              |
| 0.015                                                                                | 1-5461                          |                      |                |                             |                |                |               |              |                              |
| ● 振込元情報                                                                              |                                 |                      |                |                             |                |                |               |              |                              |
| 支払口座                                                                                 | 春山支店(1)                         | の 普通 123456          | 波士打4           | め用口座                        |                |                |               |              |                              |
| 美託者コード                                                                               | 1234567891                      |                      |                |                             |                |                |               |              |                              |
| 書話者名                                                                                 | -(99)(1941                      |                      |                |                             |                |                |               |              |                              |
| ● 振込明細内容                                                                             |                                 |                      |                |                             |                |                |               |              |                              |
| 件数                                                                                   |                                 |                      |                |                             |                | 314            |               |              |                              |
| 支払金額合計                                                                               |                                 |                      |                |                             |                | 3,000,000円     |               |              |                              |
| 先方負担手数料合計                                                                            | t                               |                      |                |                             |                | 945円           |               |              |                              |
| 振込会類合計                                                                               |                                 |                      |                |                             |                | 999.055FF      |               |              |                              |
| 振込手数料合計                                                                              |                                 |                      |                |                             |                | 840円           |               |              |                              |
|                                                                                      |                                 |                      |                |                             |                |                |               |              |                              |
|                                                                                      |                                 |                      | 全3件(           | 1~3件を表示中>                   |                | レベージ高の表        | 1019-001 1019 | ▶ 内表示        |                              |
| <ul> <li>10ページ前 ● 前ページ</li> </ul>                                                    | -9                              | 5 (                  | 7 8            | 9 10 11 12 13 14            | 4              |                | 法ページ 🖻        | 10ページ次 **    |                              |
| 登録名<br>受取人名                                                                          | 金融模脚名<br>支店名                    | #B C                 | 1座番号           | EDISH/WSD-P                 | 支払金額<br>(PD    | 先方負担手数!<br>(円) | 目 振込金額<br>(PD | 振送手發料<br>(円) |                              |
| 夏日本商事<br>とおうこおンシ3ウシ(の                                                                | 大手町線行(0111)<br>丸の内支店(222)       | **                   | 2100001        | EDI:                        | 1,000,000      |                | 0 1,000,000   | 315          |                              |
| 西日本商事<br>こうこおう/375/18                                                                | NTTデータ線行(9998)<br>豊活支店(001)     | **                   | 2100002        | EDI:<br>A123456789012345    | 1,000,000      | 3              | 999,685       | 210          |                              |
| ホッカイドウフドウサン(カ<br>おりか(トウァトウサン(カ                                                       | 札構銀行(0333)<br>インターネット支店(444)    | #18                  | 2100004        | 顧客1:1234567890<br>顧客2:-     | 1,000,000      | 6              | 999,370       | 315          |                              |
| • 10x-210 🕒 10x-2                                                                    | 9                               | 5 (                  | 78             | 9 10 11 12 13 14            | 4              |                | 法ページ 😁        | 10-1-ジ法 **   |                              |
| ***同よ、先方其祖子就料と4                                                                      | B10 F M NO-ACONCA               | っされます。               |                |                             |                |                |               |              |                              |
| ● 永認者情報                                                                              | 10.00.00.00                     |                      |                |                             |                |                |               |              |                              |
| 承認者<br>今回98月                                                                         | 量於承認者:                          | 7-3AB<br>7-387       |                |                             |                |                |               |              |                              |
| 3K122 MIRK                                                                           | 2010年10月1                       | H LINGON             |                |                             |                |                |               |              |                              |
| 1001                                                                                 | 10,416                          | 日文化いがき               | M12 C 3        | к <b>т</b> .                |                |                |               |              |                              |
|                                                                                      |                                 |                      |                | (金月                         | 角130文字以内       | (半角可])         |               |              |                              |
| <ul> <li>二重振込幣告</li> <li>2010年08月01日 12月<br/>体和内容をご見思のう</li> <li>可可らど性続する</li> </ul> | 124分56巻に受付番号01(<br>5え、お取引を種続する場 | )1023番で同内<br>合は「取らに見 | 官の 毎日<br> 続する」 | ▲播撃を既に受けており<br>のチェックポックスをチェ | ます。<br>ックしてくださ | 0.             |               |              | 確認用パスワード                     |
| <ul> <li>認識情報</li> </ul>                                                             |                                 |                      |                |                             |                |                |               |              |                              |
| 確認用バスワード業                                                                            |                                 |                      |                | ソフトウェアキーボードを開く              |                |                |               |              | ーーー ワンタイムパスワード               |
| ワンタイムパスワードメ                                                                          |                                 |                      |                |                             |                | -              |               |              |                              |
| < 中新して一覧へ                                                                            | 承認実行▶                           |                      |                |                             |                |                |               | 14 KA 🖯      | 承認実行                         |

\_\_\_\_\_

※「印刷」ボタンをクリックすると、印刷用PDFファイルが表示されます。

### 手順3 承認完了

| 承認 》 承認結                                     | 课[総合振込]                   |                                                  |         |         |                          |             |              |                |         | BSHN009      |                            |
|----------------------------------------------|---------------------------|--------------------------------------------------|---------|---------|--------------------------|-------------|--------------|----------------|---------|--------------|----------------------------|
| 取引内容を確認 x                                    | 承認完了                      |                                                  |         |         |                          |             |              |                |         |              | 承認結果[総合振込(給与・員与振込、口座振谷)]曲[ |
| 以下の取引き単説しました。                                |                           |                                                  |         |         |                          |             |              |                |         | ?<br>NJ/7    | 表示されますので、承認結果をご確認ください。     |
| ● 取引情報                                       |                           |                                                  |         |         |                          |             |              |                |         |              | 4                          |
| 取引状態                                         | 承認満み                      |                                                  |         |         |                          |             |              |                |         |              |                            |
| REG LED                                      | 10100100                  | 0000121                                          |         |         |                          |             |              |                |         |              |                            |
| 取引種別                                         | 総合種込                      |                                                  |         |         |                          |             |              |                |         |              |                            |
| 振込指定日                                        | 2010年10                   | 月15日                                             |         |         |                          |             |              |                |         |              |                            |
| 取引名                                          | 10月15                     | 日支払い分                                            |         |         |                          |             |              |                |         |              |                            |
| 族赖者                                          | データ花・                     | 7                                                |         |         |                          |             |              |                |         |              |                            |
|                                              |                           |                                                  |         |         |                          |             |              |                |         |              |                            |
| ) 振込元情報                                      |                           |                                                  |         |         |                          |             |              |                |         |              |                            |
| 支払口座                                         | 青山支店                      | ((100) 香油                                        | 1234567 | 法全称数    | り用口座                     |             |              |                |         |              |                            |
| 英話者コード                                       | 12345678                  | 91                                               |         |         |                          |             |              |                |         |              |                            |
| 表記者名                                         | (99)134                   | 1                                                |         |         |                          |             |              |                |         |              |                            |
| au la mBianch sir                            |                           |                                                  |         |         |                          |             |              |                |         |              |                            |
| 4.0                                          |                           |                                                  |         |         |                          |             | 102          |                |         |              |                            |
| 主民会類会社                                       |                           |                                                  |         |         |                          |             | 3.000.000円   |                |         |              |                            |
| 生力自然手動料会計                                    |                           |                                                  |         |         |                          |             | 945円         |                |         |              |                            |
| 描述全额合計                                       |                           |                                                  |         |         |                          |             | 2,999,055円   |                |         |              |                            |
| 施达手数料合計                                      |                           |                                                  |         |         |                          |             | 840円         |                |         |              |                            |
|                                              |                           |                                                  |         |         |                          |             |              |                |         |              |                            |
|                                              |                           |                                                  |         | @18(    | 1~1株皮書示(1)               |             | 1ページ集(       | の表示件敬: 10      | 19 🗸    | ■再表示         |                            |
| • 10ページ前 💿 前ペー                               | 9                         |                                                  | 5 6     | 7 8     | 9 10 11 12 13 14         |             |              | 法ページ 6         | 10      | ページ次 🕨       |                            |
| 登録名<br>受取人名                                  | 金融償開名<br>支店名              |                                                  | 18 0    | 座番号     | EDIS格/顧客コード              | 支払金額<br>(円) | 先方負担1<br>(円) | ·数料 振込金<br>(円) | 1 SA 18 | i送手数料<br>(円) |                            |
| 東日本商事<br>(オラニポンシヨウシリカ                        | 大手町銀行(0111)<br>丸の内支店(222) |                                                  | H.B     | 2100001 | EDI:                     | 1,000,000   |              | 0 1,000        | ,000    | 315          |                            |
| 西日本商事<br>(3)これ(2)3957(3)                     | NTTデータ銀行(999<br>豊計支店(001) | 10 1                                             | HID .   | 2100002 | EDI:<br>A123456789012345 | 1,000,000   |              | 315* 999       | ,685    | 210          |                            |
| ホッカイドウラドウサンバカ<br>おかかトウァトウすン(3                | 札構練行(0333)<br>インターネット支店(2 | 111) 1                                           | ESØ.    | 2100004 | 請客1:1234567890<br>讀客2:-  | 1,000,000   |              | 630* 999       | 370     | 315          |                            |
| <ul> <li>■ 10×-2 m</li> <li>● m×-</li> </ul> | 9                         |                                                  | 5 6     | 78      | 9 10 11 12 13 14         |             |              | 波ページ (         | ■ 10    | ページ次 い       |                            |
| **目は、先方負担手動料と1                               | 国法学数科が異なる時                | に表示されま                                           | とす。     |         |                          |             |              |                |         |              |                            |
| 承認者情報                                        |                           |                                                  |         |         |                          |             |              |                |         |              |                            |
| 孝忍者                                          | 一次建設                      | <ul> <li>- 次岸辺報:データ大部<br/>最終承認者:データ巻子</li> </ul> |         |         |                          |             |              |                |         |              |                            |
| 承認期限                                         | 2010年10                   | 2010年10月13日 17時00分                               |         |         |                          |             |              |                |         |              |                            |
| <b>米四日時</b>                                  | 2010年10                   | A018 15H                                         | 10.9    |         |                          |             |              |                |         |              |                            |
| 1001                                         | 10月15                     | 日支払い分                                            | を承認し:   | ξŢ.     |                          |             |              | 1              |         |              |                            |
|                                              |                           |                                                  |         |         |                          |             |              |                |         |              | 7                          |
| + >>JK-ジA                                    | 承認取引一覧へ                   | ]                                                |         |         |                          |             |              |                | 1       | i RI 🔂       |                            |
|                                              |                           |                                                  |         |         |                          |             |              |                |         |              |                            |

※「印刷」ボタンをクリックすると、印刷用PDFファイルが表示されます。

# サービスご利用のヒント

集

#### 用 語

| 項目        | 内容                                                                       | 設定規則          | 設定方法       |
|-----------|--------------------------------------------------------------------------|---------------|------------|
| ログインID    | お客様ご本人を確認するID                                                            | (英数字混在6~12文字) | Web上で任意に設定 |
| ログインパスワード | ログイン時入力パスワード                                                             | (英数字混在6~12文字) | Web上で任意に設定 |
| 確認パスワード   | 登録事項の設定・変更、取引(振込<br>振替・総合振込・給与賞与振込・ロ<br>座振替・税金・各種料金の払込)を<br>実行するパスワードです。 | (英数字混在6~12文字) | Web上で任意に設定 |
| 照会用暗証番号   | 照会取引時の暗証番号です。                                                            | (数字4桁)        | 申込書に記入     |
| 振込振替暗証番号  | 振込取引時の暗証番号です。                                                            | (数字4桁)        | 申込書に記入     |
| 承認暗証番号    | 他行振込時の暗証番号です。                                                            | (数字4桁)        | 申込書に記入     |
| 確認暗証番号    | 都度指定振込時の暗証番号です。                                                          | (数字4桁)        | 申込書に記入     |

■ ワンタイムパスワード(ソフトウェアトークン) 1分間隔で自動的に変更されるパスワード(数字8桁)で、携帯電話にアプリを導入して利用します。 ご利用開始には窓口での申込が必要です。

#### ■ ワンタイムパスワード (ハードウェアトークン)

器(トークン)で利用します。ご利用開始には窓口での申込が必要です。

#### ■ 事前登録方式

事前に登録いただいた入金先に対して行う振込振替の方式です。ご利用の際には窓口での申込が必要 です。

#### ■ 都度指定方式

事前に登録いただいていない入金先に対して行う振込振替の方式です。

#### ■ 受取人番号

事前登録方式による振込振替を行う際の入金先を表す番号です。振込振替ご利用時に、受取人番号を 入力していただくことにより、入金先口座の詳細な入力を省略して簡易に振込振替を行っていただく ことができます。

#### ■ 委託者コード/委託者名

委託者コード/委託者名は、全銀協における依頼者や企業を特定するものであり、数字10桁のコード値 と半角英数カナ40桁の名から構成されます。

#### ■ マスターユーザ

マスターユーザは1企業様で1人のみ登録できます。マスターユーザは、初回のログインID取得を行っ た利用者様であり、自身を含む全ての利用者様を管理できます。

#### ■ 管理者ユーザ

企業管理権限および利用者管理権限を持つ利用者様のことを指します。

■ 依頼者

振込振替情報、振込情報、請求情報、納付情報を作成、編集、削除する権限を持った利用者様のこと を指します。

#### ■ 承認者

依頼者より依頼データの承認を委託された人のことを指します。

#### ご注意事項

■ログインID・ログインパスワード・確認パスワードを忘れた

マスターユーザの方は、お取引店で所定の依頼書をご提出ください。一般ユーザの方はマスターユーザ にご連絡ください。マスターユーザの他に管理者ユーザを作成して利用している場合は、管理者ユーザ からマスターユーザのパスワード等の変更が行えます。

■ログイン・確認用パスワードを間違えて入力し、ロックアウト状態になった。

パスワードを連続して誤入力すると、セキュリティ確保のため一定時間つるしん法人・個人事業主向け インターネットバンキングがご利用いただけなくなります。しばらく(1時間程)待って正しいログイン・ 確認用パスワードを入力してください。

#### ■ログイン・確認用パスワードが無効になった

さらにパスワードを連続して誤入力すると、セキュリティ確保のためパスワードが無効になります。 サービス再開にあたっては、マスターユーザの方は「お問合せ先」までご連絡ください。一般ユーザの 方は、マスターユーザまたは管理者ユーザにご連絡ください。

■照会用暗証番号・振込振替暗証番号を間違えて入力し、閉塞状態になった。

お取引店で所定の依頼書を提出ください。

#### ■電子証明書を導入した後、ご利用のパソコンを変更する場合(廃棄・機器入替等)

マスターユーザが利用しているパソコンを変更する場合は、マスターユーザの電子証明書を失効する必要がありますので、複数のユーザをお使いの場合はマスターユーザ以外の管理者権限を持つユーザで、 マスターユーザのお取引店で依頼書「つるしん法人・個人事業主向けインターネットバンキング クライ アント証明書利用申込書」のお申込区分 "PC変更申込"をチェックしてご提出ください。一般ユーザの 場合は、マスターユーザ・管理者ユーザから電子証明書の失効が行なえます。

■ワンタイムパスワード(ソフトウェアトークン)のアプリを登録した携帯電話を紛失・機種変更した場合 マスターユーザのワンタイムパスワードのトークンを失効し、新しい携帯電話で再度トークン発行を行 う必要がありますので、お取引店で「つるしん法人・個人事業主向けインターネットバンキングワンタ イムパスワード利用申込書」の申込区分「トークンの失効」をチェックしてご提出下さい。当組合での トークンの失効手続きが終わり次第、ログイン後に「トークンの発行」の画面が表示され、新しい携帯 電話で設定が行えるようになります。

■ワンタイムパスワード(ハードウェアトークン)のトークン機器の故障と破損・紛失・盗難等について トークン機器が故障・破損した場合は交換いたしますので、お取引店へお持ちください。故障の場合は 無料、破損については有料での交換となります。また、紛失・盗難に遭われた場合は早急に下記お問合 せ先へご連絡下さい。不正利用が行われないよう取引の一時停止を行います。その後、お取引店で取引 の一時停止の解除と、新しいトークン機器の申込を行って下さい。

> お問合せ先 「つるしんインターネットバンキングヘルプデスク」 TEL 0120-182-540(通話料無料) 受付時間【平日】 09:00~24:00 【土・日・祝】09:00~17:00 (ただし、12/31~1/3、5/3~5/5は除く)